# 永州市政务服务

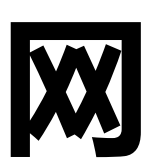

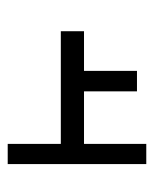

办

## 操作指南

永州市行政审批服务局 2020年2月

| 目 | 录   |
|---|-----|
|   | -1- |

| -, | 可网办事项清单                   | 2   |
|----|---------------------------|-----|
| Ξ, | 永州市政务服务旗舰店事项网上申报操作指南      | 33  |
| Ξ  | 永州市行政审批服务局微信公众号事项网上申报操作指南 | 37  |
| 四、 | "我的永州" APP 事项网上申报操作指南     | 46  |
| 五、 | "一件事一次办"事项申报操作指南          | 51  |
| 六、 | 市交警支队"网上办"业务操作指南          | 55  |
| 七、 | 市人社局 "网上办"业务操作指南          | 58  |
| 八, | 市税务局 "网上办"业务操作指南          | 61  |
| 九、 | 市医疗保障局 "网上办"业务操作指南        | 72  |
| +、 | 市住房公积金管理中心"网上办"业务操作指南     | 77  |
| +- | -、市民政局"网上办"业务操作指南         | 116 |
| += | 二、市住建局"网上办"业务操作指南         | 152 |
| += | E、市发改委"网上办"业务操作指南         | 163 |
| 十四 | 3、市市场监管局"网上办"业务操作指南       | 199 |

## 一、可网办事项清单

| 序号 | 部门           | 事项名称                          | 办理渠道                                                                                            |
|----|--------------|-------------------------------|-------------------------------------------------------------------------------------------------|
| 1  |              | 建筑工程施工许可证核发                   | 湖南省建筑市场监管公共服务平台<br>(http://gcxm.hunanjs.gov.cn/)                                                |
| 2  |              | 二级建造师资格证书的初审                  | 湖南省建筑市场监管公共服务平台<br>(http://gcxm.hunanjs.gov.cn/)                                                |
| 3  | 市住建局         | 建筑施工企业安全生产许可证核发初审             | 湖南省建筑市场监管公共服务平台<br>(http://gcxm.hunanjs.gov.cn/)                                                |
| 4  |              | 安全生产管理人员考核合格证初审               | 湖南省建筑市场监管公共服务平台<br>(http://gcxm.hunanjs.gov.cn/)                                                |
| 5  |              | 施工图审查情况备案                     | 湖南省建筑市场监管公共服务平台<br>(http://gcxm.hunanjs.gov.cn/)                                                |
| 6  | 市公安局治安<br>支队 | 爆破作业行政许可                      | 湖南省民爆信息网络服务平台<br>(http://222.247.57.110:9999/mbxtwl<br>fwpt/loginService.do?method=getFbxx<br>) |
| 7  |              | 营业性道路运输从业资格证核发                | 永州政务服务旗舰店、市行政审批服务局<br>微信公众号、"我的永州"手机 APP                                                        |
| 8  | 市交通运输局       | 道路运输旅客经营许可                    | 永州政务服务旗舰店、市行政审批服务局<br>微信公众号、"我的永州"手机 APP                                                        |
| 9  |              | 巡游车、网约车经营证、运营证、驾驶员从业资<br>格证许可 | 永州政务服务旗舰店、市行政审批服务局<br>微信公众号、"我的永州"手机 APP                                                        |
| 10 |              | 集体建设用地许可                      | 永州政务服务旗舰店、市行政审批服务局<br>微信公众号、"我的永州"手机 APP                                                        |
| 11 |              | 建设项目用地预审                      | 湖南省工程建设项目审批管理系统<br>(http://gc.hunanjs.gov.cn/app/inde<br>xzj.html#/homeview)                    |
| 12 | 市自然资源和       | 临时用地许可                        | 永州政务服务旗舰店、市行政审批服务局<br>微信公众号、"我的永州"手机 APP                                                        |
| 13 | 规划局          | 临时占用基本农田许可                    | 永州政务服务旗舰店、市行政审批服务局<br>微信公众号、"我的永州"手机 APP                                                        |
| 14 |              | 划拨供地许可                        | 永州政务服务旗舰店、市行政审批服务局<br>微信公众号、"我的永州"手机 APP                                                        |
| 15 |              | 国有出让土地供地许可                    | 永州政务服务旗舰店、市行政审批服务局<br>微信公众号、"我的永州"手机 APP                                                        |

| 16 |                 | 国有划拨土地使用权(转让)补办出让许可        | 永州政务服务旗舰店、市行政审批服务局<br>微信公众号、"我的永州"手机 APP                                     |
|----|-----------------|----------------------------|------------------------------------------------------------------------------|
| 17 |                 | 国有出让土地改变土地用途许可             | 永州政务服务旗舰店、市行政审批服务局<br>微信公众号、"我的永州"手机 APP                                     |
| 18 |                 | 出让土地使用权续期许可                | 永州政务服务旗舰店、市行政审批服务局<br>微信公众号、"我的永州"手机 APP                                     |
| 19 |                 | 采矿权许可                      | 永州政务服务旗舰店、市行政审批服务局<br>微信公众号、"我的永州"手机 APP                                     |
| 20 |                 | 采矿权转让许可                    | 永州政务服务旗舰店、市行政审批服务局<br>微信公众号、"我的永州"手机 APP                                     |
| 21 |                 | 建设项目选址意见书核发                | 湖南省工程建设项目审批管理系统<br>(http://gc.hunanjs.gov.cn/app/inde<br>xzj.html#/homeview) |
| 22 |                 | 建设用地规划许可证核发                | 湖南省工程建设项目审批管理系统<br>(http://gc.hunanjs.gov.cn/app/inde<br>xzj.html#/homeview) |
| 23 | -               | 城市、镇规划区内建设工程规划许可           | 湖南省工程建设项目审批管理系统<br>(http://gc.hunanjs.gov.cn/app/inde<br>xzj.html#/homeview) |
| 24 | -               | 修建性详细规划备案、建设工程规划设计方案审<br>定 | 湖南省工程建设项目审批管理系统<br>(http://gc.hunanjs.gov.cn/app/inde<br>xzj.html#/homeview) |
| 25 |                 | 企业实行不定时工作制和综合计算工时工作制<br>审批 | 永州政务服务旗舰店、市行政审批服务局<br>微信公众号、"我的永州"手机 APP                                     |
| 26 |                 | 劳务派遣经营、变更、延续、注销许可          | 永州政务服务旗舰店、市行政审批服务局<br>微信公众号、"我的永州"手机 APP                                     |
| 27 |                 | 职业资格证书核发                   | 永州政务服务旗舰店、市行政审批服务局<br>微信公众号、"我的永州"手机 APP                                     |
| 28 | 市人力资源和<br>社会保障局 | 失业保险金申领                    | 永州政务服务旗舰店、市行政审批服务局<br>微信公众号、"我的永州"手机 APP                                     |
| 29 |                 | 职业培训补贴申领                   | 永州政务服务旗舰店、市行政审批服务局<br>微信公众号、"我的永州"手机 APP                                     |
| 30 |                 | 依据档案记载出具相关证明               | 永州政务服务旗舰店、市行政审批服务局<br>微信公众号、"我的永州"手机 APP                                     |
| 31 |                 | 提供档案查(借)阅服务                | 永州政务服务旗舰店、市行政审批服务局<br>微信公众号、"我的永州"手机 APP                                     |

| 32 |        | 提供政审(考察)服务                  | 永州政务服务旗舰店、市行政审批服务局<br>微信公众号、"我的永州"手机 APP      |
|----|--------|-----------------------------|-----------------------------------------------|
| 33 |        | 档案的接收和转递                    | 永州政务服务旗舰店、市行政审批服务局<br>微信公众号、"我的永州"手机 APP      |
| 34 |        | 招聘求职服务                      | "永州智慧就业"网站、公众号、APP,<br>http://www.0746job.com |
| 35 |        | 青年就业见习服务                    | "永州智慧就业"网站、公众号、APP,<br>http://www.0747job.com |
| 36 |        | 社保参保信息查询                    | "智慧人社"公众号、APP                                 |
| 37 |        | 企业社保养老保险领取资格认证              | "老来网" APP                                     |
| 38 |        | 排污许可                        | 永州政务服务旗舰店、市行政审批服务局<br>微信公众号、"我的永州"手机 APP      |
| 39 |        | 权限内建设项目环境影响报告书审批            | 永州政务服务旗舰店、市行政审批服务局<br>微信公众号、"我的永州"手机 APP      |
| 40 |        | 权限内建设项目环境影响报告表审批            | 永州政务服务旗舰店、市行政审批服务局<br>微信公众号、"我的永州"手机 APP      |
| 41 |        | 危险废物经营许可证核发                 | 永州政务服务旗舰店、市行政审批服务局<br>微信公众号、"我的永州"手机 APP      |
| 42 |        | 辐射安全许可                      | 永州政务服务旗舰店、市行政审批服务局<br>微信公众号、"我的永州"手机 APP      |
| 43 | 市生态环境局 | 排污权有偿使用和交易的核定               | 永州政务服务旗舰店、市行政审批服务局<br>微信公众号、"我的永州"手机 APP      |
| 44 |        | 贮存危险废物超过一年的批准               | 永州政务服务旗舰店、市行政审批服务局<br>微信公众号、"我的永州"手机 APP      |
| 45 |        | 权限内入河排污口(新建、改建、扩大)审批        | 永州政务服务旗舰店、市行政审批服务局<br>微信公众号、"我的永州"手机 APP      |
| 46 |        | 突发环境事件应急预案备案                | 永州政务服务旗舰店、市行政审批服务局<br>微信公众号、"我的永州"手机 APP      |
| 47 |        | 对建设项目环境影响后评价报告的备案           | 永州政务服务旗舰店、市行政审批服务局<br>微信公众号、"我的永州"手机 APP      |
| 48 |        | 危险废物转移联单管理                  | 永州政务服务旗舰店、市行政审批服务局<br>微信公众号、"我的永州"手机 APP      |
| 49 | 市人防办   | 结合民用建筑修建防空地下室设计审查(常办事<br>项) | 永州政务服务旗舰店、市行政审批服务局<br>微信公众号、"我的永州"手机 APP      |

| 50 | 结合民用建筑修建防空地下室竣工验收认可(*<br>办事项)       | 常永州政务服务旗舰店、市行政审批服务局<br>微信公众号、"我的永州"手机 APP  |
|----|-------------------------------------|--------------------------------------------|
| 51 | 新建民用建筑防空地下室易地建设审批(常办马项)             | 事永州政务服务旗舰店、市行政审批服务局<br>微信公众号、"我的永州"手机 APP  |
| 52 | 权限内单独修建人防工程的立项审批、设计审查、开工报告批准、竣工验收备案 | 7 永州政务服务旗舰店、市行政审批服务局<br>微信公众号、"我的永州"手机 APP |
| 53 | 权限内单独修建人防工程的立项审批                    | 永州政务服务旗舰店、市行政审批服务局<br>微信公众号、"我的永州"手机 APP   |
| 54 | 权限内单独修建人防工程的设计审查                    | 永州政务服务旗舰店、市行政审批服务局<br>微信公众号、"我的永州"手机 APP   |
| 55 | 权限内单独修建人防工程的竣工验收备案                  | 永州政务服务旗舰店、市行政审批服务局<br>微信公众号、"我的永州"手机 APP   |
| 56 | 单独修建的人防工程初步设计审查                     | 永州政务服务旗舰店、市行政审批服务局<br>微信公众号、"我的永州"手机 APP   |
| 57 | 人防工程建设审批                            | 永州政务服务旗舰店、市行政审批服务局<br>微信公众号、"我的永州"手机 APP   |
| 58 | 结合民用建筑修建防空地下室施工图备案审查                | 永州政务服务旗舰店、市行政审批服务局 微信公众号、"我的永州"手机 APP      |
| 59 | 新建民用建筑防空地下室建设审批                     | 永州政务服务旗舰店、市行政审批服务局<br>微信公众号、"我的永州"手机 APP   |
| 60 | 新建民用建筑防空地下室的设计审查                    | 永州政务服务旗舰店、市行政审批服务局<br>微信公众号、"我的永州"手机 APP   |
| 61 | 新建民用建筑防空地下室的竣工验收备案                  | 永州政务服务旗舰店、市行政审批服务局<br>微信公众号、"我的永州"手机 APP   |
| 62 | 城市地下空间开发利用中人民防空防护事项的<br>审批          | 1 永州政务服务旗舰店、市行政审批服务局<br>微信公众号、"我的永州"手机 APP |
| 63 | 城市地下空间开发利用中人民防空防护事项的<br>设计审查        | 1 永州政务服务旗舰店、市行政审批服务局<br>微信公众号、"我的永州"手机 APP |
| 64 | 城市地下空间开发利用人防地下室施工图审查                | 永州政务服务旗舰店、市行政审批服务局 微信公众号、"我的永州"手机 APP      |
| 65 | 城市地下空间开发利用人防工程竣工验收                  | 永州政务服务旗舰店、市行政审批服务局<br>微信公众号、"我的永州"手机 APP   |

| 66 |              | 拆除、改造、报废人防工程及通信设施审批                     | 永州政务服务旗舰店、市行政审批服务局<br>微信公众号、"我的永州"手机 APP                                   |
|----|--------------|-----------------------------------------|----------------------------------------------------------------------------|
| 67 |              | 拆除、改造、报废人防工程审批                          | 永州政务服务旗舰店、市行政审批服务局<br>微信公众号、"我的永州"手机 APP                                   |
| 68 |              | 拆除、迁移防空警报通信设施审批                         | 永州政务服务旗舰店、市行政审批服务局<br>微信公众号、"我的永州"手机 APP                                   |
| 69 |              | 新建民用建筑防空地下室的报建审批                        | 永州政务服务旗舰店、市行政审批服务局<br>微信公众号、"我的永州"手机 APP                                   |
| 70 |              | 新建民用建筑立项用地规划许可阶段防空地下<br>室的报建审批          | 永州政务服务旗舰店、市行政审批服务局<br>微信公众号、"我的永州"手机 APP                                   |
| 71 |              | 新建民用建筑防空地下室的设计审查                        | 永州政务服务旗舰店、市行政审批服务局<br>微信公众号、"我的永州"手机 APP                                   |
| 72 |              | 城镇污水排入排水管网许可(常办事项)                      | 永州政务服务旗舰店、市行政审批服务局<br>微信公众号、"我的永州"手机 APP                                   |
| 73 |              | 设置大型户外广告及在城市建筑物、设施上悬<br>挂、张贴宣传品审批(常办事项) | 永州政务服务旗舰店、市行政审批服务局<br>微信公众号、"我的永州"手机 APP                                   |
| 74 |              | 燃气经营许可证核发(常办事项)                         | 永州政务服务旗舰店、市行政审批服务局<br>微信公众号、"我的永州"手机 APP                                   |
| 75 | -            | 市政设施建设类审批 (常办事项)                        | 永州政务服务旗舰店、市行政审批服务局<br>微信公众号、"我的永州"手机 APP                                   |
| 76 |              | 临时性建筑物搭建、堆放物料、占道施工审批(常<br>办事项)          | 永州政务服务旗舰店、市行政审批服务局<br>微信公众号、"我的永州"手机 APP                                   |
| 77 |              | 临时占用街道两侧和公共场地许可(常办事项)                   | 永州政务服务旗舰店、市行政审批服务局<br>微信公众号、"我的永州"手机 APP                                   |
| 78 |              | 住房公积金贷款提前还本                             | 手机公积金 APP、网上服务大厅(个人版)<br>http://124.229.182.244:9666/wt-web-<br>gr/grlogin |
| 79 | 市住房公积金<br>中心 | 住房公积金贷款提前结清                             | 手机公积金 APP、网上服务大厅(个人版)<br>http://124.229.182.244:9667/wt-web-<br>gr/grlogin |
| 80 |              | 离、退休提取                                  | 手机公积金 APP、网上服务大厅(个人版)<br>http://124.229.182.244:9668/wt-web-<br>gr/grlogin |

| 81 |        | 与单位解除或终止劳动关系提取                    | 手机公积金 APP、网上服务大厅(个人版)<br>http://124.229.182.244:9669/wt-web-<br>gr/grlogin                             |
|----|--------|-----------------------------------|----------------------------------------------------------------------------------------------------|
| 82 |        | 出境定居提取                            | 手机公积金 APP、网上服务大厅(个人版)<br>http://124.229.182.244:9670/wt-web-<br>gr/grlogin                             |
| 83 |        | 单位信息变更                            | 网上服务大厅(单位版)                                                                                            |
| 84 |        | 职工基数调整                            | 网上服务大厅(单位版)                                                                                            |
| 85 | -      | 单位汇缴核定                            | 网上服务大厅(单位版)                                                                                            |
| 86 | -      | 缴存人登记                             | 网上服务大厅(单位版)                                                                                            |
| 87 |        | 缴存人信息变更                           | 网上服务大厅(单位版)                                                                                            |
| 88 |        | 缴存人状态变更                           | 网上服务大厅(单位版)                                                                                            |
| 89 | 市民政局   | 民办非企业单位的成立、变更、注销登记                | 湖南省社会组织信息管理平台<br>(http://222.240.178.46:6888/sorg/j<br>sp/ext/som/login/login.jsp )                    |
| 90 | 山区政府   | 社会组织的成立、变更、注销登记                   | 湖南省社会组织信息管理平台<br>(http://222.240.178.46:6889/sorg/j<br>sp/ext/som/login/login.jsp )                    |
| 91 | 市烟草局   | 烟草专卖零售许可证新办                       | 永州政务服务旗舰店、市行政审批服务局<br>微信公众号、"我的永州"手机 APP                                                               |
| 92 |        | 市本级城职特门病人延长特门享受时间                 | 通过电话(0746-8367058)可办理                                                                                  |
| 93 | -      | 市本级城职特门病人的购药期限延长                  | 协议医院及特门药店医保科办理                                                                                         |
| 94 | -      | 异地转院、意外伤害审核                       | 协议医院医保科办理                                                                                              |
| 95 | 市医保局   | 异地急诊、异地安置人员因病在外地住院                | 电话(0746-8367003、0746-8367805)、<br>传真(0746-8367003)、电子邮箱<br>(yz8367805@163.com)、智慧人社 APP<br>和市政务服务一体化平台 |
| 96 |        | 企业名称自主申报、企业登记(含企业设立、变<br>更、备案、注销) | 湖南省企业登记全程电子化系统<br>http://gsxt.hnaic.gov.cn:8004/bsdt/                                                  |
| 97 |        | 商标业务办理                            | 中国商标网<br>http://sbj.cnipa.gov.cn/wssq/                                                                 |
| 98 | 市市场监管局 | 企业信息查询                            | 国家企业信用信息公示系统<br>http://hn.gsxt.gov.cn/index.html                                                       |
| 99 |        | 第三类医疗器械经营许可(核发、延续、变更、<br>补发、注销)   | 湖南省药品监督管理局行政审批系统申<br>报端<br>(http://218.76.24.74:8080/login!ge<br>tCode.do?flag=false)                  |

| 100 |      | 第二类医疗器械经营备案(首次备案、补发、<br>变更)            | 湖南省药品监督管理局行政审批系统申<br>报端<br>(http://218.76.24.74:8081/login!ge<br>tCode.do?flag=false)     |
|-----|------|----------------------------------------|-------------------------------------------------------------------------------------------|
| 101 |      | 第一类医疗器械生产备案(首次备案、补发、<br>变更)            | 湖南省药品监督管理局行政审批系统申<br>报端<br>(http://218.76.24.74:8082/login!ge<br>tCode.do?flag=false)     |
| 102 | -    | 非药品生产企业购用咖啡因审批                         | 湖南省药品监督管理局行政审批系统申<br>报端<br>(http://218.76.24.74:8083/login!ge<br>tCode.do?flag=false)     |
| 103 |      | 科研、教学购用麻醉药品、精神药品(含对照<br>品)以及医疗用毒性药品的审批 | 湖南省药品监督管理局行政审批系统申<br>报端<br>(http://218.76.24.74:8084/login!ge<br>tCode.do?flag=false)     |
| 104 |      | 食品生产许可(核发、延续、变更、补正、注销)                 | 湖南省市场监督管理局广告食品行政审<br>批系统申报端<br>(http://218.76.24.74:8088/login!ge<br>tCode.do?flag=false) |
| 105 |      | 取水许可审批(含申请、变更、延续审批)                    | 永州政务服务旗舰店、市行政审批服务局<br>微信公众号、"我的永州"手机 APP                                                  |
| 106 |      | 河道管理范围内建设项目工程建设方案审批                    | 永州政务服务旗舰店、市行政审批服务局<br>微信公众号、"我的永州"手机 APP                                                  |
| 107 | 市水利局 | 非防洪建设项目洪水影响评价报告审批                      | 永州政务服务旗舰店、市行政审批服务局<br>微信公众号、"我的永州"手机 APP                                                  |
| 108 | -    | 生产项目水土保持方案审批(含水土保持方案报<br>告表和报告书)       | 永州政务服务旗舰店、市行政审批服务局<br>微信公众号、"我的永州"手机 APP                                                  |
| 109 |      | 水工程建设规划同意书审批                           | 永州政务服务旗舰店、市行政审批服务局<br>微信公众号、"我的永州"手机 APP                                                  |
| 110 |      | 企业、事业单位、社会团体等投资建设的固定资<br>产投资项目核准       | 湖南省投资项目在线审批监管平台;湖南<br>省工程建设项目审批管理系统<br>(http://www.hntzxm.gov.cn/portal/)                 |
| 111 | 市发改委 | 权限内政府投资项目审批                            | 湖南省投资项目在线审批监管平台;湖南<br>省工程建设项目审批管理系统<br>(http://www.hntzxm.gov.cn/portal/)                 |
| 112 |      | 企业投资项目备案                               | 湖南省投资项目在线审批监管平台;湖南<br>省工程建设项目审批管理系统<br>(http://www.hntzxm.gov.cn/portal/)                 |

| 113 |        | 政府投资项目初步设计概算审批 | 湖南省投资项目在线审批监管平台;湖南<br>省工程建设项目审批管理系统<br>(http://www.hntzxm.gov.cn/portal/) |
|-----|--------|----------------|---------------------------------------------------------------------------|
| 114 |        | 固定资产投资项目节能审查   | 湖南省投资项目在线审批监管平台;湖南<br>省工程建设项目审批管理系统<br>(http://www.hntzxm.gov.cn/portal/) |
| 115 |        | 新车选号           | 永州政务服务旗舰店、湖南省公安服务平<br>台 APP、交管 12123 平台 APP                               |
| 116 |        | 补换领机动车号牌       | 永州政务服务旗舰店、湖南省公安服务平台 APP、交管 12123 平台 APP                                   |
| 117 |        | 补换领行驶证         | 永州政务服务旗舰店、湖南省公安服务平<br>台 APP、交管 12123 平台 APP                               |
| 118 |        | 补领检验合格标志       | 永州政务服务旗舰店、湖南省公安服务平<br>台 APP、交管 12123 平台 APP                               |
| 119 |        | 变更机动车联系方式      | 永州政务服务旗舰店、湖南省公安服务平<br>台 APP、交管 12123 平台 APP                               |
| 120 | -      | 免检车申领检验标志      | 永州政务服务旗舰店、湖南省公安服务平<br>台 APP、交管 12123 平台 APP                               |
| 121 | -      | 机动车转籍申请        | 永州政务服务旗舰店、湖南省公安服务平<br>台 APP、交管 12123 平台 APP                               |
| 122 | -      | 申请新车临时号牌       | 永州政务服务旗舰店、湖南省公安服务平<br>台 APP、交管 12123 平台 APP                               |
| 123 | 永州市公安局 | 备案非本人机动车       | 永州政务服务旗舰店、湖南省公安服务平<br>台 APP、交管 12123 平台 APP                               |
| 124 | 交警支队   | 期满换领驾驶证        | 永州政务服务旗舰店、湖南省公安服务平<br>台 APP、交管 12123 平台 APP                               |
| 125 | -      | 遗失补领驾驶证        | 永州政务服务旗舰店、湖南省公安服务平<br>台 APP、交管 12123 平台 APP                               |
| 126 | -      | 超龄换领驾驶证        | 永州政务服务旗舰店、湖南省公安服务平<br>台 APP、交管 12123 平台 APP                               |
| 127 | -      | 损毁换领驾驶证        | 永州政务服务旗舰店、湖南省公安服务平<br>台 APP、交管 12123 平台 APP                               |
| 128 |        | 延期换领驾驶证        | 永州政务服务旗舰店、湖南省公安服务平<br>台 APP、交管 12123 平台 APP                               |
| 129 |        | 延期提交身体证明       | 永州政务服务旗舰店、湖南省公安服务平<br>台 APP、交管 12123 平台 APP                               |
| 130 |        | 延期驾驶证审验        | 永州政务服务旗舰店、湖南省公安服务平台 APP、交管 12123 平台 APP                                   |
| 131 |        | 提交驾驶证照片        | 永州政务服务旗舰店、湖南省公安服务平<br>台 APP、交管 12123 平台 APP                               |
| 132 | -      | <br>变更驾驶证联系方式  | 永州政务服务旗舰店、湖南省公安服务平<br>台 APP、交管 12123 平台 APP                               |

| 133   |      | 驾驶证审验业务申请                      | 永州政务服务旗舰店、湖南省公安服务平台 APP、交管 12123 平台 APP |
|-------|------|--------------------------------|-----------------------------------------|
| 124   |      | 1 一昭一砚白祭记信自确认                  | 湖南省电子税务局系统                              |
| 134   |      |                                | https://etax.hunan.chinatax.gov.cn      |
| 135   |      | 2 一昭一码户信息亦更                    | 湖南省电子税务局系统                              |
| 100   | -    | 2. 派 号/ 旧心文文                   | https://etax.hunan.chinatax.gov.cn      |
| 136   |      | 3 两证整合个体工商户登记信息确认              | 湖南省电子税务局系统                              |
| 150   | -    |                                | https://etax.hunan.chinatax.gov.cn      |
| 137   |      | 4. 两证整合个体工商户信息变更               | 湖南省电子税务局系统                              |
|       | -    |                                | https://etax. hunan. chinatax. gov. cn  |
| 138   |      | 5. 杭务登记信息变更(非"多让合一""两让整        | 湖南省电子税务局系统                              |
|       | -    | 合" 纳柷人)                        | https://etax. hunan. chinatax. gov. cn  |
| 139   |      | 6. 选择按小规模纳税人纳税                 | 湖南省电子税务局系统                              |
|       | -    |                                | https://etax.hunan.chinatax.gov.cn      |
| 140   |      | 7 一般幼税人转登记小规模幼税人               | 湖南省电子税务局系统                              |
| 110   | 4    |                                | https://etax.hunan.chinatax.gov.cn      |
| 1/1   |      | 8 活用加计抵减政策的声明                  | 湖南省电子税务局系统                              |
|       |      | 0. E/11/1F // JM/M/K/RFJ/F //J | https://etax.hunan.chinatax.gov.cn      |
| 149   |      | 0. 华云小坝横仙珆人已地化开去要友安            | 湖南省电子税务局系统                              |
|       |      | 9. 页运小规模羽柷八开地八开支示奋杀            | https://etax.hunan.chinatax.gov.cn      |
| 149   |      | 10. 出口退(免)税企业资格信息报告            | 湖南省电子税务局系统                              |
| 145   | 十世夕日 |                                | https://etax.hunan.chinatax.gov.cn      |
| 144   | 中忧分问 | 11 退税商店资格信息报告                  | 湖南省电子税务局系统                              |
|       | -    |                                | https://etax.hunan.chinatax.gov.cn      |
| 145   |      | 12 出口企业放弃退(每)税权报告              | 湖南省电子税务局系统                              |
| 110   |      |                                | https://etax.hunan.chinatax.gov.cn      |
| 146   |      | 12 隹团公司战员众业冬安                  | 湖南省电子税务局系统                              |
| 140   |      | 13. 米西公司成员企业审乐                 | https://etax.hunan.chinatax.gov.cn      |
| 1.47  |      | 14 色税中经营企业继续化物进税发安             | 湖南省电子税务局系统                              |
| 147   |      | 14. 先忧即红昌企业捐售页彻返忧奋杀            | https://etax.hunan.chinatax.gov.cn      |
| 140   |      | 15 计网公理山口名安                    | 湖南省电子税务局系统                              |
| 140   |      | 15. 边页代生山口笛采                   | https://etax.hunan.chinatax.gov.cn      |
| 1.40  |      | 10 左封职 户职 日报 4                 | 湖南省电子税务局系统                              |
| 149   | _    | 10. 任款账户账专报告                   | https://etax.hunan.chinatax.gov.cn      |
| 100   |      | 17 回放二十山以                      | 湖南省电子税务局系统                              |
| 150   |      | 17. 內佥二万 协议                    | https://etax.hunan.chinatax.gov.cn      |
| 1 - 1 |      | 10 时夕人让制许夕安                    | 湖南省电子税务局系统                              |
| 151   |      | 18. 财务会计制度备案                   | https://etax.hunan.chinatax.gov.cn      |
| 150   |      | 10 始人我还在当期上                    | 湖南省电子税务局系统                              |
| 152   |      | 19. 际台祝源信息报告                   | https://etax.hunan.chinatax.gov.cn      |
| 1.50  | 1    | 00 万位归达仪仪压化与旧儿                 | 湖南省电子税务局系统                              |
| 153   |      | 20.                            | https://etax.hunan.chinatax.gov.cn      |

| 154 |   | 21. 增量房房源信息报告                      | 湖南省电子税务局系统<br>https://etax.hunan.chinatax.gov.cn     |
|-----|---|------------------------------------|------------------------------------------------------|
| 155 |   | 22. 水资源税税源信息报告                     | 湖南省电子税务局系统<br>https://etax_hupan_chinatax_gov_cn     |
| 156 |   | 23. 建筑业项目报告                        | 湖南省电子税务局系统<br>https://dtax.hunan_abinatax.gov.en     |
| 157 | - | 24. 注销建筑业项目报告                      | 湖南省电子税务局系统                                           |
| 158 | - | 25. 不动产项目报告                        | 湖南省电子税务局系统                                           |
| 159 |   | 26. 注销不动产项目报告                      | nttps://etax.nunan.cn1natax.gov.cn<br>湖南省电子税务局系统     |
| 160 | - | 27 跨区域涉税事项报告                       | https://etax.hunan.chinatax.gov.cn<br>湖南省电子税务局系统     |
| 161 | - | 20. 购 区域进税事项报验                     | https://etax.hunan.chinatax.gov.cn<br>湖南省电子税务局系统     |
| 101 | - | 20. 时区以沙伐丰灰公司                      | https://etax.hunan.chinatax.gov.cn<br>湖南省电子税务局系统     |
| 162 | - | 29. 跨区域涉祝事项信息反馈                    | https://etax.hunan.chinatax.gov.cn<br>湖南省电子税务局系统     |
| 163 | - | 30. 土地出(转)让信息采集<br>                | https://etax. hunan. chinatax. gov. cn<br>湖南省由子税条局系统 |
| 164 | - | 31. 税源申报明细报告                       | 前面电子加方加示式<br>https://etax. hunan. chinatax. gov. cn  |
| 165 | - | 32. 增量房销售信息采集                      | 湖南省电丁祝务同系统<br>https://etax.hunan.chinatax.gov.cn     |
| 166 |   | 33.存量房销售信息采集                       | 湖南省电子税务局系统<br>https://etax.hunan.chinatax.gov.cn     |
| 167 |   | 34. 注销税务登记                         | 湖南省电子税务局系统<br>https://etax.hunan.chinatax.gov.cn     |
| 168 |   | 35. 税务注销即时办理                       | 湖南省电子税务局系统<br>https://etax.hunan.chinatax.gov.cn     |
| 169 |   | 36. 一照一码户清税申报                      | 湖南省电子税务局系统<br>https://etax.hunan.chinatax.gov.cn     |
| 170 | - | 37. 两证整合个体工商户清税申报                  | 湖南省电子税务局系统<br>https://etax.hunan.chinatax.gov.cn     |
| 171 | - | 38. 停业登记                           | 湖南省电子税务局系统<br>https://etax hunan chinatax gov cn     |
| 172 |   | 39.复业登记                            | 湖南省电子税务局系统                                           |
| 173 |   | 40. 合并分立报告                         | 湖南省电子税务局系统                                           |
| 174 | - | 41 企业所得税清算报备                       | https://etax.hunan.chinatax.gov.cn<br>湖南省电子税务局系统     |
|     |   | https://etax.hunan.chinatax.gov.cn |                                                      |

| 175 |   | 42. 注销扣缴税款登记        | 湖南省电子税务局系统<br>https://etax.hunan.chinatax.gov.cn               |
|-----|---|---------------------|----------------------------------------------------------------|
| 176 |   | 43. 车辆生产企业报告        | 湖南省电子税务局系统<br>https://etax.hunan.chinatax.gov.cn               |
| 177 | - | 44. 税务证件增补发         | 湖南省电子税务局系统<br>https://etax.hunan.chinatax.gov.cn               |
| 178 | - | 45.发票遗失、损毁报告        | 湖南省电子税务局系统<br>https://etax.hunan.chinatax.gov.cn               |
| 179 |   | 46. 文化事业建设费缴费信息报告   | 湖南省电子税务局系统<br>https://etax hunan chinatax gov cn               |
| 180 | - | 47. 发票票种核定          | 湖南省电子税务局系统<br>https://ctax hunan_chinatax_gov_cn               |
| 181 | - | 48. 发票领用            | 湖南省电子税务局系统                                                     |
| 182 | - | 49. 发票代开            | 湖南省电子税务局系统                                                     |
| 183 | - | 50. 代开增值税专用发票       | 湖南省电子税务局系统                                                     |
| 184 | _ | 51. 代开增值税普通发票       | mttps://etax.nunan.cninatax.gov.cn<br>湖南省电子税务局系统               |
| 185 | - | 52. 代开发票作废          | nttps://etax. hunan. chinatax. gov. ch<br>湖南省电子税务局系统           |
| 186 |   | 53.发票验(交)旧          | https://etax. hunan. chinatax. gov. cn<br>湖南省电子税务局系统           |
| 187 |   | 54. 发票缴销            | https://etax. hunan. chinatax. gov. cn<br>湖南省电子税务局系统           |
| 188 | _ | 55. 逆值税税控系统专用设备变更发行 | https://etax.hunan.chinatax.gov.cn<br>湖南省电子税务局系统               |
| 100 | _ | 56 开目红空馗传码去田安要      | https://etax.hunan.chinatax.gov.cn<br>湖南省电子税务局系统               |
| 109 | - |                     | https://etax.hunan.chinatax.gov.cn<br>湖南省电子税务局系统               |
| 190 | _ | 57. 红字增值祝专用友宗开兵申请   | https://etax.hunan.chinatax.gov.cn<br>湖南省电子税务局系统               |
| 191 | - | 58. 作废开具红字发票信息表     | https://etax. hunan. chinatax. gov. cn<br>湖南省由子税条局系统           |
| 192 | - | 59. 丢失增值税专用发票已报税证明  | 前用自己1元分周示范<br>https://etax.hunan.chinatax.gov.cn<br>洲古少山乙税々民系伝 |
| 193 | - | 60. 增值税及附加税(费)申报    |                                                                |
| 194 | - | 61. 增值税预缴申报         | 湖南省电子税务局系统<br>https://etax.hunan.chinatax.gov.cn               |
| 195 |   | 62. 增值税一般纳税人申报      | 湖南省电子税务局系统<br>https://etax.hunan.chinatax.gov.cn               |

| 196 |   | 63. 原油天然气增值税申报                 | 湖南省电子税务局系统<br>https://etax.hunan.chinatax.gov.cn  |
|-----|---|--------------------------------|---------------------------------------------------|
| 197 |   | 64. 增值税小规模纳税人申报                | 湖南省电子税务局系统<br>https://etax.hunan.chinatax.gov.cn  |
| 198 | - | 65. 航空运输企业年度清算申报               | 湖南省电子税务局系统<br>https://etax.hunan.chinatax.gov.cn  |
| 199 |   | 66. 消费税及附加税(费)申报               | 湖南省电子税务局系统<br>https://etax.hunan.chinatax.gov.cn  |
| 200 |   | 67. 附加税 (费) 申报                 | 湖南省电子税务局系统<br>https://etax hunan chinatax gov cn  |
| 201 |   | 68. 居民企业(查账征收)企业所得税月(季)<br>度申报 | 湖南省电子税务局系统<br>https://etax hunan chinatax gov cn  |
| 202 |   | 69. 居民企业(核定征收)企业所得税月(季)<br>度申报 | 湖南省电子税务局系统<br>https://etax hunan chinatax gov cn  |
| 203 |   | 70. 居民企业(核定征收)企业所得税年度申报        | 湖南省电子税务局系统<br>https://etax.hunan.chinatax.gov.cn  |
| 204 |   | 71.清算企业所得税申报                   | 湖南省电子税务局系统<br>https://etax.hunan.chinatax.gov.cn  |
| 205 |   | 72. 企业所得税汇总纳税总分机构信息备案          | 湖南省电子税务局系统<br>https://etax hunan chinatax gov cn  |
| 206 |   | 73. 非居民企业企业所得税自行申报             | 湖南省电子税务局系统<br>https://etax hunan chinatax gov cn  |
| 207 |   | 74. 非居民企业企业所得税预缴申报             | 湖南省电子税务局系统<br>https://etax hunan chinatax gov cn  |
| 208 |   | 75. 非居民企业企业所得税年度申报             | 湖南省电子税务局系统<br>https://etax hunan chinatax gov cn  |
| 209 |   | 76. 关联业务往来年度报告申报               | 湖南省电子税务局系统<br>https://etax hunan chinatax gov.cn  |
| 210 |   | 77.居民企业(查账征收)企业所得税年度申报         | 湖南省电子税务局系统<br>https://etax hunan chinatax gov.cn  |
| 211 |   | 78. 扣缴企业所得税申报                  | 湖南省电子税务局系统<br>https://etax hunan chinatax gov cn  |
| 212 |   | 79. 房产税申报                      | 湖南省电子税务局系统<br>https://etax hunan chinatax gov cn  |
| 213 |   | 80. 车购税申报                      | 湖南省电子税务局系统<br>https://etax hunan chinatax gov.cn  |
| 214 |   | 81. 环保税一般申报                    | 湖南省电子税务局系统<br>https://etax.hunan.chinatax.gov.cn  |
| 215 |   | 82.环境保护税抽样测算及简易申报              | 湖南省电子税务局系统<br>https://ctax.hunan.chinatax.gov.cli |
| 216 |   | 83. 城镇土地使用税申报                  | 湖南省电子税务局系统<br>https://etax.hunan.chinatax.gov.cn  |

| 217 |   | 84. 土地增值税预征申报        | 湖南省电子税务局系统<br>https://etax.hunan.chinatax.gov.cn                       |
|-----|---|----------------------|------------------------------------------------------------------------|
| 218 | - | 85. 房地产项目尾盘销售土地增值税申报 | 湖南省电子税务局系统<br>https://etax.hunan.chinatax.gov.cn                       |
| 219 | - | 86. 其他情况土地增值税申报      | 湖南省电子税务局系统<br>https://etax.hunan.chinatax.gov.cn                       |
| 220 | - | 87. 土地增值税清算申报        | 湖南省电子税务局系统<br>https://etax.hunan.chinatax.gov.cn                       |
| 221 | - | 88. 印花税申报            | 湖南省电子税务局系统<br>https://dtax.hunan.chinatax.gov.cn                       |
| 222 | - | 89. 印花税票代售报告         | 湖南省电子税务局系统                                                             |
| 223 | - | 90. 委托代征证券交易印花税报告    | 湖南省电子税务局系统                                                             |
| 224 | _ | 91. 代扣代缴证券交易印花税申报    | nttps://etax.nunan.chinatax.gov.cn<br>湖南省电子税务局系统                       |
| 225 | _ | 92. 车船税申报            | nttps://etax.nunan.cninatax.gov.cn<br>湖南省电子税务局系统                       |
| 226 | _ | 93. 资源税申报            | https://etax.hunan.chinatax.gov.cn<br>湖南省电子税务局系统                       |
| 227 | - | 94. 水资源税申报           | https://etax. hunan. chinatax. gov. cn<br>湖南省电子税务局系统                   |
| 228 | - | 95 契税申报              | https://etax.hunan.chinatax.gov.cn<br>湖南省电子税务局系统                       |
| 220 |   | 06 耕州上用税申报           | https://etax.hunan.chinatax.gov.cn<br>湖南省电子税务局系统                       |
| 223 |   | 30. 闭起口加机干抓          | https://etax.hunan.chinatax.gov.cn<br>湖南省电子税务局系统                       |
| 230 | - | 97. 烟叶祝申报            | https://etax.hunan.chinatax.gov.cn<br>湖南省电子税务局系统                       |
| 231 |   | 98. 废弃电器电子产品处理基金申报   | https://etax. hunan. chinatax. gov. cn<br>湖南公由子母冬局系统                   |
| 232 | - | 99. 文化事业建设费申报        | 前用自宅1 化分向示式<br>https://etax. hunan. chinatax. gov. cn<br>迎古少山 ス税タ 民 系统 |
| 233 | - | 100. 通用申报(税及附征税费)    | )<br>)<br>)<br>)<br>)<br>)<br>)<br>)<br>)<br>)<br>)<br>)<br>)<br>)     |
| 234 |   | 101. 房产交易申报          | 湖南省电于祝务局系统<br>https://etax.hunan.chinatax.gov.cn                       |
| 235 |   | 102. 定期定额户自行申报       | 湖南省电子税务局系统<br>https://etax.hunan.chinatax.gov.cn                       |
| 236 |   | 103. 委托代征报告          | 湖南省电子税务局系统<br>https://etax.hunan.chinatax.gov.cn                       |
| 237 |   | 104. 申报作废            | 湖南省电子税务局系统<br>https://etax.hunan.chinatax.gov.cn                       |

| 238  | 105. 申报错误更正                     | 湖南省电子税务局系统                         |
|------|---------------------------------|------------------------------------|
|      |                                 | https://etax.hunan.chinatax.gov.cn |
| 239  | 106. 逾期申报                       | 湖南省电子税务局系统                         |
|      |                                 | https://etax.hunan.chinatax.gov.cn |
| 240  | 107 财条报表数据转换                    | 湖南省电子税务局系统                         |
| 210  |                                 | https://etax.hunan.chinatax.gov.cn |
| 9/1  | 108 财务招表招送与信自平佳(企业合计准则)         | 湖南省电子税务局系统                         |
| 211  |                                 | https://etax.hunan.chinatax.gov.cn |
| 949  | 109. 财务报表报送与信息采集(小企业会计准         | 湖南省电子税务局系统                         |
|      | 则)                              | https://etax.hunan.chinatax.gov.cn |
| 949  | 110 财名招丰招兴与信自卫佳(众业人计制度、         | 湖南省电子税务局系统                         |
| 243  | 110. 对我依据这一百志木来(卫亚云片附及,         | https://etax.hunan.chinatax.gov.cn |
| 244  | 111. 财务报表报送与信息采集(事业单位会计制        | 湖南省电子税务局系统                         |
| 244  | 度)                              | https://etax.hunan.chinatax.gov.cn |
| 9.45 | 112. 财务报表报送与信息采集(民间非营利组         | 湖南省电子税务局系统                         |
| 245  | 织)                              | https://etax.hunan.chinatax.gov.cn |
| 946  | 112 众业住田人并财务权韦权兴大信自亚住           | 湖南省电子税务局系统                         |
| 240  | 113. 企业采回合开州分报衣报达与信息木朱          | https://etax.hunan.chinatax.gov.cn |
| 0.47 | 114 柱则仙形田南料田亚住                  | 湖南省电子税务局系统                         |
| 247  | 114. 行加纲祝讷登奴拈米朱                 | https://etax.hunan.chinatax.gov.cn |
| 949  | 115 税收统计调本数据采集                  | 湖南省电子税务局系统                         |
| 240  | 115. 优收统计师查数据本来                 | https://etax.hunan.chinatax.gov.cn |
| 240  | 116. 境内机构和个人发包工程作业或劳务项目         | 湖南省电子税务局系统                         |
| 249  | 备案                              | https://etax.hunan.chinatax.gov.cn |
| 250  | 117 对外人作开亚石油人业信自亚隹              | 湖南省电子税务局系统                         |
| 230  | 111. 对外合作并未有油企业信息未来             | https://etax.hunan.chinatax.gov.cn |
| 251  | 110 欠税研税人外罢不动立式老士额次立根生          | 湖南省电子税务局系统                         |
| 201  | 110. 入仇羽仇八火直小动)或有八颌页) 掀古        | https://etax.hunan.chinatax.gov.cn |
| 252  | 110 税弗谢州                        | 湖南省电子税务局系统                         |
|      | 115. 仇女幼羽                       | https://etax.hunan.chinatax.gov.cn |
| 252  | 190 税收减备冬安                      | 湖南省电子税务局系统                         |
| 200  | 120. 优化效元审杀                     | https://etax.hunan.chinatax.gov.cn |
| 254  | 191 税收减免按准                      | 湖南省电子税务局系统                         |
| 204  | 121. 优收或允仅但                     | https://etax.hunan.chinatax.gov.cn |
| 255  | 199 开目税收空税证明(文书书)               | 湖南省电子税务局系统                         |
| 200  |                                 | https://etax.hunan.chinatax.gov.cn |
| 256  | 193 开目税收空税证明(耒枚士)               | 湖南省电子税务局系统                         |
| 200  | 143. 月六仇仇儿仍世外(农催八)              | https://etax.hunan.chinatax.gov.cn |
| 257  | 124 开具中国税收足民身份证明                | 湖南省电子税务局系统                         |
| 201  |                                 | https://etax.hunan.chinatax.gov.cn |
| 258  | 195 服久密县笙顶日对从古付稻久友安             | 湖南省电子税务局系统                         |
| 200  | 14.0. 加力贝勿 至 贝口 刈 汀 乂 Ⅳ 饥 分 借 禾 | https://etax.hunan.chinatax.gov.cn |

| 259  |   | 126. 转开印花税票销售凭证                     | 湖南省电子税务局系统<br>https://etax.hunan.chinatax.gov.cn |
|------|---|-------------------------------------|--------------------------------------------------|
| 260  |   | 127.转开税收缴款书(出口货物劳务专用)               | 湖南省电子税务局系统                                       |
| 261  |   | 128. 开具出口退(免)税证明                    | nttps://etax.nunan.chinatax.gov.ch<br>湖南省电子税务局系统 |
| 0.00 |   | 190 公理山口化梅江明正月                      | https://etax.hunan.chinatax.gov.cn<br>湖南省电子税务局系统 |
| 262  | - | 129. 代理出口货物证吩开具                     | https://etax.hunan.chinatax.gov.cn<br>湖南省由子税条局系统 |
| 263  | - | 130. 中标证明通知书开具                      | https://etax. hunan. chinatax. gov. cn           |
| 264  |   | 131. 代理进口货物证明开具                     | 湖南省电子税务局系统<br>https://etax.hunan.chinatax.gov.cn |
| 265  |   | 132. 出口货物退运已补税(未退税)证明开具             | 湖南省电子税务局系统<br>https://etax hunan chinatax gov cn |
| 266  |   | 133. 出口货物转内销证明开具                    | 湖南省电子税务局系统<br>https://etax.hunan.chinatax.gov.cn |
| 267  |   | 134. 委托出口货物证明开具                     | 湖南省电子税务局系统<br>https://ctax.hunan.chinatax.gov.cn |
| 268  |   |                                     | 湖南省电子税务局系统                                       |
| 269  |   |                                     | nttps://etax.nunan.cninatax.gov.cn<br>湖南省电子税务局系统 |
| 270  |   |                                     | https://etax.hunan.chinatax.gov.cn<br>湖南省电子税务局系统 |
| 271  | _ | 138 山口娄烟已备税证明开目                     | https://etax.hunan.chinatax.gov.cn<br>湖南省电子税务局系统 |
|      |   |                                     | https://etax.hunan.chinatax.gov.cn<br>湖南省电子税务局系统 |
| 272  | - | 139. 出口卷烟免税核销管理                     | https://etax.hunan.chinatax.gov.cn               |
| 273  |   | 140. 作废出口退(免)税证明                    | 湖南省电子税务局系统<br>https://etax.hunan.chinatax.gov.cn |
| 274  |   | 141. 补办出口退(免)税证明                    | 湖南省电子税务局系统<br>https://etax.hunan.chinatax.gov.cn |
| 275  | - | 142. 企业印制发票审批                       | 湖南省电子税务局系统<br>https://etax.hunan.chinatax.gov.cn |
| 276  |   | 143. 对纳税人延期缴纳税款核准                   | 湖南省电子税务局系统<br>https://atay_hunan_chinatay_gov_cn |
| 277  |   |                                     | 湖南省电子税务局系统                                       |
| 278  |   | 145 对纳税人变更纳税定额的核准                   | nttps://etax.nunan.chinatax.gov.ch<br>湖南省电子税务局系统 |
|      |   |                                     | https://etax.hunan.chinatax.gov.cn               |
| 279  |   | 146. 增值祝专用友罘(増值祝祝控糸统)最高升<br>  票限额审批 | 湖南省电子柷务局系统<br>https://etax.hunan.chinatax.gov.cn |

| 280 |   | 147. 对采取实际利润额预缴以外的其他企业所<br>得税预缴方式的核定 | 湖南省电子税务局系统<br>https://etax.hunan.chinatax.gov.cn                                       |
|-----|---|--------------------------------------|----------------------------------------------------------------------------------------|
| 281 |   | 148. 变更税务行政许可                        | 湖南省电子税务局系统<br>https://etax.hunan.chinatax.gov.cn                                       |
| 282 |   | 149. 定期定额户申请核定及调整定额                  | 湖南省电子税务局系统<br>https://etax hunan chinatax gov cn                                       |
| 283 |   | 150. 农产品增值税进项税额扣除标准核定申请              | 湖南省电子税务局系统<br>https://etax hunan_chinatax_gov_cn                                       |
| 284 |   | 151.误收多缴退抵税                          | 湖南省电子税务局系统<br>https://dtax.hunan.chinatax.gov.en                                       |
| 285 |   |                                      | 湖南省电子税务局系统                                                                             |
| 286 |   |                                      | 湖南省电子税务局系统                                                                             |
| 287 |   |                                      | https://etax. hunan. chinatax. gov. cn<br>湖南省电子税务局系统                                   |
| 288 | - | 155 车船税退抵税                           | https://etax. hunan. chinatax. gov. cn<br>湖南省电子税务局系统                                   |
| 200 |   | 156 一位估计出主网诉税额退税                     | https://etax.hunan.chinatax.gov.cn<br>湖南省电子税务局系统                                       |
| 209 | - |                                      | https://etax.hunan.chinatax.gov.cn<br>湖南省电子税务局系统                                       |
| 290 |   | 137.                                 | https://etax.hunan.chinatax.gov.cn<br>湖南省申子税条局系统                                       |
| 291 | - | 158. 不予加收滞纳金申请                       | https://etax.hunan.chinatax.gov.cn                                                     |
| 292 |   | 159. 出口退税管理                          | 湖南有电丁枕分向系统<br>https://etax.hunan.chinatax.gov.cn                                       |
| 293 |   | 160. 逾期增值税抵扣凭证抵扣管理                   | 湖南省电子税务局系统<br>https://etax.hunan.chinatax.gov.cn                                       |
| 294 |   | 161. 未按期申报抵扣增值税扣税凭证抵扣申请              | 湖南省电子税务局系统<br>https://etax.hunan.chinatax.gov.cn                                       |
| 295 |   | 162. 税务代保管资金收取                       | 湖南省电子税务局系统<br>https://etax.hunan.chinatax.gov.cn                                       |
| 296 | - | 163. 预约定价安排谈签申请                      | 湖南省电子税务局系统<br>https://etax.hunan.chinatax.gov.cn                                       |
| 297 |   | 164. 纳税信用补评                          | 湖南省电子税务局系统<br>https://etax hunan_chinatax_gov_cn                                       |
| 298 | _ |                                      | 湖南省电子税务局系统<br>https://atax hunan abinatax gov. an                                      |
| 299 |   |                                      | 湖南省电子税务局系统                                                                             |
| 300 |   |                                      | nttps://etax.nunan.chinatax.gov.cn<br>湖南省电子税务局系统<br>https://etax.hunan.chinatax.gov.cn |

| 301 |   | 168. 税务师事务所行政登记         | 湖南省电子税务局系统<br>https://etax.hunan.chinatax.gov.cn     |
|-----|---|-------------------------|------------------------------------------------------|
| 302 |   | 169. 税务师事务所行政登记变更及终止    | 湖南省电子税务局系统<br>https://etax.hunan.chinatax.gov.cn     |
| 303 |   | 170. 涉税专业服务协议信息采集       | 湖南省电子税务局系统<br>https://etax.hunan.chinatax.gov.cn     |
| 304 |   | 171. 涉税专业服务协议信息变更及终止    | 湖南省电子税务局系统<br>https://etax.hunan.chinatax.gov.cn     |
| 305 |   | 172. 涉税专业服务业务信息采集       | 湖南省电子税务局系统<br>https://etax hunan chinatax gov cn     |
| 306 |   | 173. 涉税专业服务机构(人员)基本信息采集 | 湖南省电子税务局系统<br>https://etax.hunan.chinatax.gov.cn     |
| 307 | - | 174. 简易程序处罚             | 湖南省电子税务局系统<br>https://etax.hunan.chinatax.gov.cn     |
| 308 | - | 175. 延(分) 期缴纳罚款申请审批     | 湖南省电子税务局系统<br>https://etax.hunan.chinatax.gov.ch     |
| 309 | - | 176. 纳税担保申请             | 湖南省电子税务局系统<br>https://etax.hunan.chinatax.gov.ch     |
| 310 | - | 177. 税务行政复议申请           | 湖南省电子税务局系统                                           |
| 311 | - | 178. 税务行政赔偿申请           | 湖南省电子税务局系统                                           |
| 312 | - | 179. 税务行政补偿申请           | 湖南省电子税务局系统                                           |
| 313 | - | 180. 重新作出行政行为处理文书确认     | https://etax. hunan. chinatax. gov. cn<br>湖南省电子税务局系统 |
| 314 | - | 181 税收协定相互协商程序申请        | https://etax.hunan.chinatax.gov.cn<br>湖南省电子税务局系统     |
| 315 |   | 189 九税进度及结果信息查询         | https://etax.hunan.chinatax.gov.cn<br>湖南省电子税务局系统     |
| 216 | - | 102. 外航型及八和水阳芯兰网        | https://etax.hunan.chinatax.gov.cn<br>湖南省电子税务局系统     |
| 310 |   | 183. 反示信尽查阅             | https://etax.hunan.chinatax.gov.cn<br>湖南省电子税务局系统     |
| 317 | - | 184. 甲报信息查询             | https://etax.hunan.chinatax.gov.cn<br>湖南省电子税务局系统     |
| 318 |   | 185. 缴款信息查询             | https://etax. hunan. chinatax. gov. cn<br>湖南省电子税条局系统 |
| 319 |   | 186. 欠税信息查询             | https://etax. hunan. chinatax. gov. cn<br>湖南公山又超久巳亥伝 |
| 320 |   | 187. 优惠信息查询             |                                                      |
| 321 |   | 188. 个体工商户核定定额信息查询      | 湖南省电子杭务局系统<br>https://etax.hunan.chinatax.gov.cn     |

| 322 |                              | 189. 证明信息查询          | 湖南省电子税务局系统<br>https://etax.hunan.chinatax.gov.cn         |
|-----|------------------------------|----------------------|----------------------------------------------------------|
| 323 |                              | 190. 纳税信用状态信息查询      | 湖南省电子税务局系统<br>https://etax.hunan.chinatax.gov.cn         |
| 324 |                              | 191. 违法违章信息查询类       | 湖南省电子税务局系统<br>https://etax hunan chinatax gov cn         |
| 325 |                              | 192. 历史办税操作查询        | 湖南省电子税务局系统<br>https://etax.hunan.chinatax.gov.cn         |
| 326 |                              | 193. 涉税中介机构信息查询      | 湖南省电子税务局系统<br>https://etax hunan chinatax gov cn         |
| 327 | -                            | 194. 行政救济            | 湖南省电子税务局系统                                               |
| 328 |                              | 195. 纳服投诉            | 湖南省电子税务局系统                                               |
| 329 | -                            | 196. 税收违法行为检举        | 湖南省电子税务局系统                                               |
| 330 | -                            | 197. 税务干部违纪举报        | 湖南省电子税务局系统                                               |
| 331 | -                            | 198. 纳税信用复评          | 湖南省电子税务局系统                                               |
| 332 | _                            | 199.发票查询             | nttps://etax.nunan.cninatax.gov.cn<br>湖南省电子税务局系统         |
| 333 |                              | 200. 重大税收违法案件查询      | nttps://etax.nunan.cn1natax.gov.cn<br>湖南省电子税务局系统         |
| 334 |                              | 201. 信用级别 A 级纳税人查询   | https://etax. hunan. chinatax. gov. cn<br>湖南省电子税务局系统     |
| 335 |                              | 202. 欠税查询            | https://etax. hunan. chinatax. gov. cn<br>湖南省电子税务局系统     |
| 336 | -                            | 203. 证明信息查询          | https://etax. hunan. chinatax. gov. cn<br>湖南省电子税务局系统     |
| 337 | -                            | 204. 涉税专业服务机构信息公告和查询 | https://etax.hunan.chinatax.gov.cn<br>湖南省电子税务局系统         |
| 338 | _                            | 205 增值税一般纳税人登记       | https://etax.hunan.chinatax.gov.cn<br>湖南省电子税务局系统         |
|     |                              |                      | https://etax.hunan.chinatax.gov.cn<br>永州政务服务旗舰店、市行政审批服务局 |
| 339 | ★ ₩" — 件 車 —                 | 我要开商场超市              | 微信公众号、"我的永州"手机 APP                                       |
| 340 | □ 九 仟爭<br>次办"事项目录<br>(100 项) | 我要开便利店               | 永州政务服务旗舰店、市行政审批服务局<br>微信公众号、"我的永州"手机 APP                 |
| 341 |                              | 我要开水果店               | 永州政务服务旗舰店、市行政审批服务局<br>微信公众号、"我的永州"手机 APP                 |

| 342 | 我要开办食品生产企业      | 永州政务服务旗舰店、市行政审批服务局<br>微信公众号、"我的永州"手机 APP |
|-----|-----------------|------------------------------------------|
| 343 | 我要开办食品生产小作坊     | 永州政务服务旗舰店、市行政审批服务局<br>微信公众号、"我的永州"手机 APP |
| 344 | 我要开饭店           | 永州政务服务旗舰店、市行政审批服务局<br>微信公众号、"我的永州"手机 APP |
| 345 | 我要开酒吧           | 永州政务服务旗舰店、市行政审批服务局<br>微信公众号、"我的永州"手机 APP |
| 346 | 我要开小餐馆(50平方米以下) | 永州政务服务旗舰店、市行政审批服务局<br>微信公众号、"我的永州"手机 APP |
| 347 | 我要开面包店          | 永州政务服务旗舰店、市行政审批服务局<br>微信公众号、"我的永州"手机 APP |
| 348 | 我要开饮品店          | 永州政务服务旗舰店、市行政审批服务局<br>微信公众号、"我的永州"手机 APP |
| 349 | 我要开茶楼           | 永州政务服务旗舰店、市行政审批服务局<br>微信公众号、"我的永州"手机 APP |
| 350 | 我要开粉面馆          | 永州政务服务旗舰店、市行政审批服务局<br>微信公众号、"我的永州"手机 APP |
| 351 | 我要开药店           | 永州政务服务旗舰店、市行政审批服务局<br>微信公众号、"我的永州"手机 APP |
| 352 | 我要开酒店、宾馆        | 永州政务服务旗舰店、市行政审批服务局<br>微信公众号、"我的永州"手机 APP |
| 353 | 我要开医疗器械店        | 永州政务服务旗舰店、市行政审批服务局<br>微信公众号、"我的永州"手机 APP |
| 354 | 我要开旅行社          | 永州政务服务旗舰店、市行政审批服务局<br>微信公众号、"我的永州"手机 APP |
| 355 | 我要开网吧           | 永州政务服务旗舰店、市行政审批服务局<br>微信公众号、"我的永州"手机 APP |
| 356 | 我要开 KTV         | 永州政务服务旗舰店、市行政审批服务局<br>微信公众号、"我的永州"手机 APP |
| 357 | 我要经营足浴、洗浴场所     | 永州政务服务旗舰店、市行政审批服务局<br>微信公众号、"我的永州"手机 APP |

| 358 | 我要开理发店          | 永州政务服务旗舰店、市行政审批服务局<br>微信公众号、"我的永州"手机 APP |
|-----|-----------------|------------------------------------------|
| 359 | 我要开美容院          | 永州政务服务旗舰店、市行政审批服务局<br>微信公众号、"我的永州"手机 APP |
| 360 | 我要开营利性民办职业培训机构  | 永州政务服务旗舰店、市行政审批服务局<br>微信公众号、"我的永州"手机 APP |
| 361 | 我要开营利性民办培训学校    | 永州政务服务旗舰店、市行政审批服务局<br>微信公众号、"我的永州"手机 APP |
| 362 | 我要办非营利性民办职业培训机构 | 永州政务服务旗舰店、市行政审批服务局<br>微信公众号、"我的永州"手机 APP |
| 363 | 我要办非营利性民办学校     | 永州政务服务旗舰店、市行政审批服务局<br>微信公众号、"我的永州"手机 APP |
| 364 | 我要开游泳馆          | 永州政务服务旗舰店、市行政审批服务局<br>微信公众号、"我的永州"手机 APP |
| 365 | 我要开诊所           | 永州政务服务旗舰店、市行政审批服务局<br>微信公众号、"我的永州"手机 APP |
| 366 | 我要开办职业中介机构      | 永州政务服务旗舰店、市行政审批服务局<br>微信公众号、"我的永州"手机 APP |
| 367 | 我要开印刷企业(不含出版物类) | 永州政务服务旗舰店、市行政审批服务局<br>微信公众号、"我的永州"手机 APP |
| 368 | 我要办理卷烟零售资格      | 永州政务服务旗舰店、市行政审批服务局<br>微信公众号、"我的永州"手机 APP |
| 369 | 我要开办燃气销售网点      | 永州政务服务旗舰店、市行政审批服务局<br>微信公众号、"我的永州"手机 APP |
| 370 | 我要开健身馆          | 永州政务服务旗舰店、市行政审批服务局<br>微信公众号、"我的永州"手机 APP |
| 371 | 我要开电影院          | 永州政务服务旗舰店、市行政审批服务局<br>微信公众号、"我的永州"手机 APP |
| 372 | 我要开专科医院         | 永州政务服务旗舰店、市行政审批服务局<br>微信公众号、"我的永州"手机 APP |
| 373 | 我要开劳务派遣公司       | 永州政务服务旗舰店、市行政审批服务局<br>微信公众号、"我的永州"手机 APP |

| 374 | 我要开宠物医院           | 永州政务服务旗舰店、市行政审批服务局<br>微信公众号、"我的永州"手机 APP |
|-----|-------------------|------------------------------------------|
| 375 | 我要开干洗店            | 永州政务服务旗舰店、市行政审批服务局<br>微信公众号、"我的永州"手机 APP |
| 376 | 我要开洗车行            | 永州政务服务旗舰店、市行政审批服务局<br>微信公众号、"我的永州"手机 APP |
| 377 | 我要开画店画廊           | 永州政务服务旗舰店、市行政审批服务局<br>微信公众号、"我的永州"手机 APP |
| 378 | 我要开电玩城            | 永州政务服务旗舰店、市行政审批服务局<br>微信公众号、"我的永州"手机 APP |
| 379 | 我要开表演机构           | 永州政务服务旗舰店、市行政审批服务局<br>微信公众号、"我的永州"手机 APP |
| 380 | 我要经营货物运输          | 永州政务服务旗舰店、市行政审批服务局<br>微信公众号、"我的永州"手机 APP |
| 381 | 我要经营道路客运          | 永州政务服务旗舰店、市行政审批服务局<br>微信公众号、"我的永州"手机 APP |
| 382 | 我要开养老院            | 永州政务服务旗舰店、市行政审批服务局<br>微信公众号、"我的永州"手机 APP |
| 383 | 我要办营业性道路货物运输从业资格证 | 永州政务服务旗舰店、市行政审批服务局<br>微信公众号、"我的永州"手机 APP |
| 384 | 我要办营业性道路旅客运输从业资格证 | 永州政务服务旗舰店、市行政审批服务局<br>微信公众号、"我的永州"手机 APP |
| 385 | 我要办巡游出租汽车驾驶员资格证   | 永州政务服务旗舰店、市行政审批服务局<br>微信公众号、"我的永州"手机 APP |
| 386 | 我要办网约出租汽车驾驶员资格证   | 永州政务服务旗舰店、市行政审批服务局<br>微信公众号、"我的永州"手机 APP |
| 387 | 我要办理生育证           | 永州政务服务旗舰店、市行政审批服务局<br>微信公众号、"我的永州"手机 APP |
| 388 | 我要生二孩             | 永州政务服务旗舰店、市行政审批服务局<br>微信公众号、"我的永州"手机 APP |
| 389 | 我要办理教师资格证         | 永州政务服务旗舰店、市行政审批服务局<br>微信公众号、"我的永州"手机 APP |

| 390 | 我要考普通话水平等级证书    | 永州政务服务旗舰店、市行政审批服务局<br>微信公众号、"我的永州"手机 APP |
|-----|-----------------|------------------------------------------|
| 391 | 我要办理身份证         | 永州政务服务旗舰店、市行政审批服务局<br>微信公众号、"我的永州"手机 APP |
| 392 | 我要办理港、澳通行证      | 永州政务服务旗舰店、市行政审批服务局<br>微信公众号、"我的永州"手机 APP |
| 393 | 我要办理(暂)居住证      | 永州政务服务旗舰店、市行政审批服务局<br>微信公众号、"我的永州"手机 APP |
| 394 | 我要出国办理护照        | 永州政务服务旗舰店、市行政审批服务局<br>微信公众号、"我的永州"手机 APP |
| 395 | 我要办理机动车检验合格标志核发 | 永州政务服务旗舰店、市行政审批服务局<br>微信公众号、"我的永州"手机 APP |
| 396 | 我要办理校车驾驶资格许可证   | 永州政务服务旗舰店、市行政审批服务局<br>微信公众号、"我的永州"手机 APP |
| 397 | 我要办理社保卡         | 永州政务服务旗舰店、市行政审批服务局<br>微信公众号、"我的永州"手机 APP |
| 398 | 我要办理营业性演出许可证    | 永州政务服务旗舰店、市行政审批服务局<br>微信公众号、"我的永州"手机 APP |
| 399 | 我要办理公路施工许可      | 永州政务服务旗舰店、市行政审批服务局<br>微信公众号、"我的永州"手机 APP |
| 400 | 我要办理健康证         | 永州政务服务旗舰店、市行政审批服务局<br>微信公众号、"我的永州"手机 APP |
| 401 | 我要办理特种设备作业人员证   | 永州政务服务旗舰店、市行政审批服务局<br>微信公众号、"我的永州"手机 APP |
| 402 | 我要办理老年优待证       | 永州政务服务旗舰店、市行政审批服务局<br>微信公众号、"我的永州"手机 APP |
| 403 | 我要办理结婚登记        | 永州政务服务旗舰店、市行政审批服务局<br>微信公众号、"我的永州"手机 APP |
| 404 | 我要办理离婚登记        | 永州政务服务旗舰店、市行政审批服务局<br>微信公众号、"我的永州"手机 APP |
| 405 | 我要办理乡村医生执业注册    | 永州政务服务旗舰店、市行政审批服务局<br>微信公众号、"我的永州"手机 APP |

| 406 |   | 我要办理卫生许可证            | 永州政务服务旗舰店、市行政审批服务局<br>微信公众号、"我的永州"手机 APP |
|-----|---|----------------------|------------------------------------------|
| 407 |   | 我要办理林木采伐许可证          | 永州政务服务旗舰店、市行政审批服务局<br>微信公众号、"我的永州"手机 APP |
| 408 |   | 我要买卖二手房              | 永州政务服务旗舰店、市行政审批服务局<br>微信公众号、"我的永州"手机 APP |
| 409 | - | 我要办公积金贷款             | 永州政务服务旗舰店、市行政审批服务局<br>微信公众号、"我的永州"手机 APP |
| 410 | - | 我买了房子需要落户            | 永州政务服务旗舰店、市行政审批服务局<br>微信公众号、"我的永州"手机 APP |
| 411 | - | 我要迁入户口 (高校毕业生落户)     | 永州政务服务旗舰店、市行政审批服务局<br>微信公众号、"我的永州"手机 APP |
| 412 | - | 我要办理道路交通事故认定、证明      | 永州政务服务旗舰店、市行政审批服务局<br>微信公众号、"我的永州"手机 APP |
| 413 | - | 我要办理养老保险参保登记         | 永州政务服务旗舰店、市行政审批服务局<br>微信公众号、"我的永州"手机 APP |
| 414 |   | 我要办理基本医疗保险参保登记       | 永州政务服务旗舰店、市行政审批服务局<br>微信公众号、"我的永州"手机 APP |
| 415 | - | 我要办理工伤认定             | 永州政务服务旗舰店、市行政审批服务局<br>微信公众号、"我的永州"手机 APP |
| 416 |   | 我要办理设立、变更演出场所经营单位备案  | 永州政务服务旗舰店、市行政审批服务局<br>微信公众号、"我的永州"手机 APP |
| 417 | - | 我要办理建筑起重机械使用登记、注销    | 永州政务服务旗舰店、市行政审批服务局<br>微信公众号、"我的永州"手机 APP |
| 418 | - | 我要办理商品房买卖合同(含预售合同)备案 | 永州政务服务旗舰店、市行政审批服务局<br>微信公众号、"我的永州"手机 APP |
| 419 |   | 我要申请保障性住房            | 永州政务服务旗舰店、市行政审批服务局<br>微信公众号、"我的永州"手机 APP |
| 420 |   | 我要办理个体工商户注销登记        | 永州政务服务旗舰店、市行政审批服务局<br>微信公众号、"我的永州"手机 APP |
| 421 |   | 我要申请法律援助             | 永州政务服务旗舰店、市行政审批服务局<br>微信公众号、"我的永州"手机 APP |

| 422 | 我要办理村民建房用地许可     | 永州政务服务旗舰店、市行政审批服务局<br>微信公众号、"我的永州"手机 APP |
|-----|------------------|------------------------------------------|
| 423 | 我要办理病残儿医学鉴定      | 永州政务服务旗舰店、市行政审批服务局<br>微信公众号、"我的永州"手机 APP |
| 424 | 我要办理房产赠予业务       | 永州政务服务旗舰店、市行政审批服务局<br>微信公众号、"我的永州"手机 APP |
| 425 | 我要申请残疾人创业扶持      | 永州政务服务旗舰店、市行政审批服务局<br>微信公众号、"我的永州"手机 APP |
| 426 | 我要进行职业技能鉴定       | 永州政务服务旗舰店、市行政审批服务局<br>微信公众号、"我的永州"手机 APP |
| 427 | 我要申请认定为就业困难人员补助  | 永州政务服务旗舰店、市行政审批服务局<br>微信公众号、"我的永州"手机 APP |
| 428 | 我要申领城镇职工生育津贴     | 永州政务服务旗舰店、市行政审批服务局<br>微信公众号、"我的永州"手机 APP |
| 429 | 我要申请创业贷款         | 永州政务服务旗舰店、市行政审批服务局<br>微信公众号、"我的永州"手机 APP |
| 430 | 我要报销住院费          | 永州政务服务旗舰店、市行政审批服务局<br>微信公众号、"我的永州"手机 APP |
| 431 | 我要申请农村危房改造补助     | 永州政务服务旗舰店、市行政审批服务局<br>微信公众号、"我的永州"手机 APP |
| 432 | 我要领取老年人补贴        | 永州政务服务旗舰店、市行政审批服务局<br>微信公众号、"我的永州"手机 APP |
| 433 | 我要申请农业机械购置补助     | 永州政务服务旗舰店、市行政审批服务局<br>微信公众号、"我的永州"手机 APP |
| 434 | 我要申请城乡居民最低生活保障补助 | 永州政务服务旗舰店、市行政审批服务局<br>微信公众号、"我的永州"手机 APP |
| 435 | 我要申请临时救助资金(大额)   | 永州政务服务旗舰店、市行政审批服务局<br>微信公众号、"我的永州"手机 APP |
| 436 | 我要申请最低生活保障       | 永州政务服务旗舰店、市行政审批服务局<br>微信公众号、"我的永州"手机 APP |
| 437 | 我要申请残疾人危房改造补助    | 永州政务服务旗舰店、市行政审批服务局<br>微信公众号、"我的永州"手机 APP |

| 438 |                               | 我要申请家庭困难学生补贴        | 永州政务服务旗舰店、市行政审批服务局<br>微信公众号、"我的永州"手机 APP |
|-----|-------------------------------|---------------------|------------------------------------------|
| 439 |                               | 我要开花店               | 永州政务服务旗舰店、市行政审批服务局<br>微信公众号、"我的永州"手机 APP |
| 440 |                               | 我要开书店               | 永州政务服务旗舰店、市行政审批服务局<br>微信公众号、"我的永州"手机 APP |
| 441 |                               | 我要开服装店              | 永州政务服务旗舰店、市行政审批服务局<br>微信公众号、"我的永州"手机 APP |
| 442 |                               | 我要开眼镜店(经营隐形眼镜)      | 永州政务服务旗舰店、市行政审批服务局<br>微信公众号、"我的永州"手机 APP |
| 443 |                               | 我要开日用化妆品店           | 永州政务服务旗舰店、市行政审批服务局<br>微信公众号、"我的永州"手机 APP |
| 444 |                               | 我要开建材五金销售店(不含危险化学品) | 永州政务服务旗舰店、市行政审批服务局<br>微信公众号、"我的永州"手机 APP |
| 445 |                               | 我要开营利性民办幼儿园         | 永州政务服务旗舰店、市行政审批服务局<br>微信公众号、"我的永州"手机 APP |
| 446 | 第二批"一件事<br>一次办"事项目<br>录(110项) | 我要开母婴护理中心           | 永州政务服务旗舰店、市行政审批服务局<br>微信公众号、"我的永州"手机 APP |
| 447 |                               | 我要开家政公司             | 永州政务服务旗舰店、市行政审批服务局<br>微信公众号、"我的永州"手机 APP |
| 448 |                               | 我要开婚庆礼仪服务中心         | 永州政务服务旗舰店、市行政审批服务局<br>微信公众号、"我的永州"手机 APP |
| 449 |                               | 我要开照相馆              | 永州政务服务旗舰店、市行政审批服务局<br>微信公众号、"我的永州"手机 APP |
| 450 |                               | 我要开打字复印店            | 永州政务服务旗舰店、市行政审批服务局<br>微信公众号、"我的永州"手机 APP |
| 451 |                               | 我要开印章刻制店            | 永州政务服务旗舰店、市行政审批服务局<br>微信公众号、"我的永州"手机 APP |
| 452 |                               | 我要办会计代理记账机构         | 永州政务服务旗舰店、市行政审批服务局<br>微信公众号、"我的永州"手机 APP |
| 453 |                               | 我要开快递公司             | 永州政务服务旗舰店、市行政审批服务局<br>微信公众号、"我的永州"手机 APP |

| 454 | 我要开广告公司        | 永州政务服务旗舰店、市行政审批服务局<br>微信公众号、"我的永州"手机 APP |
|-----|----------------|------------------------------------------|
| 455 | 我要开驾校          | 永州政务服务旗舰店、市行政审批服务局<br>微信公众号、"我的永州"手机 APP |
| 456 | 我要开手机维修店       | 永州政务服务旗舰店、市行政审批服务局<br>微信公众号、"我的永州"手机 APP |
| 457 | 我要开电脑维修店       | 永州政务服务旗舰店、市行政审批服务局<br>微信公众号、"我的永州"手机 APP |
| 458 | 我要开机动车维修店      | 永州政务服务旗舰店、市行政审批服务局<br>微信公众号、"我的永州"手机 APP |
| 459 | 我要开二手车行        | 永州政务服务旗舰店、市行政审批服务局<br>微信公众号、"我的永州"手机 APP |
| 460 | 我要从事网络销售食品     | 永州政务服务旗舰店、市行政审批服务局<br>微信公众号、"我的永州"手机 APP |
| 461 | 我要开粮食收购站       | 永州政务服务旗舰店、市行政审批服务局<br>微信公众号、"我的永州"手机 APP |
| 462 | 我要办饮用水供水企业     | 永州政务服务旗舰店、市行政审批服务局<br>微信公众号、"我的永州"手机 APP |
| 463 | 我要开生鲜乳收购站      | 永州政务服务旗舰店、市行政审批服务局<br>微信公众号、"我的永州"手机 APP |
| 464 | 我要开民宿          | 永州政务服务旗舰店、市行政审批服务局<br>微信公众号、"我的永州"手机 APP |
| 465 | 我要开房产中介机构      | 永州政务服务旗舰店、市行政审批服务局<br>微信公众号、"我的永州"手机 APP |
| 466 | 我要开房地产开发公司     | 永州政务服务旗舰店、市行政审批服务局<br>微信公众号、"我的永州"手机 APP |
| 467 | 我要开物业公司        | 永州政务服务旗舰店、市行政审批服务局<br>微信公众号、"我的永州"手机 APP |
| 468 | 我要办建筑业资质企业(三级) | 永州政务服务旗舰店、市行政审批服务局<br>微信公众号、"我的永州"手机 APP |
| 469 | 我要开兽药店         | 永州政务服务旗舰店、市行政审批服务局<br>微信公众号、"我的永州"手机 APP |

| 470 | 我要开农资经营店                         | 永州政务服务旗舰店、市行政审批服务局<br>微信公众号、"我的永州"手机 APP  |
|-----|----------------------------------|-------------------------------------------|
| 471 | 我要生产经营食用菌菌种                      | 永州政务服务旗舰店、市行政审批服务局<br>微信公众号、"我的永州"手机 APP  |
| 472 | 我要办种猪场                           | 永州政务服务旗舰店、市行政审批服务局<br>微信公众号、"我的永州"手机 APP  |
| 473 | 我要开畜禽养殖场(不含野生动物)                 | 永州政务服务旗舰店、市行政审批服务局<br>微信公众号、"我的永州"手机 APP  |
| 474 | 我要开木材加工厂                         | 永州政务服务旗舰店、市行政审批服务局<br>微信公众号、"我的永州"手机 APP  |
| 475 | 我要开废品回收店                         | 永州政务服务旗舰店、市行政审批服务局<br>微信公众号、"我的永州"手机 APP  |
| 476 | 我要办农民专业合作社                       | 永州政务服务旗舰店、市行政审批服务局<br>微信公众号、"我的永州"手机 APP  |
| 477 | 我要开社区卫生服务站                       | 永州政务服务旗舰店、市行政审批服务局<br>微信公众号、"我的永州"手机 APP  |
| 478 | 我要办保安服务公司                        | 永州政务服务旗舰店、市行政审批服务局<br>微信公众号、"我的永州"手机 APP  |
| 479 | 我要办新生儿出生事项                       | 永州政务服务旗舰店、市行政审批服务局<br>微信公众号、"我的永州"手机 APP  |
| 480 | 我要收养孩子                           | 永州政务服务旗舰店、市行政审批服务局<br>微信公众号、"我的永州"手机 APP  |
| 481 | 我要办理新生入学(进城务工经商人员随迁于<br>女)       | 不永州政务服务旗舰店、市行政审批服务局<br>微信公众号、"我的永州"手机 APP |
| 482 | 我要办理就业登记                         | 永州政务服务旗舰店、市行政审批服务局<br>微信公众号、"我的永州"手机 APP  |
| 483 | 我要办理不动产登记(购买商品房、夫妻离婚<br>互换、注销)   | 、永州政务服务旗舰店、市行政审批服务局<br>微信公众号、"我的永州"手机 APP |
| 484 | 我要申请公共租赁住房(低收入、中等偏下收,<br>住房困难家庭) | 入永州政务服务旗舰店、市行政审批服务局<br>微信公众号、"我的永州"手机 APP |
| 485 | 我要办理残疾人证                         | 永州政务服务旗舰店、市行政审批服务局<br>微信公众号、"我的永州"手机 APP  |

| 486 | 我要办理新车上牌          | 永州政务服务旗舰店、市行政审批服务局<br>微信公众号、"我的永州"手机 APP |
|-----|-------------------|------------------------------------------|
| 487 | 我要办理企业用电报装        | 永州政务服务旗舰店、市行政审批服务局<br>微信公众号、"我的永州"手机 APP |
| 488 | 我要办理企业用水报装        | 永州政务服务旗舰店、市行政审批服务局<br>微信公众号、"我的永州"手机 APP |
| 489 | 我要办理企业用气报装        | 永州政务服务旗舰店、市行政审批服务局<br>微信公众号、"我的永州"手机 APP |
| 490 | 我要办理企业网络报装        | 永州政务服务旗舰店、市行政审批服务局<br>微信公众号、"我的永州"手机 APP |
| 491 | 我要换领机动车驾驶证        | 永州政务服务旗舰店、市行政审批服务局<br>微信公众号、"我的永州"手机 APP |
| 492 | 我要办理申报缴税          | 永州政务服务旗舰店、市行政审批服务局<br>微信公众号、"我的永州"手机 APP |
| 493 | 我要办理失业登记          | 永州政务服务旗舰店、市行政审批服务局<br>微信公众号、"我的永州"手机 APP |
| 494 | 我要办理养老保险关系转移接续    | 永州政务服务旗舰店、市行政审批服务局<br>微信公众号、"我的永州"手机 APP |
| 495 | 我要进行退休人员生存认证(含异地) | 永州政务服务旗舰店、市行政审批服务局<br>微信公众号、"我的永州"手机 APP |
| 496 | 我要办档案托管           | 永州政务服务旗舰店、市行政审批服务局<br>微信公众号、"我的永州"手机 APP |
| 497 | 我要领取养老保险          | 永州政务服务旗舰店、市行政审批服务局<br>微信公众号、"我的永州"手机 APP |
| 498 | 我要办应届毕业生求职创业补贴审核  | 永州政务服务旗舰店、市行政审批服务局<br>微信公众号、"我的永州"手机 APP |
| 499 | 我要领取困难残疾人生活补贴     | 永州政务服务旗舰店、市行政审批服务局<br>微信公众号、"我的永州"手机 APP |
| 500 | 我要领取殡葬费用          | 永州政务服务旗舰店、市行政审批服务局<br>微信公众号、"我的永州"手机 APP |
| 501 | 我要设立慈善组织          | 永州政务服务旗舰店、市行政审批服务局<br>微信公众号、"我的永州"手机 APP |

| 502 | 我要开展公开募捐            | 永州政务服务旗舰店、市行政审批服务局<br>微信公众号、"我的永州"手机 APP |
|-----|---------------------|------------------------------------------|
| 503 | 我要了解助学贷款政策          | 永州政务服务旗舰店、市行政审批服务局<br>微信公众号、"我的永州"手机 APP |
| 504 | 我要办保安培训单位           | 永州政务服务旗舰店、市行政审批服务局<br>微信公众号、"我的永州"手机 APP |
| 505 | 我要办理中等职业学校招生简章、广告备案 | 永州政务服务旗舰店、市行政审批服务局<br>微信公众号、"我的永州"手机 APP |
| 506 | 我要办理校车标牌            | 永州政务服务旗舰店、市行政审批服务局<br>微信公众号、"我的永州"手机 APP |
| 507 | 我要办理公司简易注销登记        | 永州政务服务旗舰店、市行政审批服务局<br>微信公众号、"我的永州"手机 APP |
| 508 | 我要补领营业执照            | 永州政务服务旗舰店、市行政审批服务局<br>微信公众号、"我的永州"手机 APP |
| 509 | 我要办食品添加剂生产许可证       | 永州政务服务旗舰店、市行政审批服务局<br>微信公众号、"我的永州"手机 APP |
| 510 | 我要办理个体工商户转型升级       | 永州政务服务旗舰店、市行政审批服务局<br>微信公众号、"我的永州"手机 APP |
| 511 | 我要办理特种设备使用登记证       | 永州政务服务旗舰店、市行政审批服务局<br>微信公众号、"我的永州"手机 APP |
| 512 | 我要办拖拉机、收割机驾驶证       | 永州政务服务旗舰店、市行政审批服务局<br>微信公众号、"我的永州"手机 APP |
| 513 | 我要办理执业兽医注册          | 永州政务服务旗舰店、市行政审批服务局<br>微信公众号、"我的永州"手机 APP |
| 514 | 我要办理乡村兽医登记证         | 永州政务服务旗舰店、市行政审批服务局<br>微信公众号、"我的永州"手机 APP |
| 515 | 我要办建筑工程施工许可         | 永州政务服务旗舰店、市行政审批服务局<br>微信公众号、"我的永州"手机 APP |
| 516 | 我要办排水许可证            | 永州政务服务旗舰店、市行政审批服务局<br>微信公众号、"我的永州"手机 APP |
| 517 | 我要申请白蚁防治            | 永州政务服务旗舰店、市行政审批服务局<br>微信公众号、"我的永州"手机 APP |

| 518 | 我要办理医师执业注册       | 永州政务服务旗舰店、市行政审批服务局<br>微信公众号、"我的永州"手机 APP |
|-----|------------------|------------------------------------------|
| 519 | 我要办理护士执业注册       | 永州政务服务旗舰店、市行政审批服务局<br>微信公众号、"我的永州"手机 APP |
| 520 | 我要办港澳同胞短期来内地暂住登记 | 永州政务服务旗舰店、市行政审批服务局<br>微信公众号、"我的永州"手机 APP |
| 521 | 我要办户外宣传          | 永州政务服务旗舰店、市行政审批服务局<br>微信公众号、"我的永州"手机 APP |
| 522 | 我要处置城市建筑垃圾       | 永州政务服务旗舰店、市行政审批服务局<br>微信公众号、"我的永州"手机 APP |
| 523 | 我要办理木材运输证        | 永州政务服务旗舰店、市行政审批服务局<br>微信公众号、"我的永州"手机 APP |
| 524 | 我要办货物自动进口许可      | 永州政务服务旗舰店、市行政审批服务局<br>微信公众号、"我的永州"手机 APP |
| 525 | 我要开展零售促销活动       | 永州政务服务旗舰店、市行政审批服务局<br>微信公众号、"我的永州"手机 APP |
| 526 | 我要申请机动车临时号牌      | 永州政务服务旗舰店、市行政审批服务局<br>微信公众号、"我的永州"手机 APP |
| 527 | 我要办摩托车上牌         | 永州政务服务旗舰店、市行政审批服务局<br>微信公众号、"我的永州"手机 APP |
| 528 | 我要办理城镇职工医疗保险异动   | 永州政务服务旗舰店、市行政审批服务局<br>微信公众号、"我的永州"手机 APP |
| 529 | 我要开发票            | 永州政务服务旗舰店、市行政审批服务局<br>微信公众号、"我的永州"手机 APP |
| 530 | 我要回国定居           | 永州政务服务旗舰店、市行政审批服务局<br>微信公众号、"我的永州"手机 APP |
| 531 | 我要提取住房公积金        | 永州政务服务旗舰店、市行政审批服务局<br>微信公众号、"我的永州"手机 APP |
| 532 | 我要开铝合金门窗店        | 永州政务服务旗舰店、市行政审批服务局<br>微信公众号、"我的永州"手机 APP |
| 533 | 我要开卫浴店           | 永州政务服务旗舰店、市行政审批服务局<br>微信公众号、"我的永州"手机 APP |

| 534 | 我要开床上用品店         | 永州政务服务旗舰店、市行政审批服务局<br>微信公众号、"我的永州"手机 APP |
|-----|------------------|------------------------------------------|
| 535 | 我要开摩托车行          | 永州政务服务旗舰店、市行政审批服务局<br>微信公众号、"我的永州"手机 APP |
| 536 | 我要开窗帘店           | 永州政务服务旗舰店、市行政审批服务局<br>微信公众号、"我的永州"手机 APP |
| 537 | 我要开家具店           | 永州政务服务旗舰店、市行政审批服务局<br>微信公众号、"我的永州"手机 APP |
| 538 | 我要开体育用品店         | 永州政务服务旗舰店、市行政审批服务局<br>微信公众号、"我的永州"手机 APP |
| 539 | 我要开琴行            | 永州政务服务旗舰店、市行政审批服务局<br>微信公众号、"我的永州"手机 APP |
| 540 | 我要开音响店           | 永州政务服务旗舰店、市行政审批服务局<br>微信公众号、"我的永州"手机 APP |
| 541 | 我要开饲料店           | 永州政务服务旗舰店、市行政审批服务局<br>微信公众号、"我的永州"手机 APP |
| 542 | 我要开钢材店           | 永州政务服务旗舰店、市行政审批服务局<br>微信公众号、"我的永州"手机 APP |
| 543 | 我要开汽车配件店         | 永州政务服务旗舰店、市行政审批服务局<br>微信公众号、"我的永州"手机 APP |
| 544 | 我要开酒行            | 永州政务服务旗舰店、市行政审批服务局<br>微信公众号、"我的永州"手机 APP |
| 545 | 我要开电脑销售店         | 永州政务服务旗舰店、市行政审批服务局<br>微信公众号、"我的永州"手机 APP |
| 546 | 我要开办公用品店         | 永州政务服务旗舰店、市行政审批服务局<br>微信公众号、"我的永州"手机 APP |
| 547 | 我要开油漆店 (不含危险化学品) | 永州政务服务旗舰店、市行政审批服务局<br>微信公众号、"我的永州"手机 APP |
| 548 | 我要开裁纫店           | 永州政务服务旗舰店、市行政审批服务局<br>微信公众号、"我的永州"手机 APP |

### 二、永州市政务服务旗舰店事项网上申报操作指南

#### 1. 访问方式

方式1:访问网址:

http://zwfw-new.hunan.gov.cn/hnzwfw/1/12/

方式 2: 百度搜索"永州市政务服务旗舰店"

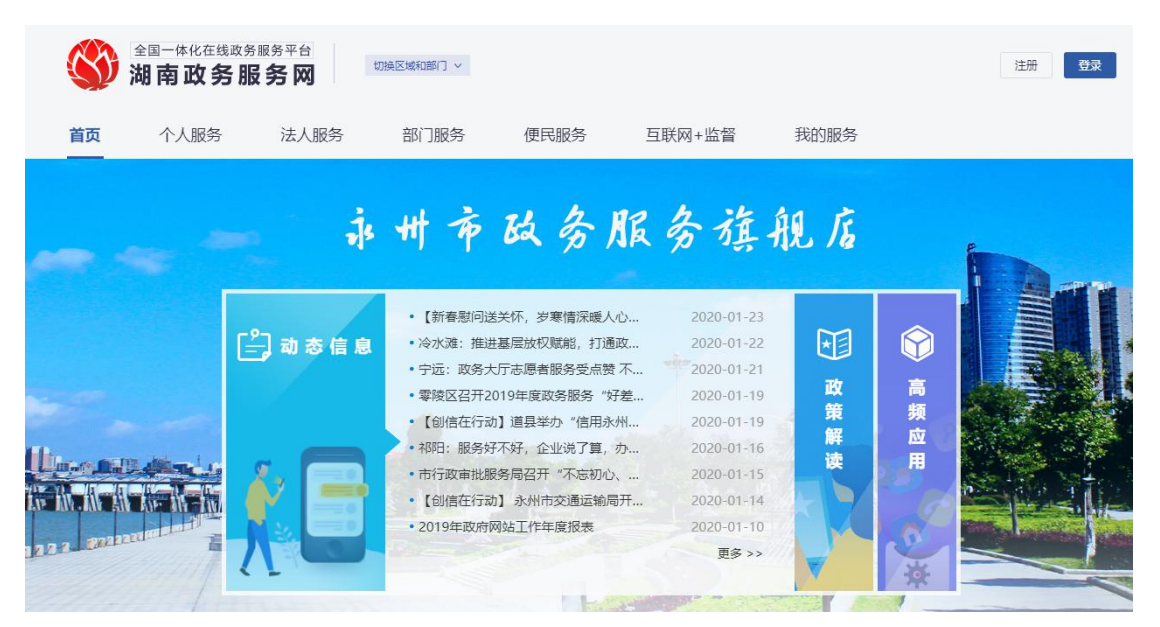

#### 2. 事项检索

在"部门服务"标签中,搜索需要办理的业务。

| ☆ 満     ☆     ☆     ☆     ☆     ☆     ☆     ☆     ☆     ☆     ☆     ☆     ☆     ☆     ☆     ☆     ☆     ☆     ☆     ☆     ☆     ☆     ☆     ☆     ☆     ☆     ☆     ☆     ☆     ☆     ☆     ☆     ☆     ☆     ☆     ☆     ☆     ☆     ☆     ☆     ☆     ☆     ☆     ☆     ☆     ☆     ☆     ☆     ☆     ☆     ☆     ☆     ☆     ☆     ☆     ☆     ☆     ☆     ☆     ☆     ☆     ☆     ☆     ☆     ☆     ☆     ☆     ☆     ☆     ☆     ☆     ☆     ☆     ☆     ☆     ☆     ☆     ☆     ☆     ☆     ☆     ☆     ☆     ☆     ☆     ☆     ☆     ☆     ☆     ☆     ☆     ☆     ☆     ☆     ☆     ☆     ☆     ☆     ☆     ☆     ☆     ☆     ☆     ☆     ☆     ☆     ☆     ☆     ☆     ☆     ☆     ☆     ☆     ☆     ☆     ☆     ☆     ☆     ☆     ☆     ☆     ☆     ☆     ☆     ☆     ☆     ☆     ☆     ☆     ☆     ☆     ☆     ☆     ☆     ☆     ☆     ☆     ☆     ☆     ☆     ☆     ☆     ☆     ☆     ☆     ☆     ☆     ☆     ☆     ☆     ☆     ☆     ☆     ☆     ☆     ☆     ☆     ☆     ☆     ☆     ☆     ☆     ☆     ☆     ☆     ☆     ☆     ☆     ☆     ☆     ☆     ☆     ☆     ☆     ☆     ☆     ☆     ☆     ☆     ☆     ☆     ☆     ☆     ☆     ☆     ☆     ☆     ☆     ☆     ☆     ☆     ☆     ☆     ☆     ☆     ☆     ☆     ☆     ☆     ☆     ☆     ☆     ☆     ☆     ☆     ☆     ☆     ☆     ☆     ☆     ☆     ☆     ☆     ☆     ☆     ☆     ☆     ☆     ☆     ☆     ☆     ☆     ☆     ☆     ☆     ☆     ☆     ☆     ☆     ☆     ☆     ☆     ☆     ☆     ☆     ☆     ☆     ☆     ☆     ☆     ☆     ☆     ☆     ☆     ☆     ☆     ☆     ☆     ☆     ☆     ☆     ☆     ☆     ☆     ☆     ☆     ☆     ☆     ☆     ☆     ☆     ☆     ☆     ☆     ☆     ☆     ☆     ☆     ☆     ☆     ☆     ☆     ☆     ☆     ☆     ☆     ☆     ☆     ☆     ☆     ☆     ☆     ☆     ☆     ☆     ☆     ☆     ☆     ☆     ☆     ☆     ☆     ☆     ☆     ☆     ☆     ☆     ☆     ☆     ☆     ☆     ☆     ☆     ☆     ☆     ☆     ☆     ☆     ☆     ☆     ☆     ☆     ☆     ☆     ☆     ☆     ☆     ☆     ☆     ☆     ☆     ☆     ☆     ☆     ☆     ☆     ☆     ☆     ☆     ☆     ☆     ☆     ☆     ☆     ☆     ☆     ☆     ☆     ☆ | 国一体化在线政务<br>目南政务服 | 服务平台<br>【 <b>务网</b> | 永州市 切换区     | 5域和部门 ~  |      |      |       |         | 湖南省政府门   | ]户 注册      | 登录   |
|----------------------------------------------------------------------------------------------------|-------------------|---------------------|-------------|----------|------|------|-------|---------|----------|------------|------|
| 首页                                                                                                    | 个人服务              | 法人服务                | 部门服务        | 便民服务     | 予 互联 | 网+监督 |       |         |          | 唐编入关键字查找服务 | 事项 Q |
| 會 > 部门服                                                                                                    | 务 ▼ >             |                     |             | _        |      |      |       |         | 1        | 搜索框        |      |
| 按事项性质:                                                                                                    | 行政许可              | 行政处罚                | 行政强制        | 行政征收     | 行政给付 | 行政检查 | Ē 1   | 行政确认    | 行政奖励     | 行政裁决       | 更多 ~ |
| 按部门分类:                                                                                                    | 市发改委              | 市教育局                | 市科技局        | 市工业和信息化  | 调 市公 | 安局   | 市民政局  | 市司〉     | 去局 市     | 財政局        | 更多~  |
| 共236个服务                                                                                                    | ;事项(主项), 其中       | 9 174依申请类(含         | 含子项),98个可在约 | 线办理(含子项) |      |      |       |         |          | 🔲 网上预约     | 全程网办 |
| 事项名称                                                                                                    | t                 |                     |             |          |      | 实施   | 主体    |         |          | 行使层级       |      |
| 》 档案中介目                                                                                                    | 服务机构登记备案          |                     |             |          |      | 中共   | 永州市委办 | 公室(市档案) | (D)      | 市级/隶属      |      |
| ▷ 业主委员会                                                                                                    | 合备案               |                     |             |          |      | 永州i  | 市房产局  |         |          | 市级/隶属      |      |
| >> 宗教教职。                                                                                                    | 人员(认定、注销)         | 备案                  |             |          |      | 中共   | 永州市委统 | 一战线工作部  | (永州市民宗局) | 市级/隶属      |      |

### 3. 办事指南查看

点击相应事项名称后,可以查看对应事项的办事指南, 包含基本信息、受理条件、所需材料、办理流程等。

合 > 个人办事 > 办事指南

|      | 机动车所有人住 | 所迁移及机动车所有人的姓名(单位名称)雪 | 或联系方式变更备 | 音案 1 1个工作日   |
|------|---------|----------------------|----------|--------------|
|      | 在线办理 在线 | 顾约 网上咨询 ♡收藏 查看评价     |          | 到现场次数 承诺力结时间 |
| 基本信息 | 基本信息    |                      |          |              |
| 受理条件 | 事项类型    | 其他行政权力               | 办件类型     | 承诺件          |
| 办理流程 | 实施机关    | 永州市交警支队              | 行使层级     | 市级/隶属        |
| 收费依据 | 承诺办结时限  | 1个工作日                | 法定办结时限   | 1个工作日        |
| 法律依据 | 是否收费    | 需收费                  | 到办事现场次数  | 1次           |
|      | 咨询方式    | 0746-6369741         |          |              |
|      | 监督投诉方式  | 0746-6369251         |          |              |

## 4. 在线申报

点击"在线办理"可以进入在线申报流程。

|       | 合 > 个人の事 > 办事指面           |                                                 |          |                                |  |  |
|-------|---------------------------|-------------------------------------------------|----------|--------------------------------|--|--|
|       | <b>机动车所有人住</b> 的在线动理 在线动理 | <b>所迁移及机动车所有人的姓名(单位名称)</b><br>愛的 网上咨询 ♡ 收慮 音看评价 | 或联系方式变更备 | <b>音案</b> 1 1个工作日 到现场次数 承诺办结时间 |  |  |
| 基本信息  | 基本信息                      |                                                 |          |                                |  |  |
| 受理条件  | 事项类型                      | 其他行政权力                                          | 办件类型     | 承诺件                            |  |  |
| の理流程  | 实施机关                      | 永州市交警支队                                         | 行使层级     | 市级/隶属                          |  |  |
| 收费依据  | 承诺办结时限                    | 1个工作日                                           | 法定办结时限   | 1个工作日                          |  |  |
| 5年10日 | 是否收费                      | 需收费                                             | 到办事现场次数  | 1次                             |  |  |

之后会跳出账号登录界面,如已注册直接输入手机号/ 身份证号码和密码进行登录,若未注册,则点击注册按钮注 册账号。

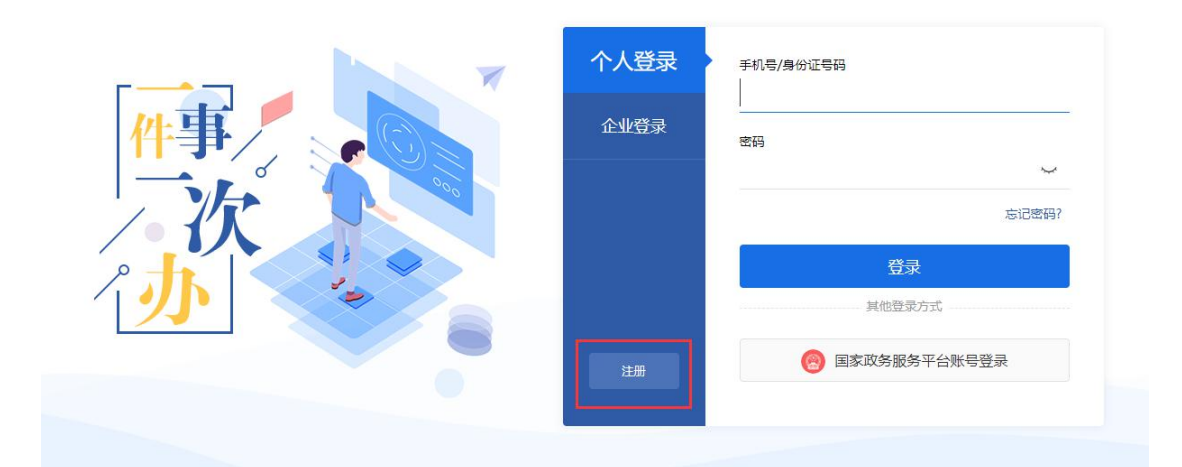

登录后按照申报流程,依次完成基础信息填写、上传材 料附件、取件信息填写、提交确认、完成申请,则可完成相 应事项的申报。
|    | 全国一体化<br>湖南政                  | 在线政务服务平台<br>【务服务网 <sup>办</sup>                                            | :州市 切换区域和含                 | B(] ¥                                                                                                  |                                                             |                       | 湖南                    | 省政府门户                   | ¥ 个人中心 |
|----|-------------------------------|---------------------------------------------------------------------------|----------------------------|----------------------------------------------------------------------------------------------------|-------------------------------------------------------------|-----------------------|-----------------------|-------------------------|--------|
| 首页 | 个人服                           | 务法人服务                                                                     | 部门服务                       | 便民服务                                                                                                   | 互联网+监督                                                      | Ω<br>≣                |                       | 请输入关键字查找服务              | 5事项 Q  |
| Ģ  | )您当前的位置                       | 1: 首页 > 办事服务 > 个人;                                                        | か事 > 在线办理                  |                                                                                                    |                                                             |                       |                       |                         |        |
|    | 机动车<br>(查看机<br>) 3:3<br>项目名称: | 所有人住所迁移及机动:<br>事指向]<br>N市交警支队<br>樊里宇申办机动车所有人住所<br>如有需求可自行修改项目名称<br>在线办理流程 | 年所有人的姓名<br>王参及机动车所有人的<br>圣 | ( <b>単位名称)或</b> 取<br>3<br>3<br>3<br>3<br>4<br>4<br>4<br>4<br>4<br>4<br>4<br>4<br>4<br>4<br>4<br>4<br>4 | <b>关系方式変更</b><br>系方式変更衝縮<br>一<br>一<br>一<br>一<br>一<br>一<br>一 | ▲<br>名案<br>取件信息填<br>写 | 読史到現場<br>次数1次 注意 提交确认 | <b>赤諾明際(工<br/>作日)1日</b> |        |
|    |                               | 证件类型:                                                                     | 身份证                        |                                                                                                    | 姓名:                                                         | 樊                     |                       |                         |        |
|    |                               | 性别:                                                                       | 男                          |                                                                                                    | 证件号码:                                                       | 61(                   |                       |                         |        |
|    |                               | 手机号码:                                                                     | 189 3993                   |                                                                                                    | 邮箱:                                                         | 1090. )@qq.           | com                   |                         |        |

## 5. 进度查询

点击"个人中心"按钮,可以进入个人中心,查看已申 报的办件。

| Ś   | 全国一体化在线政务服务网       永州市 (DiaZustrate) >         首页       个人服务       法人服务       部门服务       便民服务       互联网+监督         首页       个人服务       法人服务       部门服务       便民服务       互联网+监督         会 > 个人助事 > 动事指端       1       1       1       30000         石线动理       在线颈的       网上咨询       ② 收載       查看评价       1       30000         (全国一体化在线政务服务平台       第二中心       第二中心       1       30000       1 |                               | 湖南省                          | 省政府门户 类 个人中心     |                |                                          |
|-----|----------------------------------------------------------------------------------------------------|-------------------------------|------------------------------|------------------|----------------|------------------------------------------|
| 首页  | ī <b>个人服务</b>                                                                                                    | 法人服务 部门                       | ]服务 便民服务                     | 互联网+监督           |                | 请输入关键字查找服务事项 Q                           |
| 會 > | 个人办事 > 办事指南                                                                                                    |                               |                              |                  |                |                                          |
| 机素  | 动车所有人住所迁<br><sub>线办理 在线预约</sub>                                                                                                    | 移及机动车所有ノ<br><sub>网上咨询</sub> ♡ | <b>、的姓名(单位名称)</b><br>收藏 查看评价 | 或联系方式变更备案        | 1 1<br>到现场次数 月 | <b>个工作日</b><br>新诺办结时间                    |
| Š   | 全国一体化在线政策<br>湖南政务服                                                                                                    |                               | າບໍ                          |                  |                | 退出 欢迎您笑                                  |
|     | 我的主页                                                                                                    | 我的办件 个人                       | /企业选择:个人办件                   | v                |                | 请输入办件名称或查询编号 〇、                          |
| 1   | 我的办件                                                                                                    | 全部 🧐 暂得                       | 字 🕄 待受理 2                    | 待审核 🚺 🛛 已办结 🕢    | 待处理 🕕          |                                          |
|     | 市长信箱                                                                                                    | 申请时间: 202                     | 20-01-28 查询编码                | 马: 01201275114 受 | 理单位: 永州市交通运输   | F                                        |
|     | 办件咨询                                                                                                    |                               |                              |                  |                | 继续办理                                     |
|     | 我的投诉                                                                                                    | 樊二中                           | 办船舶名称核准                      |                  |                | 智存<br>力件详情<br>删除                         |
|     | 我的缴费                                                                                                    |                               |                              |                  |                | 1. 1. 1. 1. 1. 1. 1. 1. 1. 1. 1. 1. 1. 1 |

# 三、永州市行政审批服务局微信公众号事项网上申报操作指 南

1. 关注微信公众号

扫描下图二维码可直接关注"永州市行政审批服务局" 公众号,也可通过微信公众号搜索"永州市行政审批服务局" 或 yzszwzx 来进行关注。

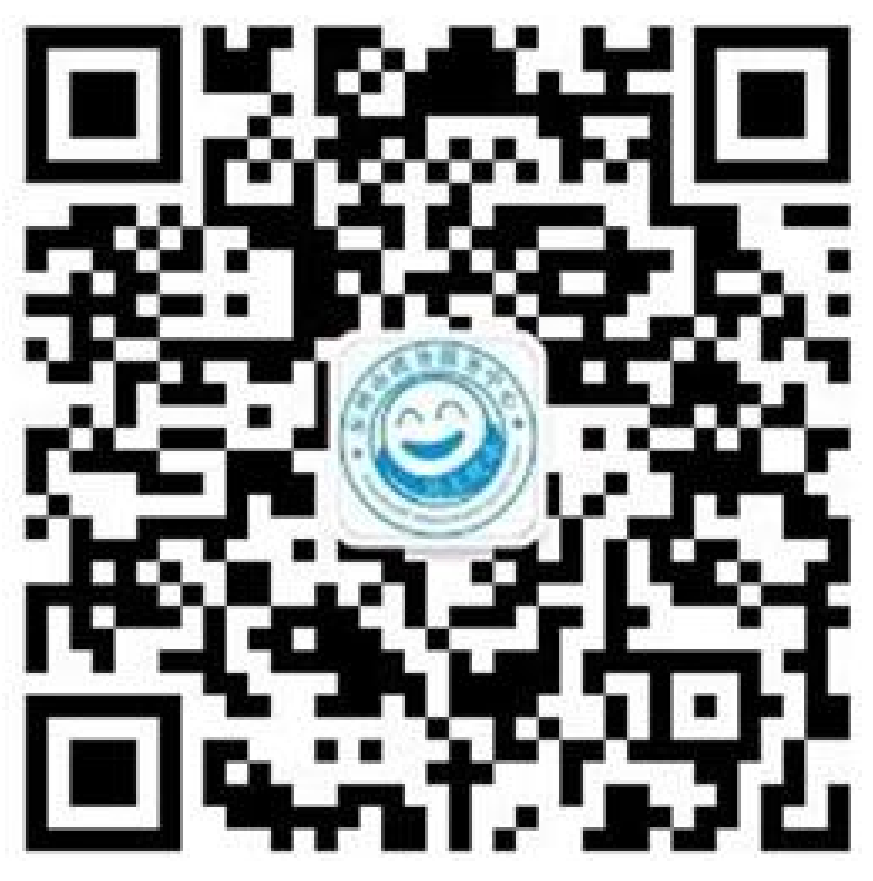

## 2. 自助申报

如下图所示选择公众号中的"我要办"模块,点击"网上办事"按钮,进入"网上办事"页面。

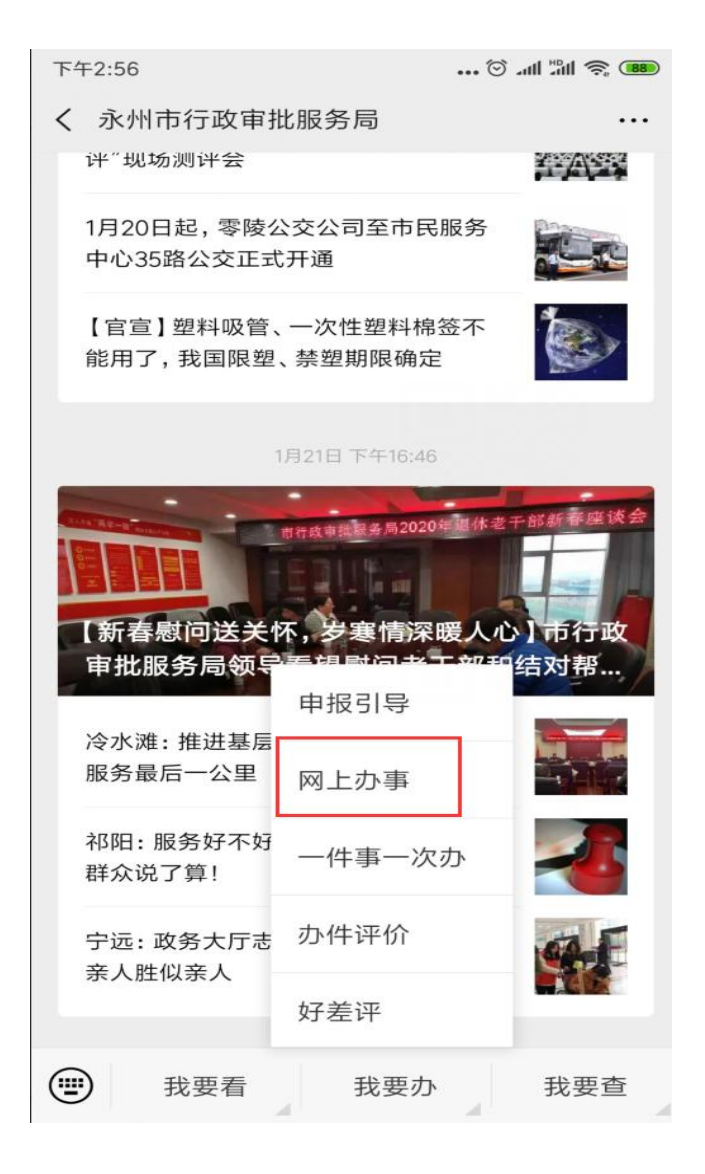

如下图所示,可以看见界面中展示了"个人办事"、"法 人办事"、"部门服务"模块。在这些模块下面区分了很多 办事类型,申请人根据实际情况选择对用的办理事项对事项 进行在线网上申报,并可以通过输入关键字搜索相应事项来 进行自助申报。

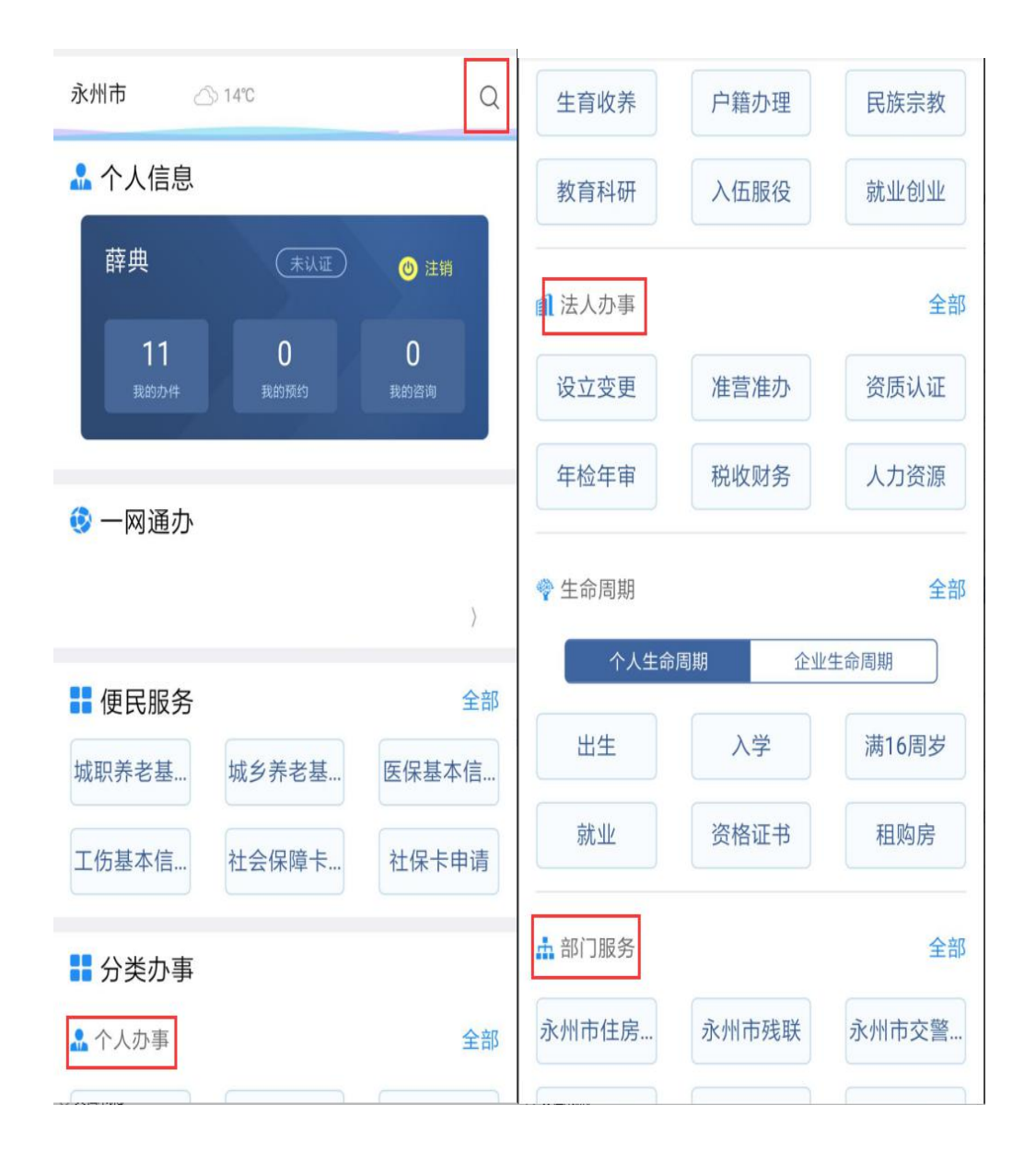

以"部门服务"为例,选择部门服务中的一个部门,如 点击海事局则弹出如下图所示的海事局可办理的所有事项。

| 下午3:03                             | •••• 🗇 اللا الله. 🎯 ••••        |
|------------------------------------|---------------------------------|
| ×                                  |                                 |
| 共 <b>9</b> 个事项                     |                                 |
|                                    |                                 |
| 内河船员特殊培训 发)                        | 合格证签发(含补发、换                     |
| 办理部门:永州市海事局                        | 收费情况:不收费                        |
| 窗口电话: 0746-8365360                 |                                 |
| 监督电话: 0746-6367940                 |                                 |
| 船舶登记(含所有机<br>光船租赁、废钢船) 办理部门:永州市海事局 | <b>又、变更、抵押权、注销、</b><br>收费情况:不收费 |
| 窗口电话: 0746-8365360                 |                                 |
| 监督电话: 0746-8379800                 |                                 |
| ● 船舶安全检验证书                         | 核发                              |
| 办理部门: 永州市海事局                       | 收费情况: 不收费                       |
| 窗口电话: 0746-8365360                 |                                 |
| 监督电话: 0746-8379800                 |                                 |
| ● 船舶国籍证书核发                         |                                 |

以上图中第一个事项为例,点击该事项,出现下图所示 页面,该页面显示事项的基本信息。点击下图中的申报按钮, 进入自助申报页面。

| ◆ 内河船员<br>430718041W00 | 持殊培训合格证签发(<br>) | 含补发、换发) |
|------------------------|-----------------|---------|
| 基本信息                   | 所需材料            | 办理流程    |
| ,<br>办理部门              | 永州市海事局          |         |
| 权利类型                   | 行政确认            |         |
| 承诺期限                   | 1工作日            |         |
| 收费情况                   | 不收费             |         |
| 咨询电话                   | 0746-8365360    | ٢       |
| 监督电话                   | 0746-6367940    | ٢       |
| 办理条件                   | 1.参加了培训机构培      | 训合格。    |
| ▮所需材料                  |                 |         |
| ■ 申请表                  |                 |         |
|                        |                 |         |
| 💬 咨询                   | 预约              | 申报      |

## 3. 基本信息填写

点击"下一步"进入附件提交页面。

| × 自助申报 |           |   |
|--------|-----------|---|
| 申请类型   | 个人        | > |
| 申请人    | -         |   |
| 证件类型   | 身份证       |   |
| 证件号码   |           |   |
| 联系人    | 001       |   |
| 联系人手机  |           |   |
| 联系人身份证 |           |   |
| 联系地址   |           |   |
| 中心     | 永州市政务服务中心 | > |
|        |           |   |
|        | 当前事项无法切换! | J |
|        | 下一步       |   |

4. 上传附件

点击"提交申报",完成自主申报。

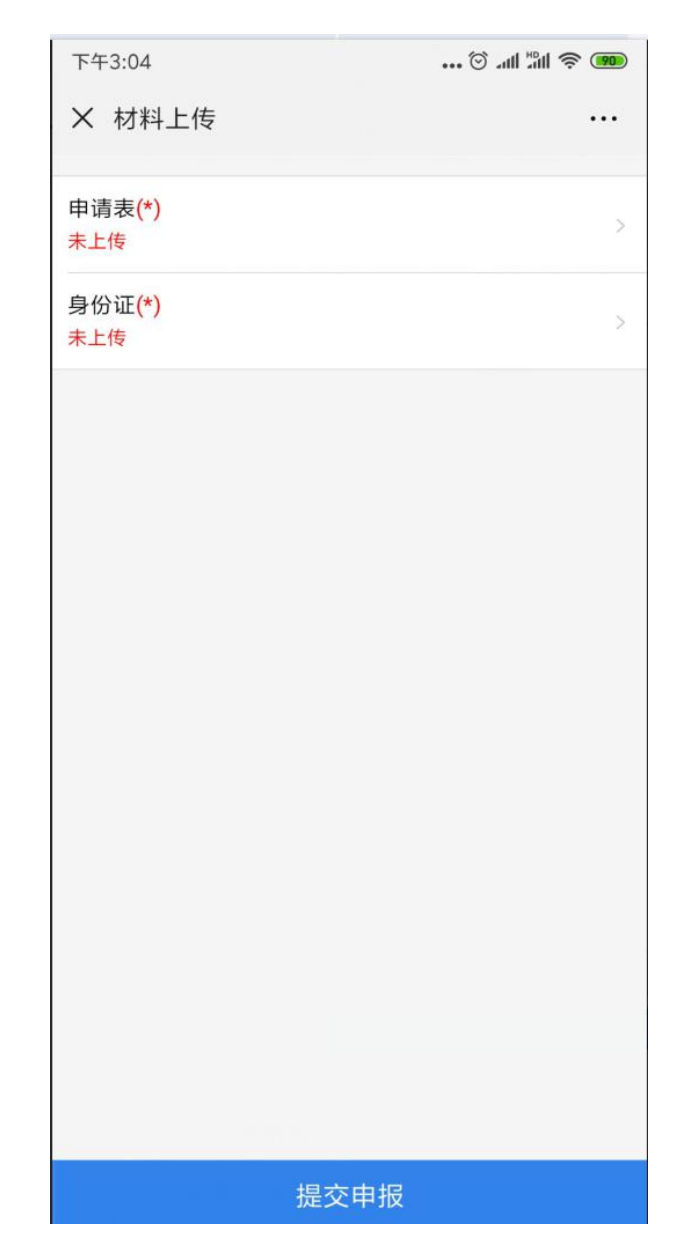

5. 提交成功

自主申报成功,会提示下图所示页面。

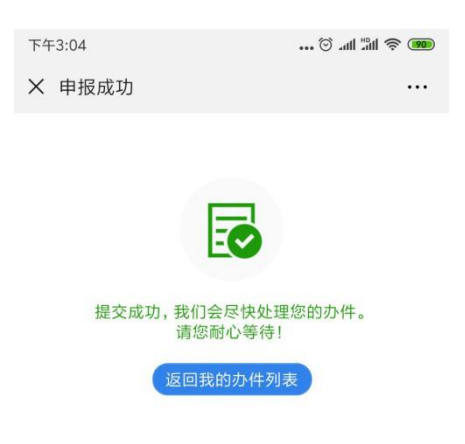

## 6. 办件查询

申报成功之后,申请人需要查看事项的办件进度。可以 在公众号中选择"我要查-我的办件"模块查看即可。如下 图所示,只需等待业务办理部门办理该事项。

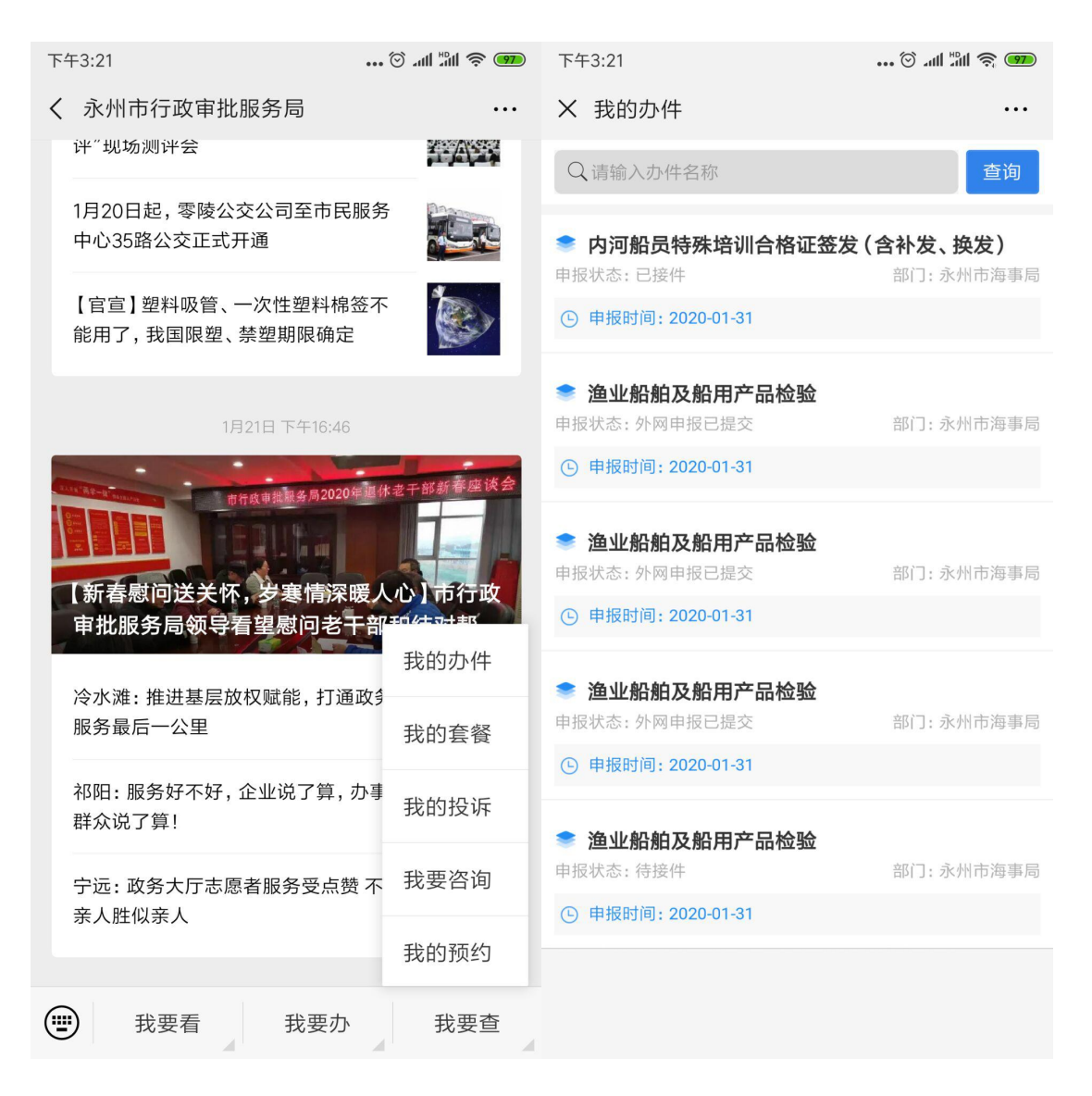

当部门网上预审办件之后会短信通知申请人是否预审 通过。预审不通过的短信也会写明具体原因,提醒申请人重 新提交材料

2 中午12:28

【永州政务中心】 你好,您于 2020-01-3112:20:01在网上申请的"渔 业船舶及船用产品检验",预审已获 通过,请带齐申报资料到中心窗口办 理。"2020-01-3112:28:34

## 四、"我的永州" APP 事项网上申报操作指南

### 1. "我的永州" APP 下载

安卓:各大应用商店搜索"我的永州" 苹果:appstore搜索"我的永州" 查到到"我的永州 APP"后,点击进行安装。

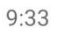

19.9 **→** <sup>2G</sup>/<sub>1X</sub> **→** 74%

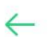

Q V

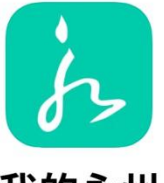

我的永州

5.0 分 31.1 MB 36 次安装

无广告 无病毒 报告 >

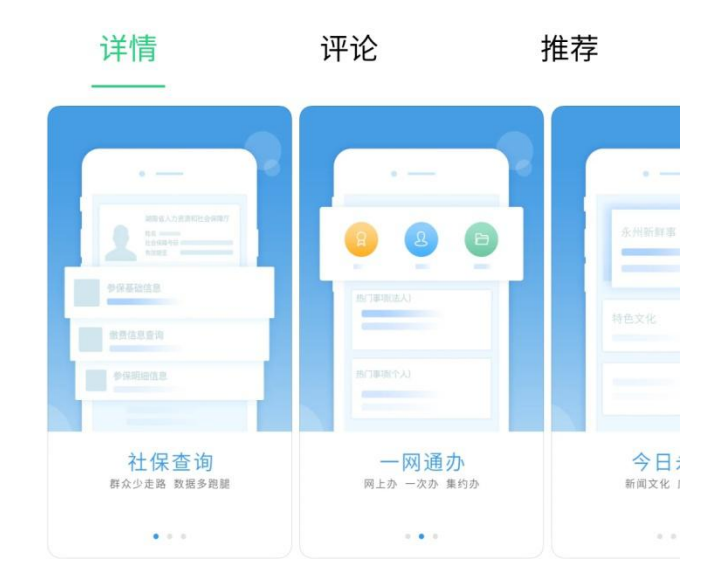

2020/2/10 更新 1.0.1 版本

我的永州是由永州市行政审批服务局牵头,联合多个 部门推出的"移动政务服务+公共服务APP",是面... ▼

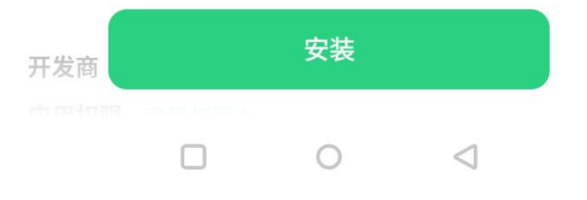

### 2. 事项网上申报

①账号登录

打开软件后,展示如下图界面。选择下方菜单,选择"我" 这个标签,先进行登录/注册。已经有账号的直接登录,没 有账号的先完成注册再登录。

| 10:01 44.8 said                              | ♥ <sup>20</sup> 1 ▲ 69% | 9:33                   | 1.53 💎 26 🚄 . | <b>4</b> 74% 🖹 | 9:34   |          | 1.32 ▼ <sup>20</sup> 1x 73% ■ |
|----------------------------------------------|-------------------------|------------------------|---------------|----------------|--------|----------|-------------------------------|
| Q 请输入要查询的关键字                                 |                         |                        | 我的            |                |        | 我的       |                               |
| 永州市 ~                                        |                         |                        |               |                |        |          |                               |
|                                              |                         |                        |               |                | 189    | ****3993 | R                             |
| 永州 湖南出台20条措施支持市场主体促生产<br>该闭 永州首批4名医护人员紧急驰援武汉 | >                       |                        | 登录/注册         |                |        |          |                               |
|                                              |                         |                        |               |                |        |          |                               |
| o 🍐 🔶                                        | 0                       | 🕑 安全设置                 | 手机号、密码、解      | 锁方式 >          | 🙁 实名认证 | 已认证      | 查看详情 >                        |
| 市民随手拍 水费缴纳 公积金                               | 信用公示                    | (3) 系统设置               | 消息通知          | 、缓存 >          | 🔽 安全设置 | 手机等      | 号、密码、解锁方式 >                   |
|                                              |                         | ~                      |               |                | V      |          |                               |
| 空气质量 社保计算器 非税缴费                              | 更多                      | 🔉 邀请好友                 |               | >              | ⑥ 系统设置 |          | 消息通知、缓存 >                     |
| 电子证照                                         | 更多 >                    | <ol> <li>关于</li> </ol> | 联系方式、意见反馈、版   | 本更新 >          | 🔒 邀请好友 |          | >                             |
| 永州市公安局                                       | 永州市公安局                  |                        |               |                | (j) ¥∓ | 联系方式、重   | 意见反馈、版本更新 >                   |
| 驾驶证                                          | 居民身份证                   |                        |               |                |        |          |                               |
| STALL ULINGERY                               | · 如时八任元记、梁可证"时          |                        |               |                |        |          |                               |
| 新型冠状病                                        | 毒肺炎                     |                        |               |                |        |          |                               |
| 授制                                           | 实时动态                    |                        |               |                |        |          |                               |
|                                              |                         |                        |               |                |        |          |                               |
| 服务专区                                         |                         |                        |               |                |        |          |                               |
| 💄 便民服务                                       | >                       |                        |               |                |        |          |                               |
|                                              |                         | い                      | か事         資讯 | <b>半</b> 我     | 「「」    | ② [      | <b>三</b><br>讯 我               |
|                                              |                         |                        | 0 4           |                | C      | 0        |                               |

(2)申报事项筛选

点击主页面下方标签,选择"办事"模块。会展示出事项分类,根据实际需要,选择个人办事、企业办事或部门服务,查到需要办理的事项。

点击事项名称,可以进入事项申报界面。

| 9:34           | 45.8 🖤 20 🖌 73% 🖬                                                                                                    | 9:34     | 0.63 T 1x 20 | <b>73% ■</b> 10:21 <b>121 ★ 10.21 ★ 10.21 ★ 10.21 ★ 10.21</b>                    |
|----------------|----------------------------------------------------------------------------------------------------|----------|--------------|----------------------------------------------------------------------------------|
| μ.             | 上办事                                                                                                    | 网.       | 上办事          | 争坝刘衣                                                                             |
| 一件事一次办         | 更多 >                                                                                                    | 💄 个人办事   |              | 更多 ≥ 燃气经营许可证核发                                                                   |
|                |                                                                                                    | 生育收养     | 户籍办理         | 办理部门:永州市城市管理和 收费情况:不收费<br>综合执法局                                                  |
| 我要升店           | 我要小业                                                                                                    |          | 2 21020000   | 窗口电话: 0746-8331418                                                               |
| 10 m m m m m m | 10 TD 700 6764                                                                                                    | 民族宗教     | 教育科研         | 监督电话: 0746-8336678                                                               |
| 找安小争           | <b>***</b> 我要视线                                                                                                    | 入伍服役     | 就业创业         | 外商投资企业设立及变更备案                                                                    |
| 分类办事           |                                                                                                    |          |              | 办理部门:永州市商务局 收费情况:不收费<br>更多 >                                                     |
|                | <b><i>n</i><b><i>n</i><b><i>n</i><b><i>n</i><b><i>n</i><b><i>n</i><b><i>n</i><b><i>n</i><b><i>n</i><b><i>n</i><b><i>n</i><b><i>n</i><b><i>n</i><b><i>n</i><b><i>n</i><b><i>n</i><b><i>n</i><b><i>n</i><b><i>n</i><b></b></b></b></b></b></b></b></b></b></b></b></b></b></b></b></b></b></b></b></b> | 江上亦古     | ****         | 窗口电话: 0746-8368204                                                               |
| - 个人小事         | 史多〉                                                                                                    | 设立变更     | 准宫准办         | 监督电话: 0746-8379800                                                               |
| 生育收养           | 户籍办理                                                                                                    | 资质认证     | 年检年审         | ◆ 万联网上网络女装业场经大学体育网络中人中地                                                          |
| 民族宗教           | 教育科研                                                                                                    | 税收财务     | 人力资源         | • 互联网上网版夯营业场所中信息网络安全审批<br>办理部门:永州市公安局 收费情况:不收费                                   |
| 入伍服役           | 就业创业                                                                                                    |          |              | 窗口电话: 0746-8362050 <b>③</b>                                                      |
|                |                                                                                                    | 44 部门 财务 |              | 更多》 监督电话: 0746-8362098 🥥                                                         |
| â 法人办事         | 更多 >                                                                                                    | 市住房公积金管理 | 市残联          |                                                                                  |
| 设立变更           | 准营准办                                                                                                    | 市交警支队    | 市房产局         | 采矿权变更登记<br>办理部门:永州市自然资源和收费情况:不收费                                                 |
| 资质认证           | 年检年审                                                                                                    | 市城市管理和综合 | 市运管处         | 规划局                                                                              |
|                |                                                                                                    |          | 同日           | □ 前口申话: 0746-8332906<br>○<br>○<br>章<br>章<br>章<br>章<br>章<br>章<br>章<br>章<br>章<br>章 |
|                | 0 4                                                                                                    |          | 0 4          |                                                                                  |

③申报信息录入

首先会展示选择事项的基本信息、所需材料、办理流程 图。如无问题,则点击下方申报按钮进行申报。

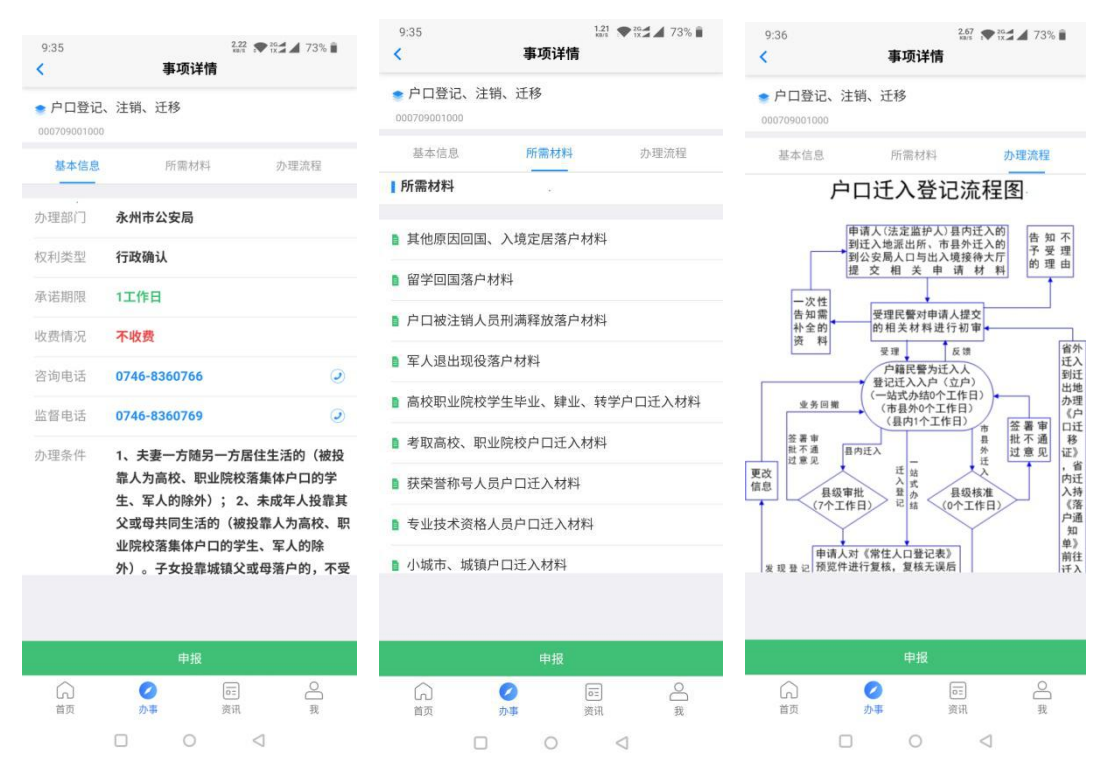

接下来根据表单字段,填写申报信息,填写完成点击下 一步。根据需要最下方可以选择预约办理的时间和时间段。

| 9:40         | 自助申报               | ▲ 72% ■       |
|--------------|--------------------|---------------|
| 申请类型         | 个人                 |               |
| 申请人          | 测试                 |               |
| 证件类型         | 身份证                |               |
| 证件号码         | 130631198410291366 |               |
| 联系人          | 测试                 |               |
| 联系人手机        | 13798205726        |               |
| 联系人身份证       | 130631198410291366 |               |
| 联系地址         | 请输入联系地址(必填)        |               |
| 中心           | 永州市政务服务中心          |               |
| 预约现场办理日<br>期 | 2020-02-13         |               |
| 预约现场办理时间     | ΠFQ                |               |
| 9:00-10:00   |                    |               |
| 10:00-11:00  |                    |               |
| 11:00-12:00  |                    |               |
| 13:30-14:30  |                    |               |
|              | 下一步                |               |
| 分            |                    | <b>〇</b><br>我 |
|              | 0 1                |               |

根据材料清单展示,逐项点击申请材料名称,并选择从 本地文件上传或拍照上传申请材料。所有申请材料,上传完 成后点击提交申报按钮,完成事项的网上申报。

| 9:41<br>< 材料上作                    | 2.83 ♥ 15 ▲ 72% | 9:41<br><b>&lt;</b> |        | 材料上传 | 2.78 ♥ <sup>26</sup> ▲ 72% ■ | 9:41<br><b>&lt;</b>       | 材料上传                   | 0.00 xa:s 12 26.4   | <b>4</b> 72% 🕯 |
|-----------------------------------|-----------------|---------------------|--------|------|------------------------------|---------------------------|------------------------|---------------------|----------------|
| 其他原因回国、入境定居落户材料<br><del>未上传</del> |                 | 其他原因                | 回国、入境定 |      |                              | 其他原因回国。<br>已上传            | 、入境定居落户材料              |                     |                |
| 留学回国落户材料<br><del>未上传</del>        |                 | > 未上传               | 2件     |      |                              | 留学回国落户;<br><del>未上传</del> | 材料                     |                     | ×              |
| 户口被注销人员刑满释放落户材料<br>未上传            |                 | >                   |        |      |                              | 户口被注销人<br><del>未上传</del>  | 员刑满释放落户材料              |                     |                |
| 军人退出现役落户材料<br>未上传                 |                 | 5                   |        |      |                              | 军人退出现役<br>未上传             | 落户材料                   |                     |                |
| 高校职业院校学生毕业、肄业、转<br>未上传            | 学户口迁入材料         | >                   |        |      |                              | 高校职业院校<br>未上传             | 学生毕业、肄业、转              | 学户口迁入材料             | et >           |
| 考取高校、职业院校户口迁入材料<br>未上传            |                 | ×                   |        |      |                              | 考取高校、职<br><del>未上传</del>  | 业院校户口迁入材料              |                     |                |
| 获荣誉称号人员户口迁入材料<br>未上传              |                 | 2                   |        |      |                              | 获荣誉称号人<br><del>未上传</del>  | 员户口迁入材料                |                     |                |
| 专业技术资格人员户口迁入材料<br><del>未上传</del>  |                 | ×                   |        |      |                              | 专业技术资格<br><del>未上传</del>  | 人员户口迁入材料               |                     |                |
| 小城市、城镇户口迁入材料<br>未上传               |                 | ×                   |        |      |                              | 小城市、城镇<br><del>未上传</del>  | 中口迁入材料                 |                     |                |
| 家属随军户口迁入材料<br>未上传                 |                 | > 选择一个7             | 与式打开   |      |                              | 家属随军户口:<br><del>未上传</del> | 迁入材料                   |                     |                |
| 干部、职工调动、录用户口迁入材                   | 料               |                     |        |      |                              | 干部、职工调                    | 动、录用户口迁入材              | 61                  |                |
| 提交申封                              |                 |                     |        |      |                              |                           | 提交申报                   |                     |                |
|                                   | 回 O<br>资讯 我     | 文件                  | = #    | 初    |                              |                           | <ul> <li>办事</li> </ul> | <del>同日</del><br>资讯 | <b>会</b><br>我  |
|                                   | $\triangleleft$ |                     |        | 0    | $\triangleleft$              |                           | 0 0                    | $\triangleleft$     |                |

大厅工作人员会对网上申报业务进行预审,并以短信的 形式告知预审结果,请耐心等待。

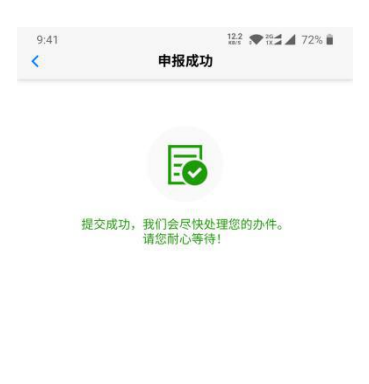

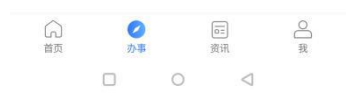

## 五、"一件事一次办"事项申报操作指南

## 1. 一件事选择

从我要开店、我要办事、我要取钱、我要办证中选择对 应的一件事分类并点击进入。

| ☐ 动态信息 | <ul> <li>大」 休夜/1 (和夜/前秋/5 竹灯) 日公告</li> <li>【共同战"疫"】 "我的永州" APP</li> <li>【小事不见面,效率不打折】全市节</li> <li>【抗击疫情】永州市行政审批服务局</li> <li>【新春期问送关怀,岁寒情深暖人心</li> <li>(如今夜) 地址 夏雪松四時後,117萬次</li> </ul> | 2020-02-08<br>2020-02-04<br>2020-02-04<br>2020-02-01<br>2020-01-23<br>2020-01-23 | <ul><li> 政策 病</li></ul> | AL STATE |
|--------|----------------------------------------------------------------------------------------------------|----------------------------------------------------------------------------------|-------------------------|----------|
|        | <ul> <li>(令小耳: 但也最高版化成制度,引加取</li> <li>(宁远: 政务大厅志愿者服务受点费不</li> <li>掌碑区召开2019年度政务服务"好差</li> <li>【创信在行动】通县举办"信用永州</li> </ul>                                                              | 2020-01-22<br>2020-01-21<br>2020-01-19<br>2020-01-19<br>更多 >>                    | 漢用                      |          |
|        | 专题服务                                                                                                    |                                                                                  | 12-                     | X        |
|        | 专題服务                                                                                                    |                                                                                  |                         |          |

## 查找到需要办理的一件事并点选。

| ☆ 当前位置: 永州市─件事─次办 | >我要开店             |                     |            |        |
|-------------------|-------------------|---------------------|------------|--------|
| 現 我要开店            |                   |                     |            |        |
| 我要开粉面馆            | 我要开茶楼             | 我要开饮品店              | 我要开面包店     | 我要开酒吧  |
| 我要开小餐馆            | 我要开饭店             | <b>我要开办食品生产小作</b> 坊 | 我要开办食品生产企业 | 我要开水果店 |
| 我要开便利店            | 我要开商场超市           |                     |            |        |
|                   | 共102条 第7页 共7页 首 页 | 上一页 下一页 尾           | 页 到第 页 确定  |        |

## 2. 申报事项筛选

(1) 根据实际情况,选择相应情形,并点击下一步。

| 我要开商场超市<br>优雅的购物环境:布置各大卖场,营造热闹的卖场气氛和环境                                                                                                    |  |
|----------------------------------------------------------------------------------------------------|--|
| <b>1</b> 套餐详情 ••••• 2 证照相关 ••••• 3 申报须知                                                                                                    |  |
| ・       足         ・       ご         ・       ご         ・       いす300平米         ・       ひす300平米         ・       ひょすきす300平米         ・       いす50平米         ・       ひょすきす50平米         ・       ひままの         ・       シリオラの平米         ・       ひままの         ・       シリオラの平米         ・       ひままの         ・       シリオラの平米         ・       このまの         ・       シリオラの平米         ・       このまの         ・       シリオラの平米         ・       このまの         ・       シリオシリオシリオシリオシリオシリオシリオシリオシリオシリオシリオシリオシリカシリオシリオシリオシリオシリオシリオシリオシリオシリオシリオシリオシリオシリオシ |  |
| 一步                                                                                                    |  |

(二)会展示出对应情形下相关联的事项。再根据实际 需要,选择需要申报的事项和办理辖区。

| 我要开商场超市<br>优雅的购物环境:布置各大卖场,营造协调的卖场气氛和环境                                                                                                    |
|----------------------------------------------------------------------------------------------------|
| 1 套餐详情 — 2 证照相关 ••••• 3 申报须知                                                                                                    |
| 1. 食品経営許可证         ●需要办理         ○天海小理         2. 公共地场にDashFord (城镇大于300m, 乡镇大于200m)         ●需要办理         ○天海小理         3. 如星专奏等音许可证         ○古島の         ●文電力         ●大東小理         ●个体工同中设立登記         ●大東小理         ●人法澄企业设立登記         ●大泉小理         5. 设置占面(可)头中外广告指牌(景)         ●展示砂理         ●大泉沙理         ●天電力         ●天電力         ●天電力         ●天電力         ●天電力         ●天電力         ●天電力         ●天電力         ●天電力         ●天電力         ●大部沙理         ●大学型         ●大学型         ●大学型         ●大学型         ●大学型         ●大学型         ●大学型         ●大学型         ●大学型         ●大学型         ●大学型         ●大学型         ●大学型         ●大学型         ●大学型         ●大学型         ●大学型         ●大学型         ●大学型         ●大学型         ●大学型         ●大型 |
| 上一步下一步                                                                                                    |

(三)会展示一些常见问题或申报须知,点选下方"已 阅读并同意"并点击"下一步",进入申报信息录入阶段。

|  | 我要开商场超市<br>(优雅的购物环境: 布置各大卖场, 营造热闹的卖场气氛和环境                                                          |  |
|--|----------------------------------------------------------------------------------------------------|--|
|  | 1 套餐详情 <b>2</b> 证照相关 <b>3</b> 申报须知                                                                 |  |
|  | 食品贮存场所、设备要求。 1、食品和非食品(不会导致食品污染的食品容器、包装材料、工具等物品除外)存放场所应当分开设置,并有良好的通风、防潮、防 绳、防鼠(如设防鼠板或木质门下方以金属包裹)设施。 |  |
|  | <ul> <li>● 已阅读并同意</li> <li>上一步</li> <li>下一步</li> </ul>                                             |  |

### 3. 申报信息录入

第一步会展示出需要申报的事项、申请材料和流程图。 申请材料是申请表的,可以通过下载按钮下载空表或样表。

若无问题,则点击在线申报按钮。

| Q                                                                                                    |                                                                   | ■一体化在线政务<br><b>南政务服</b> | 服务平台<br><b>战务网</b>         | 换区域和部门 >  |      |        |      | 个人中心 |
|----------------------------------------------------------------------------------------------------|-------------------------------------------------------------------|-------------------------|----------------------------|-----------|------|--------|------|------|
| Ť                                                                                                    | 页                                                                 | 个人服务                    | 法人服务                       | 部门服务      | 便民服务 | 互联网+监督 | 我的服务 |      |
| 12                                                                                                    | ) 当前位置                                                            | : 首页 > 我要开              | 开店 > 我要开商场超市               | ŧ         |      |        |      |      |
| <ul> <li>申请材料</li> <li>()</li> <li>力理流程</li> </ul>                                                                 |                                                                   | 我要开商                    | <b>有场超市</b><br>境:布置各大卖场,营造 | 說闹的卖场气氛和环 | 境    |        |      |      |
| <b>?</b><br>常见问题                                                                                                   | C         在线申报           第辺问照         和           第20月照         和 |                         |                            |           |      |        |      |      |
|                                                                                                    | ŀ\$                                                               |                         |                            |           |      |        |      | 在线申报 |
| 1         (我要开店)公共场所卫生许可证(区具)           2         (我要开店)个体工商户设立登记(区具)           3         (我要开店)设置店面门头户外广告招牌审批(区具) |                                                                   |                         |                            |           |      |        |      |      |
|                                                                                                    |                                                                   |                         |                            |           |      |        |      |      |
|                                                                                                    |                                                                   |                         |                            |           | 在线申报 |        |      |      |
|                                                                                                    | 4                                                                 | (我要开店) 會                | (合保健食品) 经营                 | 许可 (区县)   |      |        |      |      |
|                                                                                                    | 5 烟草专卖零售许可新办(区具)                                                  |                         |                            |           |      |        |      |      |
|                                                                                                    |                                                                   | 申请材料                    |                            |           |      |        |      |      |
|                                                                                                    | 19                                                                |                         |                            |           |      |        |      | 空表   |
|                                                                                                    | 1                                                                 | 个体工商户登记                 | 已(备案)申请书                   |           |      |        | 无    | 下載   |
|                                                                                                    | 2                                                                 | 住所使用证明                  |                            |           |      |        | 无    | 无    |

根据实际情况填写申报基本信息,申请人、证照编码、 手机号、经营者名称、备注等。填写完成后点击下一步。

| 申请人类型: ④ 个人 ○ 法人    | 证照类型:* 身份证      |  |
|---------------------|-----------------|--|
| 申请人证照编号: * 6 11     | 申请人: * 奖        |  |
| 户籍地址:               | 申请人手机号: * 185 3 |  |
| 居住地址:               |                 |  |
| 经营奢名称:              | 经营场所面积(m²):     |  |
| 经营场所地址:             | 邮政编码:           |  |
| 取件方式: ③ 窗口取件 〇 快递邮寄 |                 |  |
| 备注:                 |                 |  |

根据材料清单,逐个上传电子材料。

| 07 中报树 | 11   |                                          |          |   |
|--------|------|------------------------------------------|----------|---|
| 序      | 提交状态 | 材料名称                                     | 材料类型     |   |
| 1      |      | 公共场所地址方位示意图(电子地图定位图)、经营单位总体平面图和卫生设施平面布局图 | 复印件      |   |
| 2      |      | 有消防要求的提供消防合格证明文件                         | 原件和复印件   | B |
| 3      |      | 房产证及(或)房屋租赁合同                            | 原件和复印件   | 8 |
| 4      |      | 授权委托书及受委托人居民身份证明 (委托办理)                  | 原件和复印件   | 8 |
| 5      |      | 法定代表人或者负 材料上传                            | × 原件和复印件 | 8 |
| 6      |      | 公共场所卫生许可 选择文件上传 确认并关闭                    | 原件       | 8 |
| 7      |      | 卫生许可证申请书 序 附件会称 添加时间                     | 原件       | 8 |
| 8      |      | 法律、行政法规和                                 | 原件和复的件   | 8 |
| 9      |      | 住所使用证明                                   | 复印件      | 8 |
| 10     |      | 申请人身份证件提                                 | 原件和复印件   | 8 |
| 11     |      | 个体工商户登记(省                                | 原件       | 8 |
| 12     |      | 市场主体信用承诺                                 | 原件       | 8 |
| 13     |      | 店面招牌彩色效果                                 | 原件       | 8 |
| 14     |      | 户外广告设置承诺                                 | 原件       | 8 |
| 15     |      | 户外广告设置申请                                 | 原件       | 8 |

所有申请材料上传完成后,点击左上角提交按钮,完成 一件事网上申报流程。之后窗口工作会对申报信息进行预审, 预审的办理结果会通过短信进行通知。

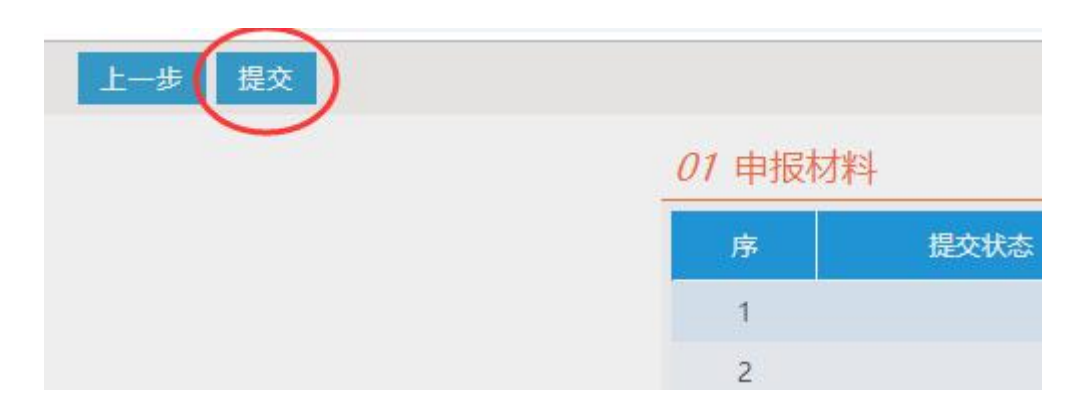

同时一件事网上申报渠道,在永州市行政审批局微信公 众号"一件事一次办"模块,以及"我的永州"APP"办事"模块上有开通,欢迎使用。

六、市交警支队"网上办"业务操作指南

1. 交通管理综合服务平台访问及"交管 12123"下载 安装方式。

①通过电脑直接输入网址 http://hn.122.gov.cn 即 可进入湖南省公安交通管理综合服务平台界面。

②在手机软件商城中,直接搜索"交管 12123" APP 后下载安装。

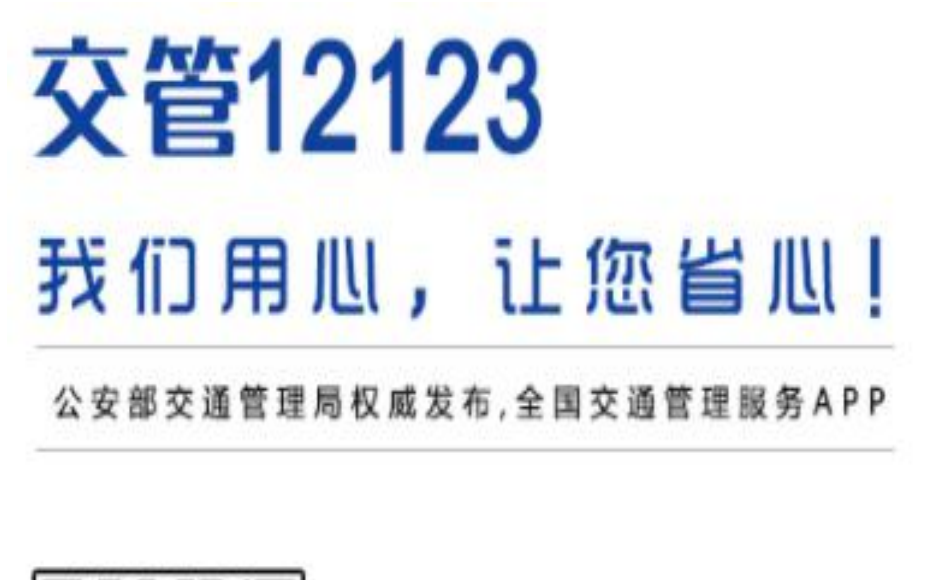

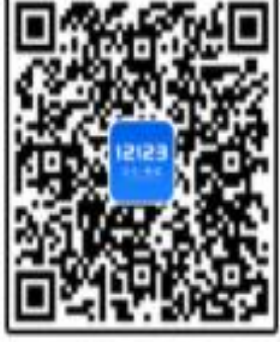

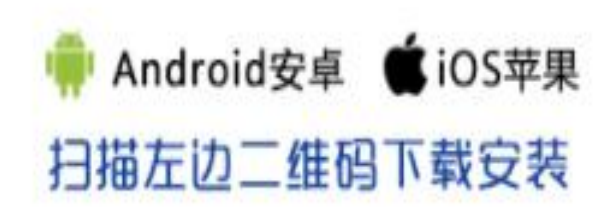

"交管 12123"二维码

#### 2. 用户注册登录。

以下是"交管 12123"手机 APP 个人用户注册登录流 程说明,交通安全综合服务管理平台用户的注册登录在互 联网上操作,方法与手机 APP 相同。

打开"交管 12123"手机 APP 点击注册模块,按提示 输入身份证号码、姓名、手机号码、注册城市(选永州)、 登录密码并勾选"√"同意平台协议后点击"下一步", 选取"驾驶人用户或车主用户"后点击"下一步",再点 击"获取验证码",再按短信提示输入后点击"完成注册" 后显示"注册成功"即为用户注册完成。

个人用户注册成功后,通过"交管 12123"手机 APP 界面输入用户身份证号码和注册时设定的登录密码,点击 登录模块,再设定手势密码后即可进入平台,可以查询用 户的机动车检验、违法、驾驶证记分、换证、审验等信息。

单位用户需到车管部门进行用户注册,只可通过电脑 登入交管平台;个人用户电脑登入和"交管 12123"手机 APP 均可登入交管平台且功能相同。

#### 3. 服务内容。

①信息查询:机动车(包括机动车检验有效期止和实时状态等)、驾驶证(包括驾驶证有效期、身体条件证明、计分和审验情况等)、机动车所有人的车辆违法情况、道路交通违法信息查询告知及交通安全信息提醒等。

②业务导办指南:交管业务服务指南(包括违法处理、 驾驶证审验和各类机动车与驾驶证业务办理地点等);热 门推荐。

③交管业务办理(功能逐步开通):机动车选号、补换领机动车行驶证、补换领机动车号牌、补领机动车检验合格标志、上传驾驶证照片、期满换证、损毁换证、遗失补证、超龄换证、考试预约、延期换证、延期提交身体条件证明、电子监控记录违法行为处理。

④个人中心:个人信息维护(可直接变更驾驶证和车辆的手机号码和联系地址等)、绑定机动车、绑定驾驶证、单位挂靠、网办进度(查询平台办理交管业务进展情况)、邮寄地址维护、密码修改、手势密码修改、删除用户和暂停用户等。

七、市人社局 "网上办"业务操作指南

1."招聘求职服务""青年就业见习服务"事项操作指
 南。

"永州智慧就业"平台公众号、APP 二维码:

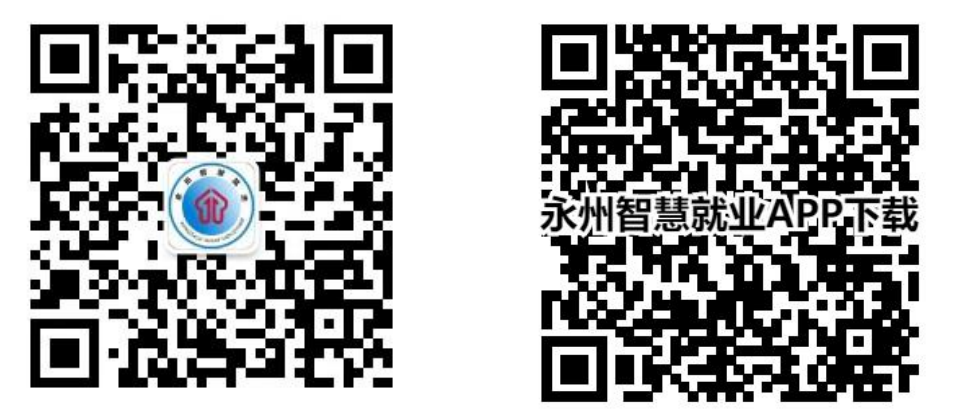

(1) 登陆通过"永州智慧就业"网站具体办理流程。 方式1: 网址访问"永州智慧就业"网站:

http://www.0746job.com

方式 2: 百度搜索"永州智慧就业"网站进行访问。

①注册用户名:进入"永州智慧就业",如已注册,则 点击"登录",选择"个人登录"方式输入注册用的"个人 用户民"和"个人密码"进行登录;选择"企业登录"方式 输入注册用的"企业用户名"和"密码"进行登录。如未注 册,个人选择个人登录页面点击用户快速注册按钮完善相关 个人信息后进行注册,注册完毕后进行登录。企业则选择单 位登录页面点击企业注册填写好注册信息后进行注册,注册 完毕后进行登录。

②个人用户可在完善个人简历信息、查看岗位信息、查看见习信息等。

③企业用户可在完善企业基本信息后发布企业岗位信息,还可享受人岗匹配网站推荐等功能。

(2)关注"永州智慧就业"微信公众号具体办理流程。
①微信公众号搜索"永州智慧就业",点击关注后进入
界面。

②点击下方"求职招聘",选择"找工作"或"找人才"。

③个人用户进行登录。求职者进行登陆可通过账号密码 登陆,也可以通过手机验证码快捷注册。在进入个人中心后, 可以通过职位搜索查询企业招聘岗位信息。看到详细的工作 描述和企业信息,点击职位申请,就可以投递简历。

④企业用户进行登录后可查看个人简历。

(3) 下载"永州智慧就业" APP 具体办理流程。

①在手机应用商店搜索"永州智慧就业"APP进行下载。 ②进行注册登录。

③进入功能模块,选择功能名称,进行操作。

2. "社保参保信息查询"网上办操作指南。

"永州智慧人社"平台公众号、APP 二维码:

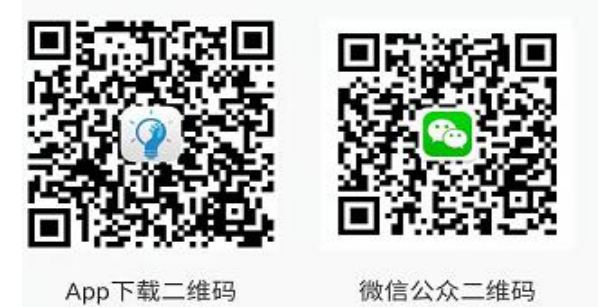

### (1) 关注"智慧人社"公众号具体办理流程。

①通过扫描上述二维码或者直接通过手机微信关注"智慧人社"公众号;

②进入公众号界面后,进行注册并实名认证;

③点击社保服务,掌上查询社保参保信息、缴费信息、 待遇查询和办事指南等。

(2) 下载"智慧人社" APP 具体办理流程。

①通过扫描上述二维码或者直接通过手机商城下载"智慧人社"APP;

②进入 APP 界面后,进行注册并实名认证;

③点击社保服务,掌上查询社保参保信息、缴费信息、 待遇查询和办事指南等。

3. "企业社保养老保险领取资格认证"网上办操作指南。

(1) 下载"老来网" APP 具体办理流程:

①通过手机商城,搜索并下载"老来网"APP;

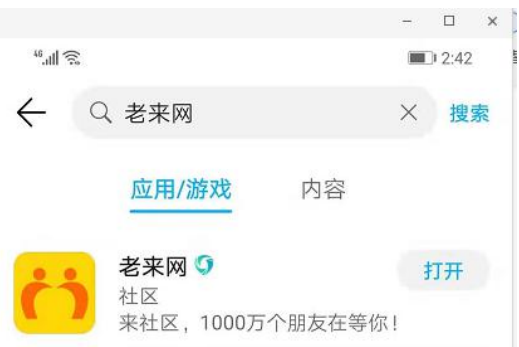

②点击社保认证,选择新用户注册,根据提示输入手机 号码和验证码,并设置用户密码;

③添加参保人基本信息;

④点击去认证,选择开始认证,按需求选择使用前置或后置摄像头,并根据系统提示,完成指定动作,认证完成。

## 八、市税务局 "网上办"业务操作指南

### 国家税务总局湖南省电子税务局用户手册

为贯彻落实国税地税征管体制改革要求,国家税务总局 湖南省税务局通过对现有网上税务局的规范化改造,进一步 升级改版为"国家税务总局湖南省电子税务局",并于2018 年11月20日在全省正式启用。国家税务总局湖南省电子税 务局以界面规范、互动友好、使用便捷、易于掌握、便于学 习为标准,在整合原有业务事项基础上不断扩充功能,并确 保功能界面的人性化、个性化及友好美观,全新打造一体化 的电子税务局,为纳税人带来更加便捷的办税体验。现仅就 界面和用户登录管理等相关变化进行说明,各项功能详细操 作说明可以通过首页[帮助]链接或各功能操作页面的[操作 说明]链接查阅了解。

#### 1. 登录前准备

请使用 Internet Explorer 9 及以上版本的浏览器,并 确定已经关闭兼容模式。

请在电子税务局首页中,点击[环境检测]按钮,检测是 否符合登录要求,并根据需要下载安装相关辅助软件。

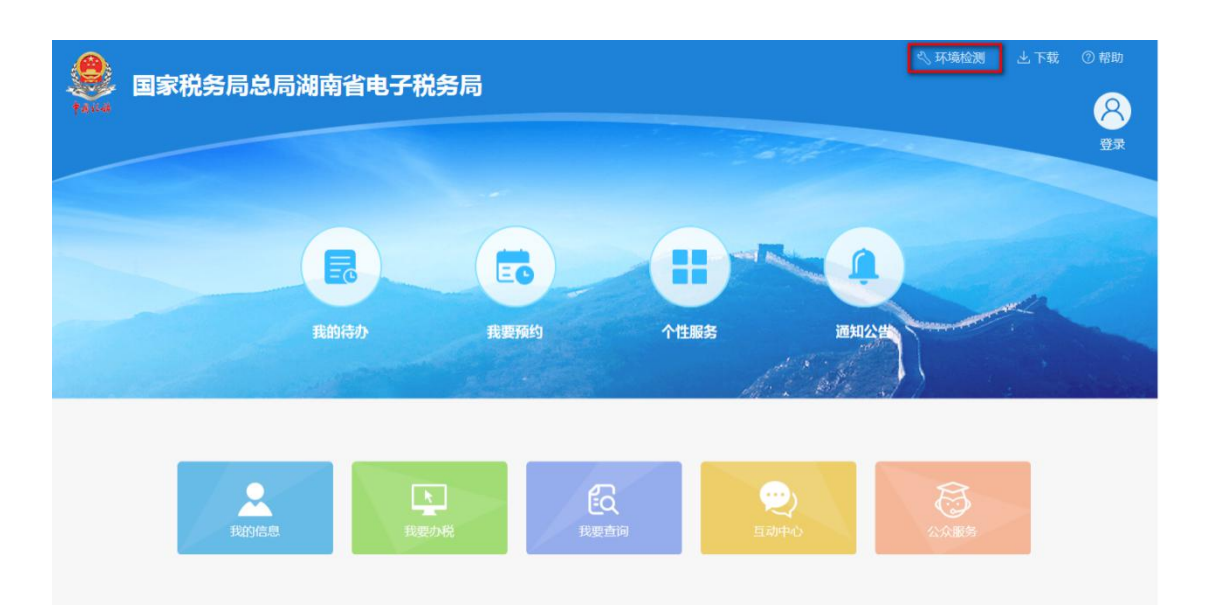

#### 2. 登录前首页

湖南省电子税务局首页页头由环境检测、下载、帮助和 登录组成。首页内容区由我的待办、我要预约、个性服务、 通知公告、我的信息、我要办税、我要查询、互动中心、公 众服务组成。其中公众服务、通知公告和我要办税无需登录 即可点击进入菜单,其他模块需登录后进入。

#### 3. 用户注册和登录

湖南省电子税务局使用了全新的用户体系,用户类型主要包括"主账户"、"子账户"和"自然人"。其中"主账户"为纳税人在电子税务局的管理员,具有所有业务功能的操作权限,并可以按需要自行注册和管理电子税务局的子账户;"子账户"由主账户自行在电子税务局注册生成,可以分配给相关办税人员使用,具有部分业务功能的操作权限; "自然人"是专门为自然人设置的用户类型,注册后可以网上办理与自然人相关的业务功能。

63

## (一) 主账户注册

①在电子税务局首页点击 [登录]按钮进入登录页。

| Æ       | 月户登录         | 证书登录        |
|---------|--------------|-------------|
| <br>账户: | 请输入原国税税号或原地利 | 兒账号         |
|         | 自然人登录(自然人登录  | 灵请选择此项 )    |
| 子账户:    | 请输入子账户账号     |             |
| 密码:     | 请输入密码        | 忘记密码?       |
| 验证码:    | 请输入验证码       | 9315 C刷新验证码 |
| 1       | 立即登录         | 注册          |

②在登录页点击[注册]按钮进入用户协议页面,请您详 细阅览《国家税务总局湖南省电子税务局用户协议》,同意 协议后方能进行注册。

③在用户注册页面按照界面提示输入相关信息,经系统 校验后获取短信验证码进行注册。

| 长户注册                 |                   |        |                                      |
|----------------------|-------------------|--------|--------------------------------------|
| 社会信用代码(纳税人识别号):      | 社会信用代码 ( 纳税人识别号 ) | 验证码:   | 图形验证码 3935 C刷新验证码                    |
| 法定代表人 ( 业主 ) 身份证件类型: | 请选择               | 短信验证码: | 短信验证码 获取短信验证码                        |
| 法定代表人 ( 业主 ) 身份证件号码: | 法定代表人(业主)身份证件号码   | 密码:    | 密码                                   |
| 法定代表人(业主)姓名:         | 法定代表人(业主)姓名       | 确认密码:  | 密码由8-16位数字、字母、特殊字符中全少两种组成<br>请再次输入密码 |
| 法定代表人(业主)手机号码:       | 法定代表人(业主)手机号码     |        |                                      |
|                      | 注册                |        | 取消                                   |

注意事项:

此模块只适用于法定代表人(业主)进行主账户注册,

其他人员主账户注册请到税务机关办理。账户注册时,您填 写的相关信息将会与您在税务机关保存的实名认证信息进 行比对,请仔细核实是否填写正确,如果填写正确但有提示 比对不符的情况,请您到主管税务机关修改实名认证相关信 息,再进行注册。

(二) 子账户注册

如果需要注册子账户,可以使用主账户登录后,通过【我的信息】—【用户管理】—【子账户注册】模块进行相关操作。

#### 注意事项:

子账户注册时,系统带出的可授权的人员是根据您在主 管税务机关已做实名认证的办税人员,如人员信息发生变化 请及时到主管税务机关办税服务厅进行维护,以免影响您正 常使用电子税务局。

(三) 用户登录

在电子税务局首页点击 [登录]按钮进入登录页。

| A    | 户登录               | 证书登       | 禄      |
|------|-------------------|-----------|--------|
| 账户:  | 请输入社会信用代码 ( 纳税人识) | ]]号)或身份证( | 牛号码    |
|      | 自然人登录(自然人登录请选     | 译此项 )     |        |
| 子账户: | 请输入子账户账号          |           |        |
| 密码:  | 请输入密码             |           | 忘记密码?  |
| 验证码: | 请输入验证码            | 6173      | 〇刷新验证研 |
| 1    | 立即登录              |           | 注册     |

电子税务局实现了对新旧用户的兼容和统一,为保证您 能正常登录和使用电子税务局,请您仔细阅读《用户登录方 式介绍》。

| 用户登录方 | <b>ī</b> 式介绍 |  |
|-------|--------------|--|
|-------|--------------|--|

| 序号 | 用户情景描述                                      | 具体登录方式                                                                                                    |
|----|---------------------------------------------|----------------------------------------------------------------------------------------------------|
| 1  | 新注册用户<br>(2018年11月20以后<br>在电子税务局注册的<br>新用户) | 使用注册时的账户+密码登录。新注册的用户默认为主账户,账<br>户名默认为社会信用代码(纳税人识别号),登录电子税务局<br>后可以根据需要自行注册、管理子账户。子账户使用"社会信<br>用代码(纳税人识别号)+已分配的子账户名+子账户密码"登<br>录。                                                                               |
| 2  | 已注册原国税网上办<br>税系统、未注册原地税<br>网上办税系统的用户        | 如在原国税网上办税系统只注册了一个用户,则该用户被设置<br>为主账户。<br>如在原国税网上办税系统注册了多个用户,则"办税员1"被设<br>置为主账户,"办税员2"被设置为子账户名为"bsy2"的子账<br>户,"办税员3"被设置为子账户名为"bsy3"的子账户。<br>主账户使用"社会信用代码(纳税人识别号)+原密码"登录,<br>子账户使用"社会信用代码(纳税人识别号)+子账户+原密码"<br>登录。 |

| 3 | 未注册原国税网上办<br>税系统、已注册原地税<br>网上办税系统的用户                                 | 原地税用户被设置为主账户,使用"社会信用代码(纳税人识<br>别号)+原密码"登录。如原地税用户下面已经设置子账户,使<br>用"社会信用代码(纳税人识别号)+子账户(原子账户名称)<br>+原密码"登录。                                                                                                    |
|---|----------------------------------------------------------------------|----------------------------------------------------------------------------------------------------|
| 4 | 未注册原国税网上办<br>税系统、已注册原地税<br>网上办税系统的用户<br>(跨区域涉税事项报<br>验户和跨区税源登记<br>户) | 已在原地税网上办税系统注册的跨区域涉税事项报验户和跨区<br>税源登记户,使用"社会信用代码(纳税人识别号)+子账户+<br>原密码"登录,其中"子账户"输入原地税网上办税系统的注<br>册用户名。                                                                                                    |
| 5 | 未注册原国税网上办<br>税系统、已注册原地税<br>网上办税系统的用户<br>(自然人用户)                      | 保持原登录方式不变,使用"原账户+原密码"登录,并勾选"自<br>然人登录"选项。                                                                                                    |
| 6 | 已同时注册原国税和<br>原地税网上办税系统<br>的用户                                        | 如在原国税和原地税网上办税系统都只注册了一个用户,则原<br>国税用户被设置为主账户,可以办理所有涉税事项,原地税用<br>户停止使用。<br>如在原国税网上办税系统注册了多个用户或者在原地税用户下<br>面已经设置子账户,则原国税"办税员1"被设置为主账户,可<br>以办理所有涉税事项,原地税用户停止使用。"办税员2"被设<br>置为子账户名为"bsy2"的子账户,"办税员3"被设置为子账<br>户名为"bsy3"的子账户,原地税子账户自动转为现有子账户。<br>主账户使用"社会信用代码(纳税人识别号)+原密码"登录,<br>子账户使用"社会信用代码(纳税人识别号)+子账户+原密码"登录。 |
| 7 |                                                                      | 」<br>原国地税网上办税系统账户无法登录的情况,<br>机关或拨打湖南省纳税服务热线 12366 进行咨询反馈。                                                                                                    |

## (四) 密码找回

①主账户密码找回

在登录页面点击[忘记密码]按钮,进入密码找回界面, 选择"主账户密码找回"标签页,按照界面提示输入相关信 息,经系统校验后获取短信验证码进行密码找回。

| ● 国家税务总局<br>TAX44                                                               | 局湖南省电子税务局                                    |                                      | 8<br>BR            |  |  |
|---------------------------------------------------------------------------------|----------------------------------------------|--------------------------------------|--------------------|--|--|
| <b>主账户密码找回</b>                                                                  |                                              |                                      |                    |  |  |
| 社会信用代码(纳税人识别号):                                                                 | 请输入社会信用代码(纳税人识别号)                            | 手机号码后四位:                             | 请输入手机号码后四位         |  |  |
| 主账户身份证件类型:                                                                      | 请选择                                          | ▶ 验证码:                               | 请输入图形理 5724 C刷新验证码 |  |  |
| 主账户身份证件号码:                                                                      | 请输入主账户身份证件号码                                 | 手机验证码:                               | 请输入手机验证码 获取手机验证码   |  |  |
| 主账户姓名:                                                                          | 请输入主账户姓名                                     |                                      |                    |  |  |
|                                                                                 | 确认                                           | 取消                                   |                    |  |  |
|                                                                                 |                                              |                                      |                    |  |  |
| <ul> <li>記書提示:</li> <li>①此模块用于已注册电子税务局的主题</li> <li>②如相关信息与税务机关保存的信息不</li> </ul> | (户找回密码,如您需找回子账户密码,请道<br>(一致,则无法完成密码找回,请到主管税务 | 通过主账户登录电子税务局通过【用户管理】—<br>号机关办税服务厅办理。 | 【子账户管理】模块进行相关操作。   |  |  |

#### 注意事项:

此模块仅适用主账户密码找回,子账户密码找回则由主 账户登录后通过【用户管理】—【子账户管理】模块进行重 置密码。密码找回中您填写的相关信息将与您在税务机关保 存的信息相比对,如提示信息不符请到税务机关修改相关信 息。

②自然人密码找回

在登录页面点击[忘记密码]按钮,进入密码找回界面, 选择"自然人密码找回"标签页,按照界面提示输入相关信 息,经系统校验后获取短信验证码进行密码找回。

|                                   | 发人家码找问    |                                 |
|-----------------------------------|-----------|---------------------------------|
| 身份证件类型:                           | 居民身份证     | <b>手机号码后四位:</b> 请输入手机号码后四位      |
| 身份证件号码:                           | 请输入身份证件号码 | 验证码: 请输入图形到 5815 C刷新验证码         |
| 姓名:                               | 请输入姓名     | <b>手机验证码</b> : 请输入手机验证码 获取手机验证码 |
|                                   | 确认        | IRIN6                           |
| 温馨提示:<br>歸远示:<br>U模块用于已注册电子税务局的自然 | 人我回密码。    |                                 |

#### 注意事项:

密码找回中您填写的相关信息将与您在税务机关保存 的信息进行比对,如果比对不符则无法完成密码找回,请到 主管税务机关办税服务厅办理。

#### 4. 登录后界面

(一)登录后的主界面页头由搜索栏、用户信息和退出组成。

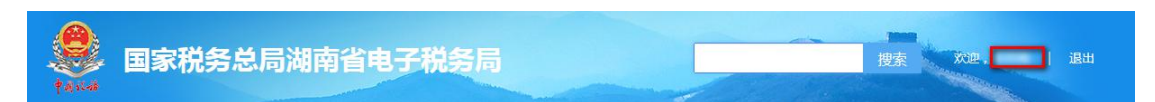

搜索栏支持中文及拼音查询,便于您快速定位所需办理 的业务功能。用户信息可以显示当前登录用户的姓名,鼠标 移至用户信息上或者点击用户信息,可以查看更详细的用户 信息。

登录后的主界面下方为【我的待办】和【服务提醒】, 可以查看相关待办事项和服务提醒。 登录后的主界面左方为【常用功能】、【套餐业务】和 【特色业务】。【常用功能】可以添加经常使用的相关功能 模块,【套餐业务】提供关联业务的套餐式办理,【特色业 务】提供我省特有的相关业务办理。

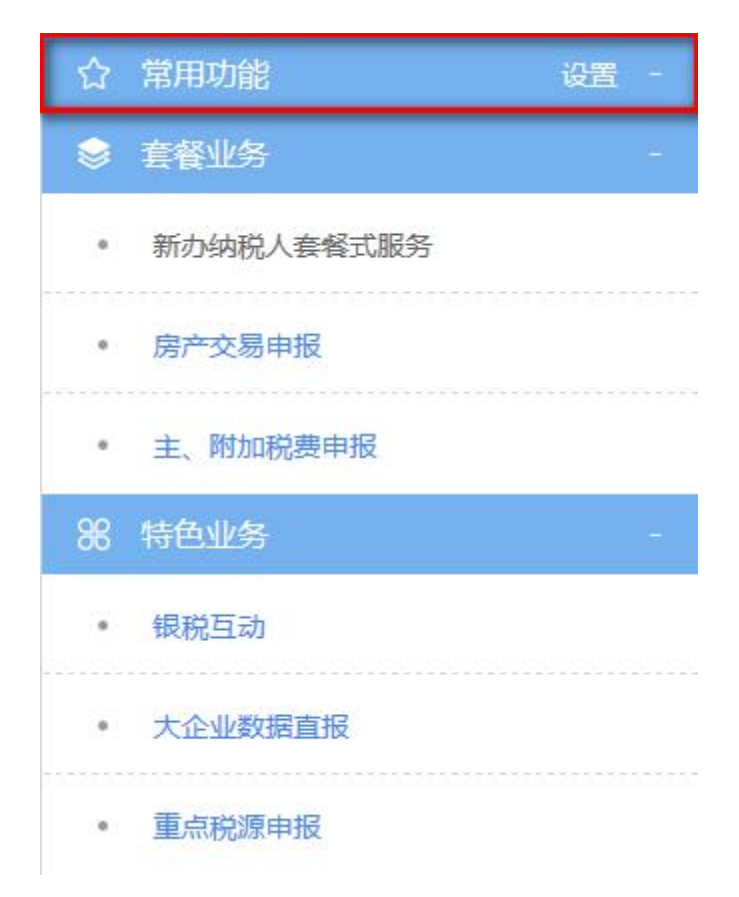

(二)【我要办税】是各项业务办理入口,可以实现综合信息报告、发票使用、税费申报与缴纳、证明开具、税务行政许可、一般退(抵)税管理、增值税抵扣凭证管理、涉税专业服务机构管理等各类涉税事项的网上办理。

| 我的信息    | 我要办税                | 我要查询          | 互动中心 | 公众服               | 服务                 |              |
|---------|---------------------|---------------|------|-------------------|--------------------|--------------|
|         |                     |               |      | ↓ 发票使用            |                    |              |
| • 身份信息报 | 告                   | 资格信息报告        | 5    |                   | > 发票票种核定           | > 发票领用       |
| 制度信息报   | 告                   | ▶ 税源信息报告      |      |                   | > 发票代开             | > 自印发票申请     |
| · 状态信息报 | ・ 状态信息报告 ト 特定涉税信息报告 |               |      | > 发票验旧缴销          |                    |              |
|         |                     |               |      |                   |                    |              |
|         | 一家缴税                | 的中报及缴纳 —      |      |                   |                    | ∭ 证明开具       |
| 在线申报    |                     | > 主、附加税费申报    |      |                   | > 资源税管理证明          | » 中国税收居民身份证明 |
| ▶ 企业所得税 | 申报                  | ▶ 其他申报        |      |                   | > 转开印花税票销售凭证       |              |
| > 综合申报  |                     | <b>》</b> 逾期申报 |      |                   | > 非居民企业汇总申报企业所得税证明 |              |
| ▶ 个人所得税 | 个人所得税申报 申报辅助功能      |               |      | · 开具税收完税 ( 费 ) 证明 |                    |              |
| • 申报辅助信 | 申报辅助信息报告 财务报表报送     |               |      | ,服务贸易等项目对外支付税务备案  |                    |              |
| ▶ 税费缴纳  |                     |               |      |                   | ▶ 出口退 ( 免 ) 税相     | 关证明 转开税收完税证明 |

(三)【我要查询】提供对自身信息的查询,可以实现 办税进度、发票信息、申报信息、缴款信息、信用状态、违 法违章、欠税信息等各类涉税信息的查询。

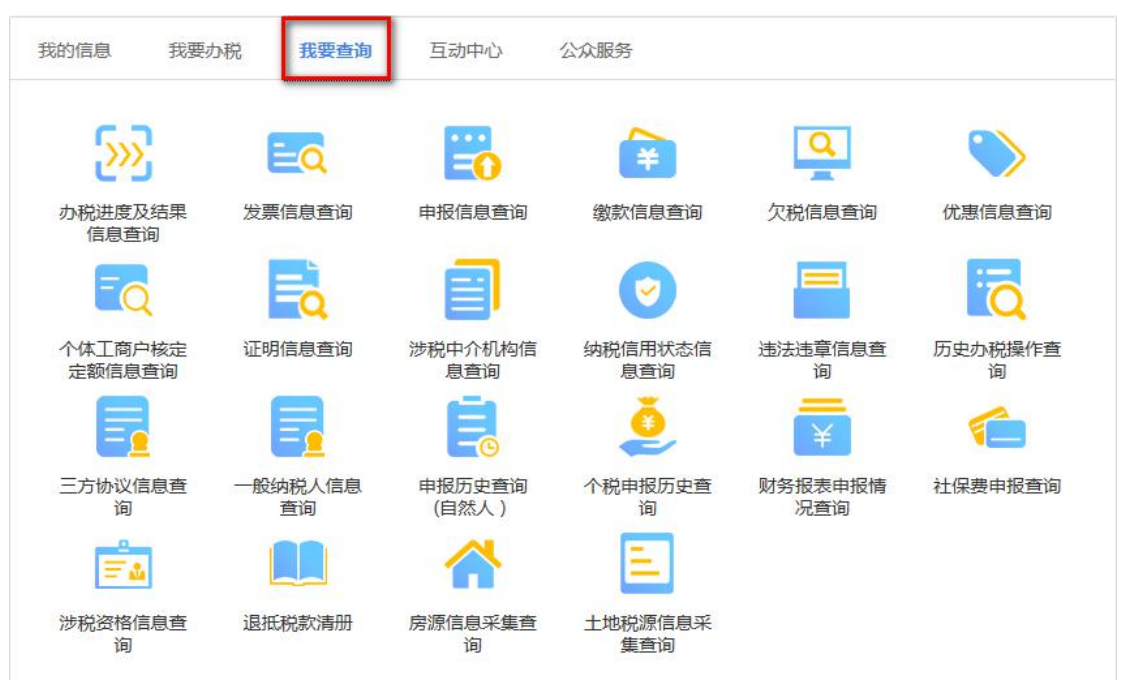

(四)【互动中心】实现纳税人与税务机关的互动,包括系统消息推送、预约办税、在线交互和纳服投诉。
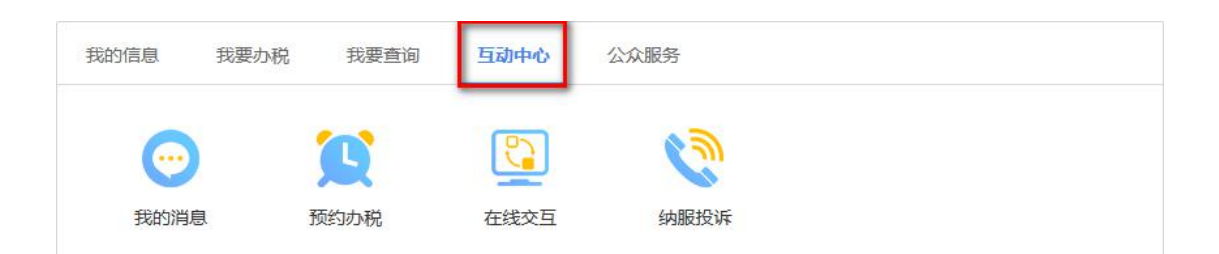

(五)【公众服务】提供无需登录即可查看的相关功能, 包括公众查询、咨询辅导、通知公告。

| 我的信息   我要办税                   | 我要查询    互动中心                     | 公众服务                                     |                       |  |  |
|-------------------------------|----------------------------------|------------------------------------------|-----------------------|--|--|
| 6 公                           | 众查询                              | () () () () () () () () () () () () () ( | 间辅导                   |  |  |
| > 发票查询                        | 欠税公告信息查询                         | • 纳税人学堂                                  | 税收政策及解读               |  |  |
| ,重大税收违法案件查询                   | > 证明信息查询                         | 》 办税指南                                   | • 操作规程                |  |  |
| · 信用等级A类纳税人查询                 |                                  | • 下载服务                                   | > 热点问题                |  |  |
| · 跨区域涉税事项报告表查询                | 1                                | • 重点专题                                   | ,办税地图                 |  |  |
| > 网上开具税收完税证明查验                |                                  | ▶办税日历                                    |                       |  |  |
| 通知公告                          |                                  |                                          | 更多>                   |  |  |
| ▶ 政策法规通知公告                    | ▶ 重大税收违法案件公告                     | ▶ 信用等级A类纳税人公告                            | ▶ 欠税公告                |  |  |
| 关于《国家税务总局关于发布 〈<br>华人民共和国企业所… | (中 关于《国家税务总局关于<br>申报表(A类,2018年版) | 发布〈中华人民共和国企业所得税月(<br>)〉等报表的公告》的解读        | 季)度预缴纳税<br>2018-10-15 |  |  |
| 重大违法案件公告 new                  | 重大违法案件                           |                                          | 2018-11-03            |  |  |

# 九、市医疗保障局 "网上办"业务操作指南

### 1. 智慧人社 APP 异地就医操作指南。

(一) 智慧人社 APP 办理事项:参保人员因病在异地急诊、异地安置的住院。

(二)下载"智慧人社"APP具体办理流程:

①在华为、小米、苹果等应用商店搜索"智慧人社"APP 进行下载;

②进行实名认证;

③进入"医保专栏"办事模块;

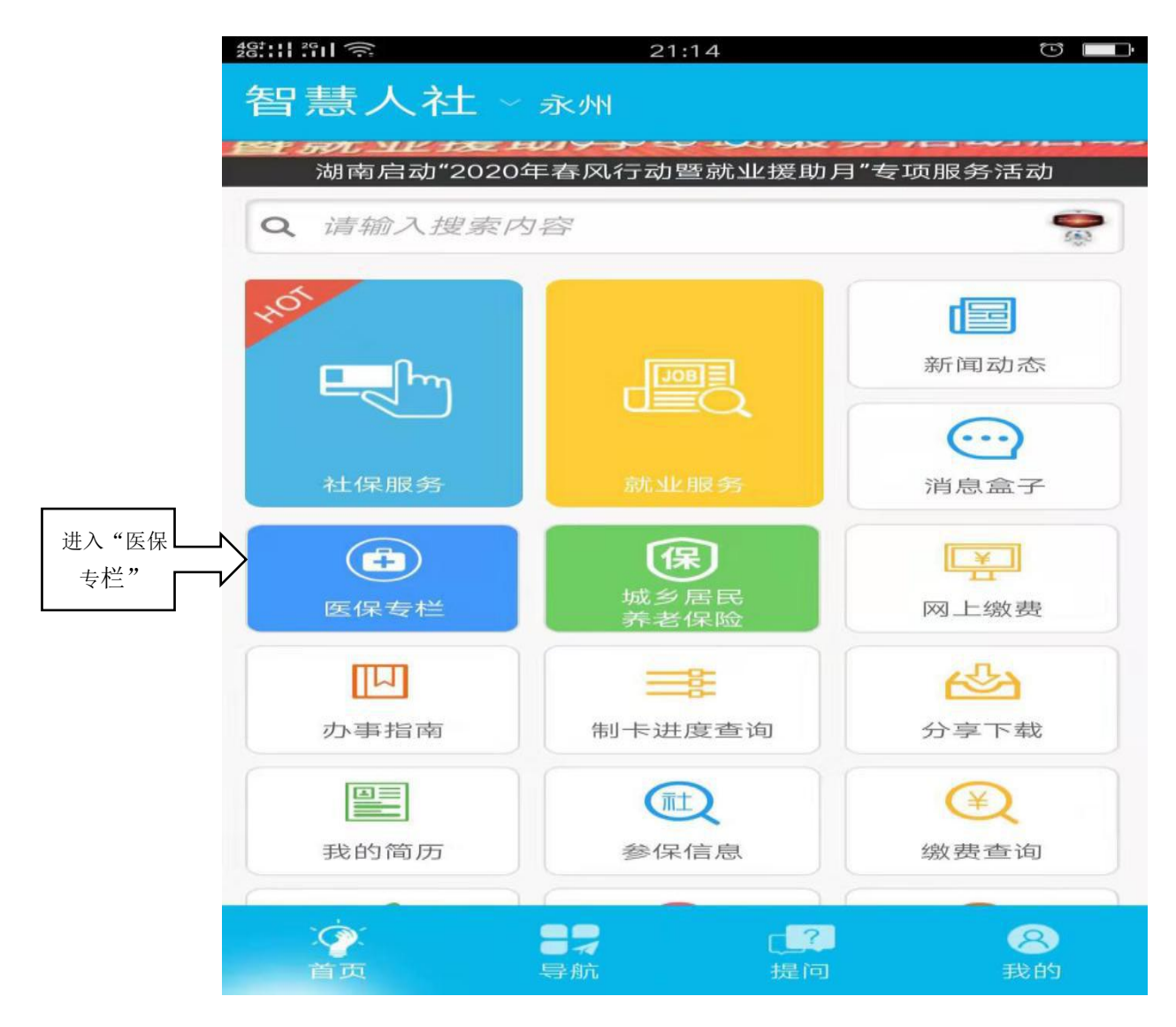

## ④选择"异地就医"事项名称;

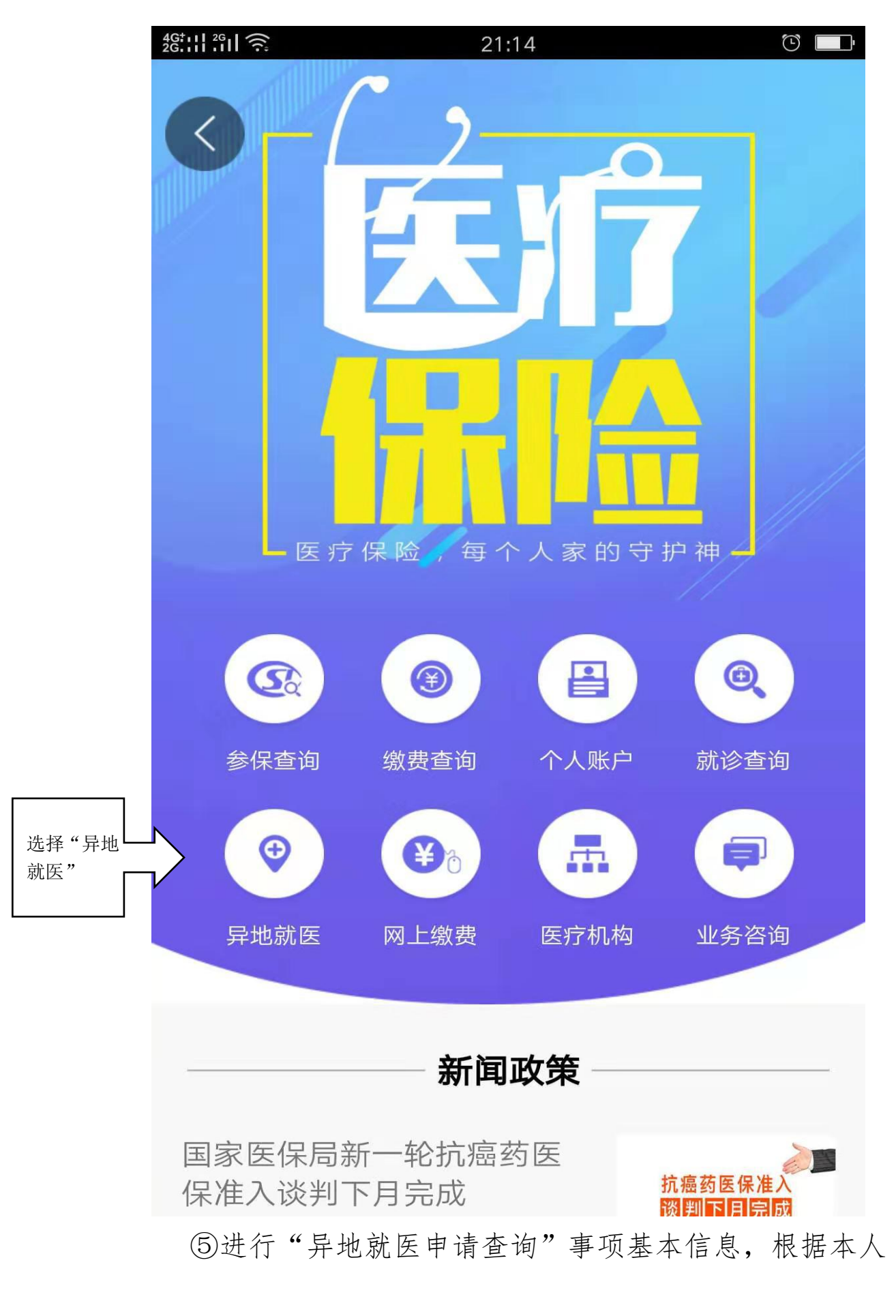

异地就医情况,选择"省内异地申请"或者"省外异地申请", 然后点击下方的"我要申请"按钮;

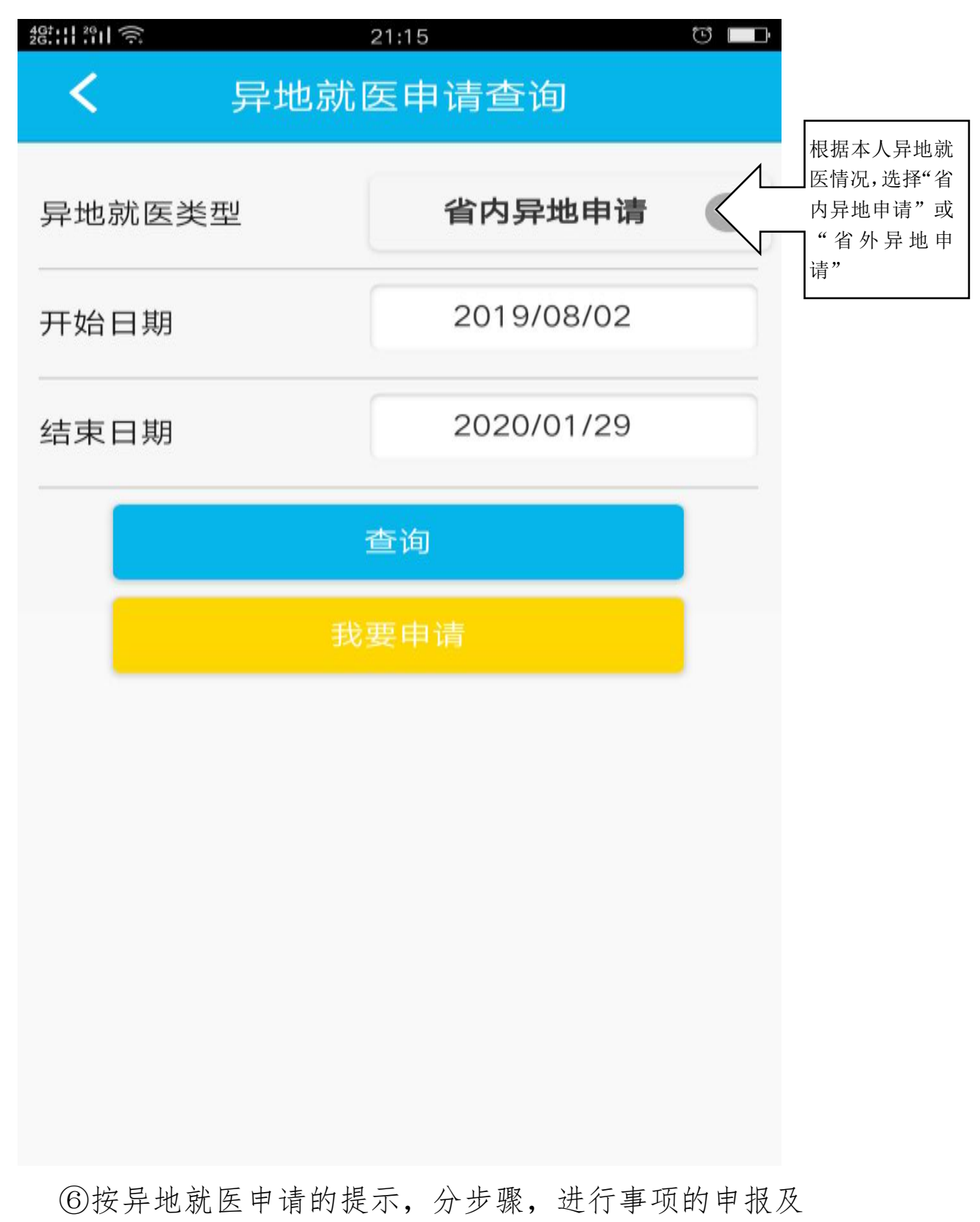

预约操作,操作完毕后,请点击保存。

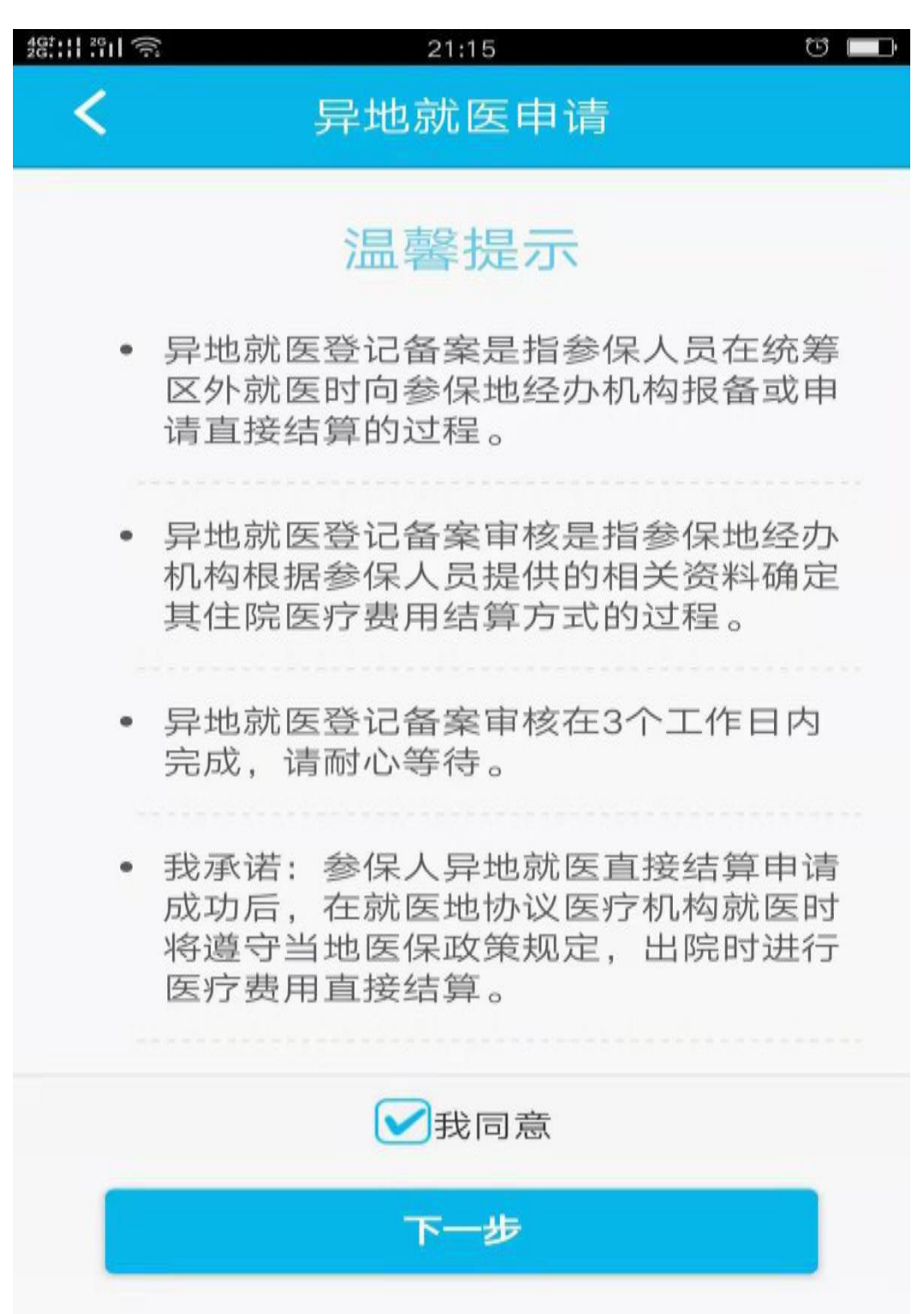

# 十、市住房公积金管理中心"网上办"业务操作指南

# 1. 网上服务大厅(单位版)具体操作流程:

# 目录

| 2. 申报事项筛选                                                               | 53                                                                            |
|-------------------------------------------------------------------------|-------------------------------------------------------------------------------|
| 1. 单位网厅业务办理说明:                                                          | 79                                                                            |
| 一、单位网厅登录步骤                                                              | 79                                                                            |
| 图示说明:                                                                   |                                                                               |
| 二、单位信息变更步骤                                                              | 82                                                                            |
| 图示说明:                                                                   | 82                                                                            |
| 三、职工基数调整步骤:                                                             | 84                                                                            |
| 图示说明:                                                                   | 84                                                                            |
| 四、职工批量基数调整导入步骤                                                          | 85                                                                            |
| 图示说明:                                                                   | 85                                                                            |
| 五、单位汇缴核定步骤                                                              | 87                                                                            |
| 图示说明:                                                                   |                                                                               |
| 六、单位信息查询步骤                                                              |                                                                               |
| 图示说明:                                                                   |                                                                               |
| 七、缴存人登记(职工新增开户)步骤                                                       |                                                                               |
|                                                                         |                                                                               |
| 图示说明:                                                                   | 90                                                                            |
| 图示说明:                                                                   | 90<br>                                                                        |
| 图示说明:<br>八、职工批量新增开户导入步骤<br>图示说明:                                        | 90<br>92<br>92                                                                |
| 图示说明:                                                                   | 90<br>92<br>92<br>92                                                          |
| 图示说明:<br>八、职工批量新增开户导入步骤<br>图示说明:<br>九、缴存人信息变更步骤<br>图示说明:                | 90<br>92<br>92<br>94<br>94                                                    |
| 图示说明:<br>八、职工批量新增开户导入步骤<br>图示说明:<br>九、缴存人信息变更步骤<br>图示说明:<br>十、缴存人状态变更步骤 | 90<br>92<br>92<br>92<br>94<br>94<br>94<br>97                                  |
| 图示说明:<br>八、职工批量新增开户导入步骤                                                 | 90<br>92<br>92<br>94<br>94<br>94<br>97<br>97                                  |
| 图示说明:<br>八、职工批量新增开户导入步骤                                                 | 90<br>92<br>92<br>94<br>94<br>94<br>97<br>97<br>97<br>99                      |
| 图示说明:<br>八、职工批量新增开户导入步骤                                                 | 90<br>92<br>92<br>94<br>94<br>97<br>97<br>97<br>99<br>99                      |
| 图示说明:<br>八、职工批量新增开户导入步骤                                                 | 90<br>92<br>92<br>94<br>94<br>94<br>97<br>97<br>99<br>99<br>99                |
| 图示说明:<br>八、职工批量新增开户导入步骤                                                 | 90<br>92<br>92<br>94<br>94<br>97<br>97<br>97<br>99<br>99<br>102               |
| 图示说明:<br>八、职工批量新增开户导入步骤                                                 | 90<br>92<br>92<br>94<br>94<br>97<br>97<br>97<br>99<br>99<br>102<br>102<br>103 |

1. 单位网厅业务办理说明:

各缴存单位应在安全可靠的互联网 PC 机使用 UKEY 及密 码登录单位网上营业大厅。目前单位网厅上开放的业务功能 有:单位信息变更、基数调整、汇缴、单位信息查询、缴存 人登记、缴存人信息变更、缴存人状态变更、缴存人信息查 询。各缴存单位应确定一名人员为住房公积金专管员,单位 网厅业务严格按照指定的专管员进行操作。

一、单位网厅登录步骤

在电脑 PC 机上插入 UKEY->在地址栏中输入:

http://124.229.182.244:9666/wt-web-dw/login

或从永州市住房公积金管理中心官方网站:

http://zfgjj.yzcity.gov.cn 链接进入网厅。

进入登录界面 ->输入单位账号、登录名称及密码(初 始密码111111),选择单位开户时留存的证件类型(营业执 照或组织机构代码证)后,点击"登录"->及时修改密码并 负责保密。

| 永州市住房公积金管理中心版 | 然存单位入口         ●       博输入缴存单位账号         ●       博输入登录客称         ●       博输入登录客码         通       通输入登录客码         通       通输入登录客码         通       通输入登录客码         通       通输入登录客码         通       通输入登录客码         通       通输入登录客码          登录          登录          业          业          业 |
|---------------|----------------------------------------------------------------------------------------------------|
|               |                                                                                                    |

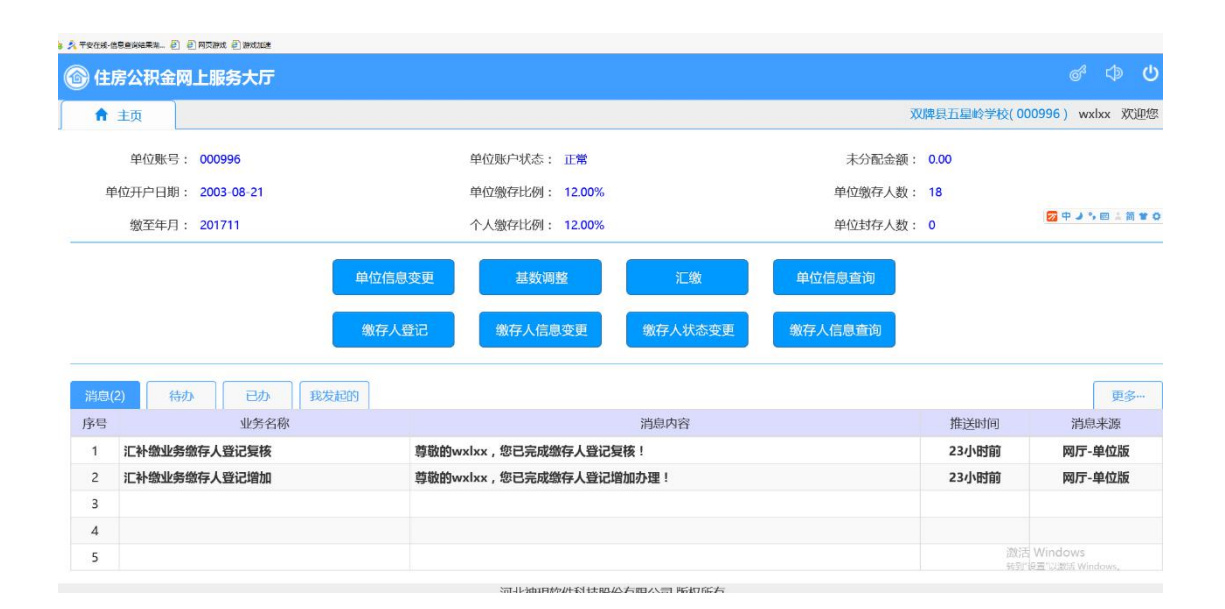

|                               | ςø    |
|-------------------------------|-------|
| 永州市住房公积金管理中心(010218)          | уух 欢 |
| 单位账户状态: 正常 未分配金额: 0.00        |       |
| 单位缴存比例: 12.00% 单位缴存人数: 51     |       |
| 个人缴存比例: 12.00% 单位封存人数: 0      |       |
| 单位信息变更 基数调整 汇缴 单位信息查询         |       |
| 缴存人登记 缴存人信息变更 缴存人状态变更 缴存人信息查询 |       |
| 我发起的                          | 更多    |
| 消息内容                          | 息来源   |
|                               |       |

| 原密码:  |      |
|-------|------|
| 新密码:  |      |
| 确认密码: |      |
| ▶ 提交  | C 重置 |

### 二、单位信息变更步骤

进入单位网厅页面->点击"单位信息变更"->修改单位 信息->点击"确认"->系统提示变更前后的信息, 核对无误 后点击"保存"完成修改。

## 图示说明:

|              | 上版努入门            |         |                   |                  |             |                      | 0. 74       |  |  |
|--------------|------------------|---------|-------------------|------------------|-------------|----------------------|-------------|--|--|
| ★ 主页         |                  |         |                   |                  | 双牌县         | 五星岭学校(00099          | 6) wxlxx 欢迎 |  |  |
| 单位账号:        | 000996           |         | 单位账户状态: 〕         | 正常               | 未分配金额: 0.00 |                      |             |  |  |
| 单位开户日期:      | 2003-08-21       |         | 单位缴存比例:           | 12.00%           | 单位缴存人数: 21  |                      |             |  |  |
| 缴至年月:        | 201711           |         | 个人缴存比例:           | 12.00%           | 单位封存人数: 0   | E                    | 中よう目上筒1     |  |  |
|              |                  | 单位信息    | 变更 基数调整           | 汇缴               | 单位信息查询      |                      |             |  |  |
|              |                  | 缴存人     | 登记 缴存人信息3         | 变更 缴存人状态变更       | 缴存人信息查询     |                      |             |  |  |
| 28(白)(6) (往往 |                  | 6424200 |                   |                  |             |                      | 雨夕          |  |  |
| 序号           | 业务名称             |         |                   | 消息内容             |             | 推送时间                 | 更多"<br>消息来源 |  |  |
| 1 汇补缴业务组     | 的存人登记复核          |         | 尊敬的wxlxx,您已完成缴4   | 导人登记复核!          |             | 23小时前                | 网厅-单位版      |  |  |
| 2 汇补缴业务组     | 數存人登记批量导入        |         | 尊敬的wxlxx , 您已完成缴4 | 亨人登记批量导入!        |             | 23小时前                | 网厅-单位版      |  |  |
| 3 汇补缴业务组     | 的存人登记复核          |         | 尊敬的wxlxx,您已完成缴4   | 导人登记复核!          |             | 23小时前                | 网厅-单位版      |  |  |
| 4 汇补缴业务组     | 數存人登记增加          |         | 尊敬的wxlxx,您已完成缴4   | <b>序人登记增加办理!</b> |             | 23小时前                | 网厅-单位版      |  |  |
| 5 汇补缴业务组     | 微存人登记复核          |         | 尊敬的wxlxx,您已完成缴得   | 导人登记复核!          |             | 昨天 激活 Win<br>封到"设置") | 网厅-单位版      |  |  |
|              |                  |         | 河北神明软件            | 料科技股份有限公司 版权所有   |             |                      |             |  |  |
| 基本账户开户银行2:   | 没有选中任何项          | *       | 基本账户银行账号2:        |                  | 单位地址:       | 双牌县五星岭林场             |             |  |  |
| 基本账户开户银行3:   | 没有选中任何项          | Ŧ       | 基本账户银行账号3:        |                  | 单位隶属关系:     | 没有选中任何项              | •           |  |  |
| 基本账户开户银行4:   | 没有选中任何项          | ¥       | 基本账户银行账号4:        |                  | 单位电子信箱:     | 4565654@163.com      | m           |  |  |
| 基本账户开户银行5:   | 没有选中任何项          | *       | 基本账户银行账号5:        |                  | 财政编号录入:     | iλ: 🛛 🗖 Φ J ۹, 📾     |             |  |  |
| 单位发薪日:       |                  |         | 单位法人代表姓名:         | 罗纯国              | 单位法人代表证件类型: | 身份证                  | •           |  |  |
| 2法人代表证件号码:   | 2311241972022880 | 11      | 单位法人代表手机号码:       | 18745698745      | 缴至年月:       | 月: 201711            |             |  |  |
| 受托银行名称:      | 工行双牌分理处          | •       | 单位设立日期:           | 2003-08-21       | 缴存比例名称:     | 缴存标准 0.12 0.12       |             |  |  |
| 计算精度:        | 四舍五入到元           | *       | 单位缴存类型:           | 单位送缴 👻           | 职工缴存比例是否一致: | 一致                   | ~           |  |  |
| 经办人姓名:       | 何明               |         | 单位缴存比例:           | 0.12             | 个人缴存比例:     | 0.12                 |             |  |  |
| 经办人证件类型:     | 身份证              | •       | 经办人证件号码:          |                  | 经办人手机号码:    | 13762963032          |             |  |  |
|              |                  |         |                   |                  |             |                      |             |  |  |

激活 Windows 转到"设置"以激励 Windows

#### 待变更清册

| 序号 | 变更项目       | 变更前信息               | 变更后信息                |
|----|------------|---------------------|----------------------|
| 1  | 经办人姓名      | 何明道                 | 何明                   |
| 2  | 基本账户开户银行   |                     | 中国建设银行股份有限公司长沙芙蓉中路支行 |
| 3  | 单位电子信箱     |                     | 4565654@163.com      |
| 4  | 单位法人代表联系电话 | 7910100 18745698745 |                      |
| 5  | 单位法人代表证件号码 |                     | 231124197202288041   |
| 6  | 基本账户银行账号   |                     | 1111111111111        |

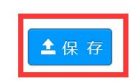

### 三、职工基数调整步骤:

进入单位网厅页面->点击"基数调整"->输入或选择职 工->按"个人缴存基数"或"月缴存额"方式填入缴存职工 新基数->点击"录入清册"(可重复上述操作录入多人)-> 点击提交审批后基数调整成功。

| 单位账号:      | 010926                 |        |      | 自      | 单位账户状态: | 正常      |            |            |         | 未分        | 配金额: 9,500.00  |
|------------|------------------------|--------|------|--------|---------|---------|------------|------------|---------|-----------|----------------|
| 开户日期:      | 2018-03-07             |        |      | 自      | 自位缴存比例: | 5.00%   |            |            |         | 单位缴       | 存人数: 3         |
| 缴至年月:      | 201803                 |        |      | 1      | 卜人缴存比例: | : 5.00% |            |            |         | 单位封       | 存人数: 1         |
|            |                        | 单位信息   | !变更  |        | 基数调整    | ¥       |            | 汇缴         |         | 单位信息查询    |                |
|            |                        | 缴存人    | 登记   |        | 缴存人信息   | 变更      | 缴存。        | 人状态变       | Ð       | 缴存人信息查询   |                |
| 待办         | 已办我发起的                 |        |      |        |         |         |            |            |         |           |                |
|            | 业务名称                   |        |      |        |         |         | 消息         | 内容         |         |           | 推送时            |
| 卜缴业务个人     | 信息变更审批                 |        | 尊敬   | 的yyx4, | 已完成个人信  | 息变更审    | 批!         |            |         |           | 15小日           |
| 🔊 住房公积     | 金网上服务大厅                |        |      |        |         |         |            |            |         |           | ର୍             |
| ♠ 主页       | 基数调整 ×                 |        |      |        |         |         |            |            |         |           | 测试三(010926) yy |
| 1          | 个人账号: 没有选中任何项          |        |      | ~      |         | 姓名:     |            |            |         | 证件号码:     |                |
| <b>个</b> ノ | \缴存基数:                 | 0.00   |      |        | 单位月總    | 好额:     |            | 0.00       |         | 个人月缴存额:   | 0.00           |
|            | ● 个人缴存基数 ○ 月           | 缴存额    | _    |        | 调整后     | 金额:     |            |            |         | 业务月度:     | 201804         |
|            |                        |        |      | 4 录入清册 | ▲ 批量    | 导入      | ■ 删除       | <b>±</b> 1 | 是交审批    |           |                |
| □ 序号 姓     | 名 证件号码 个人缴存基数          | 业务月度   | 月繳存额 | 单位月缴有  | 字额 个人月缓 | 好额      | 调整后个人缴存基   | 数 调整       | 防月繳存额 減 | 周整后单位月缴存额 | 调整后个人月缴存额      |
|            |                        |        |      |        | 1       |         | Go 共0页 毋页显 | En 10 ∨    | 共0余记求   |           |                |
| ③ 出房公報     |                        |        |      |        |         |         |            |            |         |           | 测试三(010926) yy |
|            | Contractic Contraction |        |      |        |         |         |            |            |         |           |                |
|            | 个人账号: 没有选中任何项          |        |      | *      |         | 姓名:     |            |            |         | 证件号码:     |                |
| 个          | 人缴存基数:                 | 0.00   |      |        | 单位月缘    | 数存额:    |            | 0.00       | )       | 个人月缴存额:   | 0.00           |
|            | ○ 个人缴存基数 ● )           | 月繳存額   |      |        | 调整原     | 后金額:    |            | _          | ]       | 业务月度:     | 201804         |
|            |                        |        |      | 🖌 录入清册 | 🛎 iits  | 导入      | а 删除       | <b>1</b>   | 是交审批    |           |                |
| ☑ 序号 姓     | 名证件号码                  | 个人缴存基数 | 业务月度 | 月缴存额   | 单位月缴存额  | 个人月缴    | 存额调整后个人    | 、缴存基数      | 调整后月缴存额 | 调整后单位月缴存额 | 调整后个人月缴存额      |
|            |                        |        |      |        |         |         |            |            |         |           |                |

### 四、职工批量基数调整导入步骤

进入单位网厅页面->点击"基数调整"->点击"批量导入"->按"个人缴存基数"或"月缴存额"方式下载模板并 按表格填写->点击"浏览"找到文件位置"打开""确定" ->基数调整成功。

| 单位账号: 010926      | 单位账户状态: 正常               |             | 未分配金额: 9  |  |  |  |
|-------------------|--------------------------|-------------|-----------|--|--|--|
| ž开户日期: 2018-03-07 | 单位缴存比例: 5.00%            |             | 单位缴存人数: 3 |  |  |  |
| 缴至年月: 201803      | 个人缴存比例: 5.00%            | 比例: 5.00%   |           |  |  |  |
| 单位信息委             | •更 基 <u>数调整</u>          | 汇缴          | 单位信息查询    |  |  |  |
| 數存人登词             | 记 缴存人信息变更                | 缴存人状态变更     | 缴存人信息查询   |  |  |  |
| 待办 已办 我发起的        |                          |             |           |  |  |  |
| 业务名称              |                          | 消息内容        |           |  |  |  |
| 补缴业务基数调整复核        | 尊敬的 , 您已完成办理缴存人基数变更      | ē !         |           |  |  |  |
| 补缴业务基数调整复核        | 尊敬的yyx3,您已完成办理缴存人基数变更!   |             |           |  |  |  |
| 补缴业务基数调整复核        | 尊敬的yyx4 , 您已完成办理缴存人基数变更! |             |           |  |  |  |
| 补缴业务基数调整复核        | 尊敬的yyx4 , 您已完成办理缴存人基数    | <b>妓</b> 更! |           |  |  |  |
| 补缴业务基数调整复核        | 尊敬的 , 您已完成办理缴存人基数变更      | ā !         |           |  |  |  |

| E页   | 基数      | (调整 ×   |        |          |        |               |                |           |      |
|------|---------|---------|--------|----------|--------|---------------|----------------|-----------|------|
| 1    | ]: 号淑人' | 没有选中任何项 |        |          | *      | 姓名:           |                |           | ম    |
| 个人缭  | 數存基数:   |         | 0.00   |          |        | 单位月缴存额:       |                | 0.00      | 个人月  |
|      | 01      | 个人缴存基数  | ● 月缴存额 |          |        | 调整后金额:        |                |           | 北    |
|      |         |         |        | <u> </u> | 录入清册   | <b>渔</b> 批量导入 | 會 删除           | 1 提交审批    |      |
| 릉 姓名 | 证件号码    | 子人缴存基   | 数 业务月度 | 月缴存额     | 单位月缴存额 | 个人月缴存额        | 调整后个人缴存基数      | 调整后月缴存额   | 调整后单 |
|      |         |         |        |          |        | 1             | 60 共0页 每页显示 10 | 0 💙 共0条记录 |      |

|              |                 |                                                                                                    |                                       |               |                 |       | 0      |
|--------------|-----------------|----------------------------------------------------------------------------------------------------|---------------------------------------|---------------|-----------------|-------|--------|
|              |                 | 🛃 另存为                                                                                                    |                                       |               |                 |       |        |
|              |                 | ← → ~ ↑ □ > ш                                                                                                    | に电脑 → 桌面                              |               |                 | ~ Ō   | 搜索"桌面" |
|              |                 | 组织▼ 新建文件夹                                                                                                    |                                       |               |                 |       |        |
| •            | 姓名:             | 新系统表格 ^ / / / / / / / / / / / / / / / / / /                                                                                                    | 名称 ^                                  | 修改日期          | 美型              | 大小    |        |
|              |                 |                                                                                                    | 天士灯《永州市住房公积金归集、强取、                    | 2017/9/22/周五  | 文件夹             |       |        |
| 0.00         |                 |                                                                                                    | ····································· | 2018/3/3/周一1  | 又件关             |       |        |
| 0.00         |                 | > 📑 视频                                                                                                    | 新たり左弁南水                               | 2017/9/10/间—  | 文件大             |       |        |
|              |                 | > 📰 图片                                                                                                    | 自治正常生成                                | 2017/11/15/周三 | 文件天             |       |        |
| 存麵           | 1、下载模板,填写完成后,批  | > 🔮 文档                                                                                                    | 相关事格 任证                               | 2017/12/15/周五 | 文件夹             |       |        |
|              | 2、明细表必须按如下顺序填写  | > 🦊 下载                                                                                                    | 新建文件本                                 | 2017/8/14/图—  | 文件大             |       |        |
|              | 个人缴存基数 (月缴存额),顺 | > 👌 音乐                                                                                                    | 新建文件夹 (2)                             | 2017/11/23/周四 | 文件來             |       |        |
| 🛫 录)         | 须有表头;           | 2 三 卓面                                                                                                    | 新系统表格                                 | 2018/3/5/周一 1 | 文件夹             |       |        |
| - 34         | 3、所有列必须填入内容,不可  | - 木地磁盘 (C)                                                                                                    | 永州雲求文档                                | 2017/8/15/周二  | 文件夹             |       |        |
|              |                 | @ CD 27:25.55 (D.)                                                                                                    | 综合服务平台资料                              | 2018/3/7/周三 1 | 文件夹             |       |        |
|              | 卜乾模板            |                                                                                                    | 國 财政单位基数批量导入                          | 2018/1/13/周六  | Microsoft Excel | 23 1  | CB     |
| 业务月度 月缴仔额 甲位 |                 | \$K(1+ (E;)                                                                                                    | 🕙 贷款账户清册                              | 2017/11/16/周四 | Microsoft Excel | 7 1   | CB     |
|              | 亦西光则、个人缴左其米     | mus                                                                                                    | illh as as                            |               | 6.4° 6.1° 1     | 10041 | (n)    |
|              | 受更尖别: [1八级门墨]   | 文件名 <mark>N): 基数</mark>                                                                                                    | 调整模板                                  |               |                 |       |        |
|              |                 | 保存类型(T): Micro                                                                                                    | osoft Excel 工作表                       |               |                 |       |        |
|              |                 | Transfer of the second second s |                                       |               |                 |       |        |
|              | 1               | ▲ 陶靈文仕字                                                                                                    |                                       |               |                 |       | 保存(S)  |
|              |                 |                                                                                                    |                                       |               |                 |       |        |
|              |                 |                                                                                                    |                                       |               |                 |       |        |
|              |                 |                                                                                                    |                                       |               |                 |       |        |
|              |                 |                                                                                                    |                                       |               |                 |       |        |
|              | ★ 取消            | ✓ 确定                                                                                                    |                                       |               |                 |       |        |
|              |                 |                                                                                                    |                                       |               |                 |       |        |
|              |                 | _                                                                                                    | _                                     |               |                 |       |        |
|              |                 |                                                                                                    |                                       |               |                 |       |        |
|              |                 |                                                                                                    |                                       |               |                 |       |        |
|              |                 |                                                                                                    |                                       |               |                 |       |        |
|              |                 |                                                                                                    |                                       |               |                 |       |        |

| 8 | Microsoft | Excel | - | 个人月缴存额 |
|---|-----------|-------|---|--------|
|---|-----------|-------|---|--------|

| - | 文件(F) 编 | 编辑(E) 视图(V) 插) | (1) 格式(0) エ   | 具(I) 数据(D) 窗口()    | M) 帮助(H)      |              |
|---|---------|----------------|---------------|--------------------|---------------|--------------|
|   | 💕 🖬 🖪   |                | 🐛   🔏 🖻 🔁 • 🤜 | 🌶   🔊 - (° -   🤶 Σ | - 21 X1   🛍 🛷 | 100% 👻 🕢 📮 🖬 |
|   |         |                |               |                    |               |              |
|   | A       | В              | C             | D                  | E             | F            |
| 1 | 序号      | 姓名             | 月缴存额          | 证件号码               | <u>(</u>      |              |
| 2 | 1       | 李明三            | 500           | 309251987030675    | 70            |              |
| 3 | 2       | 测试二            | 600           | 212021954082901    | 24            |              |
| 4 | 3       | 测试1            | 500           | 304021935110285    | 50            |              |
| 5 |         |                |               |                    |               |              |

| 3 住房公积金网上服务大厅                             |                                                                                                    | ③ 远探索加张的文件                                                                                      |                                                                                                    |                                                                                                    |                                                                                                    | n e                                            | 5 - 2K                                                   |
|-------------------------------------------|----------------------------------------------------------------------------------------------------|-------------------------------------------------------------------------------------------------|----------------------------------------------------------------------------------------------------|----------------------------------------------------------------------------------------------------|----------------------------------------------------------------------------------------------------|------------------------------------------------|----------------------------------------------------------|
| ★ 主页 其数调整 ×                               |                                                                                                    |                                                                                                 | 188 · #II ·                                                                                                    |                                                                                                    |                                                                                                    | ~ ð                                            | 指案,重赏,                                                   |
| 个人账号: 没有些中任何项 ~<br>个人缴存基数: 0.00           | 姓名:                                                                                                   | 2017.01 防液代計 ^<br>下動合業<br>新五統素明<br>业労系統<br>単 均相陥<br>種 税収版                                       | 大市<br>2015年、西和道作和理<br>2015年、西和道作和理<br>2015年、西和方面上は前から至今中国編末。<br>2015年、西和方面上は前から至今中国編末。<br>2015年、西和方面上は前から至今中国編末。                             | 博改日期<br>2018/1/12/周五<br>2018/1/25/周回<br>2018/1/12/周五<br>2018/1/18/周回<br>2017/8/14/周一<br>2017/8/14/周一           | Microsoft Word<br>Microsoft Word<br>Microsoft Word<br>Microsoft Word<br>Microsoft Word<br>Microsoft Word                                           | 大小<br>44 8<br>21,790 8<br>26 8<br>26 8<br>11 9 | 8<br>8<br>8<br>8                                         |
| <ul> <li>         ・<br/>・<br/>・</li></ul> | 1、下载模板,填写完成后,批量导入;<br>2、明细表必须技致下脑序填写:序号、个人则<br>个人数存基数(月歇存颜),顺序不可以打乱<br>须看赛头;<br>3、所有列必须填入内容,不可为空,可用"0 | ■ 器片       型 文档       ● 下毛       ● 音乐       ■ 豊原       重 素助       金口 取动器 (C)       ② CD 取动器 (D) | ● 日本、 信仰地域<br>● 日本の時の在の日本<br>● 日本の時のため日本<br>● 日本のの中かけ<br>● 名称ノス定めた。名封<br>● 名称ノス中の<br>● 名称ノ人中の<br>● 名称ノ人中の<br>● 名称ノ人中の<br>● 名称ノ人中の<br>● 名称ノート | 2017/8/14/周一<br>2017/10/18/周三<br>2017/11/10/周五<br>2018/1/25/周回<br>2018/1/22/周一<br>2018/1/22/周一<br>2018/1/27/周一 | Microsoft Word<br>Microsoft Word<br>Microsoft Excel<br>Microsoft Excel<br>Microsoft Excel<br>Microsoft Excel<br>Microsoft Excel<br>Microsoft Excel | 11 9<br>24 8<br>21 8<br>35 9<br>17 9<br>18 8   | 5<br>3<br>8<br>8<br>8<br>8<br>8<br>8<br>8<br>8<br>8<br>8 |
| □ 序号 姓名 证件号码 个人缴存基数 业务月度 月缴存额             | 下载模板<br>变更类别: 个人缴存基数 🗸                                                                                | ■ 软件 (E)<br>文件4                                                                                 | <ul> <li>2) 卷存人般记</li> <li>3 新田島平</li> <li>5(N):</li> </ul>                                                                                  | 2018/1/24/周三<br>2018/1/5/周市 1                                                                                  | Microsoft Excel<br>स्टालकार                                                                                                    | 12 8                                           | 8<br>N<br>所有文件(*.*)<br>打开(O)                             |
|                                           | 浏览                                                                                                    |                                                                                                 |                                                                                                    |                                                                                                    |                                                                                                    |                                                |                                                          |
|                                           | ¥ 取消 ✔ 确定                                                                                             |                                                                                                 |                                                                                                    |                                                                                                    |                                                                                                    |                                                |                                                          |
|                                           |                                                                                                    |                                                                                                 |                                                                                                    |                                                                                                    |                                                                                                    |                                                |                                                          |

#### 五、单位汇缴核定步骤

进入单位网厅页面->点击"汇缴"->缴存单位对汇缴年 月、汇缴金额、汇缴人数及变更明细进行核对->核对无误的 点击"汇缴核定"->缴存单位确认信息后按核定金额划款(有 人员变动的,先做变更清册后再汇补缴核定,然后按月足额 汇款)。

| 对上服务大厅                           |                    |                  |             |                  |                      |          |
|----------------------------------|--------------------|------------------|-------------|------------------|----------------------|----------|
| 基数调整 × 汇缴 ×                      |                    |                  |             |                  |                      | 测试       |
| 号: 010926                        | 单位账户状态:            | 正常               |             | 未经               | ·配金额: 9,500.00       |          |
| 期: 2018-03-07                    | 单位缴存比例:            | 5.00%            |             | 单位缘              | 存人数: 3               |          |
| 月: 201803                        | 个人缴存比例:            | 5.00%            |             | 单位封              | 存人数: 1               |          |
| 单位信息变数存人登证                       | 更 基数调整<br>2 缴存人信息变 | 更数               | 汇激<br>人状态变更 | 单位信息查询 数存人信息查询   |                      |          |
| か                                |                    |                  |             |                  |                      |          |
| 业务名称                             |                    | 消息               | 息内容         |                  | 推送田                  | 时间       |
| <b>号个人信息变更审批</b>                 | 尊敬的yyx4,已完成个人信息    | 变更审批!            |             |                  | 15/]\{               | 时前       |
| <b>6个人信息变更审批</b>                 | 尊敬的yyx3,已完成个人信息    | !变更审批!           |             |                  | 15/小                 | 时前       |
| 5个人信息变更审批                        | 尊敬的 , 已完成个人信息变更    | 审批!              |             |                  | 15 <i>i</i> j\}      | 时前       |
| ★ 主页 基数调整 × 汇数 × ↓ 汇数 × ↓ 位汇数表定  |                    |                  |             |                  | 测试三( 010926 )        | ) уух3 🤅 |
| 汇缴年月: 2018-04 <b>曲</b> 至 2018-04 | 并分配公式              | 統: 9,5<br>本期増加分額 | 500.00      | □ 变更明细 本部减少余额 木部 | ✓ 汇缴核定<br>汇缴人数 本期87% | 谢全麵      |
| 1 201804 2                       | 500.00 1           | 480.00           | 0           | 0.00             | 3                    | 980.00   |
| 2 <sup></sup>                    | 500.00 1           | 480.00           | 0           | 0.00             | 3                    | 980.00   |

| 序号 | 个人账号     | 姓名  | 证件号码                    | 业务类别 |
|----|----------|-----|-------------------------|------|
| 1  | 01691133 | 李明二 | 53250119680904243X      | 开户   |
| 2  | 01691133 | 李明二 | 53250119680904243X      | 封存   |
| 3  | 01691134 | 李明三 | 130925198703067570      | 开户   |
| 1  |          |     | 1 60 共1页 每页显示10 V 共3条记录 |      |

受更明细

| <b>第</b> 王贞 | 基          | 数调整    | 上缴      |        |        |          |        | 测试     | щ <u>≕(отоа≳о)</u> ууха ж |
|-------------|------------|--------|---------|--------|--------|----------|--------|--------|---------------------------|
| 位汇缴核定       | E 单位测      |        |         |        |        |          |        |        |                           |
| 汇维          | 如年月: 2018- | 04  至  | 2018-04 | 未分配    | 金额 :   | 9,500.00 | 国 变更明细 |        | 鐵核定                       |
| 序号          | 汇缴月度       | 上期汇缴人数 | 上期汇缴金额  | 本期增加人数 | 本期增加金额 | 本期减少人数   | 本期减少金额 | 本期汇缴人数 | 本期汇缴金额                    |
| 1           | 201804     | 2      | 500.00  | 1      | 480.00 | 0        | 0.00   | 3      | 980.00                    |
| 2           | 总计         | 2      | 500.00  | 1      | 480.00 | 0        | 0.00   | 3      | 980.00                    |
|             |            |        |         |        |        |          |        |        |                           |

## 六、单位信息查询步骤

进入单位网厅页面->点击"单位信息查询"->选择"客 户信息变更查询"、"账户信息查询"、"业务流水查询" 等功能查询相关信息。

| 010926     |        | 单位账户状态: 正常        |         | 未分配金额   | : 9,500 |
|------------|--------|-------------------|---------|---------|---------|
| 2018-03-07 |        | 单位缴存比例: 5.00%     |         | 单位缴存人数  | : 3     |
| 201803     |        | 个人缴存比例: 5.00%     |         | 单位封存人数  | : 1     |
|            | 单位信息变更 | 基数调整              | 汇缴      | 单位信息查询  |         |
|            | 缴存人登记  | 缴存人信息变更           | 缴存人状态变更 | 徽存人信息查询 |         |
| 已办 我发起     | CAS    |                   |         |         |         |
| 业务名称       |        |                   | 消息内容    |         |         |
| 数调整复核      | 尊敬的    | ),您已完成办理缴存人基数变更   | !       |         |         |
| 数调整复核      | 尊敬的    | lyyx3,您已完成办理缴存人基数 | 变更!     |         |         |
| 数调整复核      | 尊敬的    | lyyx4,您已完成办理缴存人基数 | 变更!     |         |         |
| 数调整复核      | 尊敬的    | lyyx4,您已完成办理缴存人基数 | 变更!     |         |         |
| 数调整复核      | 尊敬的    | ),您已完成办理缴存人基数变更   | !       |         |         |

| <b>↑</b> ±j | 页 单位       | 这信息查询 ×    |       |            |          |             |        |                  |
|-------------|------------|------------|-------|------------|----------|-------------|--------|------------------|
| 客户信息        | 息变更查询      | 账户信        | 息查询   | 业务流水       | 查询       |             |        |                  |
|             | 查询日期:      | 2018-01-01 | 童     | 2018-03-08 | <u>ا</u> |             | ٩      | <b>查询</b> 月田     |
| 序号          | 变更         | 日期         | 变更    | 巨事项        |          | 变更前信息       |        | 变更后信息            |
| 1           | 2018-      | 03-07      | 单位    | 记名称        |          | 测试三         |        | 测试四              |
| 2           | 2018-03-07 |            | 单位    | 这名称        |          | 测试四         |        | 测试三              |
| 3           | 2018-      | 03-07      | 单位    | 这名称        |          | 测试三         |        | 测试四              |
| 4           | 2018-      | 03-07      | 单位名称  |            | 测试四      |             |        | 测试三              |
| 5           | 2018-      | 03-07      | 单位电   | 3子信箱       |          |             |        | 43634653@163.com |
| 6           | 2018-      | 03-07      | 单位    | 记名称        |          | 测试三         |        | 测试四              |
| 7           | 2018-      | 03-07      | 单位    | 这名称        |          | 测试四         |        | 测试三              |
| 8           | 2018-      | 03-07      | 单位法人代 | 、表联系电话     |          | 13986598574 |        | 13986598576      |
| 9           | 2018-      | 03-07      | 受托制   | 行名称        |          | 光大银行永州分行    |        | 市中行冷水滩支行         |
| 1           |            |            |       |            |          | 1           | Go 共1页 | 每页显示10 > 共9条记录   |

## 七、缴存人登记(职工新增开户)步骤

进入单位网厅页面->点击"缴存人登记"->按要求录入 开户职工相关信息(如遇系统提示:"存在相同证件号码, 不允许再次开设账户",说明该职工有可能在其它单位存在 缴存账户,请先在柜台申请转移后再个别修改缴存基数)-> 点击"录入清册"(可重复上述操作录入多人)->缴存人 登记成功。

| ⑥住り  | 房公积金网上服务大厅        |                     |           |                  | ් ා ර                        |
|------|-------------------|---------------------|-----------|------------------|------------------------------|
| A    | 主页                |                     |           | 双牌县五星岭学校(0       | 00996) wxlxx 欢迎您             |
|      | 单位账号: 000996      | 单位账户状态: 正常          | 未分配金额     | : 0.00           |                              |
| 单    | 位开户日期: 2003-08-21 | 单位缴存比例: 12.00%      | 单位缴存人数    | : 18             |                              |
|      | 缴至年月: 201711      | 个人缴存比例: 12.00%      | 单位封存人数    | : 0              | ፼中♪3回↓簡単0                    |
|      | 単位                | 立信息变更 基数调整          | 汇缴 单位信息查询 |                  |                              |
|      | 98                | 存人登记 缴存人信息变更        | 缴存人状态变更   |                  |                              |
| 消息(2 | 2) 待办 已办 我发起的     |                     |           |                  | 更多…                          |
| 序号   | 业务名称              |                     | 消息内容      | 推送时间             | 消息来源                         |
| 1    | 汇补缴业务缴存人登记复核      | 尊敬的wxlxx,您已完成缴存人登记复 | 簽!        | 23小时前            | 网厅-单位版                       |
| 2    | 汇补缴业务缴存人登记增加      | 尊敬的wxbxx,您已完成缴存人登记增 | 加办理!      | 23小时前            | 网厅-单位版                       |
| 3    |                   |                     |           |                  |                              |
| 4    |                   |                     |           |                  |                              |
| 5    |                   |                     |           | <b>治</b> 況<br>転到 | 日 Windows<br>役者の以政語 Windows。 |
|      |                   | 河北袖田软件科技股份          | 有限公司 版权所有 |                  |                              |

| 姓名:    | 请输入姓名        |      | 证件类型: | 身份证 •          |   | 证件号码:   | 请输入证件号码 |           | 性别:    | 没有选中任何项 |   |
|--------|--------------|------|-------|----------------|---|---------|---------|-----------|--------|---------|---|
| 出生日期:  | 请选择出生日期      | 曲    | 婚姻状况: | 未婚             |   | 固定电话号码: | 清输入固定电话 | 号码        | 手机号码:  | 请输入手机号码 |   |
| 家庭月收入: | 请输入家庭月       | 收入   | 职务:   | 科员 •           |   | 职业:     | 国家公务员   |           | 职称:    | 教授      | - |
| 人存款账户开 | 中银行名称: 请选择开户 | 银行名称 |       |                | - |         |         | 个人存款账户号码: | 请输入个人有 | 家教账户号码  |   |
| 学历:    | 本科           | •    | 家庭住址: | 请输入家庭住址        |   |         |         |           | 邮政编码:  | 请输入邮政编码 |   |
| 人缴存基数: | 请输入个人缴有      | 基数   | 缴存比例: | 缴存标准 0.12 0.12 |   | · ^.    | 人月繳存额:  |           | 单位月    | 缴存额:    |   |

| 姓名  | 亚科央里 | 业件专用               | 个人歌仔基数   | 个人月歌仔靓 | 甲位月激仔视 | 现行比例           | 111.75月 | 出生日期                      | 于机亏仰        | 即加入到机力 | 如极状况     | REAK  | 現物 | 职方  | 子历 | 永陆住址 | 2 |
|-----|------|--------------------|----------|--------|--------|----------------|---------|---------------------------|-------------|--------|----------|-------|----|-----|----|------|---|
| 丁则试 | 身份证  | 410802193702259698 | 2,500.00 | 300.00 | 300.00 | 缴存标准 0.12 0.12 | 男性      | 1937-02-25                | 13456878574 |        | 未婚       | 国家公务员 | 教授 | 办事员 | 小学 |      | þ |
| -   |      |                    |          |        |        |                |         | <b>60</b> <del>2</del> 10 | BURNIN TO   | • 共家   | <b>.</b> |       |    |     |    | _    | 1 |
| SU  |      |                    |          |        |        |                |         |                           |             |        |          |       |    |     |    | >    |   |

#### <mark>万中↓</mark>9回 ≟简 ¥

激活 Windows 转到"设置"以激活 Windows。

| 1主房工积金网. | 上服务人们     | 1         |          |        |                |                  |      |          |               |       |       |        |       |      |       | • •    |
|----------|-----------|-----------|----------|--------|----------------|------------------|------|----------|---------------|-------|-------|--------|-------|------|-------|--------|
| ♠ 主页     | 缴存人登记     | ×         |          |        |                |                  |      |          |               |       |       |        | 网方    | 测试(0 | 10922 | ) yyx1 |
| 姓名:      | 请输入姓名     |           | ١        | +类型:   | 身份证            | •                | 证    | 件号码:     | 青输入证件号码       |       |       | 性别:    | 没有道   | 中任何以 | 页     | *      |
| 出生日期:    | 请选择出生日    | [期]       | 曲婚       | 欧犬况:   | 未婚             | *                | 固定电  | 活号码: 🚺   | 青输入固定电话号码     | 9     |       | 手机号码:  | 请输入   | 手机马码 |       |        |
| 家庭月收入:   |           | 请输入家庭月    | 收入       | 职务:    | 科员             | -                |      | 职业:      | 国家公务员         | -     |       | 职称:    | 教授    |      |       | -      |
| 个人存款账户开  | 户银行名称:    | 请选择开户     | 银行名称     |        |                | *                |      |          |               | 个人存款账 | 白号码:[ | 请输入个人在 | (款账户) | 調    |       |        |
| 学历:      | 本科        |           | • 家庭     | 卸出:    | 请输入家庭住址        |                  |      |          |               |       |       | 邮政编码;  | 请输入   | 邮政编码 |       |        |
| 个人缴存基数:  | 诗         | 输入个人缴存    | 國 物      | 乳比例:   | 缴存标准[0.12]0.12 |                  | •    | 个人       | 月繳存额:         |       |       | 单位月    | 激存额:  |      |       |        |
|          |           |           | 2        | 录入清明   | · 2 批量导        | â #              | 除    | 日根       | 交审批           |       |       |        |       |      |       |        |
|          |           |           |          |        |                |                  |      |          |               |       |       |        |       |      |       |        |
| 姓名 证件类型  | 证件        | 号码        | 个人缴存基数   | 个人月線   | 做存额 单位月缴存额     | 缴存比例             | 性别   | 出生日期     | 月 手机号码        | 創政编码  | 婚姻状况  | 职业     | 职称    | 职务   | 学历    | 家庭住址   |
| 灯测试二 牙份业 | 410802193 | 702259698 | 2,500.00 | 300.00 | 300.00         | > 38仔标/ [0.12]0. | 2 男性 | 1937-02- | 25 1345687857 | 4     | 木喧    | 国家公劳   | 教授    | 办事员  | 小学    |        |
| 听测试四 身份证 | 331021195 | 901065816 | 3,200.00 | 384.00 | 384.00         | 缴存标准 0.12 0.     | 2 男性 | 1959-01- | 06 1364587569 | 3     | 融未    | 国家公务   | 教授    | 办事员  | 小学    |        |
| 1        |           |           |          |        |                | 1                |      | Go 共     | 1页 每页显示 10    | ▼ 共2家 | C.R   | _      |       |      |       |        |
| (        |           |           |          |        |                |                  |      |          |               |       |       |        |       |      | -     |        |

🛜 中 🧈 🐂 📾 🚢 简 📽 😋

## 八、职工批量新增开户导入步骤

进入单位网厅页面->点击"缴存人登记"->点击"批量导入"->下载模板并按格式要求填写表格->"浏览"找到表格存放位置点击"确定"->缴存人登记成功。

## 图示说明:

| <b>⑥</b> 住 | 房公积金网上服务大厅         |                     |                 |            | ේ 🗘 🔱                          |
|------------|--------------------|---------------------|-----------------|------------|--------------------------------|
| ń          | 主页                 |                     |                 | 双牌县五星岭学校(0 | 00996) wxlxx 欢迎您               |
|            | 单位账号: 000996       | 单位账户状态: 正常          | 未分配金            | 质: 0.00    |                                |
| 牟          | 单位开户日期: 2003-08-21 | 单位缴存比例: 12.00%      | 单位缴存人           | 收: 18      |                                |
|            | 缴至年月: 201711       | 个人缴存比例: 12.00%      | 单位封存人           | 牧: 0       | 2中 🖌 😁 🕮 🏦 🖬 🛇                 |
|            |                    | 单位信息变更基数调整          | 汇缴 单位信息查询       |            |                                |
|            |                    | 缴存人登记 缴存人信息变更       | 缴存人状态变更 缴存人信息查询 |            |                                |
| 消息(        | 2) 待办 已办 我》        | 发起的                 |                 |            | 更多…                            |
| 序号         | 业务名称               |                     | 消息内容            | 推送时间       | 消息来源                           |
| 1          | 汇补缴业务缴存人登记复核       | 尊敬的wxbxx,您已完成缴存人登记复 | 簽!              | 23小时前      | 网厅-单位版                         |
| 2          | 汇补缴业务缴存人登记增加       | 尊敬的wxbxx,您已完成缴存人登记增 | 加办理!            | 23小时前      | 网厅-单位版                         |
| 3          |                    |                     |                 |            |                                |
| 4          |                    |                     |                 |            |                                |
| 5          |                    |                     |                 | 清秋清<br>46日 | 写 Windows<br>10音のJJ政府 Windows。 |
|            |                    | 河北神田軟件科技明俗          | 有限公司 版权所有       |            |                                |

| ♠ 主页     | 缴存人登   | Hic ×     |       |         |         |          |          | 双牌县五星 | <b>屾</b> 岭学校( 000996 ) wxlxx | 欢迎您   |
|----------|--------|-----------|-------|---------|---------|----------|----------|-------|------------------------------|-------|
| 姓名:      | 请输入姓名  |           | 证件类型: | 身份证     | 证件号码:   | 请输入证件号码  |          | 性别:   | 没有选中任何项                      |       |
| 出生日期:    | 请选择出生F | ana 🗰 ang | 婚姻状况: | 未婚      | 固定电话号码: | 请输入固定电话号 | 预马       | 手机号码: | 请输入手机号码                      |       |
| 家庭月收入:   | 请      | 俞入家庭月收入   | 职务:   | 科员 •    | 职业:     | 国家公务员    | •        | 职称:   | 救授                           | 简 ¥ 4 |
| 人存款账户开户销 | 浪行名称:  | 请选择开户银行   | 名称    | · ·     |         | 个        | 人存款账户号码: | 请输入个人 | 存款账户号码                       |       |
| 学历:      | 本科     | •         | 家庭住址: | 请输入家庭住址 |         |          |          | 邮政编码: | 请输入邮政编码                      |       |
| 个人缴存基数:  | 请输)    | 个人缴存基数    | 缴存比例: | 没有选中任何项 | · 个人    | 月繳存额:    |          | 单位月继  | 收存额:                         |       |

激活 Windows 转到"设置"以激活 Windows

| ③ 住房公积金网上服务大厅       |                             |                                                                                               |                                                                                                    |                                                                                                    |                                                                                       |              | 0 <sup>4</sup>  | <⊅ (    |
|---------------------|-----------------------------|-----------------------------------------------------------------------------------------------|----------------------------------------------------------------------------------------------------|----------------------------------------------------------------------------------------------------|---------------------------------------------------------------------------------------|--------------|-----------------|---------|
|                     | 1                           | 另存为                                                                                           |                                                                                                    |                                                                                                    |                                                                                       |              |                 |         |
| ★ 主页 微存人登记 ^        |                             |                                                                                               | 143 · 東田 ·                                                                                                    |                                                                                                    |                                                                                       | v 0          | 很乐"桌面"          |         |
|                     | A                           | 目初 - 新建文件夹                                                                                    |                                                                                                    |                                                                                                    |                                                                                       |              |                 | 811 -   |
|                     | ▼<br>激烈<br>微存标准[0.12]0.12 ▼ | ● 新王純表格 ^<br>● 立方系统<br>■ 武忠政<br>■ 武忠政<br>■ 武忠<br>● 文指<br>● 文指<br>● 下載<br>● 下載<br>■ 音乐<br>■ 直示 | 公約<br>2016年期設代日<br>2017年期設代日<br>2017年期1年代日<br>進行年時<br>关行支(分析時代目金公坦会日集、開設、<br>全市時時代では原因時、<br>等時時代で見る日本。<br>等時時代で見る日本。<br>等時であってある<br>第二章<br>第二章<br>第二章<br>第二章<br>第二章<br>第二章<br>第二章<br>第二章<br>第二章<br>第二章 | 修改日期<br>2017/10/17/周二<br>2017/10/17/周二<br>2018/1/19/周五<br>2017/7/31/周一<br>2017/9/22/借五<br>2017/11/10/周五<br>2017/9/18/借一<br>2017/9/18/借<br>2017/11/15/周価 | 費型<br>交併夾<br>交併夾<br>文件夾<br>文件夾<br>文件夾<br>文件夾<br>文件夾<br>文件夾<br>文件夾<br>文件夾<br>文件夾<br>文件 | 大小           | Ø <b>₽</b> ≱ %  | 目 : 简 ¥ |
| 学方: 本料 *            |                             |                                                                                               | ML大和、英语<br>和大和、英语<br>和文化夫<br>新聞文代夫<br>新聞文代夫<br>の<br>大<br>大<br>で<br>一<br>本<br>一<br>大<br>二<br>の<br>、<br>、<br>、<br>、<br>、<br>、<br>、<br>、<br>、<br>、<br>、<br>、<br>、                                         | 2017/12/15/周五<br>2017/12/15/周五<br>2017/14/周一<br>2017/11/23/周辺                                                                                           | ×小六<br>文件类<br>文件类<br>文件类                                                              |              | 骤符(5)           | RH      |
| 姓名 证件类型 证件号码 个人缴存基数 | * 取消                        | ✓ 确定                                                                                          | ансталуун — Талаанса                                                                                                    | 职称 职务                                                                                                    | 5 学历                                                                                  | 家庭住址<br>武语 W | 家庭月收<br>/indows | λ       |

| <b>9</b> ) | 文件 | E) | 编 | 辑(E) | 初 | 图()图( | D  | 插入            | Œ   | 格式 | :(0) | I   | [具( | I)  | 数  | 居(D | ) 1   | 窗口 |   | ) | 帮  | 助( <u>H</u> | )   |   |      |   |   |
|------------|----|----|---|------|---|-------|----|---------------|-----|----|------|-----|-----|-----|----|-----|-------|----|---|---|----|-------------|-----|---|------|---|---|
|            | 2  |    | 3 | 81   | 8 | 4     | Ŧ  | - 11 <u>1</u> | 1 % | 6  | 8    | + ( | 3   | 27) | ÷. | 01  | -   8 | 2  | Σ | • | à↓ | Z↓          | 1 🛄 | 4 | 100% | - | 0 |
|            |    |    |   | -    |   | ĵ     | f. |               |     |    |      |     |     |     |    |     |       |    |   |   |    |             |     |   |      |   |   |

|   | A  | В   | C                  | D      | Е           |  |
|---|----|-----|--------------------|--------|-------------|--|
| 1 | 序号 | 姓名  | 证件号码               | 月缴存额合计 | 手机号码        |  |
| 2 | 1  | 李明二 | 53250119680904243X | 480    | 18974561254 |  |
| 3 | 2  | 李明三 | 130925198703067570 | 480    | 18745621212 |  |
| 4 |    |     |                    |        | 1           |  |

| ⑥ 住房公积金网上服务大厅                                                                                                 |                                                    |                                                                                                    |           |                                                                                                    |                                                                                                    |                                                                                                    |               |        |     |
|----------------------------------------------------------------------------------------------------|----------------------------------------------------|----------------------------------------------------------------------------------------------------|-----------|----------------------------------------------------------------------------------------------------|----------------------------------------------------------------------------------------------------|----------------------------------------------------------------------------------------------------|---------------|--------|-----|
|                                                                                                    |                                                    | 🧭 选择要加数的文件                                                                                                    |           |                                                                                                    |                                                                                                    |                                                                                                    |               |        |     |
| 倉 主页 缴存人登记 ○                                                                                                  |                                                    |                                                                                                    | 148、桌面、   |                                                                                                    |                                                                                                    | v Ö 8                                                                                                    | 85) 全司1       |        | P   |
|                                                                                                    |                                                    | 组织 * 制建文件实                                                                                                    |           |                                                                                                    |                                                                                                    |                                                                                                    | 3             | ii • 👖 |     |
| 姓名: 読編入姓名     田生日期: 読述提出上日期 ●     家庭月收入: 読給入途道月收入     予約、第二月中银行名称: 読法提用中银行     子历: 本料 ・     个人缴存基数: 請給入个人邀待减数 | 证件类型: 身份证 * 文件选择: 数<br>数符比例: 数存标用[0.12]0.12 * 下载俟板 | 2017.01時期代は A<br>下気能量数<br>単気化気効<br>2 計規制版<br>3 副件<br>3 副件<br>3 副子<br>3 副子<br>3 副子<br>3 副子<br>3 副子<br>3 副子<br>3 副子<br>3 副子 |           | 特徴日期<br>2016/1/22/周二<br>2016/1/22/周一<br>2016/1/22/周一<br>2016/1/22/周一<br>2016/1/22/周一<br>2018/1/24/周日<br>2017/9/1/周日<br>2017/9/21/周日<br>2017/9/21/周日<br>2017/1/1/周三<br>2017/11/24/周五<br>2017/11/24/周五<br>2017/11/24/周五<br>2017/11/24/周五 | Microsoft Excel<br>Microsoft Excel<br>Microsoft Excel<br>Microsoft Excel<br>Microsoft Excel<br>Microsoft Excel<br>Microsoft Word<br>Microsoft Word<br>Microsoft Word<br>Microsoft Excel<br>Microsoft Excel<br>Microsoft Excel<br>Microsoft Excel<br>Microsoft Excel<br>Microsoft Excel<br>Microsoft Excel<br>Microsoft Excel<br>Microsoft Excel<br>Microsoft Excel<br>Microsoft Excel | 大小<br>21 K3<br>35 K8<br>17 K8<br>18<br>22 K8<br>25 K8<br>11 K3<br>0 K8<br>28.952 K8<br>17 K3<br>12 K8<br>12 K3<br>17 K3<br>15,837 K3 | <b>] 中 J </b> | 8 ÷ M  | ¥ C |
|                                                                                                    |                                                    | V##                                                                                                    | ND SECOND | 2017/10/21/88-                                                                                                    | COMPLET.                                                                                                    | 1 28                                                                                                    | 新有文社内内        |        |     |
|                                                                                                    |                                                    | ~~~                                                                                                    |           |                                                                                                    |                                                                                                    | 1                                                                                                    | 打开(0)         | R      | ă   |
| 姓名 证件类型 证件号码 个人缴存基数                                                                                           | ★ 取消                                               | ✓ 确定<br>00 × × ×                                                                                                    | namenan I | 职称 职争                                                                                                    | 学历 家庭                                                                                                    | 低地 爹                                                                                                    | 《庭月收》         |        |     |
|                                                                                                    |                                                    |                                                                                                    |           |                                                                                                    |                                                                                                    |                                                                                                    |               |        |     |

## 九、缴存人信息变更步骤

进入单位网厅页面->点击"缴存人信息变更"->输入或选择职工->修改缴存人信息->系统提示变更前后信息,确认 无误后点击"保存"-> 完成办理。

| 自房         | 公积金网上   | 服务大厅       |       |         |               |            |         |          |
|------------|---------|------------|-------|---------|---------------|------------|---------|----------|
| <b>A</b> 3 | E页      |            |       |         |               |            |         |          |
|            | 单位账号:   | 010926     |       |         | 单位账户状态: 正常    |            | 未分配金额:  | 9,500.00 |
| Í          | 单位开户日期: | 2018-03-07 |       |         | 单位缴存比例: 5.00% |            | 单位缴存人数: | 3        |
|            | 繳至年月:   | 201803     |       |         | 个人缴存比例: 5.00% |            | 单位封存人数: | 1        |
|            |         |            | 单位信息变 | ۳       | 基数调整          | 汇缴         | 单位信息查询  |          |
|            |         |            | 缴存人登记 |         | 缴存人信息变更       | 缴存人状态变更    | 缴存人信息查询 |          |
| 肖息(27      | ) 待办    | 已办    我发起的 |       |         |               |            |         |          |
| 序号         |         | 业务名称       |       |         |               | 消息内容       |         | 推        |
| 1          | 汇补缴业务个人 | 人信息变更审批    |       | 尊敬的yyx4 | ,已完成个人信息变更审批  | <u>;</u>   |         | 1        |
| 2          | 汇补缴业务个人 | 人信息变更审批    |       | 尊敬的yyx3 | ,已完成个人信息变更审批  | ξ !        |         | 1        |
| 3          | 汇补缴业务个人 | 人信息变更审批    |       | 尊敬的,已   | 完成个人信息变更审批!   |            |         | 1        |
| 4          | 汇补缴业务个人 | 人信息变更审批    |       | 尊敬的yyx4 | ,已完成个人信息变更审批  | <u>;</u> ! |         | 55       |
| 5          | 汇补缴业务个人 | 人信息变更审批    |       | 尊敬的,已   | 完成个人信息变更审批!   |            |         | 55       |

| ♠ 主页   | 缴存人信息                                  | 要更 <sup>×</sup>           |                        |                          |                        |       |         |   |
|--------|----------------------------------------|---------------------------|------------------------|--------------------------|------------------------|-------|---------|---|
| 基本信息   |                                        |                           |                        |                          |                        |       |         |   |
| 个人账号:  | 没有选中任                                  | 印项                        |                        | •                        |                        | 姓名:   |         |   |
| 证件号码:  |                                        |                           | 1                      |                          |                        | ] 类型: | 没有选中任何项 | • |
| 出生日期:  | 首页<br>0169112                          | 上页<br>24   530402         | 1/1<br>219351102       | 下页<br>28550   测试         | <sup>末页</sup><br>111正常 | 性别:   | 没有选中任何项 | • |
| 家庭月收入: | 0169112<br>0169113                     | 25   421202<br>33   53250 | 219540829<br>119680904 | 00124   测试<br> 243X   李明 | 二 正常<br> 二 封存          | 伏况:   | 没有选中任何项 | • |
| 职业:    | 0169113                                | 34   13092!<br>ביסייא     | 519870306              | 57570   李明               | 三 正常                   | 职务:   | 没有选中任何项 | • |
| 町称・    | ~~~~~~~~~~~~~~~~~~~~~~~~~~~~~~~~~~~~~~ | 12/1717万                  |                        | -                        |                        | 受用 ·  | いちたち    |   |

#### 基本信息

| 旧忌     |                    |          |       |          |   |
|--------|--------------------|----------|-------|----------|---|
| 个人账号:  | 01691124           | •        | 姓名:   | 测试1      |   |
| 证件号码:  | 530402193511028550 |          | 证件类型: | 身份证      | • |
| 出生日期:  | 1935-11-02         |          | 性别:   | 男性       | • |
| 家庭月收入: |                    | 2,000.00 | 婚姻状况: | 已婚       | - |
| 职业:    | IA                 | •        | 职务:   | 正科级      | • |
| 职称:    | 讲师                 | •        | 学历:   | 大专       |   |
| 手机号码:  | 13565458798        |          | 固定电话: | 62359687 |   |
| 邮政编码:  | 425000             |          |       |          |   |
| 家庭住址:  | 13141              |          |       |          |   |

#### 缴存信息

| 个人缴存基数:           | 2,000.00 |
|-------------------|----------|
| 单位月缴存额:           | 100.00   |
| 个人存款账户开户银<br>行名称: | 没有选中任何项  |
| 个人存款账户开户银<br>行代码: |          |

| 缴存比例:         | 单位5% / 个人5% |
|---------------|-------------|
| 个人月缴存额:       | 100.00      |
| 个人存款账户号<br>码: |             |

|        | SK13 X (IEMAASSA   |       |          |   |    |    |      |             | 2374 <u>(</u> 010020) |
|--------|--------------------|-------|----------|---|----|----|------|-------------|-----------------------|
| 息      |                    |       |          |   | ^  | 序号 | 变更项目 | 变更前信息       | 变更后信题                 |
|        |                    |       | Constant |   |    | 1  | 手机号码 | 13565458798 | 13565458799           |
| : 号视人个 | 01691124 •         | 姓名:   | 测试1      |   |    | 2  | 家庭住址 | 13141       | 冷水滩                   |
| 证件号码:  | 530402193511028550 | 证件类型: | 身份证      | * | 11 |    |      | ₿保存         |                       |
| 出生日期:  | 1935-11-02         | 性别:   | 男性       | • |    |    |      |             |                       |
| 家庭月收入: | 2,000.00           | 婚姻状况: | 已婚       | • |    |    |      |             |                       |
| 职业:    | IA •               | 职务:   | 正科级      | * |    |    |      |             |                       |
| 职称:    | - 讲师               | 学历:   | 大专       | • |    |    |      |             |                       |
| 手机号码:  | 13565458799        | 固定电话: | 62359687 |   |    |    |      |             |                       |
| 邮政编码:  | 425000             |       |          |   |    |    |      |             |                       |
| 家庭住址:  | 冷水滩                |       |          |   |    |    |      |             |                       |

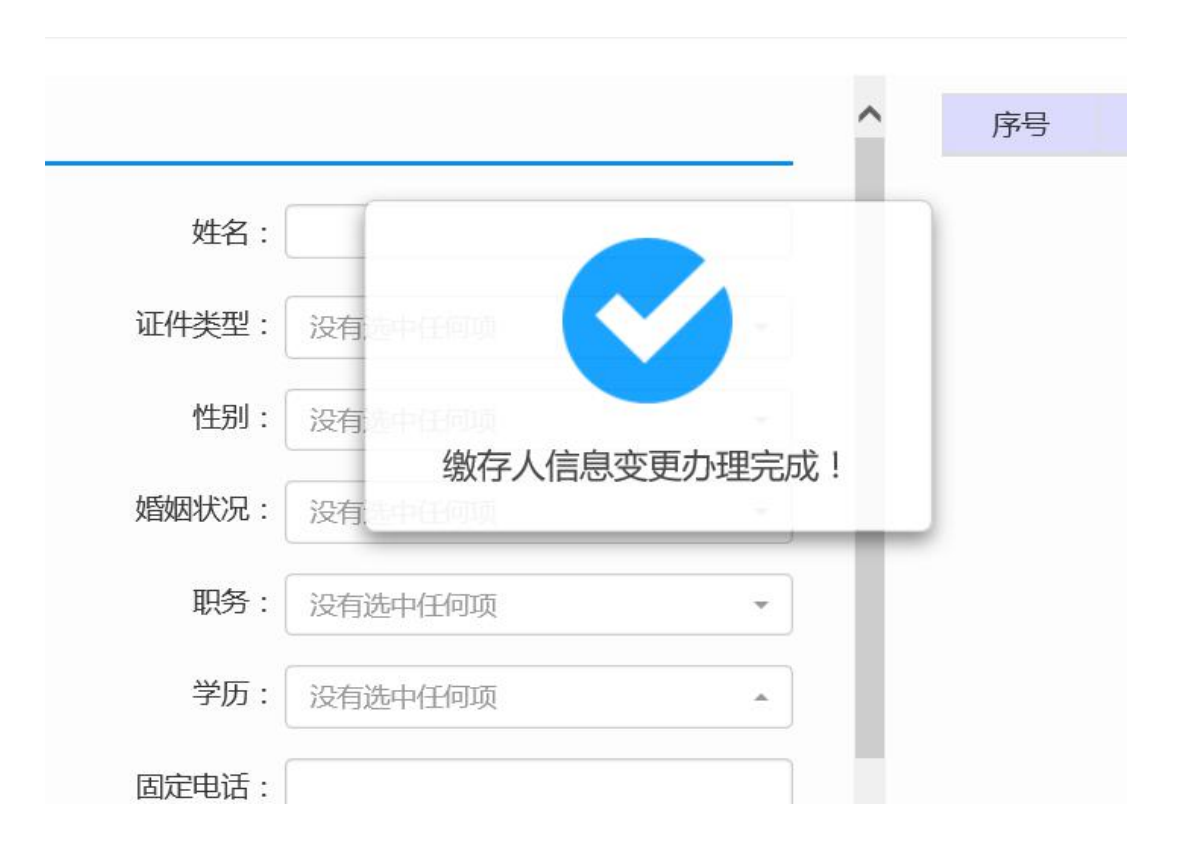

## 十、缴存人状态变更步骤

进入单位网厅页面->点击"缴存人状态变更"->点击"启 封"或"封存"->填写"变更原因"和职工信息->点击"录 入清册"(可重复上述操作录入多人)->封存、启封成功。

| 會住  | 房公积金网上服务大厅        |                          |             | ଙ୍କ ଏ)<br>ଅ       |
|-----|-------------------|--------------------------|-------------|-------------------|
|     | 主页                |                          | 双牌县五星岭学校(0  | 00996) wxlxx 欢迎您  |
|     | 单位账号: 000996      | 单位账户状态: 正常               | 未分配金额: 0.00 |                   |
| Ą   | 位开户日期: 2003-08-21 | 单位缴存比例: 12.00%           | 单位缴存人数: 21  |                   |
|     | 缴至年月: 201711      | 个人缴存比例: 12.00%           | 单位封存人数: 0   | 🛜 中 🤳 🐤 📾 🙏 簡 📽 🤅 |
|     | 单                 | 立信息变更 基数调整 汇缴 单位         | 信息查询        |                   |
|     | *                 | 游人登记 缴存人信息变更 缴存人状态变更 缴存人 | 人信息查询       |                   |
| 消息( | 6) 待办 已办 我发起的     |                          |             | 更多…               |
| 序号  | 业务名称              | 消息内容                     | 推送时间        | 消息来源              |
| 1   | 汇补缴业务缴存人登记复核      | 尊敬的wxlxx,您已完成缴存人登记复核!    | 1秒前         | 网厅-单位版            |
| 2   | 汇补缴业务缴存人登记批量导入    | 尊敬的wxlxx,您已完成缴存人登记批量导入!  | 1分钟前        | 网厅-单位版            |
| 3   | 汇补缴业务缴存人登记复核      | 尊敬的wxlxx,您已完成缴存人登记复核!    | 9分钟前        | 网厅-单位版            |
| 4   | 汇补缴业务缴存人登记增加      | 尊敬的wxlxx,您已完成缴存人登记增加办理!  | 11分钟前       | 网厅-单位版            |
|     |                   |                          |             |                   |

| 6 | 住房         | 公积金网上 | 服务大厅    |        |        |             |            |            |         | o <sup>3</sup> (‡)               |
|---|------------|-------|---------|--------|--------|-------------|------------|------------|---------|----------------------------------|
|   | <b>†</b> 3 | 页 🛛 🎕 | 存人状态变更× |        |        |             |            |            | 双牌县五星岭学 | 4校(000996) wxlxx 欢迎              |
| 1 |            | 启封    | 封       | ¢      |        |             |            |            |         |                                  |
|   |            | 变更原因: | 正常上班启封  | -      | 变更     | 月度: 201712  |            |            |         | <mark>፼</mark> 中→3回上筒1           |
|   |            | 个人账号: | 没有选中任何项 |        |        | 姓名:         |            | 证件号码:      |         |                                  |
|   |            |       |         | 🖌 录入清册 | ▲ 批量导入 | <b>前</b> 删除 | ☐ 提交审批     |            |         |                                  |
|   |            | 规人个   | 号 姓名    | 证件号码   | 个人缴存基数 | ž           | 月缴存额       | 变更类型       | 变更原因    | 变更日期                             |
|   |            |       |         |        |        | 1 60        | • 共0页 每页显示 | 10 🗸 共0条记录 |         |                                  |
|   |            |       |         |        |        |             |            |            |         |                                  |
|   |            |       |         |        |        |             |            |            |         |                                  |
|   |            |       |         |        |        |             |            |            |         |                                  |
|   |            |       |         |        |        |             |            |            |         |                                  |
|   |            |       |         |        |        |             |            |            |         | 激活 Windows<br>转到"设置"以激活 Windows。 |

| 启封       封存            使更原因:         进伏封存         「商限讨存         「商限讨存         「商限讨存         「商限讨存         「商限讨存         「商限讨存         「「「」」」」」」」」       安更月度:         201712        正件号码:             少文展号:         「取け方         「取け方         「商取讨存         「「」」」」」」         「」」         "」         "」         "」 | 页主 1    | 缴在           | 7人状态变更                                | I×    |           |                |      |              |                  |                          |                                      | 双牌县五星岭等 | 校(000996) wxlxx        | 欢    |
|----------------------------------------------------------------------------------------------------|---------|--------------|---------------------------------------|-------|-----------|----------------|------|--------------|------------------|--------------------------|--------------------------------------|---------|------------------------|------|
| 使更原因:                                                                                                    | 启封      |              |                                       | 封存    |           |                |      |              |                  |                          |                                      |         |                        |      |
| □     小上順切     近件号码     个人缴存基数     月缴存额     变更类型     变更原因     变更原因       □     000065543     盘继华     432929197410035018     9,600.00     2,304.00     封存     退休封存     2018-01-23       1     •     1     •     1     •     大振 金     ±     ±                                                                       | 变<br>个/ | 更原因:<br>人账号: | 退休封存<br>退休封存<br>离职封存<br>破产改制组<br>其他封存 | ,     | ·<br>4. 录 | 、清册 🔰 損        | 北量导入 | 变更月度:<br>姓名: | 201712<br>除      | 提交审批                     | 证件号码                                 | :       | <mark>2</mark> 中 J ∿ 8 | 1 20 |
| □     000065543     盘继华     432929197410035018     9,600.00     2,304.00     封存     退休封存     2018-01-23       1     co     共1页     每页显示10 ∨     共1%记录                                                                                                    |         | 个人账目         | 职工制动                                  | her w |           | 证件号码           |      | 个人           | 激存基数             | 月缴存额                     | 变更类型                                 | 变更原因    | 变更日期                   |      |
|                                                                                                    | 1       | 00006554     | 13 1                                  | 盘继华   | 43        | 29291974100350 | 18   | 1            | 9,600.00<br>Go 共 | ) 2,304.00<br>1页 每页显示 10 | <ul><li>封存</li><li>▼ 共1条记录</li></ul> | 退休封存    | 2018-01-23             |      |
|                                                                                                    |         |              |                                       |       |           |                |      |              |                  |                          |                                      |         |                        |      |

| <ul> <li>★ 主页 数存入状态变更 X 双牌员五星龄学校(000996) wxdxx</li> <li>注 好存</li> <li>交更原因: 退休却存 ・</li></ul>                                                                                                    | 住房公积金网上服务大厅     |              | ef 🗘 🖒                     |
|----------------------------------------------------------------------------------------------------|-----------------|--------------|----------------------------|
| 自対     対存       変更原因:     退休封存     ・       少更原因:     退休封存       ・     姓名:       虚理年     近件号码:       432929197410035018       ご     承入清册       1     个人账号       姓名     证件号码       ・     人當存基数       月常存類     変更失型       ・     女更失型       ・     人當存基数       ・     小 | ★ 主页 缴存人状态变更 ×  |              | 双牌县五星岭学校(000996) wxlxx 欢迎想 |
| 変更原因: 退休封存         ・                                                                                                    | 启封 封存           |              |                            |
| ・・・・・・・・・・・・・・・・・・・・・・・・・・・・・                                                                                                    | 变更原因: 退休封存 -    | 变更月度: 201712 | 🔀 中 2 % 回 4 前 第            |
| ▲ 振星号入         倉 酬給         Ħ 提文审批           □ 个人账号         姓名         证件号码         个人缴存基数         月缴存额         变更类型         变更原因         变更日期                                                                                                    | 个人账号: 000065543 | → 姓名: 盘继华    | 证件号码: 432929197410035018   |
| □ 个人账号 姓名 证件号码 个人缴存基数 月缴存额 变更失型 变更原因 变更日期                                                                                                    | 🞽 录入清册          | 進 批量导入       |                            |
|                                                                                                    | □ 个人账号 姓名 证件号码  | 个人繳存基数 月繳存额  | 变更类型 变更原因 变更日期             |
|                                                                                                    |                 | 1 60 共0页 每页显 | 示 10 ▼ 共0条记录               |
|                                                                                                    |                 |              |                            |
|                                                                                                    |                 |              |                            |
|                                                                                                    |                 |              |                            |
|                                                                                                    |                 |              | 激活 Windows                 |

| ♠ 主页 | 缴存人物     | 大态变更×   |                                            |              |               |
|------|----------|---------|--------------------------------------------|--------------|---------------|
| 启    | Ы        | 封存      |                                            |              |               |
|      | 变更原因:    | 退休封存    | •                                          | 变更月度: 201804 |               |
|      | 个人账号:    | 没有选中任何项 | <ul> <li>✓ 录入清册</li> <li>▲ 批星导入</li> </ul> | 姓名:          | 提交审批          |
|      | 个人账号     | 姓名      | 证件号码                                       | 个人缴存基数       | 月缴存额          |
|      | 01691124 | 测试一     | 530402193511028550                         | 2,000.00     | 200.00        |
| 1    |          |         |                                            | 1     60 共1  | 页 毎页显示 10 💙 🗦 |

## 十一、职工批量封存、启封步骤

进入单位网厅页面->点击"缴存人状态变更"->点击"启 封"或"封存"->点击"批量导入"下载模板并按表格要求 填写->"浏览"找到文件位置"打开""确定"导入系统-> 封存、启封成功。

| 位账号 :                       | 010926                                                            |                                                                    | 单位账户状态                                                                   | : 正常                                                      |                                                                                      | 未分配金额   | : 9,500.00 |
|-----------------------------|-------------------------------------------------------------------|--------------------------------------------------------------------|--------------------------------------------------------------------------|-----------------------------------------------------------|--------------------------------------------------------------------------------------|---------|------------|
| 户日期:                        | 2018-03-07                                                        |                                                                    | 单位缴存比例                                                                   | : 5.00%                                                   |                                                                                      | 单位缴存人数  | : 3        |
| 至年月:                        | 201803                                                            |                                                                    | 个人缴存比例                                                                   | : 5.00%                                                   |                                                                                      | 单位封存人数  | : 1        |
|                             |                                                                   | 单位信息变                                                              | 更基数调                                                                     | 整                                                         | 汇缴                                                                                   | 单位信息查询  |            |
|                             |                                                                   | 缴存人登记                                                              | 数存人信息                                                                    | !变更                                                       | 缴存人状态变更                                                                              | 缴存人信息查询 |            |
| 待办                          | 已办 我发起的                                                           |                                                                    |                                                                          |                                                           |                                                                                      |         |            |
|                             | 业务名称                                                              |                                                                    |                                                                          |                                                           | 消息内容                                                                                 |         | 推送田        |
| <b>数业务基</b> 数               | 故调整复核                                                             |                                                                    | 尊敬的,您已完成办理缴4                                                             | <b>F人基数变更!</b>                                            |                                                                                      |         | 25分钟       |
|                             |                                                                   |                                                                    |                                                                          |                                                           |                                                                                      |         |            |
| 改业务基準<br>*******            | 数调整复核                                                             |                                                                    | 尊敬的yyx3,您已完成办 <b>3</b>                                                   |                                                           | 更!<br><del>—</del> ·                                                                 |         | 25分        |
| <b>数业务基</b> 线               | <b>数调整复核</b><br>▲ 1 1 2 3 5 5 4 4 5 5 5 5 5 5 5 5 5 5 5 5 5 5 5   |                                                                    | 尊敬的yyx3,您已完成办 <b>3</b>                                                   |                                                           | 更!<br><del>—</del> ·                                                                 |         | 25分1       |
| <b>改业务基</b> 线<br>主页<br>启封   | <b>数调整复核</b><br>▲ ◆ ○ = ★ ← ◆ ◆ ◆ ● ◆ ● ◆ ● ◆ ● ◆ ● ◆ ● ◆ ● ◆ ● ◆ | 存                                                                  | 尊敬的yyx3,您已完成办3                                                           |                                                           | 更!<br><del></del> .                                                                  |         | 25分        |
| <b>独劣基</b><br>主页<br>启封      | <b>数调整复核</b><br>▲ 1 1 1 1 1 1 1 1 1 1 1 1 1 1 1 1 1 1 1           | 存.                                                                 | 尊敬的yyx3,您已完成办 <b>3</b>                                                   |                                                           | 更!<br><del>—</del> ·                                                                 |         | 25分1       |
|                             | <b>数调整复核</b><br>数存人状态変更 <sup>×</sup>                              | 存<br>•                                                             | 尊敬的yyx3,您已完成办 <b>3</b>                                                   |                                                           | <b>運!</b><br>➡・<br>变更月度: 201804                                                      |         | 25分1       |
| <b><u></u><br/>主页</b><br>启封 | 数调整复核<br>▲ ● ● ● ● ● ● ● ● ● ● ● ● ● ● ● ● ● ● ●                  | 存<br>•<br>页                                                        | 尊敬的yyx3,您已完成办J                                                           | 里缴存人基数变<br>====================================           | <b>夏!</b><br>                                                                        |         | 25分f       |
| <b>过业务基</b> 辑<br>主页<br>启封   | 数调整复核<br>▲ ● ● ● ● ● ● ● ● ● ● ● ● ● ● ● ● ● ● ●                  | 存<br>•<br>页                                                        | 尊敬的yyx3,您已完成办}<br>★ ##### · / //> // / / / / / / / / / / / / / /         | 理缴存人基数变<br>====================================           | <ul> <li>更!</li> <li>安更月度: 201804</li> <li>姓名:</li> <li></li></ul>                   | ► 提交审批  | 25分f       |
| <b>注止务基键</b><br>主页<br>启封    | 数调整复核                                                             | 存<br>-<br>-<br>-<br>-<br>-<br>-<br>-<br>-<br>-<br>-<br>-<br>-<br>- | 尊敬的yyx3,您已完成办}<br>★ #### · ///□□□=## ·<br>*<br>*******<br>* 示入清册<br>证件号码 | 理缴存人基数变<br>Ⅲ///←   ₩ 4/ + ←<br>1 ₩ 4 5 + ←<br>1 ₩ 4 5 + ← | <ul> <li>項!</li> <li>要更月度: 201804</li> <li>姓名:</li> <li>通 删除</li> <li>存基数</li> </ul> | ▶ 提交审批  | 25分f<br>   |

|                                                                                                    |                                                                                                    |                                            | v õ             | 搜索"桌面"                  |
|----------------------------------------------------------------------------------------------------|----------------------------------------------------------------------------------------------------|--------------------------------------------|-----------------|-------------------------|
| 组织 ▼ 新建文件夹                                                                                                    |                                                                                                    |                                            |                 |                         |
| <ul> <li>○方面</li> <li>○方面</li></ul> | 修改日期<br>2017/9/22/周五<br>2017/9/23/周五<br>2017/9/4/周一<br>2017/9/4/周一<br>2017/12/17周五<br>2017/8/14/周一<br>2017/8/14/周一<br>2018/3/7/周三.1.<br>2018/3/7/周三.1.<br>2018/3/7/周三.1.<br>2017/11/3/周て | 类型 文件表 文件表 文件表 文件表 文件表 文件表 文件表 文件表 文件表 文件表 | 23日<br>7月<br>7月 | (B<br>(B<br>(名<br>(保存(S |

#### Microsoft Excel - 职上封存原因变更表

| 1      | 文件(E) 编辑 | (E) 视图(V) 插入(  | <ol> <li>格式(Q) 工具</li> </ol> | (T) 数据(D) 窗口(W) 帮助(H)                   | H)         |     |
|--------|----------|----------------|------------------------------|-----------------------------------------|------------|-----|
| 2      | 😂 🖬 🗟 🔓  | ) 🖪 💁 🍀 🛍      | 🐰 🗈 🕰 - 🏈                    | - · · · · · · · · · · · · · · · · · · · | , 🛄 🛷 100% | - 0 |
|        |          | ▼ fx           |                              |                                         |            | -   |
|        | A        | В              | С                            | D                                       | E          | F   |
|        | 序号       | 个人账号           | 姓名                           | 变更原因                                    |            |     |
| 2      | 1        | 59251987030675 | 李明三                          | 退休封存                                    |            |     |
| 3      | 2        | 2021954082901  | 测试二                          | 离职封存                                    |            |     |
| 1      |          |                |                              |                                         |            |     |
| 5      |          |                |                              |                                         |            |     |
| ò      | -        |                |                              |                                         |            |     |
| 7      |          |                |                              |                                         | 1          |     |
| 3      |          |                |                              |                                         |            |     |
| )      |          |                |                              |                                         |            |     |
| 0      |          |                |                              |                                         |            |     |
| 1      |          |                |                              |                                         |            |     |
| 2      |          | -              |                              |                                         |            |     |
| 3      |          |                |                              | 1                                       |            |     |
| 4      |          |                |                              |                                         |            |     |
| 0      |          |                |                              |                                         |            |     |
| 0      |          |                |                              |                                         |            |     |
| 0      |          |                |                              | 1                                       |            |     |
| o<br>a | 1        |                |                              |                                         |            |     |
| 0      |          |                |                              |                                         |            |     |

| ↑ 💶 >   | 此电脑 > 桌面 >                            |                |                  | ~ Ū     | 搜索"桌面" |       |    | Q  | 理中心   | 🔄 网上服务大厅 | ×  |
|---------|---------------------------------------|----------------|------------------|---------|--------|-------|----|----|-------|----------|----|
| 新建文件夹   |                                       |                |                  |         |        | 855 👻 |    | 0  |       |          |    |
| 作手册及! * | へ<br>名称<br>2011年11月の177011/11/11      | 修改日期           | 类型               | 大小      |        |       |    | ^  |       |          |    |
| 集       | 国)宗義後存单位基础数据方案                        | 2017/9/18/周一   | Microsoft Word   | 35 1    | CR     |       |    |    |       |          |    |
| 表格      | → 約倍限片 20170921104716                 | 2017/9/21/周四   | JPG 文仕           | 1 033 8 | (B     |       |    |    |       |          |    |
| 务平台资    | ○ 未分配余額結総具入                           | 2018/2/24/園六   | Microsoft Excel  | 18 1    | KB     |       |    |    |       |          |    |
|         | 國 未完成的要求                              | 2017/12/20/周三  | Microsoft Word   | 33 1    | KB     |       |    |    |       |          |    |
|         | ────────────────────────────────────  | 2017/11/9/周四   | Microsoft Word   | 24      | KB     |       |    |    |       |          |    |
|         | ■] 需求汇总                               | 2017/8/15/周二   | Microsoft Word   | 38 1    | KB     |       |    |    |       |          |    |
|         | 1 业务操作规程                              | 2018/3/1/周四 8: | Microsoft Word   | 182     | KB     |       |    |    |       |          |    |
|         | 业务操作轮南方案                              | 2017/8/31/周四   | Microsoft Word   | 33 1    | KB     |       |    |    |       |          |    |
|         | 永州4.0项目归集差异性需求 (7307)                 | 2017/12/12/周二  | Microsoft Word   | 392     | KB     |       |    |    |       |          |    |
|         | ◎ 永州市住房公积金归集、提取、贷款实施                  | 2017/8/28/周一   | Microsoft Office | 1.017 1 | KB     |       |    |    | 6     |          |    |
|         | 小市住房公积金提取(申请)审批表                      | 2018/1/9/周二 1  | Microsoft Excel  | 25 H    | KB     |       |    |    |       |          |    |
| (C)     | ◎ 永州业务系统功能模块及流程介绍                     | 2018/3/7/周三 1  | Microsoft Office | 22 1    | KB     |       |    |    |       |          |    |
|         | <u>圖)证明</u>                           | 2018/3/7/周三 1  | Microsoft Word   | 24 1    | KB     |       |    |    | 批量导)  | C.       |    |
| RR (D:) | (平) 职工封存原因变更表                         | 2018/3/8/周四 1  | Microsoft Excel  | 191     | KB     |       |    |    | 填写: 序 | 考号、个人账号、 | 姓  |
| )       | · · · · · · · · · · · · · · · · · · · | 2018/3/7/周三 1  | Microsoft Excel  | 21 8    | KB     |       |    |    | 乱,导,  | 入文件必须有表头 | k; |
|         | _                                     |                |                  |         | -      |       |    | -  |       |          |    |
| 文化      | #名(N): 职工封存原因变更表                      |                |                  | ~       | 所有文件(* | .*)   |    | ~  |       |          |    |
|         |                                       |                |                  |         | 打开(0   | 0     | 取消 |    |       |          |    |
|         |                                       |                |                  |         |        |       |    | -  |       | 浏览       |    |
|         | 个人账号 姓名                               | ŭ              | F件号码             |         |        |       |    |    |       |          |    |
|         |                                       |                |                  |         |        |       |    |    |       |          |    |
|         |                                       |                |                  |         |        |       |    |    |       |          | 10 |
|         |                                       |                |                  |         |        |       |    |    | -     |          |    |
|         |                                       |                |                  |         |        |       |    |    |       | A 74-    |    |
|         |                                       |                |                  |         |        |       | ×ų | 以自 | ~     | 佣定       |    |
|         |                                       |                |                  |         |        |       |    |    |       |          |    |
|         |                                       |                |                  |         |        |       |    |    |       |          |    |
|         |                                       |                |                  |         |        |       |    |    |       |          |    |
|         |                                       |                |                  |         |        |       |    |    |       |          |    |
|         |                                       |                |                  |         |        |       |    |    |       |          |    |
|         |                                       |                |                  |         |        |       |    |    |       |          |    |
|         |                                       |                |                  |         |        |       |    |    |       |          |    |
|         |                                       |                |                  |         |        |       |    |    |       |          |    |

| Ph 化化 年 山 山     The State State S          |  | • We<br>- State and the state of the state<br>- State of the state of the state<br>- State of the state of the state<br>- State of the state of the state<br>- State of the state of the state<br>- State of the state of the state<br>- State of the state of the state<br>- State of the state of the state<br>- State of the state of the state<br>- State of the state of the state of the state<br>- State of the state of the state of the state<br>- State of the state of the state of the state<br>- State of the state of the state of the state<br>- State of the state of the state of the state of the state<br>- State of the state of the state of the state of the state<br>- State of the state of the stat | - with<br>and the<br>second second second second<br>with the second second second second<br>with the second second second second second second<br>with the second second seco |                                                                                                    | 内御後真<br>二 一 一 一 一 一 一 一 一 一 一 一 一 一 一 一 一 一 一 一                                                                                                    |
|----------------------------------------------------------------------------------------------------|--|----------------------------------------------------------------------------------------------------|----------------------------------------------------------------------------------------------------|----------------------------------------------------------------------------------------------------|----------------------------------------------------------------------------------------------------|
| 1 (pg 2 ) pg (2 , pg (2 , p) (p) (pg (2 , p))))))))))))))))))))))))))))))))))) |  | A the second second sec                                 |                                                                                                    | <ul> <li>A. Sang, J. Anno</li> <li>A. Sang, J. Anno</li> <li>A. Sang, J. Sang, J. Sa</li></ul> | Berlindering, Sterning, Sterning, St |
| (2+1, 120) (2+02, 120)                                                                                                    |  | 2.jpg<br>(3.69 MB)                                                                                                    | (3.                                                                                                    | jpg<br>7 MB)                                                                                                    | 1.jpg<br>(3.7 M                                                                                                    |
| \$\bar{\nabla}\$         \$\bar{\nabla}\$         \$\bar{\nabla}\$         \$\bar{\nabla}\$                                                                                                    |  | ତି 📋 🔍                                                                                                    | I P                                                                                                    |                                                                                                    | ō                                                                                                    |

## 十二、缴存人信息查询步骤

进入单位网厅页面->点击"缴存人信息查询"->选择"账 户信息"、"客户信息变更"、"账户状态变更"等功能查 询相关信息。

| : 0109   | 26          |                      |          | 单位账户状态:  | 正常     |        |        | 未分             | 配金额: | 9,500.0  |
|----------|-------------|----------------------|----------|----------|--------|--------|--------|----------------|------|----------|
| : 2018   | -03-07      |                      |          | 单位缴存比例:  | 5.00%  |        |        | 单位缴            | 存人数: | 3        |
| : 2018   | 03          |                      |          | 个人缴存比例:  | 5.00%  |        |        | 单位封            | 存人数: | 1        |
|          |             | 单位信息变                | Ð        | 基数调整     |        | 汇缴     |        | 单位信息查询         |      |          |
|          |             | 徽存人登证                | 8        | 缴存人信息委   | 更      | 缴存人状态  | 变更     | 缴存人信息查询        |      |          |
|          | 已办          | 我发起的                 |          |          |        |        |        |                |      |          |
|          | 业务名         | 称                    |          |          |        | 消息内容   |        |                |      | 推        |
| 藝術整      | 复核          |                      | 尊敬的 , 您  | 3完成办理缴存人 | 基数变更!  |        |        |                |      | 2        |
| 甚数调整     | 复核          |                      | 尊敬的yyx3  | ,您已完成办理题 | 放存人基数变 | 更!     |        |                |      | 22       |
| <b>A</b> | 主页<br>Walta | 缴存人信息查询 <sup>×</sup> | ~        |          |        |        |        |                |      |          |
| у        | 版户信息        | 8户信息受更重              | [10]     | 账户状态受更互调 |        |        |        |                |      |          |
|          |             | 个人账号: 没有选中任何         | 可项       |          | -      |        | 查询开户   | 3日期:2018-01-01 | ĺ    | 至        |
|          |             |                      |          | [        | Q 査護   |        | 打印     |                |      |          |
| 序号       | } 姓名        | 证件号码                 | 个人账号     | 个人账户状态   | 月缴存额   | 个人月缴存额 | 单位月缴存额 | 个人月缴存基数        | 缴存比例 | (个人 单    |
| 1        | 测试1         | 530402193511028550   | 01691124 | 正常       | 300.00 | 150.00 | 150.00 | 3,000.00       | 0.05 | 5   0.05 |
| 2        | 测试二         | 421202195408290124   | 01691125 | 正常       | 300.00 | 150.00 | 150.00 | 3,000.00       | 0.05 | 5   0.05 |
| 3        | 李明二         | 53250119680904243X   | 01691133 | 封存       | 480.00 | 240.00 | 240.00 | 4,800.00       | 0.05 | 5   0.05 |
| 4        | 李明三         | 130925198703067570   | 01691134 | 正常       | 480.00 | 240.00 | 240.00 | 4,800.00       | 0.05 | 5   0.05 |
|          |             |                      |          |          |        |        |        | TER-10 N #48   |      |          |

单位网厅建行 USB KEY 使用说明
 第一步:打开建行官网 <u>www.ccb.com</u>

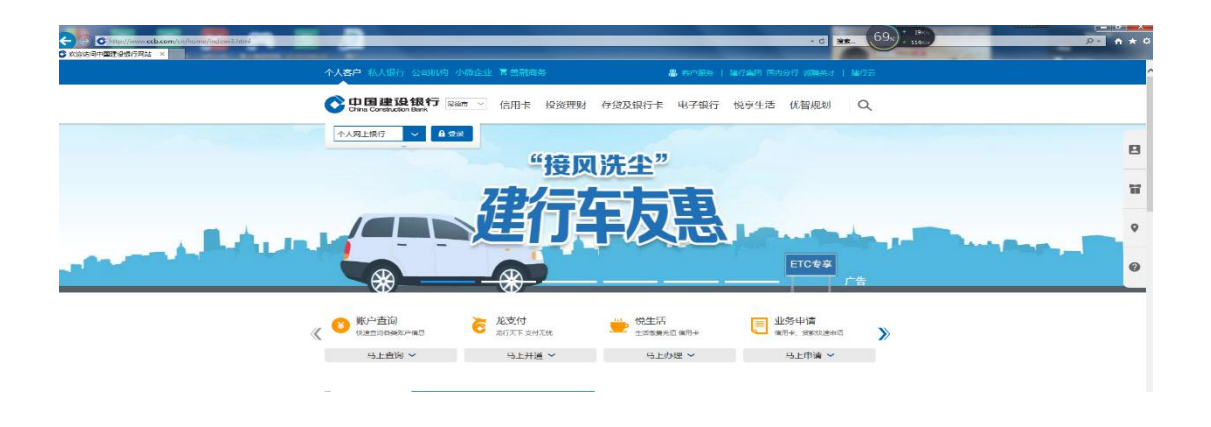

# 第二步:点击公司机构

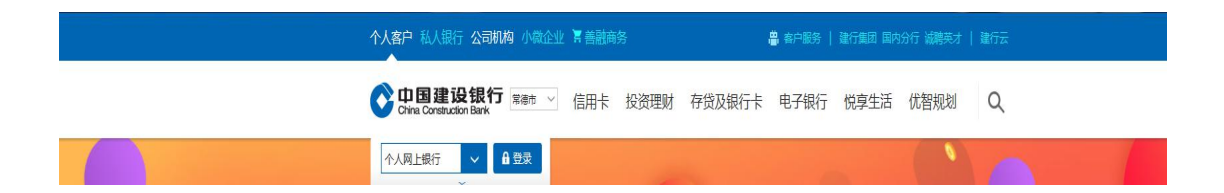

# 第三步:点击电子银行

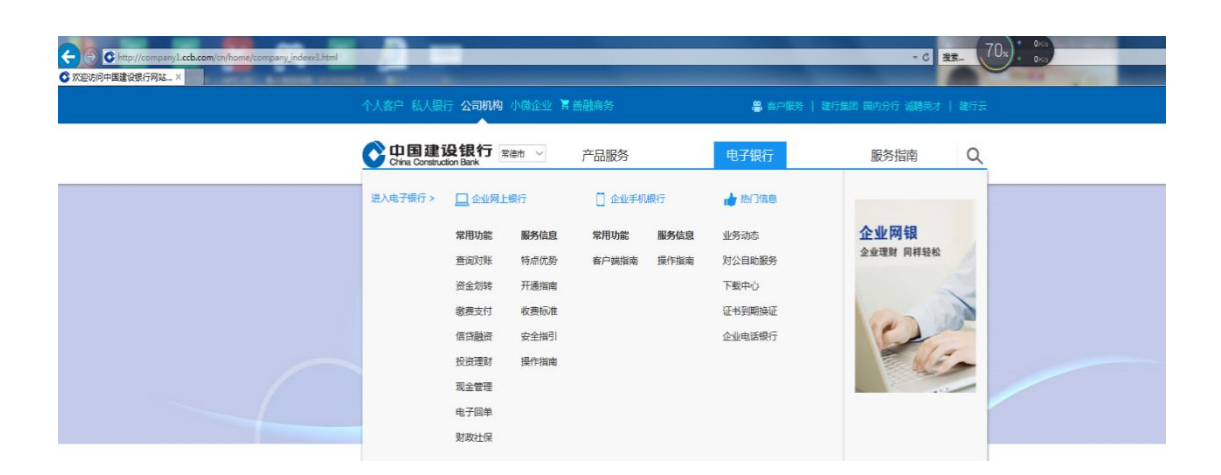

# 第四步:点击下载中心

|          | 设银行<br>ction Bank                            | 常徳市 ~                                        | 产品服务          |      | 电子银行                                       | 服务指南(                    | 2 |
|----------|----------------------------------------------|----------------------------------------------|---------------|------|--------------------------------------------|--------------------------|---|
| 进入电子银行 > | 🛄 企业网上                                       | :银行                                          | [] 企业手机       | 银行   | 👍 热门信息                                     |                          |   |
|          | 常用功能<br>查询对账<br>资金划转<br>像费支付<br>信贷融资<br>投资理财 | <b>服务信息</b><br>特点优势<br>开通者标准<br>安全指引<br>操作指南 | 常用功能<br>客户端指南 | 服务信息 | 业务动态<br>对公自助服务<br>下载中心<br>证书到期换证<br>企业电话银行 | <b>企业网银</b><br>企业理財 同样轻松 |   |
|          | 成亚官庄<br>电子回单<br>财政社保                         |                                              |               |      |                                            |                          |   |
|          | ADAVITIK                                     |                                              |               |      |                                            |                          |   |

## 第五步:点击新版 E 路护航

| 上银行 企业客户日報                                                                                 | 铅护航网银安全组件 × 证书更新 × ①                                          | ≥业网报客户端× 企业手            | 机银行客户端》                     |
|--------------------------------------------------------------------------------------------|---------------------------------------------------------------|-------------------------|-----------------------------|
| <b>业客户E路扩航网银安全</b><br>W证您正常使用我行网上银行,1<br>网银盾管理工具以及网银盾证=                                    | ▶ <mark>组件</mark><br>使用网银盾的企业客户请先安装我行E路<br>月更新工具,可一次性完成所有控件、號 | 护航网银安全组件。我行E<br>运动程序安装。 | 路护航安全组件包括网银安全检测             |
| 6用环境                                                                                       | 产品名称                                                          | 组件下载                    | 帮助                          |
| <b>操作系统:</b><br>Windows<br>[XPP, Vista, 7, 8, 10<br>受管理员权限】<br><b>测饮器:</b><br>IE(6.0及以上版本) | <ul> <li>         ・         ・         ・</li></ul>             | ▲ 新版E器护航,               | ■ 使用指南 (E路护航) ■ 常见问题 (E路护航) |

第六步: 下载新版 E 路护航到桌面双击自动安装即可(建议

## 把安装包放桌面)。

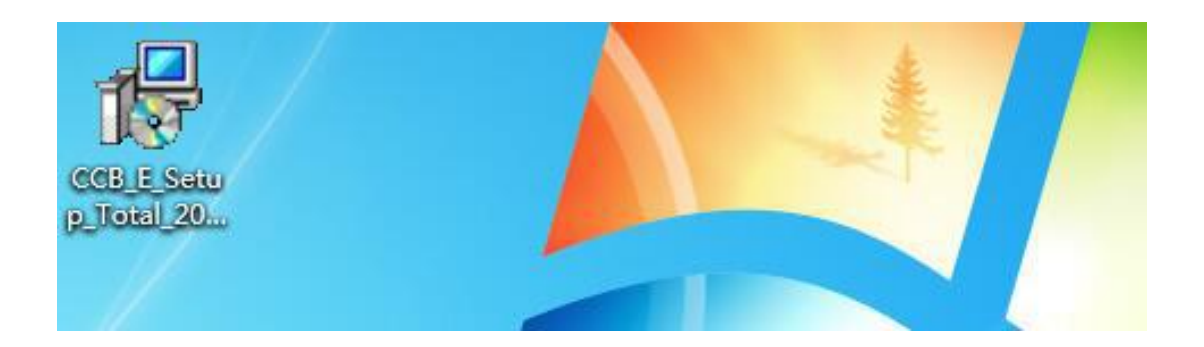

## 点击"是",即继续安装。

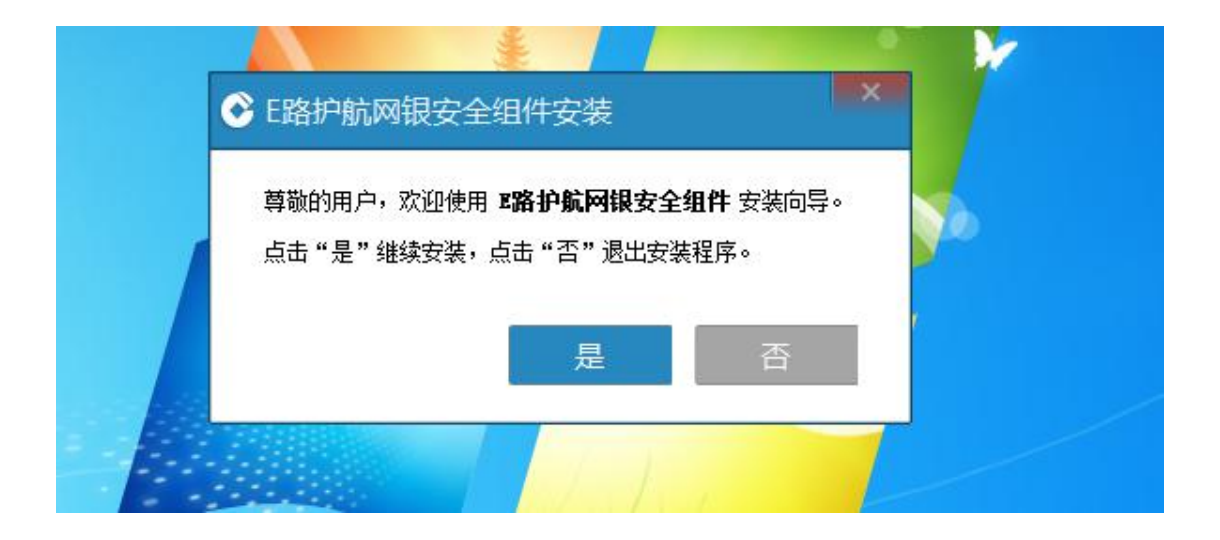

随后桌面出现该图标:

![](_page_105_Picture_5.jpeg)

![](_page_106_Picture_1.jpeg)

# 第八: 输入密码, 点击"登录"。

![](_page_106_Picture_3.jpeg)

第九步: 输入密码登录即可到该界面

![](_page_107_Picture_1.jpeg)

注:网银盾的密码自行设置,遗忘必须到柜台重新换网银盾; 登陆密码可在登陆后的网银界面点击"服务管理"进行密码 修改。
#### 2. USB KEY 申领所需资料

◆客户申请企业网银盾提供以下资料:

一、已在建行开立结算户的单位客户

 1. 营业执照正本/事业单位法人证书正本/统一社会信用代码证 正本等原件及复印件

2. 法人身份证原件及复印件

3. 经办人身份证原件及复印件(若经办人为法人无需提供)

4. 开户许可证原件及复印件/基本存款账户信息原件及复印件

5. 单位公章、法人私章、预留建行的全套印鉴章

6. 永州市住房公积金单位网上业务协议(建行网银版)

二、未在建行开立结算户的单位客户

 1.营业执照正本/事业单位法人证书正本/统一社会信用代码证 正本等原件及复印件

2. 法人身份证原件及复印件

3. 经办人身份证原件及复印件(若经办人为法人无需提供)

4. 开户许可证原件及复印件/基本存款账户信息原件及复印件
 5. 单位公章、法人私章

6. 永州市住房公积金单位网上业务协议(建行网银版)

注: 以上经办人必须为报备到公积金的网上业务专职经办人

◆可在建行以下网点申请

108

一、已在建行开立结算户的单位客户到开户行对公柜台办理
 二、未在建行开立结算户的单位客户:
 冷水滩地区的到建行梅湾路支行对公柜台办理;
 零陵地区的到建行零陵支行对公柜台办理;

各县区的到建行就近网点对公柜台办理。

### 中国建设银行永州各地区网点地址及联系电话

| 网点名称     | 详细地址             | 负责人 | 办公电话         |
|----------|------------------|-----|--------------|
| 永州逸云路支行  | 永州市冷水摊区育才路 66 号  | 周彬颖 | 0746-8329205 |
| 永州梅湾路支行  | 冷水滩区河东梅湾路81号     | 柏金斌 | 0746-8366964 |
| 永州冷水滩支行  | 冷水滩区国际大酒店左侧      | 曾雯  | 0746-8222638 |
| 永州银龙支行   | 冷水滩区零陵中路 518 号   | 李建江 | 0746-8412545 |
| 永州零陵路支行  | 冷水滩区零陵中路 864 号   | 廖油生 | 0746-8412005 |
| 永州湘永路支行  | 冷水滩区湘永路 89 号     | 孙炬  | 0746-8357020 |
| 永州九嶷山支行  | 冷水滩区零陵南路 143 号   | 刘春玲 | 0746-8442067 |
| 永州芝山路支行  | 零陵区中山路 27 号      | 申惠嘉 | 0746-6232818 |
| 永州黄古山支行  | 零陵区黄古山中路 52 号    | 杨纯武 | 0746-6338639 |
| 永州零陵支行   | 零陵区南津北路与萍洲东路交汇处  | 宋博洁 | 0746-6224464 |
| 永州芝城支行   | 零陵区黄古山路2号        | 陈博  | 0746-6228066 |
| 永州红太阳支行  | 零陵区南津中路红太阳大酒店旁   | 甄建军 | 0746-6312698 |
| 永州凤凰路支行  | 冷水滩凤凰路金鑫宾馆旁      | 李支林 | 0746-8464785 |
| 东安支行     | 东安县白牙市镇山子岭路1号    | 文祥华 | 0746-4217609 |
| 东安龙溪分理处  | 东安白牙市镇检察院家属宿舍门面  | 文祥华 | 0746-4216979 |
| 道县支行     | 道县道江镇潇水中路 28 号   | 王强  | 0746-5224237 |
| 道县濂溪分理处  | 道县道江镇潇水南路 15 号   | 王强  | 0746-5222365 |
| 道县爱莲支行   | 道县爱莲商业广场         | 王强  | 0746-5232277 |
| 宁远支行     | 宁远县舜陵镇水市路 131 号  | 邹云山 | 0746-7222650 |
| 宁远泠江分理处  | 宁远县舜陵镇文庙路        | 邹云山 | 0746-7322197 |
| 宁远泠南路分理处 | 宁远县舜陵镇泠南路        | 邹云山 | 0746-7223853 |
| 宁远重华路支行  | 宁远县舜陵镇重华路桐山村     | 邹云山 | 0746-7223997 |
| 永州江永支行   | 江永县消浦镇城南路9号      | 蒋捷  | 0746-5723807 |
| 永州江华支行   | 江华县沱江镇阳华路 127 号  | 刘成  | 0746-2323922 |
| 蓝山支行     | 蓝山县塔峰镇塔峰路 124 号  | 罗春华 | 0746-2213542 |
| 蓝山湘粤路支行  | 蓝山县塔峰镇湘粤路 262 号  | 罗春华 | 0746-2213504 |
| 新田支行     | 新田县龙泉镇滨河西路 58 号  | 蒋美菊 | 0746-4712688 |
| 新田新华路分理处 | 新田县龙泉镇新华西路2号     | 蒋美菊 | 0746-4712544 |
| 祁阳支行     | 祁阳县浯溪镇民生路 12 号   | 周泽宇 | 0746-3227324 |
| 祁阳城关支行   | 祁阳浯溪镇人民路 35 号    | 周泽宇 | 0746-3227377 |
| 祁阳黎阳分理处  | 祁阳县黎阳大道(浯溪宾馆旁)   | 周泽宇 | 0746-3223374 |
| 祁阳浯溪分理处  | 祁阳县浯溪镇浯溪路(县水电局旁) | 周泽宇 | 0746-3223308 |
| 永州双牌支行   | 双牌县紫金中路 26 号     | 李世权 | 0746-7721099 |
| 永州市分行营业部 | 永州市冷水滩河东湘永路 51 号 | 陈亮  | 0746-8326086 |

◆办理网银盾时间:星期一至星期五的9点到17点。

2. 网上服务大厅(个人版)具体操作流程:

(一) 进入登录界面

从永州市住房公积金官方网站主页点击链接跳转,或输入网址 <u>http://124.229.182.244:9666/wt-web-gr/grlogin</u> 进入。(注:请使用 IE11 以上或火狐浏览器进行访问。)

(二) 注册登录

输入个人相关信息并填入验证码后进行注册,验证码会 发送至您在我中心预留的手机号中。注册成功后使用手机号 及自设的密码进行登录。

| λλα                  |                     |
|----------------------|---------------------|
|                      | <b>姓名</b> : 第六世年    |
| 1. 输入身份证号/手机号码       | Methodas : MAMMERIA |
| 局 输入登录密码             | 10/238 = MANUSTR    |
| 10 输入验证明 <b>4201</b> |                     |
|                      |                     |
| 忘记他吗? 注册             | (Detroited)         |

(三) 查询

登录后,自动跳转到"账户查询"页面,可以查询到个 人账户余额、账户信息、最近缴存、最近提取和贷款详情。

| 36.46                                                                    |           |                                        |                            |                                                                                        |                |                                     |         |       | 24- |
|--------------------------------------------------------------------------|-----------|----------------------------------------|----------------------------|----------------------------------------------------------------------------------------|----------------|-------------------------------------|---------|-------|-----|
| 141                                                                      | 10000     |                                        |                            | WEAR                                                                                   |                |                                     | MOREN . | 10047 |     |
| 1 73,9099666                                                             | BAB .     | ###################################### | ALARTIN, ECONOMI, ENDERHAL | ALLER ALLER ALLER ALLER ALLER ALLER ALLER ALLER ALL ALL ALL ALL ALL ALL ALL ALL ALL AL |                |                                     | 47.01   | REEN  |     |
| 1 (10)(9688)                                                             |           | 646MgNR4710620                         | NURCESSAL ADDRESSANCE IN   |                                                                                        |                |                                     | 47.65   | 10    |     |
| i                                                                        | 第八冊       | BRINGS BANKD                           | REARTH, COUNTY, IMPORTOR   | ATT \$272.40 (\$40)                                                                    |                |                                     | 15946   | REEN  |     |
|                                                                          |           | 410 - 0 <b>1</b>                       |                            | SEINE / BURNING                                                                        | Parvis         | DAGE.                               |         |       |     |
| CBN9410LINIAS                                                            |           | Street as                              | , CARGON ,                 | 開始金属 (1948年)<br>発展方式 単型の長                                                              | 波和水板<br>受利用(1) | 1880                                |         |       | _   |
| Landen fan de server<br>Landen fan de server<br>Rock kange fan de server | e comange | 2019-61-77<br>2018-11-23<br>2018-11-22 |                            | IR@decourt.co<br>IR@decourt.co                                                         |                | 309-03-03<br>309-03-03<br>309-03-03 |         | EE    |     |
|                                                                          |           | 10000                                  |                            | + sews: manemout                                                                       | 1993/2         | Matte                               |         |       |     |

(四) 业务办理

业务办理界面目前开放了提前还本、提前结清、离退休 提取、与单位解除或终止劳动关系提取、出境定居提取等五 项业务。

| 周は、進け変現            | 与単位解除成地に完成关系摂取 | 出境正刻提取 |
|--------------------|----------------|--------|
| BREA BRILL ARCOUNT |                |        |
| 能数结思               |                |        |
| 借款合同编号:            | BORCHAR :      |        |
| 道眼本金:              | 重编组型:          |        |
| <b>进车运行</b> 安全期:   | 即前归还知道:        |        |
| 还敢如本金金鞭:           | 还数四月还金额:       |        |
| 物存达量               |                |        |

凡符合条件的缴存职工只需输入还款金额或提取银行 卡信息即可办理还款或提取业务。无需上传资料、无需中心 审批、系统自动审核、实时办结。

办理条件:

#### (一) 提前还本、提前结清

1、有未结清的本地公积金贷款(仅限借款人登录操作);

2、提前还本以万元为单位;

3、还款卡内余额充足。

注: 已首月还款的可提出申请; 目前仅限还款卡扣款还 贷模式。

(二)离退休提取、与单位解除或终止劳动关系提取、 出境定居提取 ①账户未被冻结的;

②本人及配偶没有未结清的本地公积金贷款;

③账户已封存,与单位解除或终止劳动关系提取、出境 定居提取需账户已连续封存180天及以上:

④所在单位不存在与其有关的未办结业务;

⑤离退休提取的需达到退休年龄(男性满 60 岁,女性 满 50 岁);

⑥没有未到位的财政补贴(离退休提取除外)。

温馨提示:

个人网厅操作过程中如遇任何问题可拨打 8338058、
18974633859、18153351238; 业务咨询可拨打 12329 服务热
线或在"服务网点"中查询相关网点电话。

3. 永州市住房公积金手机 APP 操作说明

(一) 下载安装

使用手机扫描官方二维码或搜索"手机公积金"客户端 进行下载、安装。

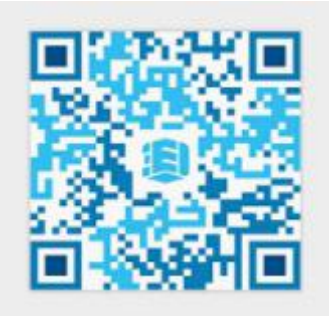

安装完成后,将管理机构切换到"永州"。

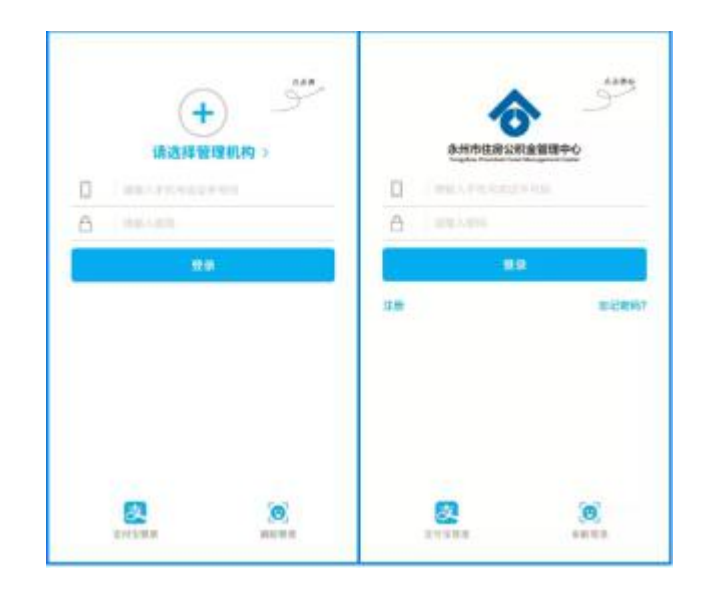

(二) 注册

输入个人相关信息并填入验证码后进行注册,验证码会 发送至您在我中心预留的手机号中。

|       | (##)                                                                                             |
|-------|--------------------------------------------------------------------------------------------------|
| 0     | NEWSHIDES (MINUNE)                                                                               |
| 829   |                                                                                                  |
| MUES  | 1.16                                                                                             |
| 201   | ++                                                                                               |
| 74.94 | 1.0                                                                                              |
| 0021  | 1.00                                                                                             |
| 68    | 200                                                                                              |
|       | 88<br>0024<br>7640<br>80<br>80<br>80<br>80<br>80<br>80<br>80<br>80<br>80<br>80<br>80<br>80<br>80 |

(三) 登录

可使用手机号及自设的密码、支付宝及刷脸功能进行登录。注:办理业务需先注册。

(四) 查询

登录后,自动跳转到"账户查询"页面,可以查询到个 人账户余额、账户信息、最近缴存、最近提取和贷款详情。

| 2010                               |                                                    |
|------------------------------------|----------------------------------------------------|
| 税約進存<br>1,316.74<br>単応参び2016-16-30 | 統的間段<br>4,300.00<br>編記版12016-07-25                 |
| 和竹田泉<br>(現外田<br>296,515.63) 23     | ロメカ 1 単正数<br>1920日日 2018-11-11<br>1920日日 1,305.62元 |
|                                    |                                                    |
|                                    |                                                    |

(五) 业务办理

业务办理界面目前开放了提前还本、提前结清、离退休 提取、与单位解除或终止劳动关系提取、出境定居提取等五 项业务。

|                      | 业务办理                                     |        | <                     | 我想提取         |                 |
|----------------------|------------------------------------------|--------|-----------------------|--------------|-----------------|
| 1881A<br>2<br>884625 | PR-NO                                    |        | 永州<br>Togeth          | 市住房公积金留田     | 時心<br>ei Canter |
| 6<br>10075           | an an an an an an an an an an an an an a | Derrow | 0<br>                 | SPORTER.     |                 |
| Č.                   |                                          |        | 道筆提示: 紅通任<br>6338055, | 如操作同题 建接行 18 | 974633859,      |
| 0                    | 0                                        |        |                       |              |                 |

凡符合条件的缴存职工只需输入还款金额或提取银行 卡信息即可办理还款或提取业务。无需上传资料、无需中心 审批、系统自动审核、实时办结。

#### 办理条件:

#### (一)提前还本、提前结清

①有未结清的本地公积金贷款(仅限借款人登录操作);
 ②提前还本以万元为单位;

③还款卡内余额充足。

注: 已首月还款的可提出申请; 目前仅限还款卡扣款还 贷模式。

(二)离退休提取、与单位解除或终止劳动关系提取、 出境定居提取

①账户未被冻结;

②本人及配偶没有未结清的本地公积金贷款;

③账户已封存,与单位解除或终止劳动关系提取、出境 定居提取需账户已连续封存180天及以上;

④所在单位不存在与其有关的未办结业务;

⑤离退休提取的需达到退休年龄(男性满 60 岁,女性 满 50 岁):

⑥没有未到位的财政补贴(离退休提取除外)。

温馨提示:

手机 APP 操作过程中如遇任何问题可拨打 8338058、 18974633859、18153351238; 业务咨询可拨打 12329 服务热 线或在"服务网点"中查询相关网点电话。 十一、市民政局"网上办"业务操作指南

## 湖南省民政厅 社会组织信息管理平台 (社会组织外网填报)

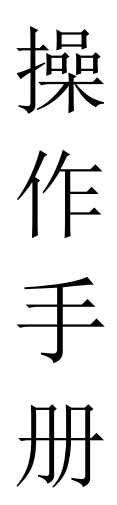

永州市民政局

#### 2020年2月6日

(备注:根据《社会团体登记管理条例》《民办非企业单位登记管理 暂行条例》的规定,社会组织办理网上申报后仍需要到窗口递交纸质 材料供登记管理机关存档)

#### 前 言

感谢您使用浪潮软件开发的《湖南省民政厅社会组织信息管理平台》 软件。在使用本软件前,请您仔细阅读此操作手册,以便能更好的使 用本系统。

#### 1. 系统使用对象

社会组织登记管理机关、社会组织

#### 2. 系统功能

社会组织备案管理、评估管理、行政处罚管理、党建管理、综合查询、统计报表、历 史数据采集、档案管理。

#### 3. 系统登录地址

<u>http://222.240.178.46:6888/sorg/jsp/ext/som/login/login.jsp</u> (暂行)

#### 4. 系统使用要求

IE8 及以上浏览器、基于 IE 内核的 360、百度、搜狐浏览器 不支持谷歌、火狐浏览器。

#### 5. 系统登录方式

通过事先分配好的用户名和密码方式进行登录

## 目 录

| 121 |
|-----|
|     |
| 121 |
| 122 |
| 123 |
|     |
| 123 |
| 124 |
|     |
| 124 |
| 125 |
|     |
|     |
|     |
|     |
|     |
| 143 |
|     |
|     |
|     |
| 146 |
| 146 |
| 147 |
| 147 |
| 148 |
|     |
| 149 |
|     |
| 151 |
| 151 |
| 152 |
|     |
| 154 |
| 156 |
| 156 |
| 156 |
| 158 |
| 159 |
| 160 |
| 162 |
|     |
|     |

| 2. | →, | 系统简介                           | 169 |
|----|----|--------------------------------|-----|
| 3. | 二, | 项目单位使用前准备                      | 170 |
|    | 1. | (一)项目单位使用的电脑需已安装下列软件:          |     |
|    | 2. | (二)项目单位使用的电脑需对 IE 浏览器进行设置      |     |
| 4. | 三、 | 审批系统访问方式                       | 170 |
| 5. | 四、 | 项目申报操作流程                       | 172 |
|    | 1. | (一)项目单位登录审批系统                  | 172 |
|    |    | 1、首次使用全省一体化平台进行注册的项目单位登录审批系统流程 | 172 |
|    |    | 2、已使用全省一体化平台注册的项目单位登录审批系统流程    |     |
|    |    | 3、"项目代码+密码"登录方式                |     |
|    | 2. | (二)项目单位开展项目申报流程                |     |
|    |    | 1、工程建设项目申报流程                   |     |
|    |    | 2、其他投资项目申报流程                   | 199 |
|    |    |                                |     |

## 第1章 设置及登录

本章主要讲解系统登录方式、登录前设置,登录后页面整体功能说明。

#### 1.1. 登录前设置

本手册所有操作均使用基于 IE 内核的 360 浏览器。在系统使用之前,需要将登录地址 设置为安全站点,并且需要将安全站点中的选项做一些设置。若使用 IE 浏览器,还需要在 兼容性视图中增加登录地址并在兼容性视图运行本系统。

#### 1.1.1. 安全站点设置

点击【工具】--【Internet 选项】--【安全】,如图所示:

| 规   | 安全        | 隐私                                  | 内容                  | 连接                            | 程序           | 高级         |                    |
|-----|-----------|-------------------------------------|---------------------|-------------------------------|--------------|------------|--------------------|
| 选择区 | 域以查報      | <b>雪或更改</b> 多                       | 全设置                 | 0                             | -            |            |                    |
|     |           |                                     |                     |                               |              |            | * III              |
| Lnt | ernet     | 4地<br>Intran                        | et 💆                | 21言1士的站                       | 受限           | 制的站<br>点   | -                  |
|     | Inter     | rnet                                |                     | 1.                            |              | 站点         | (S)                |
| 9   | 该区均不适用中的网 | 城适用十 ]<br>1于列在受<br>列站。              | Internet<br>信任和     | ≦ <mark>₩</mark> 站,(<br>受限制区: | 日<br>或       |            | 2                  |
| 该区  | 域的安全      | ≧级别Œ)                               |                     |                               |              |            |                    |
|     | 自         | <b>定义</b><br>自定义设<br>- 要更改<br>- 要使用 | 置,请<br>资置,请<br>推荐的设 | 禅击"自<br>쿮,请单                  | 定义级9<br>击"默i | 别"<br>人级别" |                    |
| V   | 自用保       | 护模式 團                               | 要求重新.<br>「百百        | 启动 Inte                       | ernet Ex     | plorer)(   | <u>ף</u> )<br>ארמי |
|     |           |                                     |                     |                               |              | 350 W13XZ  | ne)                |
|     |           |                                     | ]                   | 将所有                           | 区域重量         | I刀默认级      | 别(L)               |

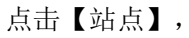

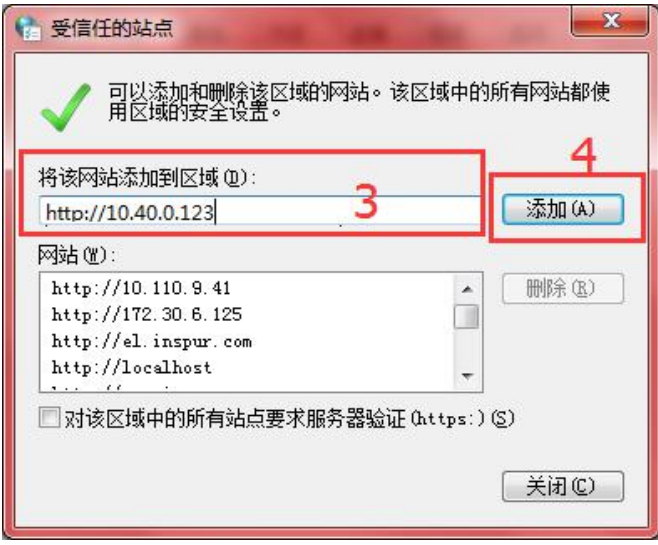

#### 1.1.2. 安全站点的自定义级别

按照如图所示操作

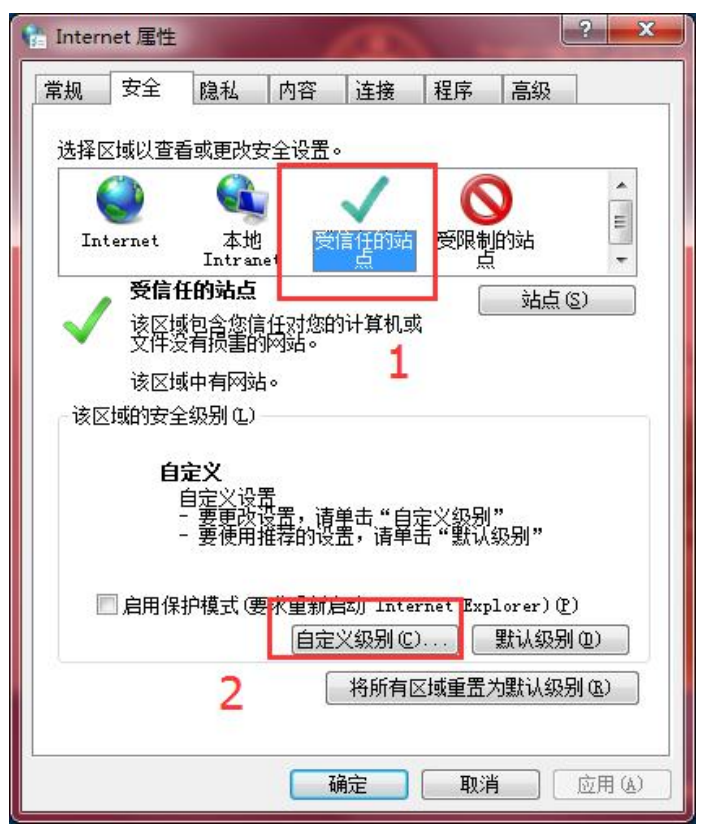

点击自定义级别,将下图中的 ActiveX 控件和插件选项全部置为启用

| ◎ 提示                                                                                                    |                                                        |
|----------------------------------------------------------------------------------------------------|--------------------------------------------------------|
| ✔ ActiveX 控件和插件                                                                                                    |                                                        |
| <br>ActiveX 控件自动提                                                                                                    | 示 _                                                    |
| ◎ 禁用                                                                                                    |                                                        |
| _ (1) 启用                                                                                                    | 101010 01000000 000                                    |
| ● 对标记为可安全执行                                                                                                    | 脚本的 ActiveX 控件执行脚本*                                    |
| ◎ 注田                                                                                                    | I                                                      |
| <ul> <li>「一月川</li> <li>「一月一」</li> </ul>                                                                                                    |                                                        |
|                                                                                                    | 5 53 8000 Westerness (2000)                            |
| 👔 对未标记为可安全执                                                                                                    | 行脚本的 ActiveX 控件初始化并执                                   |
| ◎ 対未标记为可安全执<br>◎ 禁用                                                                                                    | 行脚本的 ActiveX 控件初始化并执                                   |
| <ul> <li>● 対未标记为可安全执</li> <li>○ 禁用</li> <li>● 启用</li> </ul>                                                                                                    | 行脚本的 ActiveX 控件初始化并扰                                   |
| <ul> <li>● 対未标记为可安全执</li> <li>○ 禁用</li> <li>● 启用</li> <li>○ 提示</li> </ul>                                                                                                    | 行脚本的 ActiveX 控件初始化并扶                                   |
| <ul> <li>              秋未标记为可安全执             ①             蔡用</li></ul>                                                                                                    | 行脚本的 ActiveX 控件初始化并扶                                   |
| <ul> <li>☑ 对未标记为可安全执     <li>○ 禁用     <li>③ 启用</li> <li>○ 提示</li> <li>☑ 二进制和脚本行为     </li> </li></li></ul>                                                                                                    | 行脚本的 ActiveX 控件初始化并扶                                   |
| <ul> <li>☑ 对未标记为可安全执     <li>○ 禁用     <li>③ 启用</li> <li>○ 提示</li> <li>③ 二进制和即本行为</li> <li>▲     <li>■     <li>■     <li>■     <li>■     <li>■     <li>■     <li>■     <li>■     <li>■     <li>■     <li>■     <li>■     <li>■     <li>■     <li>■     <li>■     <li>■     <li>■     <li>■     <li>■     <li>■     </li> <li>■     </li> <li>■     </li> <li>■     </li> <li>■     </li> <li>■     </li> <li>■     </li> <li>■     </li> <li>■     </li> <li>■     </li> <li>■     </li> <li>■     </li> <li>■     </li> <li>■     </li> <li>■      </li> <li>■      </li> <li>■     </li> <li>■      </li> <li>■     </li> <li>■      </li> <li>■     </li> <li>■      </li> <li>■     </li> <li>■      </li> <li>■      </li> <li>■     </li> <li>■      </li> <li>■      </li> </li> <li>■      </li></li></li></li></li></li></li></li></li></li></li></li></li></li></li></li></li></li></li></li></li></li></li></ul>                                                                                                    | 行脚本的 ActiveX 控件初始化并获<br>www.activeX 控件初始化并获<br>er 之后生效 |
| <ul> <li> 対未标记为可安全执 </li> <li> 禁用 </li> <li> 自用 </li> <li> 提示 </li> <li> 二进制和脚本行为 </li> <li> 重新启动 Internet Explore </li> </ul>                                                                                                    | 行脚本的 ActiveX 控件初始化并获<br>er 之后生效                        |
| <ul> <li>☑ 对未标记为可安全执     <li>○ 禁用     <li>◎ 启用</li> <li>○ 提示</li> <li>③ 正进制和脚本行为</li> <li>● 国本</li> <li>● 国本</li> <li>●</li></li></li></ul> | 行脚本的 ActiveX 控件初始化并获<br>er 之后生效                        |
| <ul> <li>☑ 对未标记为可安全执     <li>○ 禁用     <li>◎ 启用</li> <li>○ 提示</li> <li>④ 提示</li> <li>③ 二进制和脚本行为</li> <li>■ 二进制和脚本行为</li> <li>■ 二进制和脚本行为</li> <li>■ 二进制和脚本行为</li> <li>■ 二进制和脚本行为</li> <li>■ 二进制和脚本行为</li> <li>■ 二进制和脚本行为</li> <li>■ 二进制和脚本行为</li> <li>■ 二进制和脚本行为</li> <li>■ 1000000000000000000000000000000000000</li></li></li></ul>                                                                                                    | 行脚本的 ActiveX 控件初始化并排<br>er 之后生效<br>▼                   |

#### 1.1.3. 兼容性视图设置

以 IE11 浏览器为例,如下图所示:

| 歴史検察管性視然後登                                                                             | 湖南省民政厅社会组织管理                                                          | 平台 |
|----------------------------------------------------------------------------------------|-----------------------------------------------------------------------|----|
| ⑦ 在筆音性視問中显示 Intrust 结点(1)<br>⑦ 使用 Biorasoft 審音性列表(1)<br>阅读 Interast Enderse 脸让原则了解译物信息 | 用户登录<br>潮論智慧生护生协会<br>定<br>電景<br>「窓研設通」<br>描示: 準備問約2回れなれる acelorの第一日本本 |    |

#### 1.2. 登录

#### 1.2.1. 进入系统

在 IE 浏览器中打开湖南省社会组织网站,如图:

|             | 湖南<br>SOCIAL ORS                  | 社会组织<br>BANIZATIONS IN PURIAN | IRente    |        | 南榆入查询内容关 | uy.  |                    | **     |         |
|-------------|-----------------------------------|-------------------------------|-----------|--------|----------|------|--------------------|--------|---------|
| Ť           | 页 新闻中                             | 心信息公示                         | 在线服务      | 通知公告 武 | 如策法规 3   | 党建信息 | 社会组织名录             | 社会组织风采 |         |
|             | 网上政务服务大                           | <b>T</b>                      |           |        |          | -    | 杜会组织在线<br>用户名: 请输入 | 申报     | - Paler |
| jan         | の事指南                              | 下载专区更多                        | ter alter | -      |          |      | 名 约: 前和人<br>登录     |        |         |
| - 20<br>201 | 17年中央財政支持<br>7-02-15<br>业协会商会与行政机 | 社会组织项目管<br>11关脱钩联合工           |           |        |          |      | 社会组织名录             | 查询     |         |

在上图中的红色方框位置输入社会组织的用户名和密码。社会组织的用户名由社会组织 去登记机关进行申请注册。

## 第2章 首页

#### 2.1. 首页内容

以湖南省实验室装备与技术学会进行登录并作为例子进行讲解

#### 2.1.1. 概况

首页内容包括社会组织基本信息展示、最近办理业务信息展示,登记机关发送的通

知展示、年报展示,如图:

| 湖南社会组织9                 | 內填报系统                       |                             |
|-------------------------|-----------------------------|-----------------------------|
| 首页 登记 备案                | 党建管理 换届 慈善组织认定 评估           |                             |
| 社会组织基本信息                |                             | 最近办理的业务信息                   |
| 名称 湖南省实验室装备与技术学会        | 統一代码 51430000MJJ509767K     | 成立登记 准予 2017-03-20 11:12:20 |
| 法定代表人 魏欢园               | 住所 湖南省长沙市开福区东风东路22号         | 会先报批 准予 2017-03-20 10:15:26 |
| 注册资金 30万元               | 成立日期 2017-03-20             | 名称标准 准子 2017-03-18 16:34:16 |
| 宗旨 遵守国家法律法规             | 业务范围 (一)宣传贯彻国家有关实验室装备与      |                             |
| 登记机关 湖南省民政厅             | 技术行业发展的政策和法规,经授权参与制定或修订实    |                             |
|                         | 验室装备与技术行业发展规划;(二)开展统计调研、    |                             |
|                         | 专业培训、咨询服务、信息收集与发布,承办与实验室    |                             |
|                         | 装备与技术相关的学术交流                |                             |
| 通知                      |                             | 年报                          |
| 您单位提交的社会团体成立登记预审已通过!    | 业务提醒 2017-03-20 11:06:32    |                             |
| 您单位提交的社会团体(成立)会前报批预审已通过 | は! 业务提醒 2017-03-20 10:14:49 |                             |

## 第3章 登记事项

#### 3.1. 名称核准

以湖南省实验室装备与技术学会进行登录并作为例子进行讲解,点击登记—名称核准,进入 名称核准填写页面,如图:

|                     |                          | <u> </u> | 意義 |      |  |  |  |
|---------------------|--------------------------|----------|----|------|--|--|--|
| 业务详情                | 名称                       | 说明       | 类型 | 当前状态 |  |  |  |
| 理编号:SE9EDEFO0031792 | □ 类型: 表格 (3 项)           |          |    |      |  |  |  |
| 组织名称:湖南省实验室装备与技     | 社会团体名称核准表                |          | 表格 | 未填写  |  |  |  |
|                     | 可行性报告                    |          | 表格 | 未填写  |  |  |  |
|                     | 发起人情况                    |          | 表格 | 未填写  |  |  |  |
| 提交                  | □ 类型: 焖件 (3 项)           |          |    |      |  |  |  |
|                     | 发起人身份证(职业资格证)以及公司单位的营业执照 |          | 附件 | 未上传  |  |  |  |
|                     | 发起人自身实力和影响力的证明材料         |          | 附件 | 未上传  |  |  |  |
|                     | 行业主管单位/业务主管单位意见          |          | 附件 | 未上传  |  |  |  |

- 上图中列出了名称核准需要提交的材料,包含表格和附件。表格一般指登记机关要求社 会组织填写的内容,附件一般指登记机关要求的第三方出具的材料。
- 2、社会团体名称核准表:那表格如何填写呢?点击表格名称,打开具体的表格页面,以社 会团体名称核准表为例,点击打开并填写后如图所示:

| 申请社会团体名称:     | 湖南省实验室装备与技术学会                                                                                                |                               |
|---------------|----------------------------------------------------------------------------------------------------|-------------------------------|
| 备用名称:         |                                                                                                    |                               |
| 申请社会团体的类别:    | 学术性                                                                                                    | *                             |
| 是否申请成为慈善组织:   | 是                                                                                                    | *                             |
| 登记类型:         | 双重管理                                                                                                    | *                             |
| 业务主管单位:       | 湖南省科学技术协会                                                                                                    | *                             |
| 申请社会团体住所:     | 湖南省雨花区岔路街308号楼南段5-6层506室A08                                                                                  | *                             |
| 调清社会团体的注册资金额: | 20<br>万元                                                                                                    | ī.*                           |
| 申请社会团体的业务范围:  | (一)宣传贯彻国家有关实验室装备与技术行业发展的政策和法规,<br>授权参与制定或修订实验室装备与技术行业发展规划;(二)开展统i<br>调研、专业培训、咨询服务、信息收集与发布,承办与实验室装备与技术相关的学术交流 | 经<br>计 <b>~</b><br>技 <b>~</b> |
| 申请社会团体名称的理由:  | 全国已有类似的社会团体                                                                                                  | <b>^</b> *                    |
| 联系人:          | 姜展军                                                                                                    | *                             |
| 联系电话:         | 13606378118                                                                                                  | × *                           |
|               |                                                                                                    |                               |

点击保存按钮后,关闭页面并回答列表页面,这时本表格的状态更新为已填写,如图:

社会团体名称核准表

表格

已填写

3、可行性报告:接下来按照顺序填写可行性报告,可行性报告填写时必须确保本机安装了 正版的 office 软件。点击可行性报告后,页面会打开一个如 word 界面的页面,如图所 示

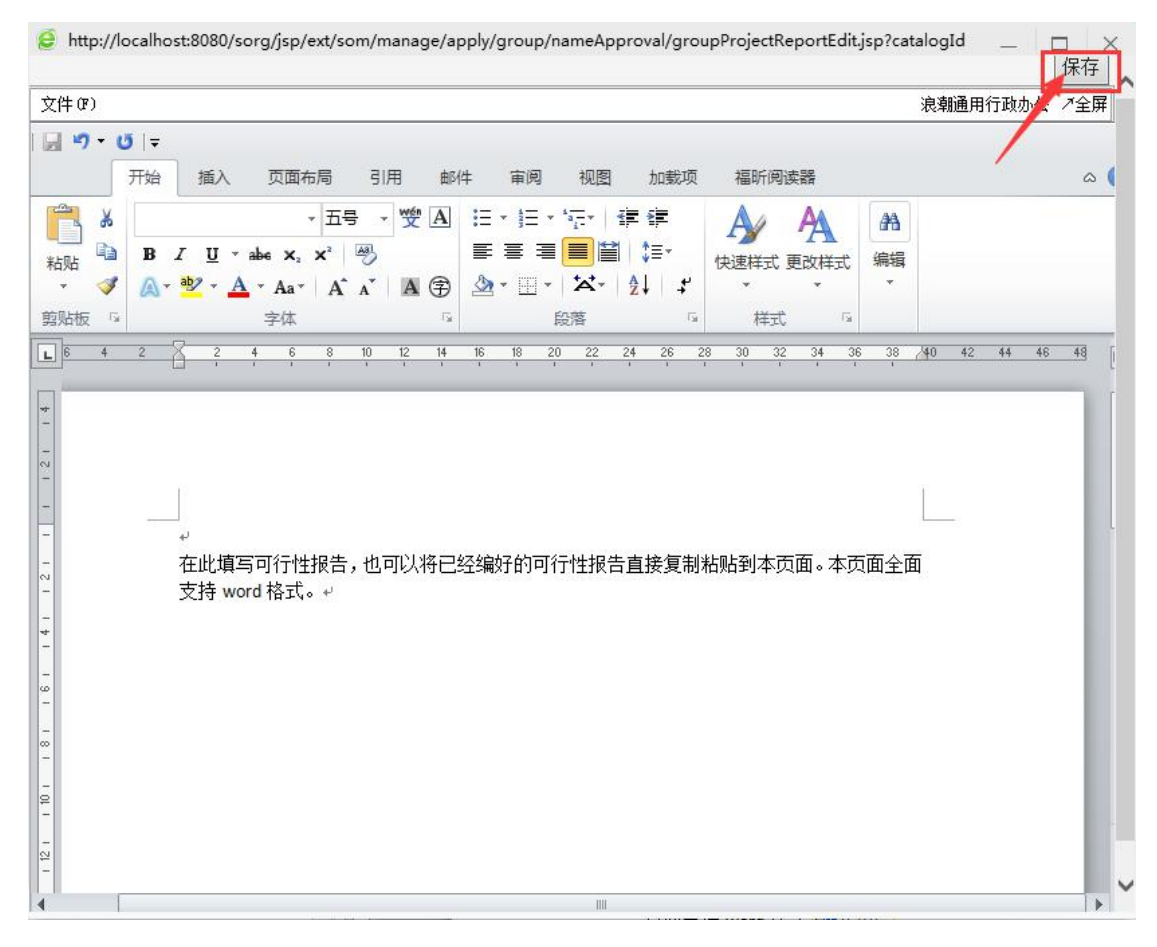

在上图中填写可行性报告,也可以将已经编好的可行性报告直接复制粘贴到本页面。本 页面全面支持 word 格式。填写后点击右上角的保存按钮,提示文件上传成功后关闭页 面。如图:

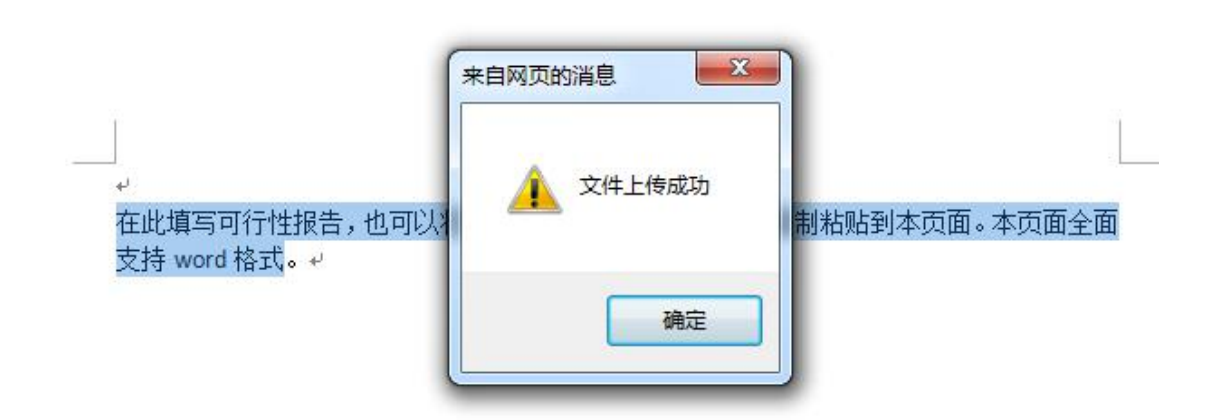

4、发起人情况:点击发起人情况,打开发起人情况填写页面。本页面包括自然人和法人。

5、附件:附件一般支持图片、word、excel、pdf格式。

1

- 6、删除:填写后若不想申请本业务并且也不想保留相关的数据,则可以点击删除按钮将信息进行删除。注:提交后不可进行删除。
- 7、提交:点击左下角的提交按钮,则自动将业务材料提交至本社会组织所对应的登记机关。,如图:

| 受理编号 | : SE9EDEFO0031792     |
|------|-----------------------|
| 组织名称 | :湖南省实验室装备与技           |
| 当前状态 | :未提交                  |
| 创建时间 | : 2017-03-18 15:33:33 |

在上图中可以看到受理编号、组织名称、当前状态、创建时间,点击提交后页面变成如

| 业务详情                     |
|--------------------------|
| 受理编号:SE9EDEFO0031792     |
| 组织名称:湖南省实验室装备与技          |
| 当前状态:已提交                 |
| 创建时间:2017-03-18 15:33:33 |
| 提交时间:2017-03-18 15:46:26 |
|                          |
|                          |
| 日提交                      |

按钮状态已变为已提交,并且显示了提交时间。提交后材料不可以再进行修改。

8、撤回:在右上角有一个撤回按钮 ,当提交后发现填写的材料有错误,在登记机关没有受理时可以进行撤回操作并进行修改。

9、打印:可以在线打印名称核准表等表格,如图:

| 打印  |                                    |                                                                                         |                                                 |
|-----|------------------------------------|-----------------------------------------------------------------------------------------|-------------------------------------------------|
|     | 《社会团体名称核准表                         | ≅》 打印                                                                                   |                                                 |
| 邮件  | 审阅 视图 加载项 福明                       | 所阅读器                                                                                    |                                                 |
| 4 2 | 2 4 6 8 10 12<br>, , , , , , , , , | 14 16 18 20 22 24 26 28 30 32 34 36 38 40 42 44 44<br>• 一一一一一一一一一一一一一一一一一一一一一一一一一一一一一一一 | 3 <u>   </u> 48 51<br>J <b>1</b> + <sup>j</sup> |
|     |                                    | 社会团体名称核准表。                                                                              |                                                 |
|     | 联系人: 姜展军                           | 电话: 13606378118 填表日期: 2017-03-18                                                        | 3⊷                                              |
|     | 申请社会团体名称。                          | 湖南省实验室装备与技术学会。                                                                          | ¢                                               |
|     | 备用名称。                              | Ŀ                                                                                       | Ş                                               |
|     | 申请社会团体的类别。                         | <b>]学术性</b> 。                                                                           | \$                                              |
|     | 登记类型。                              | □双重管理↔                                                                                  | ę                                               |
|     | 业务主管单位。                            | 湖南省科学技术协会。                                                                              | φ                                               |
|     | 申请社会团体的住所。                         | ]湖南省雨花区岔路街 308 号楼南段 5-6 层 506 室 A08。                                                    | ę                                               |
|     | 申请社会团体的注册<br>资金额。                  | <b>]</b> 20+                                                                            | ц.                                              |

10、 在登记事项受理、退回、预审后登记机关会发送提醒通知,在首页可以查看通知, 如图:

| 通知                     |      |                     |  |
|------------------------|------|---------------------|--|
| 您单位提交的社会团体申请名称核准预审已通过! | 业务提醒 | 2017-03-18 16:22:48 |  |
|                        |      |                     |  |

11、 当名称核准通过后,在首页会有相应的提示,如图:

| 最近办理的业务信息 |    |                     |
|-----------|----|---------------------|
| 名称核准      | 准予 | 2017-03-18 16:34:16 |

也可以进入名称核准查看详细的办理过程,如图:

# 业务详情 受理编号:SE9EDEFO0031792 组织名称:湖南省实验室装备与技... 当前状态:准予 创建时间:2017-03-1815:33:33 提交时间:2017-03-1815:46:26 准予时间:2017-03-1816:34:16

#### 3.2. 会先报批

以湖南省实验室装备与技术学会进行登录并作为例子进行讲解,点击登记-会先报批,进入 会先报批填写页面,如图:

- 1

| 务评情                 | 名称                        | 描述          | 类型 | 当前状态 |
|---------------------|---------------------------|-------------|----|------|
| 理编号:ME9EDEFO0031799 | □ 类型: 表格 (6 项)            |             |    |      |
| 1织名称:湖南省实验室装备与技     | 1 章程草案                    | 章程草案范文本.doc | 表格 | 未填写  |
|                     | 2 关于召开第一次会员大会(会员代表大会)的申请  |             | 表格 | 未填写  |
|                     | 3 会员名单                    |             | 表格 | 未填写  |
| 提交                  | 4 常务理事和理事候选人名单            |             | 表格 | 未填写  |
|                     | 5 社会团体成立会先报批表             |             | 表格 | 未填写  |
|                     | 6 法定代表人和负责人候选人名单          |             | 表格 | 未填写  |
|                     | <sup>日</sup> 类型: 附件 (5 项) |             |    |      |
|                     | 7 行业主管单位/业务主管单位同意筹备成立的文件  |             | 附件 | 未上传  |
|                     | 8 筹备座谈会记录以及参会人员签到表        |             | 附件 | 未上传  |
|                     | 9 领导干部批准兼职的文件             |             | 附件 | 未上传  |

- 1、章程草案:点击章程草案,打开类似于 word 的页面进行填写。
- 关于召开第一次会员大会(会员代表大会)的申请:点击《关于召开第一次会员大会(会员代表大会)的申请》,打开类似于 word 的页面进行填写。
- 3、会员名单: 点击会员名单, 打开会员名单页面, 如图:

|      | 姓名                | 丁作单位    | 即务    | 政治面貌        | 联系电话 |
|------|-------------------|---------|-------|-------------|------|
| () 费 | 社会组织个人会员          |         |       |             |      |
|      | 社会组织个人会员          | 2       |       |             |      |
|      | 姓名:               | 魏唯淑 *   | 性别:   | 女           | *    |
|      | 。<br>年龄:          | 34 *    | 工作单位: | 湖南师范        | *    |
|      | <mark>职</mark> 务: | 教师 *    | 职称:   | 高工          | *    |
|      | 政治面貌:             | 中国共产党党员 | 联系电话: | 13567656789 | *    |
|      | 18                |         |       |             | ~    |

会员包括:个人会员和单位会员。

4、常务理事和理事候选人名单:点击《常务理事和理事候选人名单》,进入页面:

|           |        | 日 (泉石)               |
|-----------|--------|----------------------|
| 理事人员名单    | 常务理事名单 |                      |
| + 从会员中选取我 | 里事名单   | 🛟 修改 🙁 删除 🛟 拟选定为常务理事 |
| □ 姓名      | 单位     | 位 単位职务               |
|           |        |                      |

理事的名单需要从会员中选取,点击 <sup>① 从会员中选取理事名单</sup>,打开会员列表,如图:

| 会员列表        |      |  |    | ×        |
|-------------|------|--|----|----------|
|             |      |  |    | 🥎 关闭     |
| <b>个人会员</b> | 单位会员 |  |    | an 1 ann |
|             | 姓名:  |  | 查询 |          |

廿 选定

|   |          | 姓名  | 单位     | 单位职务 |
|---|----------|-----|--------|------|
| L | <b>F</b> | 魏欢园 | 湖南师范大学 | 教师   |
| 2 |          | 路倩刚 | 湖南师范   | 教师   |
| ; |          | 鲍泰  | 湖南师范   | 教师   |
| ł |          | 昌馨庆 | 湖南师范   | 教师   |
| 5 |          | 魏唯淑 | 湖南师范   | 教师   |

选择人员后,点击选定按钮后如下图:可以看理事已经成功选过来了。

| C | <b>)</b> 从 | 会员中选取理事 | <b>客</b> 单 | 🕀 修改 😢 删除 <table-cell-rows> 拟选定为常务理事</table-cell-rows> |
|---|------------|---------|------------|--------------------------------------------------------|
|   |            | 姓名      | 单位         | 单位职务                                                   |
| 1 |            | 魏欢园     | 湖南师范大学     | 教师                                                     |
| 2 |            | 路倩刚     | 湖南师范       | 教师                                                     |
| } |            | 鲍泰      | 湖南师范       | 教师                                                     |
| ł |            | 昌馨庆     | 湖南师范       | 教师                                                     |
| 5 |            | 魏唯淑     | 湖南师范       | 教师                                                     |

常务理事需要从理事名单中选择,在选择之前需要将人员信息补充完整,如身份证等信息。

| 提示    |     |             | × |
|-------|-----|-------------|---|
| 请先点击' | 修改' | 补全此人信息再进行选定 | I |
|       |     | 确定          |   |

选择完成后点击保存。

5、社会团体成立会先报批表:点击《社会团体成立会先报批表》,打开页面:

| 杠会团体成工 | [会] | 先报 | 批            |        |       |               |             |             |
|--------|-----|----|--------------|--------|-------|---------------|-------------|-------------|
| 社      | 团名和 | 称: |              |        |       | 统一社会信用代<br>码: | r -         |             |
| I      | 联系, | 人: | 姜展军          |        | *     | 联系电话:         | 13606378118 | *           |
| 숤      | 义名1 | 称: | 第1届1次        |        | *     |               |             |             |
| 召获     | 甲目  | 明: | 2017-03      | -18    | *     | 召开地点:         | 湖南省民航大      | 夏 *         |
| 参会主题   | 要人  | 员: | 魏欢园等         |        | *     | 参会人数:         | 10          | *           |
| 姓名     | ş   | 务I | 身份证号<br>理事列表 | 政治面貌   | 拟任社团职 | 务 人事关系所       | 在单位 即       | ₩准兼职的组<br>× |
|        |     |    | 姓名           |        | 单位    |               | 单位职务        |             |
|        | 1   |    | 魏欢园          | 湖南师范大学 |       | 教师            | Б           |             |
|        |     |    |              |        |       |               |             |             |
| <      | 2   | V  | 鲍泰           | 湖南师范   |       | 教师            | Ð           |             |

领导职务候选人需要从常务理事中进行选择。选择后需要补充候选人信息再点击保存,

如图:

| 寻眼 | 另候选人基 | 基本情况          |         |          |          | 4 从常务理 | 里事中选定 🙁 删除 |
|----|-------|---------------|---------|----------|----------|--------|------------|
|    | 姓名    | 身份证号          | 政治面貌    | 拟任社团职务   | 人事关系所在单位 | 职务     | 批准兼职的组织    |
| 0  | 魏欢园   | 4453231945101 | 中国共产党党员 | 会长(理事长、… | 湖南师范大学   | 教师     | 1          |
| 0  | 鲍泰    | 5424002016041 | 中国共产主义青 | 副会长(副理事… | 湖南师范     | 教师     | 11         |
| 0  | 路倩刚   | 2302242016090 | 中国共产党党员 | 副会长(副理事  | 湖南师范     | 教师     | 1          |

6、法定代表人和负责人候选人名单:点击《法定代表人和负责人候选人名单》,进入页面:

| 拟 | Q | 责人情况表 | 拟法定代表人   |                    |         |        |              |
|---|---|-------|----------|--------------------|---------|--------|--------------|
|   |   |       |          |                    |         | 投选:    | 定为法定代表人 🙁 删除 |
|   |   | 姓名    | 拟任社团职务   | 身份证号               | 出生年月    | 单位     | 单位职务         |
| 1 | 0 | 路倩刚   | 副会长(副理事  | 230224201609085418 | 1998-1  | 湖南师范   | 教师           |
| 2 | ۲ | 魏欢园   | 会长(理事长、… | 445323194510186323 | 1945-10 | 湖南师范大学 | 教师           |
| 3 | 0 | 鲍泰    | 副会长(副理事  | 5424               |         | 市范     | 教师           |
|   |   |       |          | (2) 选定[魏欢]         | 园]为法定代表 | 人?     |              |

#### 选择法定代表人后,如图:

| 拟 | 负  | 责人情况表 | 拟法定代表人   |                    |         |        |      |
|---|----|-------|----------|--------------------|---------|--------|------|
| 拟 | 法法 | 全代表人  |          |                    |         |        |      |
|   |    | 姓名    | 拟任社团职务   | 身份证号               | 出生年月    | 单位     | 单位职务 |
| Ľ | 0  | 魏欢园   | 会长(理事长、… | 445323194510186323 | 1945-10 | 湖南师范大学 | 教师   |

#### **12**、 附件:附件一般支持图片、word、excel、pdf 格式。

#### 13、 点击提交按钮,提交到登记机关。

|                         |                          | Ū #         | 副除 🔇 気撤回 🤤 | <b>〕</b> 打印 2013</th |
|-------------------------|--------------------------|-------------|------------|----------------------|
| 业务详情                    | 名称                       | 描述          | 类型         | 当前状态                 |
| 5理编号:ME9EDEFO0031799    | □ 类型: 表格 (6 项)           |             |            |                      |
| 目织名称:湖南省实验室装备与技         | 1 章程草案                   | 章程草案范文本.doc | 表格         | 已填写                  |
| 当前状态:已提交                | 2 关于召开第一次会员大会(会员代表大会)的申请 |             | 表格         | 已填写                  |
| 创建时间:                   | 3 会员名单                   |             | 表格         | 已填写                  |
| 交时间:2017-03-18 17:02:47 | 4 常务理事和理事候选人名单           |             | 表格         | 已填写                  |
|                         | 5 社会团体成立会先报批表            |             | 表格         | 已填写                  |
|                         | 6 法定代表人和负责人候选人名单         |             | 表格         | 已填写                  |
| 已提交                     | □                        |             |            |                      |
|                         | 7 行业主管单位/业务主管单位同意筹备成立的文件 |             | 附件         | 未上传                  |

14、 审批通过后,在首页会看到相应的提示,如图:

| 最近办理的业务信 | 息  |                     |
|----------|----|---------------------|
| 会先报批     | 准予 | 2017-03-20 10:15:26 |
| 名称核准     | 准予 | 2017-03-18 16:34:16 |

15、 可以在会先报批页面进行表格的打印,如图:

| 4 ≇ | 常务理事和理事     | 候选人名单               |    |
|-----|-------------|---------------------|----|
| 5 礼 | t会团体成立合     | 生捉抑主                |    |
| 6 2 | 打印<br>法定代表人 |                     | ×  |
|     | 型:附件        | 《社会团体换届(成立)选举会先报批表》 | 打印 |
| 7 4 | →↓↓主管单位ハ    | ▶务主管单位同意筹备成立的文件     |    |

### 3.3. 成立登记

会先报批通过之后,下一步要进行成立登记的申报。以湖南省实验室装备与技术学会进行登 录并作为例子进行讲解,点击登记-成立登记,进入成立登记填写页面,如图:

| 器器 MEPEDEFOODISINA<br>面合 MERES MARINA MARINA MARI | STERE MEDEDEEO0021910  |               | 合称         | 描述 | 类型 | 当前状态 |
|----------------------------------------------------------------------------------------------------|------------------------|---------------|------------|----|----|------|
| ARG 2013 ART ART ART ART ART ART ART ART ART ART                                                                                                    | 記生網号 · ME9EDEFO0031810 | □ 类型: 表格 (8 项 | <b>(</b> ) |    |    |      |
| 建     社会体建造専项条     転場     未場       2     並呈体定     「     「       3     算足     ご     二       4     重接体表     「     二       5     沙車防修業工作承诺     「     二       6     社会組代党進工作承诺     こ     二       7     社会組代党債の項重素     「     二       8     沙風情保承     こ     二       9     法人情保知     「     二       9     法人情知人公会書次以記書     「     二       10     任所任規研究     「     1       11     秘術长毎期決断     「     1                                                                                                    | 目织名称:湖南省实验室装备与技        | 1 社会团体成立登     | 纪申请书       |    | 表格 | 未填写  |
| R2     第     第       R2     第     第       4     第     第       5     为     利       6     3     3       7     2     2       8     3     3       9     3     3       9     2     2       10     2     2       11     8     4                                                                                                    |                        | 2 社会团体登记事     | 硕表         |    | 表格 | 未填写  |
| 姓文         4         章 腔核准表         第4         非項与           5         小和均衡案表         第4         第4                                                                                                    |                        | 3 章程          |            |    | 表格 | 未填写  |
| 5     办申机构备案表     末地写       6     社会组织党建工作诉诺书     不均       7     社会组织党通信况傅选确查表     未均       8     交重人備決策     不均       9     送办优 像况表     未均       10     经所使用证明     所件     未上传       11     秘书长专职实施书     時件     床上传                                                                                                    | 提交                     | 4 章程核准表       |            |    | 表格 | 未填写  |
| 6     社会組の党建工作承诺书     素相     未填写       7     社会組の党気信気場主要     第4     未填写       8     気気(常気)     支払(常気)     支払(常う)     大填写       9     法人常気以及会要決议起要     「「「「」」」」」     大山常     大山常       10     任所使頂頭明     「「」」」     「「」」」     新作     未上传       11     秘书长年取英语书     「「」」」     「「」」」     「「」」     「「」」     「「」」                                                                                                    |                        | 5 办事机构备案表     | E          |    | 表格 | 未填写  |
| 7     社会組成党債売保護委     契格     実場写       8     免责人備決策     人備決策     大橋     大橋       3     支入備決策     レー・・・・・・・・・・・・・・・・・・・・・・・・・・・・・・・・・・・・                                                                                                    |                        | 6 社会组织党建工     | 作承诺书       |    | 表格 | 未填写  |
| 8         会成人情况表         表相         未填与           日         安型:開住(5 项)               上位               上位                                                                                                    |                        | 7 社会组织党员情     | 況调查表       |    | 表格 | 未填写  |
| P 类型: 附件 (5 项)         9 法人代奉以及会奏决议纪要       附件       未上传         10 住所使用证明       附件       未上传         11 秘书长专职买诺书       防件       未上传                                                                                                    |                        | 8 负责人情况表      |            |    | 表格 | 未填写  |
| 9     法人代表以及会费决议纪要     附件     未上传       10     任所使用证明     MP4     未上传       11     秘书长专职承诺书     MP4     第件                                                                                                    |                        | □ 类型: 附件 (5 项 | ۹)         |    |    |      |
| 10     住所使用证明     附件     未上传       11     秘书长专职所进书     例件     未上传                                                                                                    |                        | 9 法人代表以及会     | *费决议纪要     |    | 附件 | 未上传  |
| 11 秘书长专职所诺书 附件 未上传                                                                                                    |                        | 10 住所使用证明     |            |    | 附件 | 未上传  |
|                                                                                                    |                        | 11 秘书长专职承诺    | 讳          |    | 附件 | 未上传  |

1、社会团体成立登记申请书:点击《社会团体成立登记申请书》,打开类似于 word 的页 面,如图:

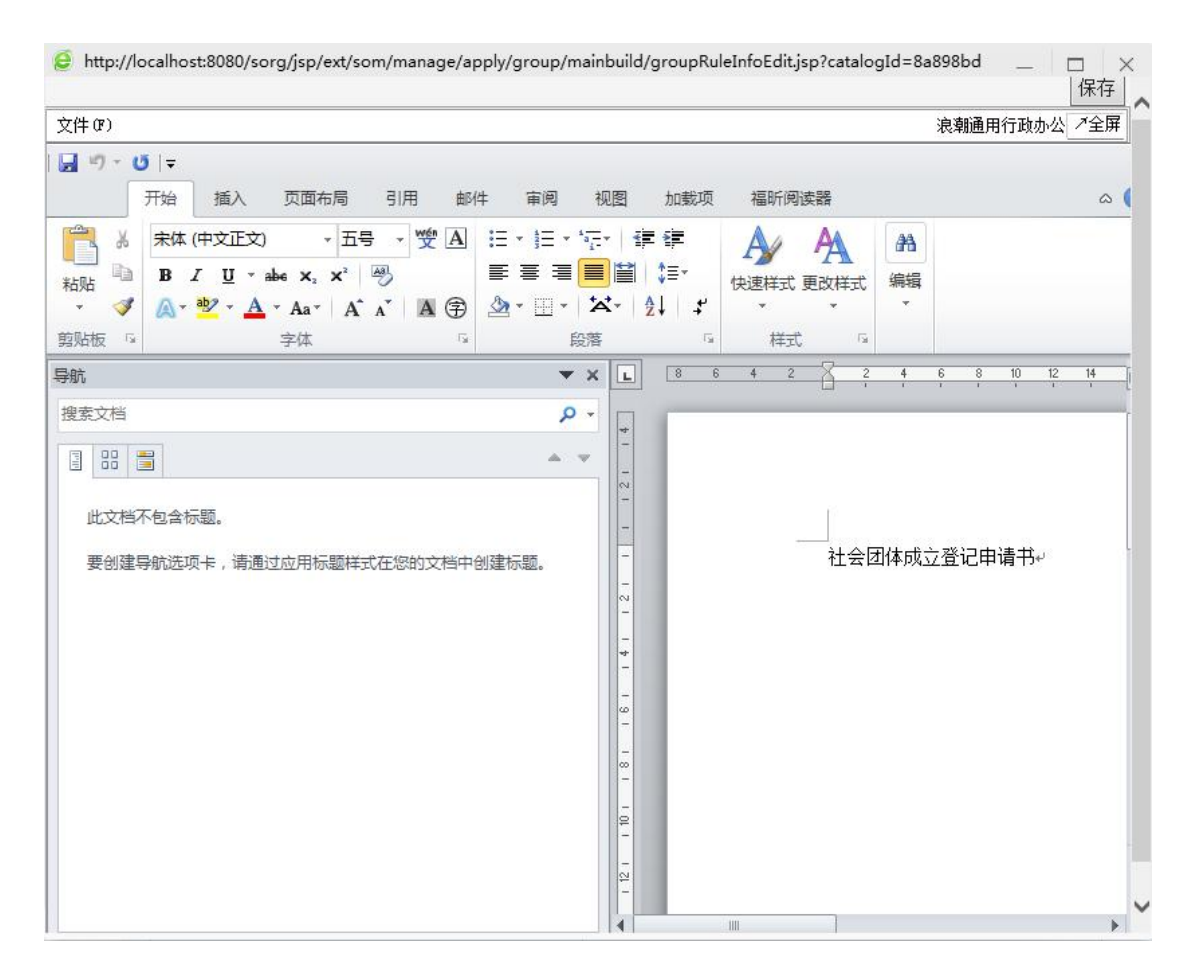

填写内容后,点击保存按钮。

2、社会团体成立事项表:点击《社会团体成立事项表》,进入页面填写,如图

| 社会团体成立登记事项表 ·                                | 360安全浏览器 8.1                                                                                       |                                      |                                                                     |                                                               |                        |
|----------------------------------------------|----------------------------------------------------------------------------------------------------|--------------------------------------|---------------------------------------------------------------------|---------------------------------------------------------------|------------------------|
| 会团体成立登记事项表                                   |                                                                                                    |                                      |                                                                     |                                                               |                        |
| 社团中文名称:                                      | 湖南省实验室装得                                                                                           | 备与技术学会                               |                                                                     |                                                               |                        |
| 社团英文名称:                                      |                                                                                                    |                                      |                                                                     |                                                               |                        |
| 英文缩写:                                        |                                                                                                    |                                      |                                                                     |                                                               |                        |
| 住所:                                          | 湖南省长沙                                                                                              | 市 🔽 🔣                                | 少市开福 🗸 东风东路22                                                       | <b>₽</b>                                                      |                        |
| 宗旨:                                          | 遵守国家法律法                                                                                            | 规                                    |                                                                     |                                                               | ^<br>\                 |
|                                              |                                                                                                    |                                      |                                                                     |                                                               |                        |
| 业务范围:                                        | (一)宣传贯彻<br>室装备与技术行<br>办与实验室装备                                                                      | 国家有关实验室<br>业发展规划;(<br>与技术相关的学        | ē装备与技术行业发展的政<br>( 二 ) 开展统计调研、专业<br>涍术交流                             | 7策和法规,经授权参与制定国<br>2培训、咨询服务、信息收集与                              | 划修订实验<br>5发布,承<br>∽    |
| 业务范围:<br>注册资金数额:                             | <ul> <li>(一)宣传贯彻</li> <li>室装备与技术行</li> <li>办与实验室装备</li> <li>30</li> </ul>                          | 国家有关实验室<br>业发展规划;(<br>与技术相关的学        | 置装备与技术行业发展的政<br>( 二 ) 开展统计调研、专业<br>学术交流<br>业务主管单位:                  | (策和法规,经授权参与制定国<br>(培训、咨询服务、信息收集)<br>湖南省科学技术协会                 | 戊修订实验<br>₅发布,承         |
| 业务范围:<br>注册资金数额:<br>单位会员数:                   | <ul> <li>(一)宣传贯彻<br/>室装备与技术行<br/>か与实验室装备</li> <li>30</li> <li>0</li> </ul>                         | 国家有关实验室<br>业发展规划;(<br>与技术相关的学<br>万元* | ≧装备与技术行业发展的政<br>(二)开展统计调研、专业<br>学术交流<br>业务主管单位:<br>个人会员数:           | 2策和法规,经授权参与制定国<br>2培训、咨询服务、信息收集与<br>湖南省科学技术协会<br>5            | ប修订实验<br>5发布,承         |
| 业务范围:<br>注册资金数额:<br>单位会员数:<br>理事数:           | <ul> <li>(一)宣传贯彻<br/>室装备与技术行<br/>か与实验室装备</li> <li>30</li> <li>0</li> <li>5</li> </ul>              | 国家有关实验室<br>业发展规划;(<br>与技术相关的劳<br>万元* | 查装备与技术行业发展的政<br>(二)开展统计调研、专业<br>学术交流 业务主管单位: 个人会员数: 常务理事数:          | 2策和法规,经授权参与制定国<br>(培训、咨询服务、信息收集与<br>湖南省科学技术协会<br>5<br>3       | 戊修订 <u>实验</u><br>与发布,承 |
| 业务范围:<br>注册资金数额:<br>单位会员数:<br>理事数:<br>法定代表人: | <ul> <li>(一)宣传贯彻<br/>室装备与技术行<br/>か与实验室装备</li> <li>30</li> <li>0</li> <li>5</li> <li>魏欢园</li> </ul> | 国家有关实验室<br>业发展规划;(<br>与技术相关的劳<br>万元* | 查装备与技术行业发展的政<br>(二)开展统计调研、专业<br>学术交流 业务主管单位: 个人会员数: 常务理事数: 工作单位及职务: | (策和法规,经授权参与制定国<br>(培训、咨询服务、信息收集)<br>湖南省科学技术协会<br>5<br>3<br>教师 | ᡭ修订实验<br>5发布,承         |

填写完成后点击保存按钮。

- 3、章程
- 4、章程核准表:点击《章程核准表》,进入章程核准表填写页面:

| 会议名称: | 第1届1次会 | 员代表大会 |                      |    | * |       |            |
|-------|--------|-------|----------------------|----|---|-------|------------|
| 召开地点: | 湖南省雅集  | 酒店    |                      |    | * | 召开日期: | 2017-03-15 |
| 本届届期: | 4      | 年*    | 应 <mark>到人数</mark> : | 20 | * | 实到人数: | 18         |
| 赞同人数: | 18     | *     | 反对人数:                | 0  | * | 弃权人数: | 0          |
|       |        |       |                      |    |   |       |            |
|       |        |       |                      | 保存 |   |       |            |
|       |        |       |                      |    |   |       |            |
|       |        |       |                      |    |   |       |            |
|       |        |       |                      |    |   |       |            |
|       |        |       |                      |    |   |       |            |

在上图中,请注意本届届期要个章程中的进行对应。

- 5、办事机构备案:填写相应的办事机构信息。
- 6、社会组织党建工作承诺书:类似于 word 页面进行填写。
- 7、社会组织党员情况调查表
- 8、负责人信息表:点开负责人信息表,默认会加载会先报批阶段填写的负责人信息,也可以再新增或修改当前负责人的信息。如图:

| 切 | 责,     | 人名里                |    |                      |         |                    |                          |             |          |      |
|---|--------|--------------------|----|----------------------|---------|--------------------|--------------------------|-------------|----------|------|
|   |        |                    |    |                      |         |                    |                          | <b>①</b> 新  | 増 🔇 修改 💈 | 3 删除 |
|   |        | 姓名                 | 性别 | 出生年月                 | 职务      | 社                  | 会团体职务                    | 政治面貌        | 电话       |      |
| 1 | 0      | 路倩刚                | 男  | 1998- <mark>1</mark> | 教师      | 如师 副会长 (副理事 中国     |                          | 中国共产党党员     |          | ~    |
| 2 | 0      | 鲍泰                 | 女  | 1987-09              | 教师      | 副会                 | 长(副理事…                   | 中国共产主义青     |          | ~    |
| 法 | 定      | 代表人登记表             |    |                      |         |                    |                          |             |          |      |
|   | 姓名:魏欢园 |                    |    |                      | 身份证号:   | 44532319<br>3      | 4 <mark>51018</mark> 632 |             |          |      |
|   |        | 性别:                | 女  |                      | 出生年月:   | 1945-10<br>中国共产党党员 |                          | 照片          |          |      |
|   |        | 民族:                |    |                      | 政治面貌:   |                    |                          |             |          |      |
|   |        | 文化程度:              |    |                      | 社会组织职务: | 会长 (理事             | ■长、主席)                   |             |          |      |
|   |        | 技术职称:              |    |                      |         |                    |                          |             |          |      |
|   | F      | 口所在地:              |    |                      |         |                    |                          |             |          |      |
|   |        | 家庭地址:              |    |                      |         |                    | 联系电话                     | 舌:          |          |      |
| ļ | 人哥     | ¥关系所在单<br>位:       |    |                      |         |                    | 电                        | 舌:          |          |      |
|   |        | 职务:                | 教师 |                      |         |                    |                          |             |          |      |
| 是 | 否劳     | 包政机关领导<br>干部:      |    |                      |         | 是                  | 否离退休干部                   | <b>ав</b> : |          |      |
| F | 否₹     | <del>₹</del> (兼)职: |    |                      |         |                    | 其他社会职会                   | 号:          |          |      |

- 16、 附件:附件一般支持图片、word、excel、pdf 格式。
- 17、 删除:填写后若不想申请本业务并且也不想保留相关的数据,则可以点击删除按钮将信息进行删除。注:提交后不可进行删除
- 18、 提交:点击提交按钮进行提交。提交后信息不可以在进行修改。
- 19、 撤回:在提交后,登记机关若没有受理,可以点击撤回按钮进行业务的撤回,撤回 后信息可以进行修改。
- 20、 成立登记后,在首页会有一个正常活动的 logo 显示,如图:

| 业务范围       | ) 宣传贯彻国家有关         |
|------------|--------------------|
| 技术行业发展的政策和 | u法规,经授权参与          |
| 验室装备与技术行业发 | 支 <b>展规划;(二)</b> 开 |
| 专业培训、咨询服务、 | 信息收集与发布,           |
| 3.4. 变更登记  |                    |

点击变更登记,进入变更登记列表页面,如图:

|                                  | 业务编号 | 变更事项 | 提交状态 | 创建时间                  | 操作 |
|----------------------------------|------|------|------|-----------------------|----|
| 业务详情                             |      |      |      |                       |    |
| 请点击变更事项按钮选择变更<br>项进行变更。已经申请变更且未收 |      |      |      |                       |    |
| 到准予,或不准予通知的变更项默<br>以不可选。         |      |      |      |                       |    |
|                                  |      |      |      |                       |    |
|                                  |      |      |      |                       |    |
| 变更事项                             |      |      |      |                       |    |
|                                  |      |      |      |                       |    |
|                                  |      |      |      |                       |    |
|                                  |      |      |      |                       |    |
|                                  |      |      |      |                       |    |
|                                  |      |      |      | 10 -01-warm 1 mman mm |    |

上图中, 左侧可以选择变更事项, 右侧是正在办理和已经办理的登记事项列表。

1、变更事项:点击变更事项,弹出变更事项的可选项,如图:

|                                                     | 业务编号    | 变更事项                                                                                                    | 提交状态 |
|-----------------------------------------------------|---------|----------------------------------------------------------------------------------------------------|------|
| 业务详情<br>请点击变更事项按钮选择变更                               | 请选择变更事项 |                                                                                                    | ×    |
| 项进行变更。已经申请变更且未收<br>到准予,或不准予通知的变更项默<br>认不可选。<br>变更事项 | 变更事项 :  | <ul> <li>□名称变更</li> <li>□住所变更</li> <li>□法定代表人变更</li> <li>□业务范围变更</li> <li>□注册资金变更</li> <li>□业务主管单位变更</li> </ul> |      |
|                                                     |         | 确定 关闭                                                                                                    |      |

- 2、选择变更事项:变更事项可以单选也可以多选。例如:以住所变更为例进行讲解。
- 3、选择之后,列表中会出现如下信息,如图:

|                                                                      |   | 业务编号            | 变更事项 | 提交状态 | 创建时间 🕇              | 操作       |
|----------------------------------------------------------------------|---|-----------------|------|------|---------------------|----------|
| 业务详情<br>清点击变更事项续扭选择变更<br>项进行变更。已经申请变更且未收<br>到性子,或不准予通知的变更项默<br>认不可选。 | 1 | SE9EDEFO0031815 | 住所変更 | 未提交  | 2017-03-20 11:21:26 | 填报 删除 撤回 |
| 变更事项                                                                 |   |                 |      |      |                     |          |
|                                                                      |   |                 |      |      |                     |          |
|                                                                      |   |                 |      |      |                     |          |

4、点击住所变更的链接进行住所变更信息填写页面,如图:

| 业务详情                     | 申请材料                      |    |    |      |
|--------------------------|---------------------------|----|----|------|
| 受理编号:SE9EDEFO0031815     | 名称                        | 说明 | 类型 | 当前状态 |
| 组织名称:湖南省实验室装备与技          | □                         |    |    |      |
| 当前状态:未提交                 | 社会团体变更登记申请书               |    | 表格 | 未填写  |
| 创建时间:2017-03-20 11:21:26 | <sup>日</sup> 类型: 附件 (4 项) |    |    |      |
|                          | 业务主管单位审查意见(属直接登记的除外)      |    | 附件 | 未上传  |
|                          | 理事会或常务理事会审议通过的会议纪要        |    | 附件 | 未上传  |
| 提交                       | 住所证明                      |    | 附件 | 未上传  |
|                          | 社会团体法人登记证书(正副本)           |    | 时件 | 未上传  |

5、变更登记申请书:点击《变更登记申请书》,进入填写页面,如图:

| é http://loo  | calhost:8080/sorg/js | p/ext/som/manage/apply/group/change/g | groupResidenceChangeEdit.jsj | p?catalogId=8( _ 🗆 🗙                     |
|---------------|----------------------|---------------------------------------|------------------------------|------------------------------------------|
| 住所变更信         | 息                    |                                       |                              |                                          |
| 社会组织基本        | 本信息                  |                                       |                              |                                          |
| Ŕ             | 社会服务机构名称:            | 湖南省实验室装备与技术学会                         | 统一代码:                        | 51430000MJJ509767K                       |
| 住所变更信息        | 息                    |                                       |                              |                                          |
| 变更前住<br>所:    | 湖南省长沙市开福             | 区东风东路22号                              |                              |                                          |
| 变更后住<br>所:    | 湖南省 长沙               | 市 💙 长沙市开福区 💙 体育路                      | 8룩                           | *                                        |
| 变更理由:         | 租期到期                 |                                       |                              | 0                                        |
| 社团履行内<br>部程序: |                      |                                       |                              | $\hat{\boldsymbol{\boldsymbol{\omega}}}$ |
| 联系人:          | 安慰然                  |                                       | *                            | 联系电话: 9876543*                           |
|               |                      | 保存                                    |                              |                                          |

按要求填写变更后想信息并点击保存按钮。

- 6、附件:按照附件列表的要求上传附件。单个附件不超过 20M
- 7、提交: 点击提交按钮, 自动提交到登记机关。
- 8、撤回:提交后若登记机关未受理可以进行撤回操作,撤回后可以继续进行修改。

#### 3.5. 注销登记

1、点击登记-注销登记,进入注销登记列表页面,如图:

|   |                     | Ū  | 删除 | 合打印 🖓返回 |
|---|---------------------|----|----|---------|
|   | 名称                  | 描述 | 类型 | 当前状态    |
| • | 类型: 表格 (1 项)        |    |    |         |
| 1 | 社会团体注销登记申请表         |    | 表格 | 已填写     |
| • | 类型: 附件 (6 项)        |    |    |         |
| 2 | 法人登记证书(正副本)         |    | 附件 | 已上传     |
| 3 | 社会团体清算报告书           |    | 附件 | 已上传     |
| 4 | 会计师事务所出具的社会团体清算审计报告 |    | 附件 | 已上传     |
| 5 | 社会团体注销登记申请书         |    | 附件 | 已上传     |
| 6 | 决定注销登记的会员大会会议纪要     |    | 附件 | 已上传     |
| 7 | 业务主管单位的审查文件         |    | 附件 | 已上传     |

2、社会团体注销登记申请表:点击《社会团体注销登记申请表》,进入页面填写页面,

#### 如图:

|        |    | 社師             | 团名称: | 湖南省实验室装备与技术学会   | <u>×</u> |        |            |
|--------|----|----------------|------|-----------------|----------|--------|------------|
| 住所:    |    |                |      | 湖南省长沙市开福区体育路8-  | 5        |        |            |
| 法定代表人: |    |                | 代表人: | 魏欢园             |          | 成立日期:  | 2017-03-20 |
|        |    | 业务主管           | 會单位: | 湖南省科学技术协会       |          |        |            |
|        |    | 申请注销           | 消原因: | 拟分立,合并          |          |        |            |
|        |    | 清算             | 章结论: | 同意清算            |          |        |            |
|        |    | Ę              | 联系人: | 尤西雷             |          | 联系电话:  | 1867890987 |
| 5      | 算组 | 织主要组成          | 成人员  |                 |          |        |            |
|        |    | 姓名             |      | 工作单位            |          | 职务(职称) | 清算组织中职务    |
|        | 0  | 许眉青            | 湖南省  | 神科大             | 教授       |        |            |
|        | 0  | 龙功岚            | 湖南省  | 钟科大             | 教授       | ē      |            |
|        | 0  | 华达贞            | 湖南省  | 仲科大             | 教授       |        |            |
|        | 4  | <b>● 第</b> 1]] | 页共1] | 页 ▶ ▶  <b>9</b> |          |        | 显示1-3,共3   |

- 3、附件:按照附件列表的要求上传附件。单个附件不超过 20M。
- 4、提交:点击提交按钮进行提交操作。
- 5、打印: 审核通过后进行材料的打印。
- 6、 撤回: 当提交后但登记机关未受理时可以将材料进行撤回, 撤回后可以再进行修改。

## 第4章 备案

### 4.1. 账户备案

1、点击备案-账户备案,进入账户备案页面,如图:

|                      | 社会组织账户备案     |                    |       |  |
|----------------------|--------------|--------------------|-------|--|
| 业务详情                 | 社会组织名称:      | 湖南省实验室装备与技术学会      |       |  |
| 5理编号:SE9EDEFO0031916 | 统一信用代码:      | 51430000MJJ509767K |       |  |
| 11日夕初 · 湖南省办验安廷各与共   | 账户名称:        | *                  | 开户银行: |  |
|                      | 开户银行地址:      |                    |       |  |
|                      | 账号:          | *                  | 开户时间: |  |
| 1]建时间:               | 设立银行帐号理由:    |                    |       |  |
|                      | 说明:设立银行账号理由的 | 内容,必须在500字符之内!     |       |  |
| 保存                   |              |                    |       |  |
|                      |              |                    |       |  |
| 备案管理                 |              |                    |       |  |
|                      |              |                    |       |  |

2、输入账户名称等必填项,点击左侧保存按钮,保存成功后返回列表页面。如图:

|                          | 🕈 新唱 🔇 修改 📋 查看 🙁 |                 |               |     |      |                     |  |
|--------------------------|------------------|-----------------|---------------|-----|------|---------------------|--|
| 业务详情                     |                  | 受理编号            | 社会组织名称        | 状态  | 创建人  | 创建时间                |  |
| 受理编号:SE9EDEFO0031916     | 1 0              | SE9EDEFO0031916 | 湖南省实验室装备与技术学会 | 未提交 | 测试用户 | 2017-03-29 17:15:26 |  |
| 组织名称:湖南省实验室装备与技          |                  |                 |               |     |      |                     |  |
| 当前状态:未提交                 |                  |                 |               |     |      |                     |  |
| 创建时间:2017-03-29 17:15:26 |                  |                 |               |     |      |                     |  |
|                          |                  |                 |               |     |      |                     |  |
|                          |                  |                 |               |     |      |                     |  |

3、点击右上角提交按钮,然后提交到登记机关。如图:

|                              |     |                 |               |     | G 新增 🔇 | 修改 📋 查看 😢 删除 📥 提交   |
|------------------------------|-----|-----------------|---------------|-----|--------|---------------------|
| 业务详情                         |     | 受理编号            | 社会组织名称        | 状态  | 创建人    | 创建时间                |
| 查理编号:SE9EDEE00031916         | 1 ( | SE9EDEFO0031916 | 湖南省实验室装备与技术学会 | 已提交 | 测试用户   | 2017-03-29 17:15:26 |
| 3012mil 9 - 3636861 00031310 |     |                 |               |     |        |                     |
| 组织名称:湖南省实验室装备与技              |     |                 |               |     |        |                     |
| 当前状态:已提交                     |     |                 |               |     |        |                     |
| 创建时间:2017-03-29 17:15:26     |     |                 |               |     |        |                     |

### 4.2. 负责人备案

1、点击备案—负责人备案,进入负责人备案页面,如图:
| 次次答称:第1届1次会员代表大会       1       ○       路備列       230224201609085418       副会长(副理事长、副主席)       中国共产党党员         始始时间:2017-03-15       2       ○       修家       542400201604137703       副会长(副理事长、副主席)       中国共产主义真年团团员         读时间:2021-03-15       3       ○       魏次强       445323194510186323       会长(理事长、主席)       中国共产党党员 | 化务详情            |   |   | 姓名  | 身份证号               | 任社会组织职务       | 政治面貌        |  |
|----------------------------------------------------------------------------------------------------|-----------------|---|---|-----|--------------------|---------------|-------------|--|
| 強制目的:2017-03-15       2       0       該泰       542400201604137703       副会长(副理事长、副主席)       中国共产主义青年团团员         (第时间):2021-03-15       3       0       就次因       445323194510186323       会长(理事长、主席)       中国共产党党员                                                                                                    | 次名称:第1届1次会员代表大会 | 1 | 0 | 路倩刚 | 230224201609085418 | 副会长(副理事长、副主席) | 中国共产党党员     |  |
| □ またし 1 · 2021-03-15 3 ○ 義次因 445323194510186323 会长 (理事长、主席 ) 中国共产党党员                                                                                                    | 己始时间:2017-03-15 | 2 | 0 | 能泰  | 542400201604137703 | 副会长(副理事长、副主席) | 中国共产主义青年团团员 |  |
|                                                                                                    | 结束时间:2021-03-15 | 3 | 0 | 魏欢园 | 445323194510186323 | 会长(理事长、主席)    | 中国共产党党员     |  |
|                                                                                                    |                 |   |   |     |                    |               |             |  |
|                                                                                                    |                 |   |   |     |                    |               |             |  |
|                                                                                                    |                 |   |   |     |                    |               |             |  |
| 选择篇次                                                                                                    | 选择届次            |   |   |     |                    |               |             |  |
| 选择篇次                                                                                                    | 选择届次            |   |   |     |                    |               |             |  |
| 选择届次                                                                                                    | 选择届次            |   |   |     |                    |               |             |  |

2、选择备案管理,进入负责人备案管理页面。如图:

|                                   |      | 女 📋 查看 🚫 删除 📥 提交 |    |      |  |
|-----------------------------------|------|------------------|----|------|--|
| 业务详情                              | 受理编号 | 社会团体名称           | 状态 | 创建时间 |  |
| 说明:请认真填写好社会团体负<br>责人备案有关信息,并上传有关附 |      |                  |    |      |  |
| 件资料!确认无误后提交到民政相<br>关部门!           |      |                  |    |      |  |
|                                   |      |                  |    |      |  |
| 返回                                |      |                  |    |      |  |
|                                   |      |                  |    |      |  |

3、点击新增按钮,进入负责人备案填写页面。如图:

|                      | 社会团体负责人备案表 | 附件列表     |        |         |       |               |           |
|----------------------|------------|----------|--------|---------|-------|---------------|-----------|
| 业务详情                 | 社团名称:      | 湖南省实验室装饰 | 备与技术学会 |         | 統一代码: | 51430000MJJ50 | 09767K    |
| 受理编号:SE9EDEFO0031917 | 主要负责人情况表   |          |        |         |       |               |           |
| 当前状态:未提交             |            |          |        |         | •     | 新増 🔇 修改       | ③ 卸任 ③ 卸任 |
| 创建时间:                | 姓名         | 性别       | 出生年月   | 工作单位及职务 | 任社会组  | 目织职务          | 政治面貌      |
|                      |            |          |        |         |       |               |           |
| 保存                   |            |          |        |         |       |               |           |
|                      |            |          |        |         |       |               |           |
| 返回                   |            |          |        |         |       |               |           |

4、可以对负责人进行新增、修改、卸任等操作。点击新增,填写负责人信息如图:

|                      | 112212114 | MILLION . |         |       |         |      |            |                  |          |               |
|----------------------|-----------|-----------|---------|-------|---------|------|------------|------------------|----------|---------------|
| 业务详情                 |           | 社团名称: 湖西  | 南省实验室装备 | 与技术学会 |         | 统一   | 代码: 5      | 51430000MJJ5     | 509767H  | K             |
| 受理编号:SE9EDEFO0031917 | 士西奇志      | 主要负责人     |         |       |         |      |            |                  | ×        |               |
| 组织名称:湖南省实验室装备与技      | Laxa      | 主要负责人申请表  | _       |       |         |      |            |                  | <u>^</u> |               |
| 当前状态:未提交             |           | 社团名称:     | 湖南省实验室  | 装备与技术 | 学会      | 统一代码 | 514<br>976 | 30000MJJ50<br>7K |          | S \$\$P(£ S } |
| 创建时间:                |           | 姓名:       |         | *     | 身份证号:   |      | *          |                  |          | 政治面貌          |
|                      |           | 性别:       | 请选择     | *     | 文化程度:   | 请选择  | *          | 照片               |          |               |
| 保存                   |           | 民族:       | 汉族      | *     | 政治面貌:   | 请选择  | *          |                  |          |               |
|                      |           | 出生年月:     |         |       | 社会组织职务: | 请选择  | *          |                  |          |               |
|                      |           | 户口所在地:    |         |       |         |      |            |                  |          |               |
| 返回                   |           | 家庭地址:     |         |       |         |      |            |                  | ~        |               |
|                      |           | 本人简历      |         |       |         |      | C 增加       | 1 🛛 🕄 #1199      |          |               |
|                      |           | 記始年月下     | 載止約     | Eβ    | 工作单位    | B    | 1名         |                  |          |               |

5、点击卸任,进入卸任功能页面,选择要卸任的负责人,点击选定按钮。如图:

| 1//务(手))                                                                                                    |   |    | 社園                 | 团名称:湖南省实验室装备                                                                                                    | 与技术学会                              | 统一代码                  | 3: 51430                                                                                                    | 0000MJJ5        | 09767K                                                      |                                                                                                    |
|----------------------------------------------------------------------------------------------------|---|----|--------------------|----------------------------------------------------------------------------------------------------|------------------------------------|-----------------------|----------------------------------------------------------------------------------------------------|-----------------|-------------------------------------------------------------|----------------------------------------------------------------------------------------------------|
|                                                                                                    |   |    | 11.5               | The second second secon |                                    | 20 T 04               |                                                                                                    |                 |                                                             |                                                                                                    |
| 受理编号:SE9EDEFO0031917                                                                                           | ß | 唐人 | .列表                |                                                                                                    |                                    |                       |                                                                                                    | ×               |                                                             |                                                                                                    |
| 组织名称:湖南省实验室装备与技                                                                                                |   |    |                    |                                                                                                    |                                    |                       |                                                                                                    |                 |                                                             |                                                                                                    |
| 当前状态:未提交                                                                                                    |   |    |                    |                                                                                                    |                                    | 🕀 选定                  | •                                                                                                    | 关闭              | 🔇 卸任                                                        | 0                                                                                                    |
| 创建时间:                                                                                                    |   |    | 姓名                 | 身份证号                                                                                                    | 人事关系所在单位                           | 任社会组织                 | 195                                                                                                    |                 | 政治面貌                                                        |                                                                                                    |
|                                                                                                    | 1 |    | 路倩刚                | 230224201609085418                                                                                                    | 教训币                                | 副会长(副理事长、             | 副主席)                                                                                                    | 中国共             |                                                             |                                                                                                    |
|                                                                                                    | 2 |    | 鲍泰                 | 542400201604137703                                                                                                    | 教师                                 | 副会长(副理事长、)            | 副主席)                                                                                                    | 中国共             |                                                             |                                                                                                    |
|                                                                                                    |   |    |                    |                                                                                                    |                                    |                       |                                                                                                    |                 |                                                             |                                                                                                    |
|                                                                                                    |   |    |                    |                                                                                                    |                                    |                       |                                                                                                    |                 |                                                             |                                                                                                    |
| 10 No                                                                                                    |   | <  |                    |                                                                                                    |                                    |                       | = 1 2 .                                                                                                    | 2               |                                                             |                                                                                                    |
| And a second second second second second second second second second second second second second second second |   | 9  | ● 第1_贝3            | モニロ 🕨 🔰 🚺                                                                                                    |                                    | SHE                   | JA 1 - 2,3                                                                                                    | * 2 * 1         | -                                                           |                                                                                                    |
|                                                                                                    |   | ž  | t会团体负责人行           | 备案表 附件列表                                                                                                    |                                    |                       |                                                                                                    |                 |                                                             |                                                                                                    |
| 业务详情                                                                                                    |   | r. | 1.25 COMPLEXE      | 团名称: 湖南省实验室装备                                                                                                    | 香与技术学会                             | 统一代                   | 码: 5143                                                                                                    | 30000MJJ        | 509767K                                                     |                                                                                                    |
|                                                                                                    |   |    |                    |                                                                                                    |                                    |                       |                                                                                                    |                 |                                                             |                                                                                                    |
| ◎理编号 · SE9EDEE00031917                                                                                         |   | -  | 要负责人情况表            |                                                                                                    |                                    |                       |                                                                                                    |                 |                                                             |                                                                                                    |
| 受理编号:SE9EDEFO0031917                                                                                           |   | Ξ  |                    |                                                                                                    |                                    |                       |                                                                                                    |                 |                                                             | C                                                                                                    |
| 受理编号:SE9EDEFO0031917<br>组织名称:湖南省实验室装备与技                                                                        |   | E  |                    |                                                                                                    |                                    |                       | 新增                                                                                                    | (3) 修           | - 成                                                         |                                                                                                    |
| 受理编号:SE9EDEFO0031917<br>组织名称:湖南省实验室装备与技<br>当前状态:未提交                                                            |   | E  |                    |                                                                                                    |                                    |                       | 🕀 新增                                                                                                    | 🔇 修             | 改 對任                                                        |                                                                                                    |
| 受理编号: SE9EDEFO0031917<br>组织名称:湖南省实验室装备与技<br>当前状态:未提交<br>创建时间:                                                  |   | E  | 姓名                 | 性别                                                                                                    | 出生年月 工作单                           | 地及职务 任社               | <ul> <li>新增</li> <li>全组织取得</li> </ul>                                                                                                    | <b>③</b> 修<br>务 | 改 単生 政治面影                                                   | <u>ج</u>                                                                                                    |
| 受理编号: SE9EDEFO0031917<br>组织名称: 湖南省实验室装备与技<br>当前状态:未提交<br>创建时间:                                                 |   | 1  |                    | 性别                                                                                                    | 出生年月     工作単       1998-1     湖南师范 | 2位及职务 任社<br>5 副会长 (副: | 新增 新增 + +                                                                                                    | ◎ 修<br>务<br>主席) | <ul> <li>(双) 単仕</li> <li>(政治面貌)</li> <li>中国共产党党员</li> </ul> | <u>م</u>                                                                                                    |
| 受理编号: SE9EDEFO0031917<br>组织名称:湖南省实验室装备与技<br>当前状态:未提交<br>创建时间:                                                  |   | 1  | <u>姓名</u><br>○ 路倩刚 | 性别                                                                                                    | <u>出生年月</u> 工作单<br>1998-1 湖南师范     | 始位及职务 任社<br>記 副会长(副   | <ul> <li>新增</li> <li>(1)</li> <li>(2)</li> <li>(3)</li> <li>(4)</li> <li>(4)</li> <li>(5)</li> <li>(5)</li> <li>(6)</li> <li>(7)</li> <li>(7)</li></ul> | ◎ 修<br>务<br>主席) | 次 ■1±<br>政治面貌<br>中国共产党党员                                    | 皃                                                                                                    |
| 受理编号: SE9EDEFO0031917<br>组织名称: 湖南省 <u>实验室装备与技</u><br>当前状态:未提交<br>创建时间:<br>保存                                   |   | 1  | <u>姓名</u><br>○ 路備列 | 性别男                                                                                                    | 出生年月 工作单<br>1998-1 湖南师范            | 20位及职务 任社<br>副会长(副    | <ul> <li>新增</li> <li>新增</li> <li>土会组织职会</li> <li>理事长、副</li> </ul>                                                                                                    | ◎ 修<br>务<br>主席) | 次 ■料±<br>政治面貌<br>中国共产党党员                                    | 皃                                                                                                    |
| 受理编号: SE9EDEFO0031917<br>组织名称: 湖南省实验室装备与技<br>当前状态:未建交<br>创建时间:<br>保存                                           |   | 1  | <u>姓名</u><br>○ 路倩別 | 費                                                                                                    | 出生年月 工作单<br>1998-1 湖南师范            | 1位及职务 任社<br>5 副会长(副   | 新增                                                                                                    | ◎ 修<br>务<br>主席) |                                                             | <u><u></u><u></u><u></u><u></u><u></u><u></u><u></u><u></u><u></u><u></u><u></u><u></u><u></u><u></u><u></u><u></u><u></u><u></u><u></u></u> |

6、完成后,点击保存按钮。然后再点击提交按钮。

# 4.3. 印章备案

1、点击备案—印章备案,进入印章备案填写页面,如图:

|                           | 社会组织机构印章备家        | 案 附件列表             |  |  |  |
|---------------------------|-------------------|--------------------|--|--|--|
|                           | 社会组织机构印章备案        |                    |  |  |  |
| 业务详情                      | 社会组织名称:           | 湖南省实验室装备与技术学会      |  |  |  |
| 受理编号:SE9EDEFO0031918      | 統一信用代码:           | 51430000MJJ509767K |  |  |  |
| 织名称:湖南省实验室装备与技<br>前状态:未提交 | 印章名称:             | 湖南省实验室获备与技术学会      |  |  |  |
| 创建人:测试用户                  | 说明:多个印章名称之间用逗号隔开! |                    |  |  |  |
| 创建时间:                     | 印章启用时间:           | 2017-03-29         |  |  |  |
|                           |                   |                    |  |  |  |
| 保存                        |                   |                    |  |  |  |
| And a second second       |                   |                    |  |  |  |

2、填写印章名称后,点击左侧保存按钮。如图:

|                                |     |                 |               |     | G 新増 🔇 1 | 参改 🃋 查看 🔇 删除 📥 技    |
|--------------------------------|-----|-----------------|---------------|-----|----------|---------------------|
| 业务详情                           |     | 受理编号            | 社会组织名称        | 状态  | 创建人      | 创建时间                |
| 受理编号:SE9EDEFO0031918           | 1 C | SE9EDEFO0031918 | 湖南省实验室装备与技术学会 | 未提交 | 测试用户     | 2017-03-29 17:45:36 |
| 组织名称:湖南省实验室装备与技                |     |                 |               |     |          |                     |
| 当前行太・丰福な                       |     |                 |               |     |          |                     |
| - INFINAR - PRIAR A            |     |                 |               |     |          |                     |
| ()(建設計画) · 2017_02_20 17·45·26 |     |                 |               |     |          |                     |
| 创建时间:2017-03-29 17:45:36       |     |                 |               |     |          |                     |

3、点击右上角提交按钮进行提交,如图:

|                        |     |                 |               |     | 🕀 新増 🔇 | 修改 📋 查看 😒 删除 📥 损    |
|------------------------|-----|-----------------|---------------|-----|--------|---------------------|
| /名洋信                   |     | 受理编号            | 社会组织名称        | 状态  | 创建人    | 创建时间                |
| 理编号:SE9EDEFO0031918    | 1 0 | SE9EDEFO0031918 | 湖南省实验室装备与技术学会 | 已提交 | 测试用户   | 2017-03-29 17:45:36 |
| 1织名称:湖南省实验室装备与技        |     |                 |               |     |        |                     |
| 前状态:已提交                |     |                 |               |     |        |                     |
| 劃间:2017-03-29 17:45:36 |     |                 |               |     |        |                     |
|                        |     |                 |               |     |        |                     |

# 4.4. 办事机构备案

1、点击备案--办事机构备案,进入办事机构填写页面:

|                         | 社会团体办事机构备 | 香案 附件列票 | 表 |        |      |   |       |     |   |
|-------------------------|-----------|---------|---|--------|------|---|-------|-----|---|
|                         | 组织名称:     | 湖南省民政厅  |   |        |      |   |       |     |   |
| 业务详情                    | 办事机构名称:   |         | * | 电话:    |      | * | 邮编:   |     |   |
| 8理编号:SE9EDEFO0031919    | 住所:       |         |   |        |      |   |       |     |   |
| 识名称: <b>湖南省实验室装备与技…</b> | 丁作印字・     |         |   |        |      |   |       |     | / |
| 前状态:未提交                 | Lifeda .  |         |   |        |      |   |       |     |   |
| 建时间:                    | 履行内部程序:   |         |   |        |      |   |       |     | - |
|                         |           |         |   | の事机构负責 | 巨人情况 |   |       |     |   |
| 保存                      | 身份证号码:    |         | * | 姓名:    |      | * | 性别:   | 请选择 | • |
|                         | 出生年月:     |         |   | 民族:    | 请选择  | * | 政治面貌: | 请选择 |   |
|                         | 工作单位:     |         |   |        |      | * | 职务:   |     |   |
| 备案管理                    |           |         |   |        |      |   | 职务:   |     |   |

2、填写信息后,点击保存按钮,然后点击提交。

# 4.5. 重大事项备案

略。

# 第5章 党建管理

# 5.1. 党建管理

1、点击党建管理进入党建管理填写页面,如图:

|                                       | 党建信息       |             |            |     |  |  |  |
|---------------------------------------|------------|-------------|------------|-----|--|--|--|
| 务详情                                   | 是否建立党组     | 织 已建立       |            |     |  |  |  |
| 织名称:湖南省实验室装备与技                        |            |             | 已建立党组织情况   |     |  |  |  |
| ************************************* | 党组织名称      | 党代会         | 党组织书记名称    | 尤西雷 |  |  |  |
|                                       | 联系方式       | 18909878909 | 党组织形式      | 党委  |  |  |  |
| 交时间:2017-03-21 14:51:49               | 建党组织时间     | 2017-03-21  | 法定代表人是否党员  | 否   |  |  |  |
| 时间:2017-03-21 14:52:36                | 批准机关       | 业务主管单位      | 党建经费来源     | 11  |  |  |  |
|                                       | 本年经费总额     | 11          |            |     |  |  |  |
|                                       | 党员人数情况     |             |            |     |  |  |  |
|                                       | 党员总人数      |             | 流动党员数      |     |  |  |  |
|                                       | 专职工作人员中党员数 |             | 负责人中党员数    |     |  |  |  |
|                                       | 专职党务工作者人数  |             | 本年发展党员数    |     |  |  |  |
|                                       |            |             | 工会群团组织建立情况 |     |  |  |  |
|                                       | 是否建立工会组织   | 문           | 是否建立共青团组织  | 否   |  |  |  |
|                                       | 党员信息       |             |            |     |  |  |  |

2、填写完毕后,点击保存并提交。

# 第6章 换届

## 6.1. 换届前报批

1、点击换届--换届前报批,进入页面材料列表页面,如图:

| 干门月               | 甲请材料                  |              |    |       |
|-------------------|-----------------------|--------------|----|-------|
| 号:ME9EDEFO0031920 | 名称                    | 说明           | 类  | 型当前状态 |
| 3称:湖南省实验室装备与技     | □ 类型: 表格 (5 项)        |              |    |       |
| 间:                | 社会团体换届选举会先报批表         |              | 表格 | 未填写   |
|                   | 章程草案及修改章程说明           |              | 表格 | 未填写   |
|                   | 会员名单                  |              | 表格 | 未填写   |
| 提交                | 法定代表人和负责候选人名单         |              | 表格 | 未填写   |
|                   | 理事及常务理事候选人名单          | 不设置常务理事不需要提供 | 表格 | 未填写   |
| <b>新增届前报批流程</b>   | B 类型: 附件 (2 项)        |              |    |       |
|                   | 业务主管单位与登记管理机关对章程修改的意见 |              | 附件 | 未上传   |
|                   | 党政领导干部兼职批准文件          |              | 附件 | 未上传   |

社会团体换届选举会先报批表:点击《社会团体换届选举会先报批表》进入社会团体换届选举会先报批表填写页面,如图:

社会团体换届事先报批 湖南省实验室装备与技术 统一社会信用代 51430000MJJ5097 社团名称: 学会 码: 67K 会议名称: 第2 届1次 会员大会 **×** \* 召开日期: 2017-04-08 \* 长沙市东风路789号 召开地点: 上次换届日期: 2014-04-08 应到届日期: 2017-03-30 参会主要人员: 黄达,王燕 \* 参会人数: 6 是否制定或修改会 **×** \* 否 × \* 会议是否修改章程: 是 费标准: 联系电话: 18989098765 联系人: 尤西雷 领导职务候选人基本情况 🔂 同步上一届负责人 🛟 増加 🔇 删除 身份证号 政治面貌 拟任社团职务 人事关系所在单位 姓名 职务 批准兼职的组 1 〇 路倩刚 2302242016090... 中国共产党党员 副会长(副理事... 湖南师范 教师 1 2 〇 飽泰 5424002016041... 中国共产主义青... 副会长(副理事... 湖南师范 教师 11 3 〇 魏欢园 4453231945101... 中国共产党党员 会长(理事长、... 湖南师范大学 教师 1 < >

3、 点击提交按钮后如图所示:

|                         |                       | 1 11 11 11 11 11 11 11 11 11 11 11 11 1 | (ふ 撤回) 🦷 | र्ग माम 🥎 🔊 |
|-------------------------|-----------------------|-----------------------------------------|----------|-------------|
| 务详情                     | 申请材料                  |                                         |          |             |
| 理编号:ME9EDEFO0031921     | 名称                    | 说明                                      | 类型       | 当前状态        |
| 织名称:湖南省实验室装备与技          | □ 类型: 表格 (5 项)        |                                         |          |             |
| 前状态:已提交                 | 社会团体换届选举会先报批表         |                                         | 表格       | 已填写         |
| 建时间:2017-03-30 10:33:16 | 章程草案及修改章程说明           |                                         | 表格       | 已填写         |
| 交时间:2017-03-30 10:37:54 | 会员名单                  |                                         | 表格       | 已填写         |
|                         | 法定代表人和负责候选人名单         |                                         | 表格       | 已填写         |
|                         | 理事及常务理事候选人名单          | 不设置常务理事不需要提供                            | 表格       | 已填写         |
| 新增届前报批流程                | □ 类型: 附件 (2 项)        |                                         |          |             |
|                         | 业务主管单位与登记管理机关对章程修改的意见 |                                         | 附件       | 未上传         |
| 本西田市市                   | 党政领导干部兼职批准文件          |                                         | 附件       | 未上传         |

# 6.2. 换届后备案

1、换届前报批通过之后,接下来要进行换届后备案的操作。如图:

| 务详情                    | 申请材料                  |    |    |      |
|------------------------|-----------------------|----|----|------|
| 1编号:ME9EDEFO0031933    | 名称                    | 说明 | 类型 | 当前状态 |
| 名称:湖南省实验室装备与技          | ∃ 关型: 表格 (2 项)        |    |    |      |
| 状态:未提交                 | 《社会团体负责人备案表及法定代表人登记表》 |    | 表格 | 已填写  |
| 时间:2017-03-30 11:32:26 | 《社会团体章程核准表》           |    | 表格 | 未填写  |
|                        | □ 关型: 附件 (2 项)        |    |    |      |
|                        | 《法定代表人登记表》及身份证复印件     |    | 附件 | 未上传  |
| 提交                     | 《负责人备案表》及身份证复印件       |    | 附件 | 未上传  |

 2、《社会团体负责人备案表及法定代表人登记表》:点击《社会团体负责人备案表及法定 代表人登记表》,填写此表:

|   |    |                  |    |         |         |          |         | 🔇 修改 🗧 | 3 删除 |
|---|----|------------------|----|---------|---------|----------|---------|--------|------|
|   |    | 姓名               | 性别 | 出生年月    | 职务      | 社会团体职务   | 政治面貌    | 电话     |      |
| 1 | 0  | 路倩刚              | 男  | 1998-1  | 教师      | 副会长 (副理事 | 中国共产党党员 |        | -    |
| 2 | 0  | 秦娴               |    | 1987-01 | 222     | 副会长 (副理事 | 中国共产党党员 |        | `    |
| 法 | 定  | 代表人登记表           |    |         |         |          |         |        |      |
|   |    | <mark>姓名:</mark> |    |         | 身份证号:   |          |         |        |      |
|   |    | 性别:              |    |         | 出生年月:   |          | 822 1-1 |        |      |
|   |    | 民族:              |    |         | 政治面貌:   |          | RR F    |        |      |
|   |    | 文化程度:            |    |         | 社会组织职务: |          |         |        |      |
|   |    | 技术职称:            |    |         |         |          |         |        |      |
|   | F  | 叩口所在地:           |    |         |         |          |         |        |      |
|   |    | 家庭地址:            |    |         |         | 联系电话     | £:      |        |      |
|   | 人事 | ¥关系所在单<br>位:     |    |         |         | 电试       | £:      |        |      |
|   |    | 职务:              |    |         |         |          |         |        |      |
| 是 | 否党 | 包政机关领导<br>干部:    |    |         |         | 是否离退休干部  | В:      |        |      |
| 是 | 否も | ₹(兼)职:           |    |         |         | 其他社会职务   | s:      |        |      |

3、提交:点击左侧按钮进行提交。如图:

| l编号:ME9EDEFO0031933    | 名称                    | 说明 | 类型 | 当前状态 |
|------------------------|-----------------------|----|----|------|
| 名称:湖南省实验室装备与技          | ∃ 类型: 表格 (2 项)        |    |    |      |
| 状态:已提交                 | 《社会团体负责人备案表及法定代表人登记表》 |    | 表格 | 已填写  |
| 时间:2017-03-30 11:32:26 | 《社会团体童程核准表》           |    | 表格 | 已填写  |
| 时间:2017-03-30 11:36:03 | □ 类型: 附件 (2 项)        |    |    |      |
|                        | 《法定代表人登记表》及身份证复印件     |    | 附件 | 未上传  |
|                        | 《负责人备案表》及身份证复印件       |    | 附件 | 未上传  |

6.3. 延期换届

略。

# 第7章 慈善组织认定

## 7.1. 慈善组织认定

1. 点击慈善组织认定菜单,进入慈善组织认定功能页面,如图:

|                 | 认定申请书 😏  | 负责人        | 材料目录                                                                                                 |                                             |                                  |                      |  |
|-----------------|----------|------------|----------------------------------------------------------------------------------------------------|---------------------------------------------|----------------------------------|----------------------|--|
|                 | 慈善组织认定申请 | 青表         |                                                                                                    |                                             |                                  |                      |  |
| 业务详情            | 社会       | 会组织名称      | ス:<br>湖南省 <u>实验室装</u> 着<br>会                                                                         | <b>新与技术学</b>                                | 统一社会信用代码:                        | 51430000MJJ509767K   |  |
| 组织名称:湖南省实验室装备与技 | 社会       | 会组织类型      | 2: 社会团体                                                                                              |                                             | 成立登记时间:                          | 2017-03-20           |  |
| 当前状态:未保存        | 上年度是否向   | 向社会公开<br>捕 | ·募<br>请选择                                                                                            | ~                                           |                                  |                      |  |
| 创建时间:智无         | 登记       | 记管理机关      | : 湖南省民政厅                                                                                             |                                             | 业务主管单位:                          | 湖南省科学技术协会            |  |
|                 | 沒        | 去定代表人      | 、: 魏欢园                                                                                               |                                             |                                  |                      |  |
|                 |          | 住所         | f: 湖南省长沙市开袖<br>号                                                                                     | 畜区体育路8                                      | 单位电话:                            |                      |  |
| 暂存              |          | 联系人        | .:                                                                                                   |                                             | 联系电话:                            |                      |  |
| 10.4            |          | 宗旨         | 道守国家法律法<br>( :                                                                                       | 规                                           |                                  |                      |  |
| trex.           |          | 业务范围       | 二)开展统计调                                                                                              | 研、专业培训、                                     | 容询服务、信息收 <b>集</b> 与发行            | 5,承办与实验室装备与技术相关的学术交流 |  |
| माम             | 慈君       | 善活动领域      | <ul> <li>□扶袋、济困</li> <li>□扶老、救孤、10</li> <li>□救助自然灾害、</li> <li>□/促进教育、科判</li> <li>□防治污染和其他</li> </ul> | 血病、助残、优抚<br>事故灾难和公共<br>学、文化、卫生、<br>也公害,保护和改 | 卫生事件等突发事件造成<br>体育等事业的发展<br>善生态环境 | 的损害                  |  |

- 2. 按照要求依次填写认定申请书、负责人、材料目录等相关信息。
- 3. 暂存:因填写的数据项较多,因此可以在填写时随时进行暂存。
- 4. 提交:填写完成后,点击提交按钮提交到登记机关。
- 5. 打印: 点击打印按钮进入打印页面。如图:

| <b>四</b><br>打印 |                |           |                    |  |
|----------------|----------------|-----------|--------------------|--|
|                | 慈善             | 组织认定申请表   | Ę                  |  |
| 社会组织名称:        | 湖南省实验室装备与技术学会  | 统一社会信用代码: | 51430000MJJ509767K |  |
| 社会组织类型:        | 社会团体           | 成立登记时间:   | 2017-03-20         |  |
| 上年度是否向社会公开募捐:  | 是              |           |                    |  |
| 登记管理机关:        | 湖南省民政厅         | 业务主管单位:   | 湖南省科学技术协会          |  |
| 法定代表人:         | 魏欢园            |           |                    |  |
| 住所:            | 湖南省长沙市开福区体育路8号 | 单位电话:     | 81920908           |  |
| 联系人:           | 1              | 联系电话:     | 15678909876        |  |
| 宗旨:            | 遭守国家法律法规       |           |                    |  |
|                |                |           |                    |  |

# 第8章 评估

# 8.1. 评估

1. 点击评估菜单,进入社会组织评估页面,如图:

| 评估 >> 填写说明                         | 社会组织评估申报表<br>社会组织评估申报书 |                |           |                    |
|------------------------------------|------------------------|----------------|-----------|--------------------|
|                                    | 社会组织名称:                | 湖南省实验室装备与技术学会  | 统一社会信用代码: | 51430000MJJ509767K |
|                                    | 登记日期:                  | 2017-03-20     | 社会组织类型:   | 社会团体               |
|                                    | 办公地址:                  | 湖南省长沙市开福区体育路8号 |           |                    |
|                                    | 联系人:                   | *              | 联系电话:     | *                  |
| 仔细填写社会组织评估申报书的<br>9容,如有疑问,向民政部门反馈。 | 邮政编码:                  | *              | 电子邮箱:     | *                  |
| 刻后再填写。                             | 网站地址:                  |                |           |                    |
| 保存 返回                              | 计会份事件。                 | <b>林</b> 沙回    | 移动电话:     | *                  |
|                                    | IZAEI WR./C.           | \$\$M[4        | 办公电话:     | *                  |
|                                    | 业务主管单位:                | 湖南省民政厅         | 联系电话:     | *                  |
|                                    |                        | 2016 年度: 合格 🗸  |           |                    |
|                                    | 近网中中枢结论:               | 2015 年度: 合格 🗸  |           |                    |
|                                    |                        |                |           |                    |

2. 填写完毕后,点击保存按钮,进入待提交列表页面,如图:

|                                        |      |          |                |       |                       |       | 🔂 填写     | 评估信息 |
|----------------------------------------|------|----------|----------------|-------|-----------------------|-------|----------|------|
| S.S.                                   |      | 评估任务名称。  | 社会组织类型         |       | 评估任务                  | 好描述   |          |      |
|                                        | 1 0  | 社会团体评估任务 | 社会团体           | 社会团体评 | 哈任务,在线提交,截止到2017-3-31 |       |          |      |
| 49400000000000000000000000000000000000 | 14.4 | 第1页共1页 🕨 | ▶   <i>6</i> j |       |                       |       | 显示1-1    | ,共1条 |
| 核实后再填写。<br>评估条件:近两年参加过年检,              | 填写过  | 的评估信息    |                |       |                       |       |          |      |
| 且年检结果至少为一个合格,一个基<br>本合格。               |      |          |                |       |                       | 📤 提交资 | 陷枯料 🔇 修改 | 📋 查看 |
|                                        |      | 社会组织名称   | 社会组织类型         | 状态    | 退回原因                  | 处理时间  | 评估等级     | 分    |

#### 3. 提交评估材料:点击此按钮,提交到登记机关。

| 社会组织评估 >> 填写说明                                       | 评  | 估任务             |        |     |          |                         |       | 日 項目     | 评估信息 |
|------------------------------------------------------|----|-----------------|--------|-----|----------|-------------------------|-------|----------|------|
|                                                      |    | 评估任务名称▲         | 社会组织   | 类型  |          | 评估信                     | £务描述  |          |      |
| <u> </u>                                             | 1  | ● 社会团体评估任务      | 社会团体   |     | 社会团体评估任务 | - , 在线提交 , 截止到2017-3-31 |       |          |      |
| 仔细填写社会组织评估申报书的<br>内容,如有疑问,向民政部门反馈。                   | 14 | ◀ 第1_页共1页 ▶ ▶   | 6      |     |          |                         |       | 显示1-1    | ,共1条 |
| 核实后再填写。<br>评估条件:近两年参加过年检,<br>目年检结果至少为一个合格,一个基<br>太会格 | 填  | 与过的评估信息         |        |     |          |                         | 🛆 提交评 | 估材料 🔇 修改 | 📋 查看 |
| 4D1B*                                                |    | ■ 社会组织名称        | 社会组织类型 | 状态  |          | 退回原因                    | 处理时间  | 评估等级     | 分    |
|                                                      | 1  | ☑ 湖南省实验室装备与技术学会 | 社会团体   | 已提交 |          |                         |       |          |      |

# 十二、市住建局"网上办"业务操作指南

### 1. 建筑工程施工许可证核发

### (1) 网址登录步骤

从湖南省建筑市场监管公共服务平台网址:

(http://gcxm.hunanjs.gov.cn/WorkingPlatform.html) 进入网上办事大厅,点击右上角湖南省工程项目动态监管平 台,再从打开的页面中根据自己的身份(分为建设单位、监 理部、企业和个人)选择不同的登录入口进行登录。

进入登录界面 ->输入用户名、密码,点击"登录"。图示说明如下:

| 湖南省  | 建筑市场监管公共  | 共服务平台    |         |          | ▶ 湖南省工程项目动态监管平台 |
|------|-----------|----------|---------|----------|-----------------|
| 网站首页 | 工作平台      | 数据服务     | 项目人员    | 帮助中心     | 项目报建            |
|      |           | 事        | 『中事后监管_ |          |                 |
| 招    | 标代理机构动态监行 | 管平台 进入系约 | Æ       | 招投标行政监督平 | 合 建设中           |
| 「标   | 准化考评      | 进入系统     | 充       | 现场监督检查   | 进入系统            |
| 建    | 筑工人实名制    | 进入系约     | Æ       | 建筑业企业统计报 | 表 建设中           |

| <b>密数字身份一体化共享平台</b>                                                                                                    | <b>②遇到问题点这里</b>                                                              | 巴平台操作手册                                                                                                    | ⑦ <u>▶收集个人用户注册</u> |
|----------------------------------------------------------------------------------------------------|------------------------------------------------------------------------------|----------------------------------------------------------------------------------------------------|--------------------|
| 通知<br>(與熱炎愛情觀況及《湖南省人<br>(的通知),經公司研究改定:<br>月12日(11日十九),於解期間<br>新申請容定计常和現勢近多办<br>內上正计知期,何上至重、內<br>可這定発見,说法的意不能,<br>人有者,说大家新客快乐,身                                                                                                    | 建设单位注册、登录入口 <mark>有点这<br/>监理部登录入口</mark> 有点这里<br>中人登录 主管部门用户登录               | 里                                                                                                    |                    |
| 執信扫码登录         方式-           ●         ●         ●         ●         ●         ●         ●         ●         ●         ●         ●         ●         ●         ●         ●         ●         ●         ●         ●         ●         ●         ●         ●         ●         ●         ●         ●         ●         ●         ●         ●         ●         ●         ●         ●         ●         ●         ●         ●         ●         ●         ●         ●         ●         ●         ●         ●         ●         ●         ●         ●         ●         ●         ●         ●         ●         ●         ●         ●         ●         ●         ●         ●         ●         ●         ●         ●         ●         ●         ●         ●         ●         ●         ●         ●         ●         ●         ●         ●         ●         ●         ●         ●         ●         ●         ●         ●         ●         ●         ●         ●         ●         ●         ●         ●         ●         ●         ●         ●         ●         ●         ●         ● | 数字证书登录     方式二       ● 復用人手扒号       ● 發证码       ▲ 录       用户证书申请<br>数字证书驱动下载 | <ul> <li>手机短信验证码登录</li> <li>● 使用人手机号</li> <li>● 验证码</li> <li>● 验证码</li> </ul>                                                                                                    | 方式三                |
| 湖南省工程项目规                                                                                                    | 划建设运营动态监                                                                     | 〔管平台(建                                                                                                    | <b>达单位版)</b>       |
|                                                                                                    |                                                                              | <b>欢迎登录</b>                                                                                                    | ₹                  |
|                                                                                                    |                                                                              | <ul> <li> <li>→     →      <li>⇒      <li>⇒     </li> <li>⇒     </li> <li>⇒     </li> <li>⇒     </li> <li>⇒     </li> <li>⇒     </li> <li>⇒      </li> <li>⇒     </li> <li>⇒     </li> <li>⇒      </li> <li>⇒      </li> <li>⇒      </li> <li>⇒      </li> <li></li></li></li></li></ul> |                    |
|                                                                                                    |                                                                              | 2000 NV 1                                                                                                    | 2月24               |
|                                                                                                    |                                                                              | 坝                                                                                                    | 日很建                |

(上图为建设单位登录入口)

#### (2) 建筑工程施工许可证申报步骤

可以从湖南省建筑市场监管公共服务平台(网址http://gcxm.hunanjs.gov.cn/WorkingPlatform.html)帮助中心的版块找到最下端的视频教程里面的施工许可证事项,下载施工许可证办理的视频教程,按照视频教程的示范进行项目施工许可证的申报。图示说明如下:

| 网站首页                                   | 工作平台                                           | 数据服务                                 | 项目人员                       | 帮助中心          | 项目报建                       |
|----------------------------------------|------------------------------------------------|--------------------------------------|----------------------------|---------------|----------------------------|
| 务咨询                                    |                                                |                                      |                            |               |                            |
| 朝南省住房和城乡                               | 建设厅                                            |                                      |                            |               |                            |
| 政务中心办事咨询:<br>业务咨询网站: <mark>http</mark> | 0731-88950400 地均<br>p://www.hunanjst.con       | 业:湖南省长沙市雨花区和<br>h/zjtmh/13/448/conte | 高升路266号<br>ent_113779.html |               |                            |
| 术咨询(用户登                                | 录、注册)                                          |                                      |                            |               |                            |
| 谢南省工程项目规                               | 划建设运营动态监管                                      | 百合                                   |                            |               |                            |
| 客服电话: 0731-88                          | 8921215 QQ交流群:                                 | 682443500 821247599 58               | 84559666                   |               |                            |
| 术咨询(13项行<br>新生物                        | 政许可事项)                                         | 运维三组合                                | 書畫面                        | 法律            | 三姐奇書事面                     |
| 运维由话·135748                            | 84687                                          | 运维由话:(                               | 気 秉·突<br>0731-88921215     | 运费            | 二组更复争攻<br>由话:0731-88950429 |
| 运维QQ群:4805851                          | 150                                            | 运维QQ群:                               | 102415010                  | 运维            | 2QQ群:                      |
| 重新建                                    |                                                |                                      |                            |               |                            |
| <b>院项日动</b> 杰监答:                       | Ψė                                             |                                      |                            |               |                            |
| 1日报建 招投标                               | • ➡<br>管理 招投标管理-施                              | 工项目(委托招标)                            | 招投标管理-施工项目                 | (自行招标) 招投林    | 示管理-监理项目(委托招标) 招投标管        |
| -监理项目(自行排                              | 招标) 合同管理(施                                     | 工合同) 合同管理                            | (监理合同) 施工许                 | 可证 监理报告制度     | (有监理单位) 现场监督检查-质量监         |
| (整改流程)                                 | 现场监督检查-质量监督                                    | (停工复工流程) 履                           | 质量管理标准化考评                  | 五方责任主体验收      | 竣工验收备案 竣工结算登记 人员角          |
| 1 人员更换                                 | 业主单位账号生成(老)                                    | 页目) 业主单位账号                           | 皆生成(新立项项目)                 | 质量管理标准化企业     | 项目自评 安全生产标准化企业项目自          |
| 2 施工许可证变                               | 王王 李 王 李 元 章 元 章 元 章 元 章 元 章 元 章 元 章 元 章 元 章 元 | 现场管理人员补录                             | 项目终止(招投标环                  | 节) 施工许可暂停     | 、复工 施工许可终止 关联企业(解          |
| <del>人员未关联企业的</del>                    | 问题)终止施工管理                                      | 里(施工环节) 中止                           | :施工管理(施工环节)                | 项目已完工处理(料     | <b>持殊情况) 项目监管权限变更(项目下</b>  |
| D 004 75                               |                                                | ム理 /甘木/白白 虹崎、                        |                            | (周生/生音 金油) そう |                            |

2. 施工图审查情况备案

(1) 网址登录步骤

从湖南省施工图管理信息系统

(网址: http://218.77.58.140:8380/app/Login.html) 进入登录界面,选择UKEY登录或用户名登录进行登录,若 第一次使用需先进行注册,点击单位注册入口按相关要求申 请注册。

进入登录界面 ->插入 UKEY, 输入 UKEY 密码或输入登录 账号、密码, 点击"登录"。 图示说明如下:

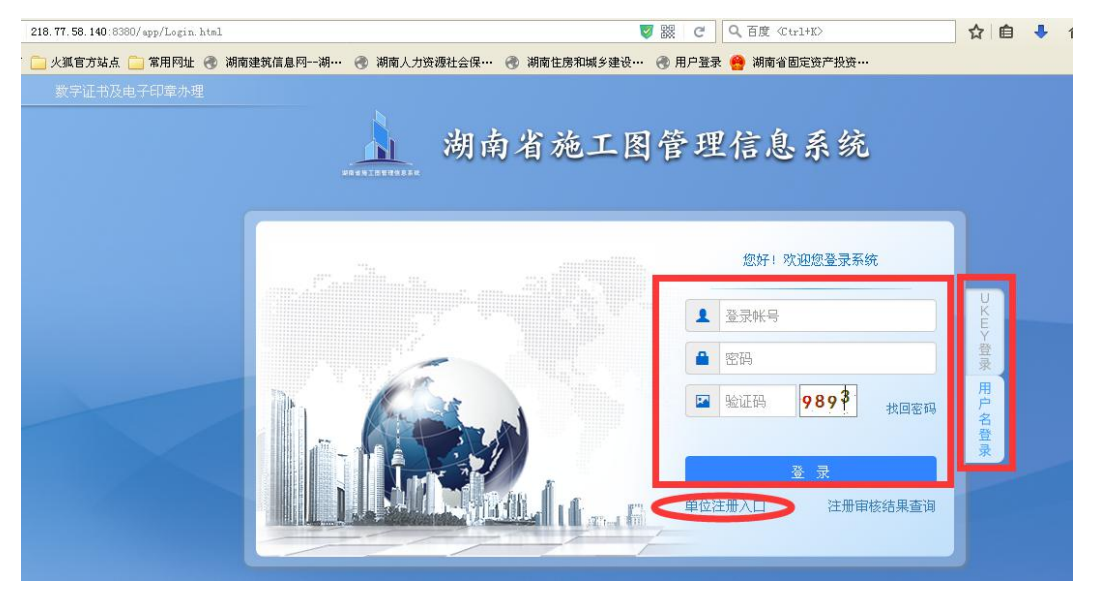

(2) 施工图审查情况备案申报步骤

从湖南省施工图管理信息系统

(网址 http://218.77.58.140:8380/app/Login.html)登录界 面的最下端下载用户操作手册,按照操作手册的指导进行施工图审查 情况备案的申报。图示说明如下:

|         | 您好!欢迎您登录系统             |      |
|---------|------------------------|------|
|         | ▲ 登录帐号                 |      |
|         | ● 密码                   |      |
|         | ■ 验证码 989 <sup>3</sup> | 找回密码 |
| I Inter | <br>登 录                |      |

#### 3. 二级建造师资格证书的初审

#### (1) 网址登录步骤

从湖南省建筑市场监管公共服务平台网址

http://gcxm.hunanjs.gov.cn/WorkingPlatform.html 进入网上办事大厅,在最下端找到二级勘察设计、二级建造 师模块并点击进入登录界面进行登录(选择企业和个人登录 中的方式五进行登录)。

进入登录界面 ->输入用户名、密码,点击"登录"。图示说明如下:

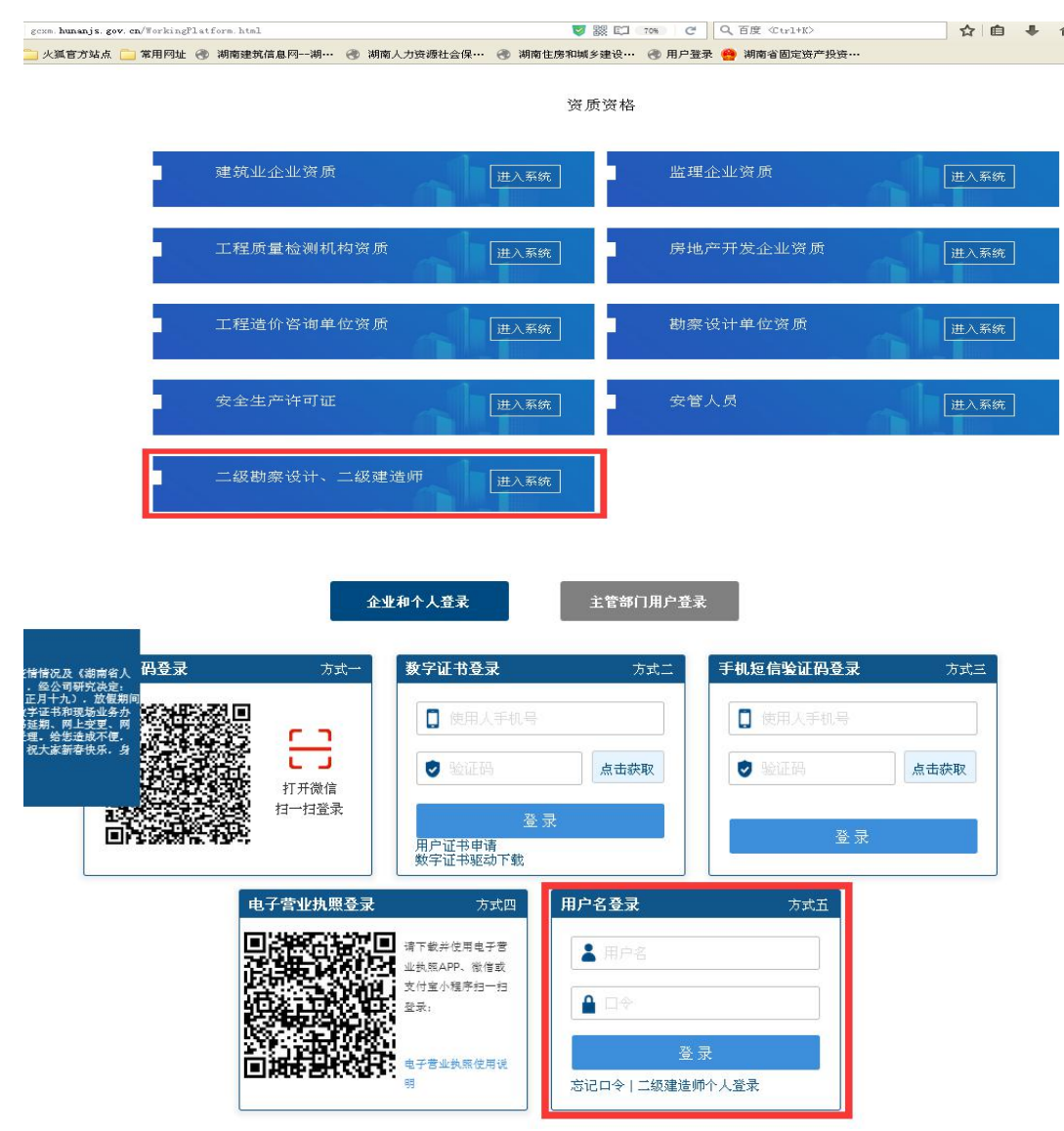

### (2) 二级建造师资格证书的初审申报步骤

从湖南省建筑市场监管公共服务平台(网址http://gcxm.hunanjs.gov.cn/WorkingPlatform.html)帮助中心版块找到系统操作手册一栏的二级建造师操作手册下载,下载操作手册后按照手册的指导进行事项申报与办理。 图示说明如下:

|                                                    | 1、刚用自工性视日初心而自                          |                                      |                                          |                      |                                             |
|----------------------------------------------------|----------------------------------------|--------------------------------------|------------------------------------------|----------------------|---------------------------------------------|
| 网站首页                                               | 工作平台                                   | 数据服务                                 | 项目人员                                     | 帮助中心                 | 项目报建                                        |
| 务咨询                                                |                                        |                                      |                                          |                      |                                             |
| 期南省住房和城乡                                           | 建设厅                                    |                                      |                                          |                      |                                             |
| 政务中心办事咨询:<br>业务咨询网站: <mark>http</mark>             | 0731-88950400 地<br>://www.hunanjst.con | 止。湖南省长沙市雨花区高<br>n/zjtmh/13/448/conte | 新路266号<br>ent_113779.html                |                      |                                             |
| (用户登)                                              | 录、注册)                                  |                                      |                                          |                      |                                             |
| 期南省工程项目规                                           | 划建设运营动态监管                              | 平台                                   |                                          |                      |                                             |
| 客服电话: 0731-88                                      | 8921215 QQ交流群:                         | 682443500 821247599 58               | 34559666                                 |                      |                                             |
| ≝ <b>维一组负责事项</b><br>运维电话: 1357484<br>运维QQ群:4805851 | i<br>84687<br>.50                      | 运维二组负于<br>运维电话:0<br>运维QQ群:           | <b>责事项</b><br>1731-88921215<br>102415010 | 运维 三<br>运维 0<br>运维 0 | # <b>组负责事项</b><br>电话: 0731-88950429<br>JQ群: |
| 操作手册                                               |                                        |                                      |                                          |                      |                                             |
| <b>⋭建造师</b><br>级建造师操作手册 <sup>−</sup>               | 下载(个人、企业) 二                            | 级建造师操作手册下载(3                         | 主管单位)                                    |                      |                                             |
| 1000                                               |                                        |                                      |                                          |                      |                                             |
| 现行业执业从业人们                                          | 灾公共服务半音操作手册<br><b>笠雨</b>               |                                      |                                          |                      |                                             |
| 级建筑师操作手册                                           | ₩₩<br>下载(个人、企业) 二                      | 级建筑师操作手册下载(3                         | 主營单位)                                    |                      |                                             |
| 级结构师操作手册                                           | 下载(个人、企业) 二                            | 级结构师操作手册下载(3                         | 主管单位)                                    |                      |                                             |
| 有省招标投标信用                                           | 评价平台                                   |                                      |                                          |                      |                                             |
| 南省招标投标信用;                                          | 平价平台操作说明 數                             | 7据专项治理功能-操作指                         | 南                                        |                      |                                             |
| 呈项目动态监管平                                           | 台                                      |                                      |                                          |                      |                                             |
|                                                    |                                        |                                      |                                          |                      |                                             |

4. 安全生产管理人员考核合格证初审

(1) 网址登录步骤

从湖南省建筑市场监管公共服务平台网址 http://gcxm.hunanjs.gov.cn/WorkingPlatform.html进入 网上办事大厅,在最下端找到安管人员模块并点击进入登录 界面进行登录(选择企业和个人登录进行登录)。

进入登录界面 ->根据自身实际情况选择不同的登录方 式并按登录要求进行相关操作。 图示说明如下:

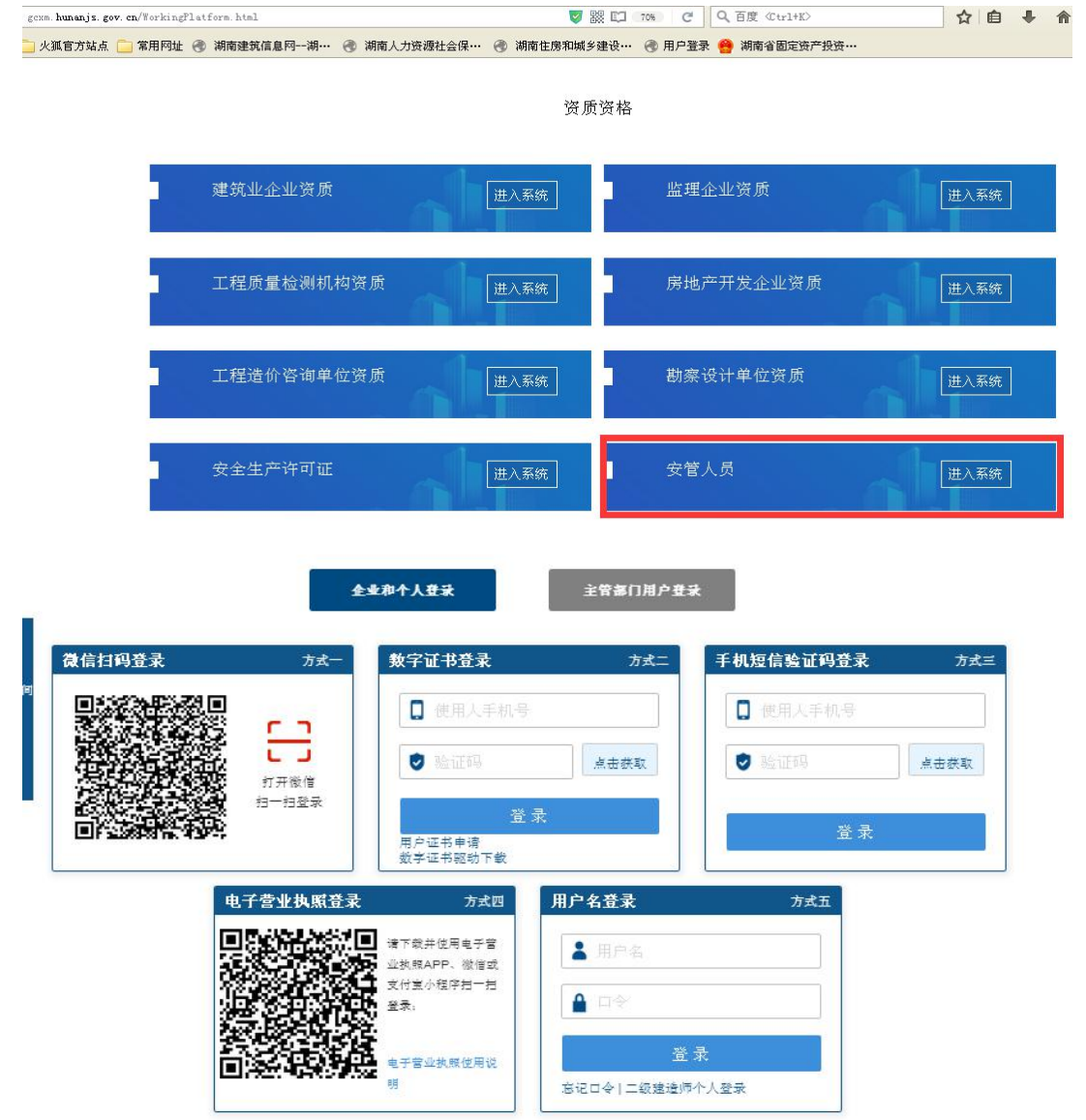

(2) 安全生产管理人员考核合格证初审申报步骤

从湖南省建筑市场监管公共服务平台(网址http://gcxm.hunanjs.gov.cn/WorkingPlatform.html)帮助中心版块找到系统操作手册一栏的建筑行业执业从业人员公共服务平台操作手册,点击下载操作手册后按照手册的指导进行事项申报。图示说明如下:

| 二级建造师               |                                           |
|---------------------|-------------------------------------------|
| 二级建造师操作手册下载(个人、企业)  | 二级建造师操作手册下载(主管单位)                         |
| 安管人员                |                                           |
| 建筑行业执业从业人员公共服务平台操作  | 手 <del>册</del>                            |
| 二级结构师/二级建筑师         |                                           |
| 二级建筑师操作手册下载(个人、企业)  | 二级建筑师操作手册下载(主管单位)                         |
| 二级结构师操作手册下载(个人、企业)  | 二级结构师操作手册下载(主管单位)                         |
| 湖南省招标投标信用评价平台       |                                           |
| 湖南省招标投标信用评价平台操作说明   | 数据专项治理功能-操作指南                             |
| 工程项目动态监管平台          |                                           |
| 工程项目动态监管平台操作指南 湖南   | 省工程项目动态监管平台·系统培训会议材料V4.0(升级 更新非正常项目补录等功能) |
| 工程项目动态监管平台操作手册下载(企) | ソ) 工程项目动态监管平台操作手册下载(主管单位) 数据专项治理功能-操作指南   |

5. 建筑施工企业安全生产许可证核发初审

(1) 网址登录步骤

从湖南省建筑市场监管公共服务平台网址 http://gcxm.hunanjs.gov.cn/WorkingPlatform.html进入 网上办事大厅,在最下端找到安全生产许可证模块并点击进 入登录界面进行登录(选择企业和个人登录进行登录)。

进入登录界面 ->根据自身实际情况选择不同的登录方 式并按登录要求进行相关操作。 图示说明如下:

|   | 建筑业企业资质      | 进入系统  | 监理企业资质    | 进入系统 |
|---|--------------|-------|-----------|------|
|   | 工程质量检测机构资质   | 进入系统  | 房地产开发企业资质 | 进入系统 |
|   | 工程造价咨询单位资质   | 进入系统  | 勘察设计单位资质  | 进入系统 |
|   | 安全生产许可证      | 进入系统  | 安管人员      | 进入系统 |
| 1 | 二级勘察设计、二级建造师 | 前进入系统 |           |      |

资质资格

| 微信扫码登录                 | 方式一                 | 数字证书登录                  | 方式二          | 手机短信验证码登录 | 方    |
|------------------------|---------------------|-------------------------|--------------|-----------|------|
|                        | <b>C D</b>          | □ 使用人手机号                |              | 【□ 使用人手机号 |      |
|                        |                     | ● 验证码                   | 点击获取         | 🥑 验证码     | 点击获取 |
|                        | 11 개 14 18<br>拍一扫登录 | 登录                      | ŧ            |           |      |
| EUF 2228987676, 913975 |                     | 用户证书申请<br>数字证书驱动下载      |              | 皇求        |      |
| 4                      | 子营业执照登录             | 方式四                     | 用户名登录        | 方式五       |      |
|                        |                     | 请下载并使用电子营<br>业执照APP、微信或 | ▲ 用户名        |           |      |
|                        | 14.6                | 支付宝小程序扫一扫<br>登录:        | ▲ 口令         |           |      |
| 12.64                  |                     |                         | 登            | 录         |      |
| L                      | 1920-00-00-00       | 电子客型规模使用说<br>明          | 忘记口令   二级建造师 | 个人登录      |      |

### (2) 建筑施工企业安全生产许可证核发初审申报步骤

进入登录界面后找到办事指南,根据办事指南进行事项 申报。

# 十三、市发改委"网上办"业务操作指南

1. 可办事项

| 序号       | 部门                                     | 事项名称                   | 办理渠道                   |
|----------|----------------------------------------|------------------------|------------------------|
| 1        | 之州主华办禾                                 | 企业、事业单位、社会团体等投资        | 湖南省投资项目在线审批监管平台;湖南省工程建 |
|          | 水州印反以安                                 | 建设的固定资产投资项目核准          | 设项目审批管理系统              |
| 2 永州市发改委 | 扣阻由政应机次币日审批                            | 湖南省投资项目在线审批监管平台;湖南省工程建 |                        |
|          | - 水川中及以安                               | <b>似限内</b> 以府仅页坝日甲加    | 设项目审批管理系统              |
|          | 主世子心士王                                 | 人业机次西日夕安               | 湖南省投资项目在线审批监管平台;湖南省工程建 |
| 3        | 水州甲反以安                                 | 企业仅负坝日奋杀               | 设项目审批管理系统              |
|          | シル主告す                                  | 北方机次西口九上坝放中地           | 湖南省投资项目在线审批监管平台;湖南省工程建 |
| 4        | 水川川反以安                                 | 以时仅负坝日初迈以订陇异甲批         | 设项目审批管理系统              |
| 5        | 11111111111111111111111111111111111111 | 国户次立机次百日北化中木           | 湖南省投资项目在线审批监管平台;湖南省工程建 |
|          | 水川                                     | 回正负广权负坝日卫能甲鱼           | 设项目审批管理系统              |

2. 湖南省投资项目在线审批监管平台及湖南省工程建设项目审批管理系统用户端操作手册

# 湖南省工程建设项目审批管理系统

# 项目单位使用手册(1.0版)

湖南省发展和改革委员会

# 2019年6月

| 目录                |    |
|-------------------|----|
| 2. 申报事项筛选         |    |
| 1. 单位网厅业务办理说明:    |    |
| 一、单位网厅登录步骤        |    |
| 图示说明:             | 80 |
| 二、单位信息变更步骤        |    |
| 图示说明:             |    |
| 三、职工基数调整步骤:       |    |
| 图示说明:             |    |
| 四、职工批量基数调整导入步骤    |    |
| 图示说明:             |    |
| 五、单位汇缴核定步骤        |    |
| 图示说明:             |    |
| 六、单位信息查询步骤        |    |
| 图示说明:             |    |
| 七、缴存人登记(职工新增开户)步骤 | 90 |
| 图示说明:             | 90 |
| 八、职工批量新增开户导入步骤    |    |
| 图示说明:             |    |
| 九、缴存人信息变更步骤       |    |
| 图示说明:             |    |
| 十、缴存人状态变更步骤       |    |
| 图示说明:             |    |
| 十一、职工批量封存、启封步骤    |    |
| 图示说明:             |    |

| 十二、缴存人信息查询步骤           |  |
|------------------------|--|
| 图示说明:                  |  |
| 1. 单位网厅建行 USB KEY 使用说明 |  |
| 2.USB KEY 申领所需资料       |  |
| 第1章 设置及登录              |  |
| 1.1. 登录前设置             |  |
| 1.1.1. 安全站点设置          |  |
| 1.1.2. 安全站点的自定义级别      |  |
| 1.1.3. 兼容性视图设置         |  |
| 1.2. 登录                |  |
| 1.2.1. 进入系统            |  |
| 第2章 首页                 |  |
| 2.1. 首页内容              |  |
| 2.1.1. 概况              |  |
| 第3章 登记事项               |  |
| 3.1. 名称核准              |  |
| 3.2. 会先报批              |  |
| 3.3. 成立登记              |  |
| 3.4. 变更登记              |  |
| 3.5. 注销登记              |  |
| 第4章 备案                 |  |
| <b>4.1</b> . 账户备案      |  |
| <b>4.2</b> . 负责人备案     |  |
| 4.3. 印章备案              |  |
| <b>4.4</b> . 办事机构备案    |  |
| <b>4.5</b> . 重大事项备案    |  |
|                        |  |

| 第5章 党建管理                     |  |
|------------------------------|--|
| 5.1. 党建管理                    |  |
| 第6章 换届                       |  |
| 6.1. 换届前报批                   |  |
| 6.2. 换届后备案                   |  |
| 6.3. 延期换届                    |  |
| 第7章 慈善组织认定                   |  |
| 7.1. 慈善组织认定                  |  |
| 第8章 评估                       |  |
| 8.1. 评估                      |  |
| (2) 建筑工程施工许可证申报步骤            |  |
| (1) 网址登录步骤                   |  |
| (2) 施工图审查情况备案申报步骤            |  |
| 从湖南省施工图管理信息系统                |  |
| (1) 网址登录步骤                   |  |
| (2) 二级建造师资格证书的初审申报步骤         |  |
| (1) 网址登录步骤                   |  |
| (1) 网址登录步骤                   |  |
| (2) 建筑施工企业安全生产许可证核发初审申报步骤    |  |
| 2. 一、系统简介                    |  |
| 3. 二、项目单位使用前准备               |  |
| 1. (一)项目单位使用的电脑需已安装下列软件:     |  |
| 2. (二)项目单位使用的电脑需对 IE 浏览器进行设置 |  |
| 4. 三、审批系统访问方式                |  |
| 5. 四、项目申报操作流程                |  |
| 1. (一)项目单位登录审批系统             |  |

|    | 1、首次使用全省一体化平台进行注册的项目单位登录审批系统流程 | 172 |
|----|--------------------------------|-----|
|    | 2、已使用全省一体化平台注册的项目单位登录审批系统流程    | 179 |
|    | 3、"项目代码+密码"登录方式                | 183 |
| 2. | (二)项目单位开展项目申报流程                | 184 |
|    | 1、工程建设项目申报流程                   | 184 |
|    | 2、其他投资项目申报流程                   |     |

### 2. 一、系统简介

根据国家、省有关工程建设项目审批制度改革工作要求,依托湖南省投资项目在线审批监管平台 (以下简称"在线平台")建设的湖南省工程建设项目审批管理系统(以下简称"审批系统")已于 6月10日上线试运行。审批系统根据工程建设项目审批流程:立项用地规划许可、工程建设许可、 施工许可、竣工验收4个阶段,通过统一赋码、在线办理等,实现工程建设项目审批(核准、备案)、 选址意见书、建设项目用地预审、建设工程规划类许可证核发、施工图审查备案、建筑工程施工许可 证核发、并联验收及竣工验收备案等4个阶段40余个审批及服务事项并联审批、"一网办结",同 时,实现中介服务和市政公用服务的线上办理工作。

### 3. 二、项目单位使用前准备

#### 1. (一)项目单位使用的电脑需已安装下列软件:

Office2007 以上版本

AutoCAD 2008 以上版本

浏览器基于 IE8 及以上版本

### 2. (二)项目单位使用的电脑需对 IE 浏览器进行设置

由于浏览器的安全设置造成无法获取到文件的路径信息,请设置"工具->Internet 选项->自定义级别"中找到两个选项并设置为"启用":1) 其他->将文件上 载到服务器时包含本地目录路径;2) ActiveX 控件和插件->对未标记为可安全执行脚本的 ActiveX 控件初始化并执行脚本。设置完成后点击"确认"按钮保存 修改。

## 4. 三、审批系统访问方式

项目单位使用的电脑必须接入互联网,在浏览器地址栏输入 http://www.hntzxm.gov.cn,即可进入审批系首页,如下图所示:

| C ☆ ☆ ● http://www.hntzx<br>湖南省政府门户网站 湖南省发改委 | m.gov.cn/portal/<br>印户网站 湖南省住建厅门户网站<br>湖南省招<br>湖南省1 | 资项目<br>程建设          | 在线审批监<br>项目审批管                        | 管平台<br>理系统 | 器 @ ~   点此搜<br>我的项目   使用手/ | 索 Q<br>册   加入收藏 | <b>◎</b> • <b>■</b> 5 • |
|----------------------------------------------|-----------------------------------------------------|---------------------|---------------------------------------|------------|----------------------------|-----------------|-------------------------|
|                                              | 操作指南 丨 🗦 信息公                                        | 示   🥠 ந             | 策法规   🖉 🔒 异常名                         | 禄   ⑦ 中介服务 | -   🔿 市政公                  | 、用服务            | R                       |
| 项目申报                                         | 信息公示                                                |                     |                                       |            |                            | 更多>>            |                         |
| - 6                                          | μ<br>μ                                              | 间编码                 | 项目名称                                  | 批复         | 文号 办:                      | 结时间             |                         |
| 工程建设项目申报                                     | 2019-43128                                          | 31-51-03-016725     | 洪江市刺葡萄酒庄项目                            | 2019-43128 | 1-51-03-0 201              | 9-06-06         |                         |
|                                              | 2019-43010                                          | 01-48-01-017232     | 潭州大道快速化改造工程(花                         | 扎街大道-长     | 201                        | 9-06-06         | 「日田田田」                  |
|                                              | 2019-43010                                          | )1-48-01-017234     | 大王山片区交通提质及停车设                         | 施配套项目      | 201                        | 9-06-06         |                         |
| 其他投资项目甲报。                                    | 2019-43080                                          | 02-01-03-011997     | 天门山镇黄庄村生态农业观光                         | 园项目 张定发改备案 | E[2019]42号 201             | 9-06-06         | ?<br>操作指南               |
| 全省                                           | 申报动态                                                | 全省印                 | 申报项目情况                                | 全省申报       | 项目投资额                      |                 | -                       |
|                                              | 常会市                                                 | 投资项目,<br>审批类<br>核准类 | 总数: 93605个<br>项目: 38870个<br>项目: 3507个 | 长沙市        |                            |                 |                         |

# 5. 四、项目申报操作流程

#### 1. (一)项目单位登录审批系统

根据国家、省对"互联网+政务服务"工作有关要求, 6月 10 日起,通过审批系统申报项目,项目单位应统一使用湖南省"互联网+政务服务"一体化平台 (以下简称"全省一体化平台")进行企业注册和登录。

#### 1、首次使用全省一体化平台进行注册的项目单位登录审批系统流程

(1)点击审批系统首页"我的项目"、"工程建设项目申报"、"其他投资项目申报"均可进入企业登录页面,如下图所示:

| 湖南省政府门户网站   湖南省发改委门户网站   湖南省住 | 離<br>南省投资项目<br>南省工程建设    | 在线审批监管                       | <sup>我的项目</sup>     | 使用手册   加入收藏  |
|-------------------------------|--------------------------|------------------------------|---------------------|--------------|
| ☆ 首页 操作指南 ↓                   | 同 信息公示   400 g           | 策法规   🔑 异常名录                 | ⑦ 中介服务   ⑦ 7        | 市政公用服务       |
|                               | 项目编码                     | 项目名称                         | 批复文号                | 办结时间         |
| 工程建设项目申报                      | 2019-431281-51-03-016725 | 洪江市刺葡萄酒庄项目                   | 2019-431281-51-03-0 | 2019-06-06   |
|                               | 2019-430101-48-01-017232 | 潭州大道快速化改造工程(花扎街大道            | I-₭                 | 2019-06-06   |
| 其他投资项目申报。                     | 2019-430101-48-01-017234 | 大王山片区交通提质及停车设施配套项            | 闫                   | 2019-06-06   |
|                               | 2019-430802-01-03-011997 | 天门山镇黄庄村生态农业观光园项目             | 张定发改备案[2019]42号     | 2019-06-06 損 |
| 全省中报动态                        | 全省                       | 申报项目情况                       | 全省申报项目投资额           |              |
|                               | 投資项目<br>审批类              | 总数: 93605个 +<br>项目: 38870个 + | <沙市                 |              |

(2) 点击"企业登录",页面自动跳转至全省一体化平台。

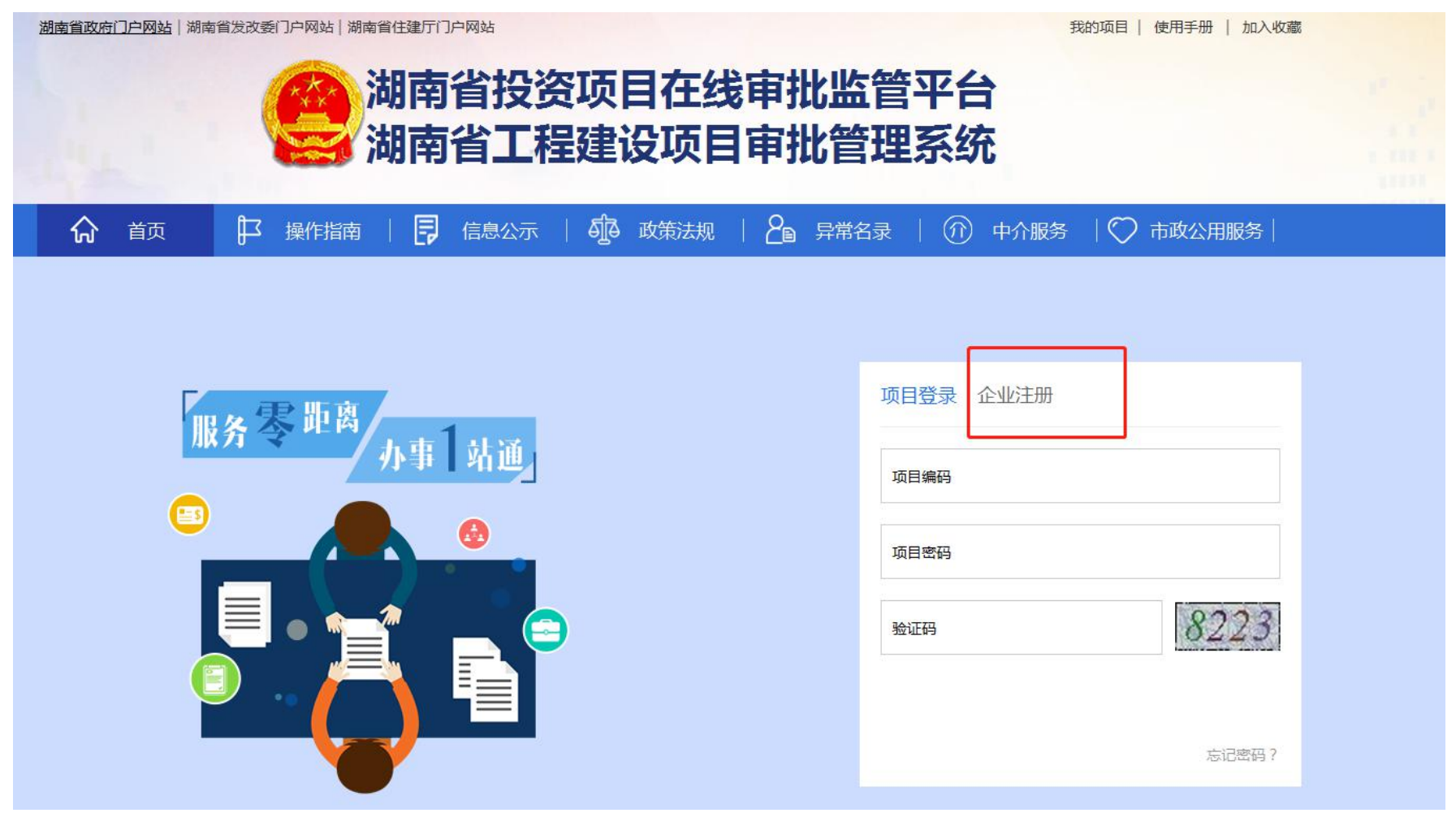

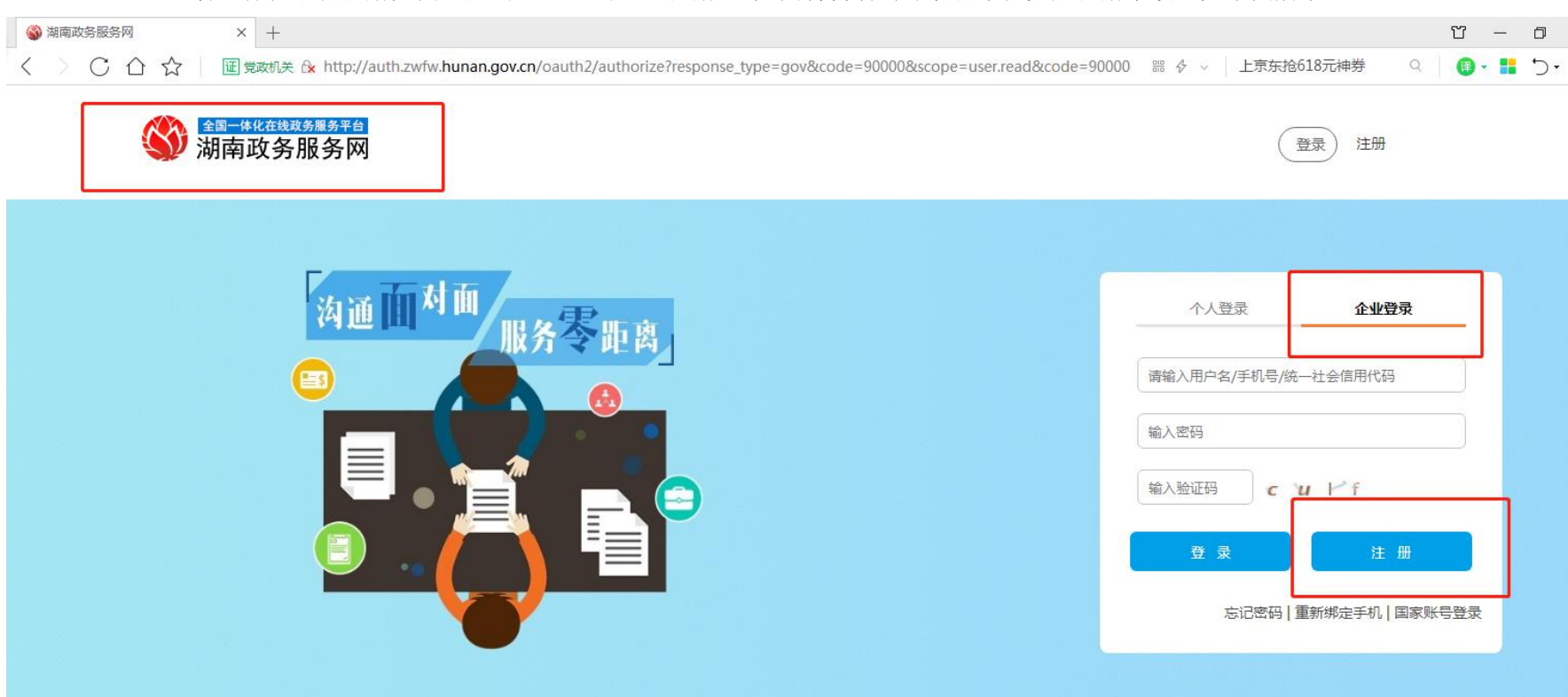

(3) 进入全省一体化平台注册页面,点击"企业登录"—"注册",页面将自动引导项目单位完成注册手续,如下图所示:

(4) 完成注册手续后,项目单位需返回审批系统首页: http://www.hntzxm.gov.cn,再次进入企业登录页面,点击"企业注册",如下图所示:

| 湖南省政府门户网站   湖南省发改委门户网站   湖南省住建厅门户网站                                                       | 我的项目   使用手册   加入收藏                                                      |
|-------------------------------------------------------------------------------------------|-------------------------------------------------------------------------|
| 湖南省投资项目在线审批监<br>湖南省工程建设项目审批管                                                              | 管平台<br>管理系统                                                             |
| ☆ 首页                                                                                      | 名录 📔 💮 中介服务 丨 🎔 市政公用服务 🗎                                                |
| 服务零距离<br>小事1站通<br>で<br>「<br>し<br>し<br>し<br>し<br>し<br>し<br>し<br>し<br>し<br>し<br>し<br>し<br>し | 项目登录       企业注册         项目编码          项目密码          验证码          忘记密码 ? |

(5)页面将自动跳转至全省一体化平台登录页面,点击"企业登录",根据页面提示输入"用户名/手机号码/统一社会信用代码"、"密码"、"验证码"并 点击"登录",如下图所示:

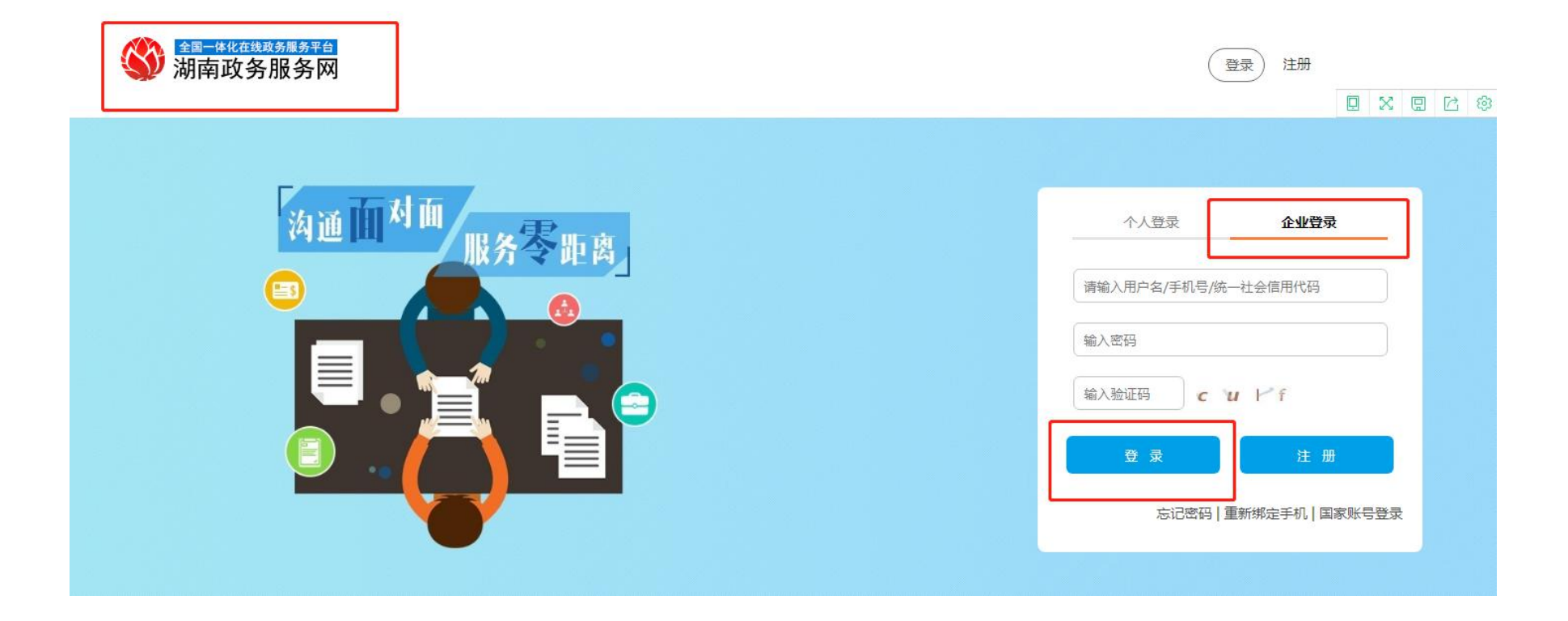

#### (6)页面将自动跳转至审批系统项目单位操作界面,如下图所示:

| 湖南省政府门户网站 湖南省 | 发改委网站 湖南省住建厅网站        |                          | 湖南 铜公司   注           | 主销   使用手册   加入收藏 |  |  |  |
|---------------|-----------------------|--------------------------|----------------------|------------------|--|--|--|
|               | 湖南省投资<br>湖南省工程        | 预目在线审批<br>建设项目审批         | E线审批监管平台<br>5目审批管理系统 |                  |  |  |  |
| <b>合</b> 首页   | 🗗 操作指南 丨 🗗 信息公示       | 🧛 政策法规   🖉               | 异常名录   ⑦ 中介服务        | ♥ 市政公用服务         |  |  |  |
| 首页 > 我的项目     |                       |                          |                      |                  |  |  |  |
| 1 我是业主        | Q                     |                          |                      | 新建项目             |  |  |  |
| 12 工程建设项目     | 项目名称                  | 项目编码                     | 项目类别                 | 项目级别项目操作         |  |  |  |
| 我的运用          | 1 测试项目20190610-1-YZH  | 2019-430121-01-01-000263 | 政府投资建设项目(城市基础设施一     | 省项目盒             |  |  |  |
|               | 2 xxzxtest20190609-5  | 2019-430100-01-01-000262 | 政府投资建设项目(城市基础设施一     | 省 项目盒            |  |  |  |
| 我的征询          | 3 xxzxtest-05         | 2019-430000-01-02-000261 | 工业投资建设项目(以出让方式取得土    | 省 项目盒            |  |  |  |
| 我的办件          | 4 xxzxtest-20190609-4 | 2019-430000-44-02-000260 | 社会投资建设项目(以出让方式取得土    | 省 项目盒            |  |  |  |
| 退回办件          | 5 xxzxtest-20190609-3 | 2019-430000-01-01-000258 | 政府投资建设项目(房屋建筑、城市基    | 省 项目盒            |  |  |  |
| 材料补正          | 6 测试项目201906091112    | 2019-430103-01-01-000256 | 政府投资建设项目(城市基础设施一     | 省 项目盒            |  |  |  |
| 其他投资项目        | 7 测试项目20190609-10-YZH | 2019-430112-01-01-000254 | 政府投资建设项目(城市基础设施一     | 市项目盒             |  |  |  |
| ♀ 中介服务        | 8 xxzxtest2019060902  | 2019-430000-44-01-000252 | 政府投资建设项目 (城市基础设施一    | 省项目盒             |  |  |  |

178

2、已使用全省一体化平台注册的项目单位登录审批系统流程

| <b>()</b><br>注 | <b>捕南省投资项</b> 目          | 在线审批监管平                               | Z台                  | 1          |
|----------------|--------------------------|---------------------------------------|---------------------|------------|
|                | 調南省工程建设                  | 改目审批管理系                               | <b>系统</b>           |            |
| ☆ 首页 译作指南      |                          | 牧策法规   名圖 异常名录                        | ⑦ 中介服务   ⑦ i        | 市政公用服务     |
| 间申报            | 信息公示                     |                                       |                     | 更多>>       |
| - 41 - 6 -     | 项目编码                     | 项目名称                                  | 批复文号                | 办结时间       |
| 工程建设项目申报       | 2019-431281-51-03-016725 | 洪江市刺葡萄酒庄项目                            | 2019-431281-51-03-0 | 2019-06-06 |
|                | 2019-430101-48-01-017232 | 潭州大道快速化改造工程(花扎街大道-长                   | <u>.</u>            | 2019-06-06 |
| 其他投资项目由报       | 2019-430101-48-01-017234 | 大王山片区交通提质及停车设施配套项目                    |                     | 2019-06-06 |
|                | 2019-430802-01-03-011997 | 天门山镇黄庄村生态农业观光园项目                      | 张定发改备案[2019]42号     | 2019-06-06 |
|                |                          | 油报项目情况                                | 全省申报项目投资额           |            |
| 全省串报动态         |                          | I I I I I I I I I I I I I I I I I I I |                     |            |

(2) 点击"企业注册",页面自动跳转至全省一体化平台。
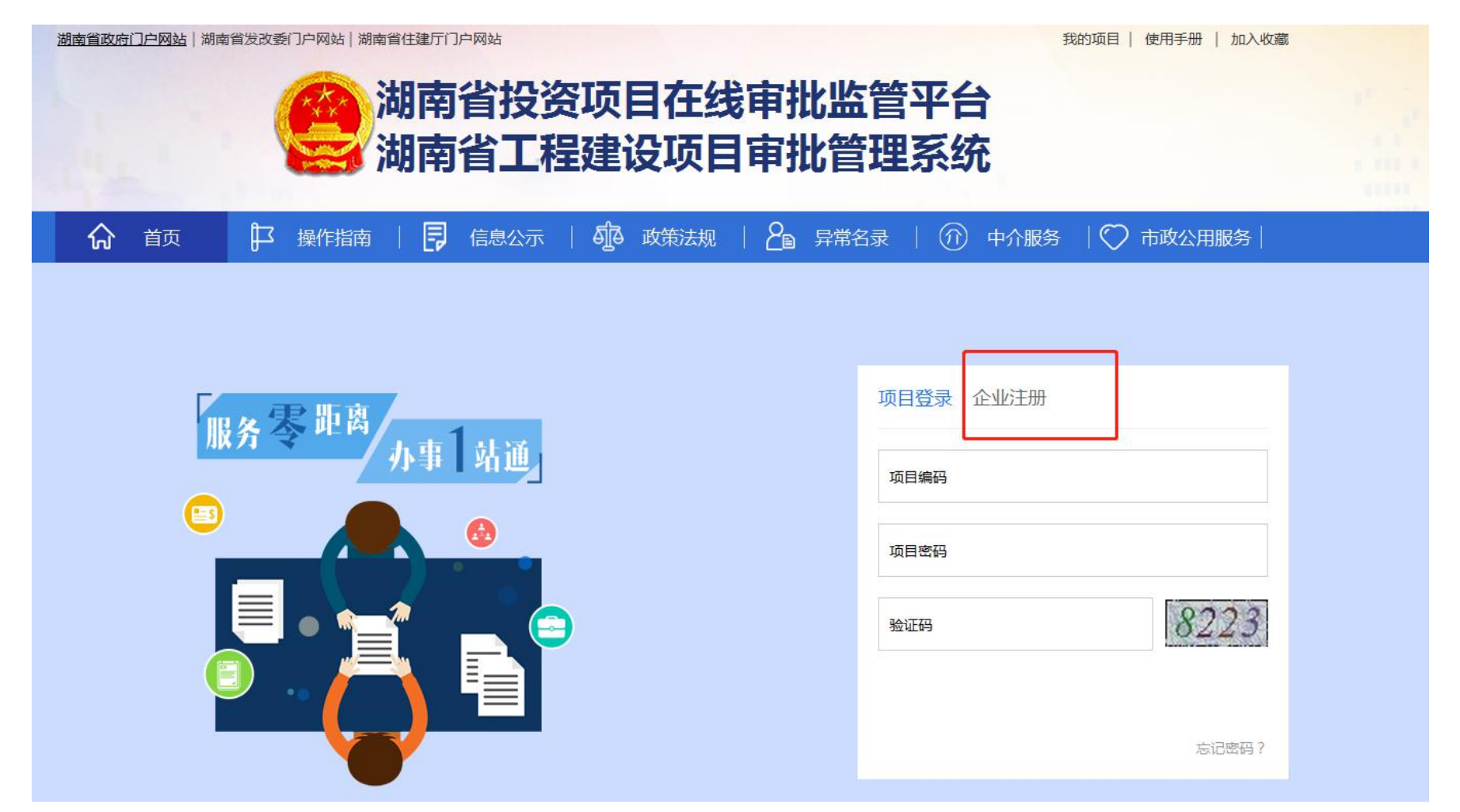

(3)进入全省一体化平台登录页面,点击"企业登录",根据页面提示输入"用户名/手机号码/统一社会信用代码"、"密码"、"验证码"并点击"登录",如下图所示:

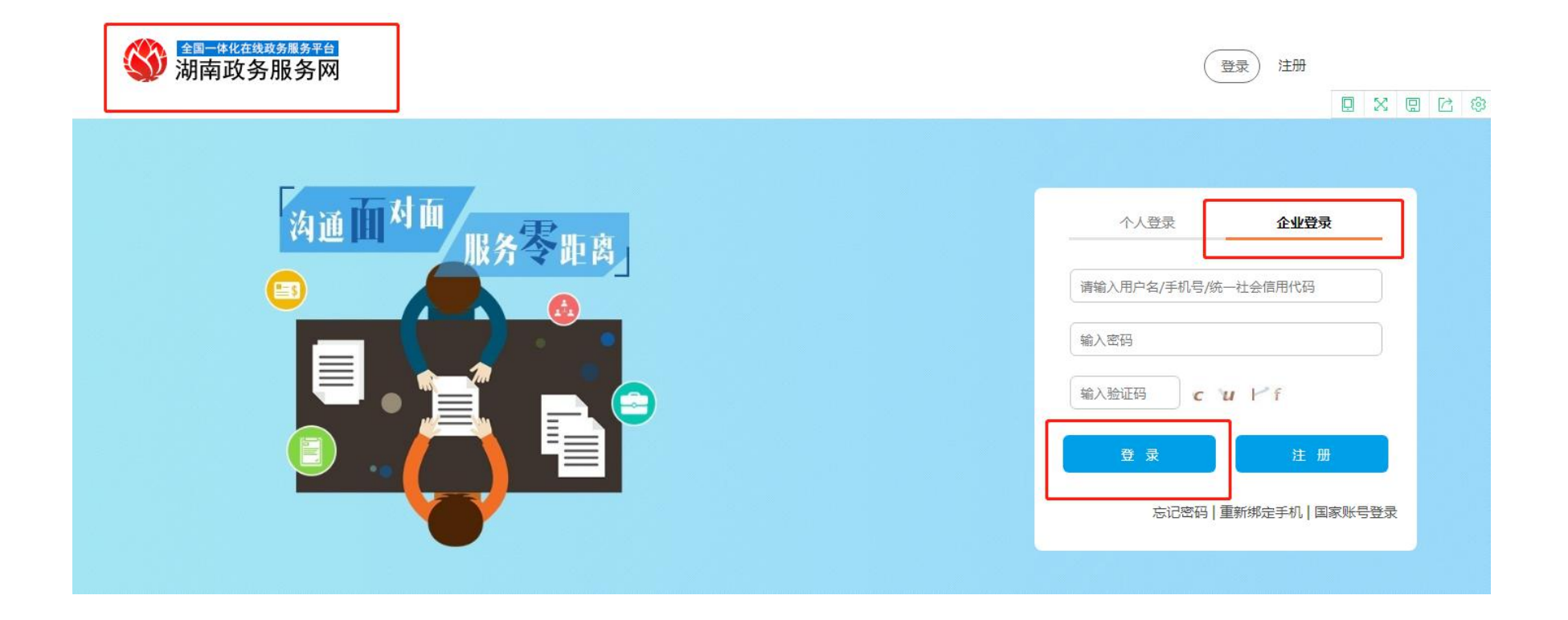

## (4)页面将自动跳转至审批系统项目单位操作界面,如下图所示:

| 湖南省政府门户网站 湖南省                      | 发改委网站   湖南省住建厅网站      |                          | 湖南 词限公司           | 注销   使用手册   加入收藏 |  |  |  |  |  |  |
|------------------------------------|-----------------------|--------------------------|-------------------|------------------|--|--|--|--|--|--|
| 湖南省投资项目在线审批监管平台<br>湖南省工程建设项目审批管理系统 |                       |                          |                   |                  |  |  |  |  |  |  |
| <b>合</b> 首页                        | 🗗 操作指南 丨 🗗 信息公示 丨     | 🌆 政策法规   🖉               | 异常名录 📗 î 中介服务     | 💭 市政公用服务         |  |  |  |  |  |  |
| 首页 > 我的项目                          |                       |                          |                   |                  |  |  |  |  |  |  |
| ■ 我是业主                             | Q                     |                          |                   | 新建项目             |  |  |  |  |  |  |
| 12 工程建设项目                          | 项目名称                  | 项目编码                     | 项目类别              | 项目级别 项目操作        |  |  |  |  |  |  |
| 我的而日                               | 1 测试项目20190610-1-YZH  | 2019-430121-01-01-000263 | 政府投资建设项目(城市基础设施—… | 省项目盒             |  |  |  |  |  |  |
| 我们没有                               | 2 xxzxtest20190609-5  | 2019-430100-01-01-000262 | 政府投资建设项目(城市基础设施一  | 省 项目盒            |  |  |  |  |  |  |
| 我的征问                               | 3 xxzxtest-05         | 2019-430000-01-02-000261 | 工业投资建设项目(以出让方式取得土 | 省 项目盒            |  |  |  |  |  |  |
| 我的办件                               | 4 xxzxtest-20190609-4 | 2019-430000-44-02-000260 | 社会投资建设项目(以出让方式取得土 | 省 项目盒            |  |  |  |  |  |  |
| 退回办件                               | 5 xxzxtest-20190609-3 | 2019-430000-01-01-000258 | 政府投资建设项目(房屋建筑、城市基 | 省项目盒             |  |  |  |  |  |  |
| 材料补正                               | 6 测试项目201906091112    | 2019-430103-01-01-000256 | 政府投资建设项目(城市基础设施一  | 省 项目盒            |  |  |  |  |  |  |
| 1 其他投资项目                           | 7 测试项目20190609-10-YZH | 2019-430112-01-01-000254 | 政府投资建设项目(城市基础设施—… | 市项目盒             |  |  |  |  |  |  |
| ◎ 中介服务                             | 8 xxzxtest2019060902  | 2019-430000-44-01-000252 | 政府投资建设项目(城市基础设施—… | 省项目盒             |  |  |  |  |  |  |

# 3、"项目代码+密码"登录方式

2019 年 6 月 10 日前已通过在线平台完成项目申报的项目单位,可沿用"项目代码+密码"的登录方式,查询项目办理进度和下载办件。后续新申报项目,项目单位仍需通过全省一体化平台进行注册。"项目代码+密码"的登录方式如下图所示:

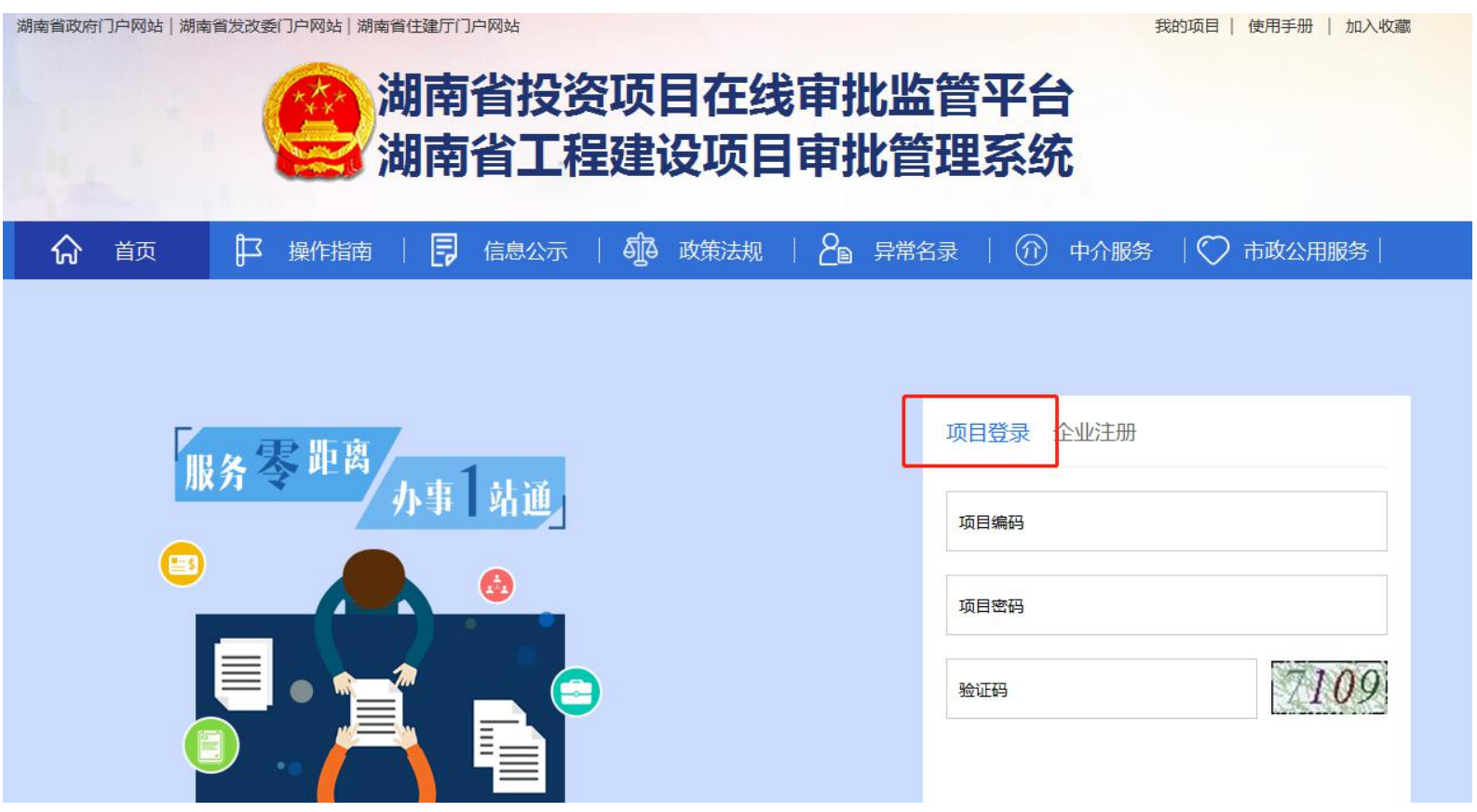

## 2. (二)项目单位开展项目申报流程

## 1、工程建设项目申报流程

工程建设项目申报一般分为"项目基本信息填报"—"审批阶段选择和一次征询、一单告知"—"选择审批事项和上传申报材料等3个环节。

## (1) 项目基本信息填报

在项目单位操作界面,点击"新建项目",进入申报页面进行项目申报,如下图所示:

| 育省政府门户网站   湖南省发改             | 委网站 湖南省住建厅网站                                                                                                    |                                                                                                    | 湖南 词限公司   注                                                                                         | 主销   使用手         | 册   加入                   |
|------------------------------|----------------------------------------------------------------------------------------------------|----------------------------------------------------------------------------------------------------|----------------------------------------------------------------------------------------------------|------------------|--------------------------|
|                              | (1) 共同共会学大汉                                                                                                    |                                                                                                    |                                                                                                    |                  |                          |
|                              | 例 削 削 目 技 货                                                                                                    | 1火日任35甲加                                                                                                    | 出自千百                                                                                                |                  |                          |
|                              | 油南省工程                                                                                                    | 建设项目审批                                                                                                    | 管理系统                                                                                                |                  |                          |
|                              |                                                                                                    |                                                                                                    |                                                                                                    |                  |                          |
|                              | 操作指南                                                                                                    | 前国 政策法规   名                                                                                                    | 皇堂名录   ⑦ 中介服务                                                                                       | () 市政/           | い田服务                     |
|                              |                                                                                                    |                                                                                                    |                                                                                                    |                  |                          |
| 首面 > 我的顶日                    |                                                                                                    |                                                                                                    |                                                                                                    |                  |                          |
|                              |                                                                                                    |                                                                                                    |                                                                                                    | _                |                          |
| 1 我是业主                       | Q                                                                                                    |                                                                                                    |                                                                                                    |                  |                          |
| 1 工程建设项目                     | 项目名称                                                                                                    | 项目编码                                                                                                    | 项目类别                                                                                                | 项目级别             | 项目操作                     |
|                              | 1 测试项目20190610-1-YZH                                                                                                    | 2019-430121-01-01-000263                                                                                                    | 政府投资建设项目(城市基础设施—…                                                                                   | 省                | 项目盒                      |
| 我的项目                         |                                                                                                    |                                                                                                    |                                                                                                    |                  |                          |
|                              | 2 xxzxtest20190609-5                                                                                                    | 2019-430100-01-01-000262                                                                                                    | 政府投资建设项目(城市基础设施—…                                                                                   | 省                | 项目盒                      |
| 我的征询                         | 2 xxzxtest20190609-5<br>3 xxzxtest-05                                                                                                    | 2019-430100-01-01-000262                                                                                                    | 政府投资建设项目(城市基础设施—…                                                                                   | 省省               | 项目盒                      |
| 我的征询我的办件                     | 2 xxzxtest20190609-5<br>3 xxzxtest-05                                                                                                    | 2019-430100-01-01-000262<br>2019-430000-01-02-000261                                                                                     | 政府投资建设项目(城市基础设施—…<br>工业投资建设项目(以出让方式取得土…                                                             | 省省               | 项目盒                      |
| 我的征询<br>我的办件<br>退回办件         | <ol> <li>2 xxzxtest20190609-5</li> <li>3 xxzxtest-05</li> <li>4 xxzxtest-20190609-4</li> </ol>                                                                  | 2019-430100-01-01-000262<br>2019-430000-01-02-000261<br>2019-430000-44-02-000260                                                         | 政府投资建设项目(城市基础设施一<br>工业投资建设项目(以出让方式取得土<br>社会投资建设项目(以出让方式取得土                                          | 省<br>省<br>省      | 项目盒项目盒                   |
| 我的征询<br>我的办件<br>退回办件         | <ol> <li>2 xxzxtest20190609-5</li> <li>3 xxzxtest-05</li> <li>4 xxzxtest-20190609-4</li> <li>5 xxzxtest-20190609-3</li> </ol>                                   | 2019-430100-01-01-000262<br>2019-430000-01-02-000261<br>2019-430000-44-02-000260<br>2019-430000-01-01-000258                             | 政府投资建设项目(城市基础设施—…<br>工业投资建设项目(以出让方式取得土…<br>社会投资建设项目(以出让方式取得土…<br>政府投资建设项目(房屋建筑、城市基…                 | 省<br>省<br>省      | 项目盒<br>项目盒<br>项目盒        |
| 我的征询<br>我的办件<br>退回办件<br>材料补正 | 2       xxzxtest20190609-5         3       xxzxtest-05         4       xxzxtest-20190609-4         5       xxzxtest-20190609-3         6       测试项目201906091112 | 2019-430100-01-01-000262<br>2019-430000-01-02-000261<br>2019-430000-44-02-000260<br>2019-430000-01-01-000258<br>2019-430103-01-01-000256 | 政府投资建设项目(城市基础设施一<br>工业投资建设项目(以出让方式取得土<br>社会投资建设项目(以出让方式取得土<br>政府投资建设项目(房屋建筑、城市基<br>政府投资建设项目(城市基础设施一 | 省<br>省<br>省<br>省 | 项目盒<br>项目盒<br>项目盒<br>项目盒 |

根据页面提示完成项目基本信息填报(各项信息均为必填项),如下图所示:

| 湖南省政府门户网站 湖南省 | 省发改委网站   湖南省住建厅网站 |               |                  | 湖南有限公司       | 注销   使用手册   加ン |
|---------------|-------------------|---------------|------------------|--------------|----------------|
|               | <b>一</b> 湖南<br>湖南 | 省投资项<br>省工程建i | 目在线审批出<br>没项目审批管 | 监管平台<br>管理系统 |                |
| <b>分</b> 首页   | 🗜 操作指南 丨 🗦        | 信息公示   🛺      | 政策法规   🖉 异常      | 名录   ᡝ 中介服务  | 💟 市政公用服务       |
| 首页 > 我的项目     |                   |               |                  |              |                |
| *项目名称:        | 注:项目名称不能重复        |               |                  |              |                |
| *项目级别:        |                   | •             | *项目类型:           | 请选择          | •              |
| *国标行业:        |                   |               |                  |              | 选择行业           |
| *工程分类:        | 请选择               |               | *项目资金属性:         | 请选择          |                |
| *立项类型:        | 请选择               | •             | *建设性质:           | 请选择          |                |
| *拟开工时间:       |                   | Ē             | *拟建成时间:          |              | Ē              |
| *用地面积(m²):    |                   |               | *建筑面积(m²):       |              |                |
| *项目联系人姓名:     |                   |               | *项目联系人手机:        |              |                |

### (2) 审批阶段选择和申报材料

项目完成基本信息填报并点击"确认",页面将自动进入"项目进度"页面,此时,项目已实现自动赋码。项目单位可在本页面完成"审批阶段选择"和项目征询(点击"开始征询"),具体操作如下图所示:

| <b>寄省政府门户网站 湖南省发改委网站 湖南省住建厅网站</b>                                         |                                                           |                    | 湖南鑫远环境检    | 测有限公司   注   | 销   使用手册         | 加入收     |
|---------------------------------------------------------------------------|-----------------------------------------------------------|--------------------|------------|-------------|------------------|---------|
| 湖南省批<br>湖南省二                                                              | 分资项目在线<br>E程建设项目管                                         | F<br>批管<br>F<br>批管 | 管平台<br>理系统 |             |                  |         |
| ☆ 首页 ▶ 操作指南   • • • • • • • • • • • • • • • • • •                         | 公示   5章 政策法规                                              | 20 异常名             | 录   ⑦ •    | 中介服务        | 🔿 市政公用           | 跻       |
| 首页 > 我的项目 > 项目进度                                                          |                                                           |                    |            |             |                  |         |
| <b>项目名称: xxzxtest-政府投资—线-2019061001</b><br>项目代码: 2019-430100-01-01-000267 |                                                           |                    |            |             | 查看项目             | 进度      |
| <b>项目级别</b> 省本级                                                           | 项目类型 政府投资建设项目(均                                           | 成市基础设施—线           | 性工程类)      |             |                  |         |
| <b>工程分类</b> 港口与航道工程<br>行业类别 农、林、牧、渔业\农业\坚果、含油果、香料和饮料作物种                   | 项目资金属性 民间固定资产投资<br>产业结构 数字轨道电路及以无线<br>(ATD) 白わ河本法に体帯(ATO) | 项目<br>通信为基础的信号     | 号系统 [含自动列车 | E监控系统(ATS)、 | 列车自动保护装置<br>展开项目 | 羊情 ~    |
| 🛃 立项用地规划许可阶段                                                              | 8                                                         | Ĩ                  | 竣工验收阶段     |             | 中介服务             |         |
| 涉及本阶段需办理的审批事项,征询如下:                                                       |                                                           |                    |            |             |                  |         |
| 事项名称                                                                      |                                                           | 申报材料               | 成果材料       | 办理状态        | 操作               |         |
| 1 政府投资项目建议书审批                                                             |                                                           | 0/1                | 0          | 待征询         | 材料详情             | *       |
|                                                                           |                                                           |                    |            |             | л                | \$100 C |

说明**:** 

1、征询功能简介:项目单位通过征询功能,可了解该项目该阶段需要办理的审批及服务事项、对应审批部门及申报材料清单。

2、审批系统试运行期间,项目单位通过征询功能了解有关情况的同时,仍需咨询各有关审批部门,带来不便敬请谅解。

|     |           |                                     | 湖南湖南                                 | 自省投资项<br>自省工程建                                           | 自在线<br>设项目<br>审 | F批监管<br>F批管理                      | 曾半台<br><b>王</b> 系统 |                |             |        |
|-----|-----------|-------------------------------------|--------------------------------------|----------------------------------------------------------|-----------------|-----------------------------------|--------------------|----------------|-------------|--------|
| 2   | 首页        | ₽ 操作批                               | 暔   🗗                                | 信息公示   🖗                                                 | 政策法规            |                                   | @ =                | 中介服务           |             | 市政公用服务 |
| 页 > | 我的项目      | 1                                   |                                      |                                                          |                 |                                   |                    |                |             |        |
| 名称: | : xxzxtes | st-政府投资一线-20190                     | 061001                               |                                                          |                 |                                   |                    |                |             |        |
|     | 填扫        | 步骤1<br>反申请表格                        | ●<br>一次征询                            | 步骤2<br>选择申报事项                                            |                 | 步骤3<br>上传申报材料                     |                    | 5              | 步骤4<br>完成申封 | 峳      |
| <   | )         |                                     |                                      |                                                          |                 |                                   |                    |                |             |        |
|     |           |                                     |                                      | 政府投资建设项目(城                                               | 市基础设施—线性]       | [程类] 申请表单                         |                    |                |             |        |
|     |           | 单位名称                                | 湖南                                   | 政府投资建设项目(城<br>有限公司                                       | 市基础设施一线性口       | [程类)申请表单                          |                    |                |             |        |
|     |           | 单位名称                                | 湖南二                                  | <b>政府投资建设项目(城</b><br>有限公司<br><sub>免企业</sub>              | 市基础设施一线性工       | 【 <b>程类)申请表单</b><br>单位分类          |                    |                |             |        |
|     |           | 单位名称<br>单位性质<br>单位证照类型              | 湖南<br>国有及国有控制<br>统一社会信用(             | 政府投资建设项目(城<br>有限公司<br>段企业<br>代码                          | 市基础设施一线性工       | :程类)申请表单<br>单位分类<br>单位证照号码        | 9143               | ;R             |             |        |
| Eiŋ | 序号        | 单位名称<br>单位性质<br>单位证照类型              | 湖南 《<br>国有及国有控制<br>统一社会信用(           | <b>政府投资建设项目(城</b><br>有限公司 役企业 代码 材料名称                    | 市基础设施—线性3       | <b>·程类)申请表单</b><br>单位分类<br>单位证照号码 | 9143<br>上传时间       | R<br>للا       | 状态          | 操作     |
| 詞   | 序号<br>1   | 单位名称<br>单位性质<br>单位证照类型<br>自行编制或具有相关 | 湖南<br>国有及国有拉朗<br>统一社会信用(<br>经验和能力的工程 | 政府投资建设项目(城<br>有限公司<br>段企业<br>代码<br>材料名称<br>星咨询单位编写的项目可行性 | 市基础设施一线性工       | <b>·程类)申请表单</b><br>单位分类<br>单位证照号码 | 9143<br>上传时间       | ;R<br>】<br>末上传 | <b>大</b> 态  | 操作     |

项目单位点击"开始征询"进入相关操作页面,根据页面提示信息完成申请征询操作,如下图所示:

## (3) 选择审批事项和上传申报材料

项目单位在操作界面点击"我的征询",可以查看征询工作办理情况,如下图所示:

| 首页 > 我的项目              |                       |                |                  |                    |                |
|------------------------|-----------------------|----------------|------------------|--------------------|----------------|
| ■ 我是业主                 | Q 请输入项目信息             | 未征             | 询完成的征询件,         | 只可看到办理i            | 羊情             |
| 1 工程建设项目               | 项目名称                  | 项目阶段           | 征询时间             | 征询状态               | 操作             |
| 我的面包                   | 1 测试项目20190605        | 立项用地规划许可       | 2019-06-05 21:49 | 征询中                | 办理详情           |
| 我的项目                   | 2 fdsf                | 立项用地规划许可       | 2019-06-05 16:57 | 征询中                | 办理详情           |
| 我的征询                   | 3 ??°??1????¤§?°'     | 立项用地规划许可       | 2019-06-05 16:22 | 已征询                | 告知单   继续办理     |
| 我的办件                   | 4 防盗防fe万维网 77??       | 212222立项用地规划许可 | 2019-06-05 16:03 | 已征询                | 告知单   继续办理     |
| 退回办件                   | 5 社会投资项目-备案类-20190604 | 4-002 立项用地规划许可 | 2019-06-04 17:18 | 已征询                | 告知单   继续办理     |
| 材料补正                   | 6 退回测试20190604-002    | 立项用地规划许可       | 2019-06-04 15:56 | 已征询                | 告知单   继续办理     |
| 1 其他投资项目               | 7 退回测试20190604-001    | 立项用地规划许可       | 2019-06-04 11:36 | 征询中                | 办理详情           |
| ▲ 中介服务<br>服务办理<br>信息查询 |                       | 首页 1 尾页        | 跳 1 /1页          | 征询完成的征i<br>告知单与办理的 | 旬件可看对应的<br>的操作 |
| ▲ 我是中介                 |                       |                |                  |                    |                |

#### 点击"告知单",可查看项目在各阶段需办理的审批事项、需提交的材料清单和具体审批部门,如下图所示:

| □ 征询意见告知早 |                                                 |                                                                                                    |                                       |
|-----------|-------------------------------------------------|----------------------------------------------------------------------------------------------------|---------------------------------------|
|           |                                                 | 湖南省工程建设项目审批一次征询意见告知单                                                                                                    |                                       |
|           | <b>防盗防fe万维</b> 的<br>贵单位于f<br>23分完成。为<br>项进行申报,f | <b>网项目建设单位:</b><br>的2019年06月05日的防盗防fe万维网项目工程建设立项用地规划许可阶段的 征询工作已于2019年06月05日16时<br>更好的提高服务质量,需得到贵单位的大力配合,请根据下表的征询结果并结合项目的实际情况选择需要办理的事<br>感谢您的支持! |                                       |
|           | 一、需要办理的                                         | 事项 (3项)                                                                                                    |                                       |
|           | 事项1:政府投资                                        | 项目建议书审批                                                                                                    |                                       |
|           | 办理部门                                            | 湖南省发展和改革委员会                                                                                                    |                                       |
|           | 所需材料:                                           | 1、项目建议书                                                                                                    |                                       |
|           | 事项2:政府投资                                        | 项目可行性研究报告审批                                                                                                    |                                       |
|           | 办理部门                                            | 湖南省发展和改革委员会                                                                                                    |                                       |
|           | 所需材料:                                           | <ol> <li>自然資源部门用地预审意见</li> <li>自然資源部门选址意见书</li> <li>财政部门资金安排意见或资金来源审查意见</li> <li>自行编制或具有相关经验和能力的工程咨询单位编写的项目可行性研究报告书</li> </ol>                  |                                       |
|           | 事项3:节能审查                                        |                                                                                                    |                                       |
|           |                                                 |                                                                                                    | · · · · · · · · · · · · · · · · · · · |

#### 点击"继续办理",项目单位可选择需办理的审批事项并根据页面提示提交申报材料,如下图所示:

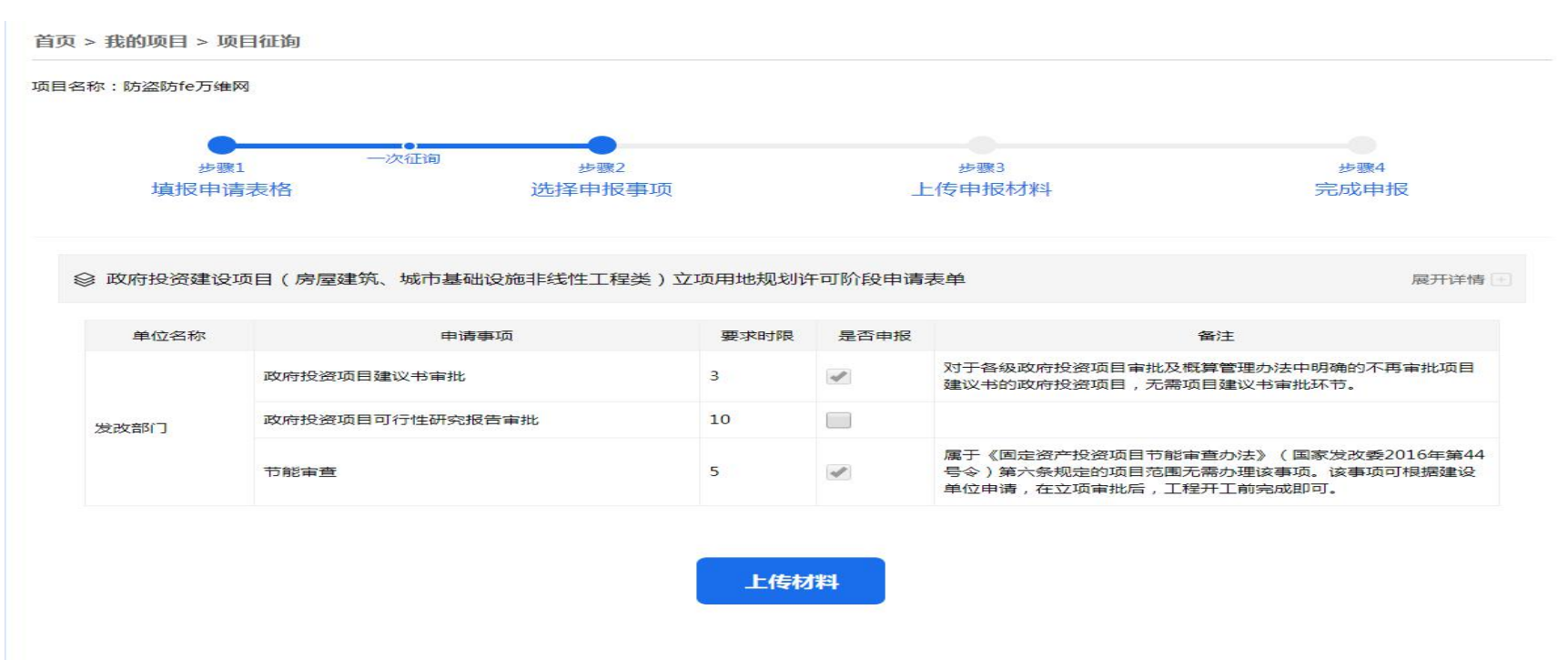

勾选需要办理的审批事项,点击"上传材料",进入具体操作页面完成材料上传工作,全面完成项目申报工作,如下图所示:

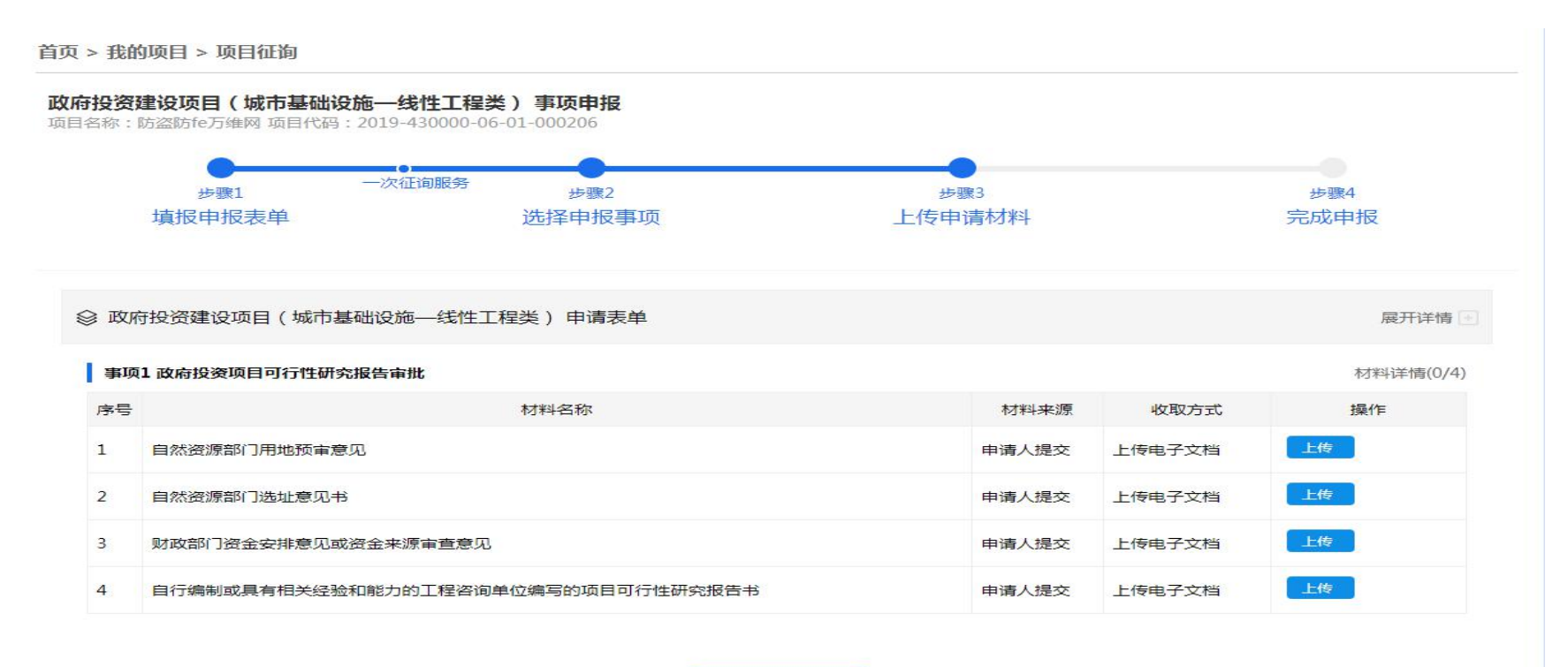

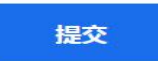

#### (4) 其他操作介绍

进度查询: 点击"查看项目进度",可查询项目办理事项的进度情况如下图所示:

首页 > 我的项目 > 项目进度

| <b>项目名称:防盗防fe万维网</b><br>项目代码:2019-430000-06-01-000206 |                                       |                  | 查看项目进度   |
|-------------------------------------------------------|---------------------------------------|------------------|----------|
| 项目级别省本级<br>工程分类铁路工程                                   | 项目类型 政府投资建设项目(城市<br>项目资金属性 民间固定资产投资项目 | 基础设施一线性工程类)<br>目 |          |
| 行业类别 采矿业\煤炭开采和洗选业\烟煤和无烟煤开采洗选                          | 产业结构 黑色金属矿山接替资源勘找                     | 深及关键勘探技术开发       | 展开项目详情 ~ |
| 🛃 立项用地规划许可阶段                                          | 🔚 施工许可阶段                              | 竣工验收验收阶段         | 中介服务     |

涉及本阶段需办理的审批事项,征询如下:

|   | 事项名称            | 申报材料 | 成果材料 | 办理状态 | 操作   |   |
|---|-----------------|------|------|------|------|---|
| 1 | 政府投资项目可行性研究报告审批 | 0/4  | 0    | 上传材料 | 材料详情 | * |
| 2 | 节能审查            | 4/4  | 1    | 办结   | 材料详情 | - |

#### 经过征询,您不需要办理的事项如下:

| 事项名称 | 办理状态 |
|------|------|
|      |      |

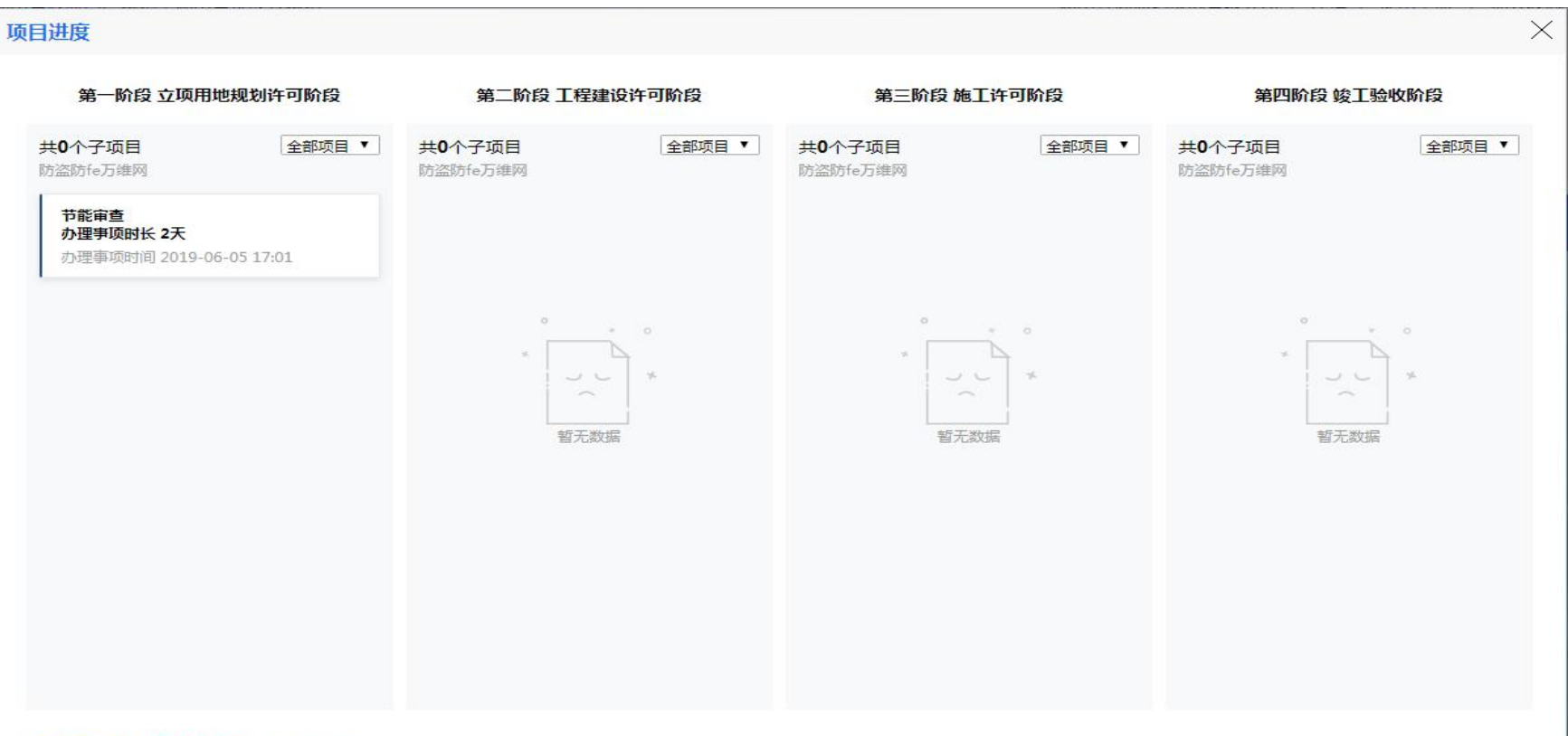

●正在办理 ●返回补正 ●已办结

| 我是业主        | Qi | 青输入项目信息                 |                     |              |                  |      |      |
|-------------|----|-------------------------|---------------------|--------------|------------------|------|------|
| 工程建设项目      |    | 办件单号                    | 项目名称                | 事项名称         | 申报时间             | 状态   | 操作   |
| -1260-175 D | 1  | 430000-01-A00002-2019   | 防盗防fe万维网            | 政府投资项目可行性研究  | 2019-06-05 15:52 | 上传材料 | 办理详情 |
| 找的坝日        | 2  | 430000-01-A00011-2019   | 防盗防fe万维网            | 节能审查         | 2019-06-05 15:52 | 已办结  | 办理详情 |
| 我的征询        | 3  | 430000-03-C00009-2019-0 | 社会投资项目-备案类-20190604 | 取水许可审批       | 2019-06-04 17:17 | 上传材料 | 办理详情 |
| 我的办件        | 4  | 430000-03-C00003-2019-0 | 社会投资项目-备案类-20190604 | 建设用地规划许可     | 2019-06-04 17:17 | 上传材料 | 办理详情 |
| 退回办件        | 5  | 430000-03-C00001-2019-0 | 社会投资项目-备案类-20190604 | 项目备案         | 2019-06-04 17:17 | 待办理  | 办理详情 |
| 材料补正        | 6  | 430702-01-A00009-2019   | 退回测试20190604-002    | 建设项目使用林地审核   | 2019-06-04 15:55 | 上传材料 | 办理详情 |
| 1 其他投资项目    | 7  | 430702-01-A00010-2019   | 退回测试20190604-002    | 建设项目临时使用林地审核 | 2019-06-04 15:55 | 上传材料 | 办理详情 |
| 2 中介服务      | 8  | 430702-01-A00012-2019   | 退回测试20190604-002    | 水土保持方案报批     | 2019-06-04 15:55 | 上传材料 | 办理详情 |
| 服务办理        | 9  | 430702-01-A00013-2019   | 退回测试20190604-002    | 洪水影响评价审批     | 2019-06-04 15:55 | 上传材料 | 办理详情 |
| 信息查询        | 10 | 430702-01-A00014-2019   | 退回测试20190604-002    | 占用大中型农业灌溉水源  | 2019-06-04 15:55 | 上传材料 | 办理详情 |

### 办件查询:"我的办件"是项目相关事项的办理记录,可点击查看详细信息,如下图所示:

194

#### 点击"办理详情"进入相关页面,如下图所示:

#### 首页 > 我的办件 > 办件详情

| 😐 办领      | 结 ③ 申报时间 2019-06-05 1 | L7:01 办件编号 430000-0 | 01-A00011-2019-000017    |      |
|-----------|-----------------------|---------------------|--------------------------|------|
|           | 基本信息                  | 办件材料 办理进度           |                          | 下载申排 |
| 立项用的      | 地规划许可阶段申请表单政府         | 守投资建设项目 (城市基础       | 出设施——线性工程类)              |      |
| 1、申报单位信息  |                       |                     |                          |      |
| 单位名称:     | 湖南鑫远环境检测有限公司          | 单位分类:               | 企业单位                     |      |
| 单位性质:     | 企业单位                  | 单位证照类型:             | 统一社会信用代码                 |      |
| 单位证照号码:   | 91430105MA4L5U4Y6R    |                     |                          |      |
| 项目法人单位:   | 湖南鑫远环境检测有限公司          |                     |                          |      |
| 项目法人证照类型: | 营业执照                  | 项目法人证照号码:           | 91430105MA4L5U4Y6R       |      |
| 项目联系人姓名:  | 谭岳鑫                   | 项目联系人手机:            | 13417948476              |      |
| 项目联系人邮箱:  | test@qq.com           |                     |                          |      |
| 2、建设项目信息  |                       |                     |                          |      |
| 项目名称:     | 防盗防fe万维网              | 项目代码:               | 2019-430000-06-01-000206 |      |
| 工程分类:     | 铁路工程                  |                     |                          |      |
| 立项类型:     | 政府审批类                 | 建设性质:               | 扩建                       |      |

#### 大点视频中的正常,是于甘油的从一个棋子的举头 一定不可能指导的大学网络中国主义

### 退回办件:项目单位可查看退回原因并重新申报。

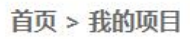

| ■ 我是业主          | Q 请输入项目信息             |                     |                             |      |             |
|-----------------|-----------------------|---------------------|-----------------------------|------|-------------|
| 1 工程建设项目        | 办件单号                  | 项目名称                | 事项名称                        | 退回时间 | 操作          |
| 我的项目<br>我的征询    | 1 430000-01-A00001-20 | 19-0 防盗防fe万维网<br>首页 | 政府投资项目建议书审批<br>1 尾页 跳 1 /1页 |      | 重新申报   退回原因 |
| 我的办件            |                       |                     |                             |      |             |
| 退回办件            |                       |                     |                             |      |             |
| 材料补正            |                       |                     |                             |      |             |
| 員 其他投资项目 A 中介服务 |                       |                     |                             |      |             |
| 服务办理信息查询        |                       |                     |                             |      |             |
| ▲ 我是中介          |                       |                     |                             |      |             |

材料补正:项目单位可在此重新提交申报材料,如下图所示:

首页 > 我的项目

| 日火 ~ | 龙的坝口   |    |                         |          |         |              |                    |              |
|------|--------|----|-------------------------|----------|---------|--------------|--------------------|--------------|
| ₽    | 我是业主   | Qi | 青輸入项目信息                 |          |         |              |                    |              |
| 民日   | L程建设项目 |    | 办件单号                    | 项目名称     |         | 事项名称         | 申报时间               | 操作           |
|      | 我的项目   | 1  | 430000-01-A00002-2019-0 | 防盗防fe万维网 |         | 政府投资项目可行性研究报 | 2019-06-05 15:52 🛊 | h正材料<br>办理详情 |
|      | 我的征询   |    |                         |          | 首页 1 尾页 | 跳 1 /1页      |                    |              |
|      | 我的办件   |    |                         |          |         |              |                    |              |
|      | 退回办件   |    |                         |          |         |              |                    |              |
|      | 材料补正   |    |                         |          |         |              |                    |              |
| 昆    | 其他投资项目 |    |                         |          |         |              |                    |              |
| 8    | 中介服务   |    |                         |          |         |              |                    |              |
|      | 服务办理   |    |                         |          |         |              |                    |              |
|      | 信息查询   |    |                         |          |         |              |                    |              |
| 8    | 我是中介   |    |                         |          |         |              |                    |              |

| 材料补正<br>序号<br>1 自約<br>2 自約       | <b>材料名称</b><br>然资源部门用地预审意见<br>然资源部门选址意见书 | <b>来源渠道</b><br>系统获取<br>系统获取        | <b>收取方式</b><br>上传电子文档<br>上传电子文档 | 上传时间 | <b>状态</b><br>待补正 | 操作 |
|----------------------------------|------------------------------------------|------------------------------------|---------------------------------|------|------------------|----|
| 序号       1     自約       2     自約 | 材料名称<br>然资源部门用地预审意见<br>然资源部门选址意见书        | 来源渠道           系统获取           系统获取 | <b>收取方式</b><br>上传电子文档<br>上传电子文档 | 上传时间 | <b>状态</b>        | 操作 |
| 1 自<br>2 自                       | 然资源部门用地预审意见<br>然资源部门选址意见书                | 系统获取                               | 上传电子文档上传电子文档                    |      | 待补正              | 上传 |
| 2 自                              | 然资源部门选址意见书                               | 系统获取                               | 上传电子文档                          |      |                  |    |
|                                  |                                          |                                    |                                 |      | 待补正              | 上传 |
|                                  | 是 其他投资项目<br>2 中介服务                       |                                    |                                 |      |                  |    |
|                                  | 服务办理                                     |                                    |                                 |      |                  |    |
|                                  | 信息查询                                     |                                    |                                 |      |                  |    |
|                                  | 我是中介                                     |                                    |                                 |      |                  |    |

# 2、其他投资项目申报流程

在项目单位操作界面,点击"其他投资项目",启动项目申报程序,其他投资项目申报沿用在线平台原有功能模块及流程,本文不再赘述,如下图所示:

| 首页 > 我的项目 |                           |                       |              |                  |      |      |
|-----------|---------------------------|-----------------------|--------------|------------------|------|------|
| 1 我是业主    | Q 请输入项目信息                 |                       |              |                  |      |      |
| 1 工程建设项目  | 办件单号                      | 项目名称                  | 事项名称         | 申报时间             | 状态   | 操作   |
|           | 1 430000-01-A00002-2019   | 防盗防fe万维网              | 政府投资项目可行性研究  | 2019-06-05 15:52 | 上传材料 | 办理详情 |
| 我的项目      | 2 430000-01-A00011-2019   | 防盗防fe万维网              | 节能审查         | 2019-06-05 15:52 | 已办结  | 办理详情 |
| 我的征询      | 3 430000-03-C00009-2019-0 | . 社会投资项目-备案类-20190604 | 取水许可审批       | 2019-06-04 17:17 | 上传材料 | 办理详情 |
| 我的办件      | 4 430000-03-C00003-2019-0 | . 社会投资项目-备案类-20190604 | 建设用地规划许可     | 2019-06-04 17:17 | 上传材料 | 办理详情 |
| 退回办件      | 5 430000-03-C00001-2019-0 | . 社会投资项目-备案类-20190604 | 项目备案         | 2019-06-04 17:17 | 待办理  | 办理详情 |
| 材料补正      | 6 430702-01-A00009-2019   | 退回测试20190604-002      | 建设项目使用林地审核   | 2019-06-04 15:55 | 上传材料 | 办理详情 |
| 1 其他投资项目  | 7 430702-01-A00010-2019   | 退回测试20190604-002      | 建设项目临时使用林地审核 | 2019-06-04 15:55 | 上传材料 | 办理详情 |
| 🔒 中介服务    | 8 430702-01-A00012-2019   | 退回测试20190604-002      | 水土保持方案报批     | 2019-06-04 15:55 | 上传材料 | 办理详情 |
| 服务办理      | 9 430702-01-A00013-2019   | 退回测试20190604-002      | 洪水影响评价审批     | 2019-06-04 15:55 | 上传材料 | 办理详情 |
| 信息查询      | 10 430702-01-A00014-2019  | 退回测试20190604-002      | 占用大中型农业灌溉水源  | 2019-06-04 15:55 | 上传材料 | 办理详情 |
| ♀ 我是中介    |                           | 首页 1 2 3 下一引          | 瓦 尾页 跳 1 /3页 |                  |      |      |

# 十四、市市场监管局"网上办"业务操作指南

## 1. 可办事项

- ①第三类医疗器械经营许可(核发、延续、变更、补发、注销)
- ②第二类医疗器械经营备案(首次备案、补发、变更)
- ③第一类医疗器械生产备案(首次备案、补发、变更)
- ④非药品生产企业购用咖啡因审批
- ⑤科研、教学购用麻醉药品、精神药品(含对照品)以及医疗用毒性药品的审批
- ⑥食品生产许可(核发、延续、变更、补正、注销)
- ⑦企业名称自主申报(设立、变更)
- ⑧企业设立、变更、备案、注销

## 2. 申报流程

- (一)医疗器械许可、备案及特殊药品购用审批(①-⑤项)
- ①申报网址: <u>http://218.76.24.74:8080/login!getCode.do?flag=false</u>

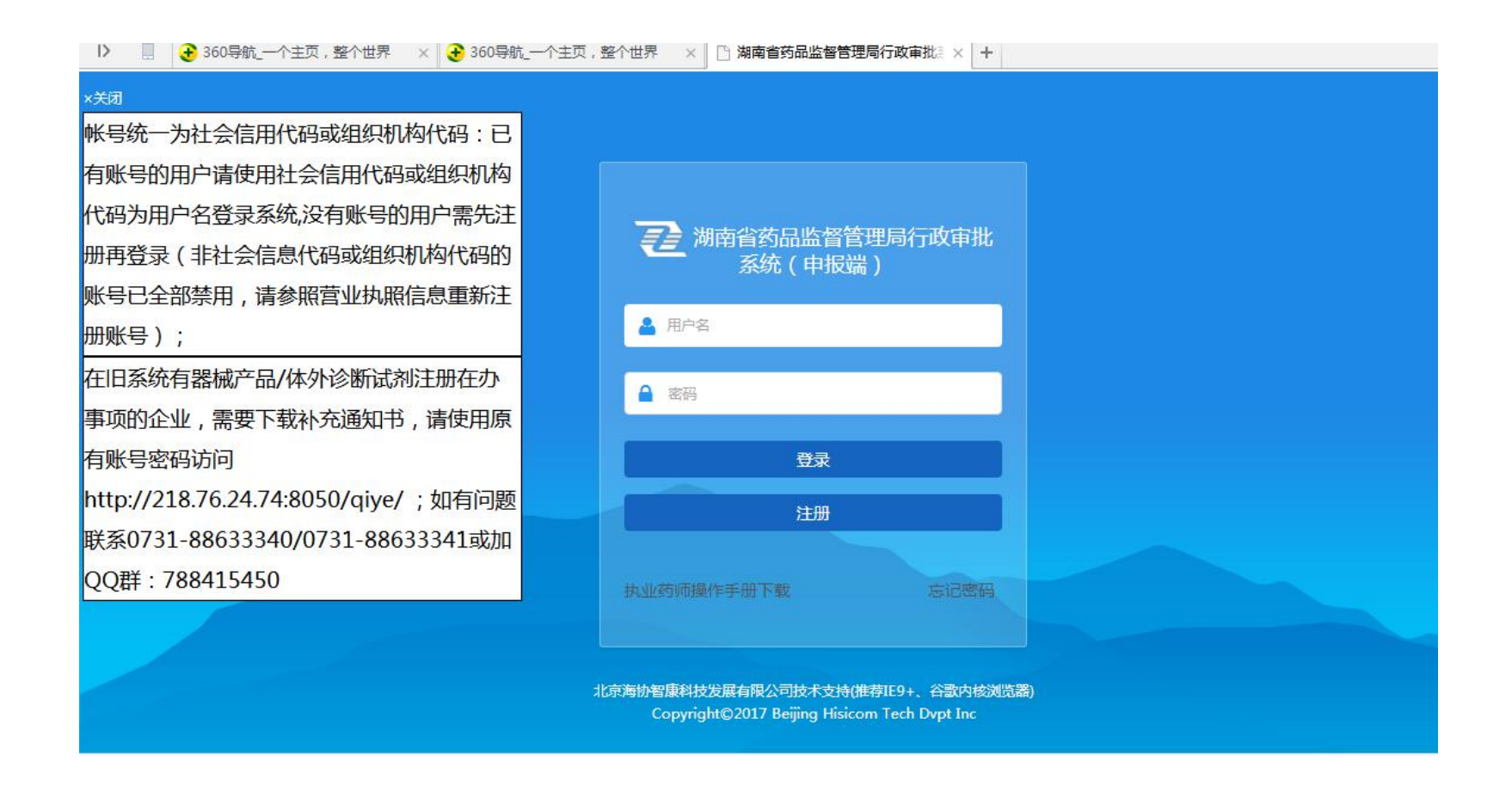

②输入**账号**(社会信用代码)和密码(自行设置,初始密码为hnq123456),初次申报请先注册。 输入后进入主页面,选择"在线办理";

| 湖南省药品监督管理局行政审批系统(申报端) 综合管理 🔹 |      |                             |                  |      |            |            |  |  |
|------------------------------|------|-----------------------------|------------------|------|------------|------------|--|--|
|                              | ● 首页 | 在线办理 8                      |                  |      |            |            |  |  |
| ● 在线办理                       |      |                             |                  |      |            |            |  |  |
| ● 在办申请                       | 事坝名  | 5杯:                         | 机构名称:            |      | 办理层级 : 请这  | <u></u> 탄辛 |  |  |
| ● 待签章                        | Q    |                             |                  |      |            |            |  |  |
| ● 历史申请                       |      |                             |                  |      |            | 16         |  |  |
| ● 文书查询                       | 序号   | 事项编码 🗘                      | 事项名称             | 层级 🍵 | 机构名称       | 操作         |  |  |
| ● 许可证信息查询                    | 1    | 11430000MB1599860M243107203 | 医疗器械网络交易服务第三方平台备 | 省    | 湖南省药品监督管理局 | 在线办理       |  |  |
| ● 企业人员信息                     | 2    | 11430000MB1599860M243107204 | 第二类医疗器械产品说明书变更   | 省    | 湖南省药品监督管理局 | 在线办理       |  |  |
| ▷ 许可备案数据维护 >                 | 3    | 11430000MB1599860M200017200 | 药品生产许可证核发        | 省    | 湖南省药品监督管理局 | 在线办理       |  |  |
| ▷ 企业基本信息                     | 4    | 11430000MB1599860M200017200 | 药品批发企业许可变更       | 省    | 湖南省药品监督管理局 | 在线办理       |  |  |
|                              | 5    | 11430000MB1599860M200017200 | 药品生产许可证换发        | 省    | 湖南省药品监督管理局 | 在线办理       |  |  |
|                              | 6    | 11430000MB1599860M200017200 | 药品生产许可证补发        | 省    | 湖南省药品监督管理局 | 在线办理       |  |  |

③在机构名称栏输入永州市市场监督管理局,点击"查询";

| 湖南省药品监督管理局行政审批系统(申报端) 综合管理 🔹 |         |            |                  |      |            |       |  |  |  |
|------------------------------|---------|------------|------------------|------|------------|-------|--|--|--|
|                              | ● 首页    | 在线办理 🙁     |                  |      |            |       |  |  |  |
| ● 在线办理                       |         |            |                  |      |            |       |  |  |  |
| ● 在办申请                       | 事项名     | <b>新</b> : | 机构名称: 永州市市场监督管:  | 理局   | 办理层级 : 请道  | 选择    |  |  |  |
| ● 待签章                        | Q查ĭ     |            |                  |      |            |       |  |  |  |
| ● 历史申请                       |         |            |                  |      |            |       |  |  |  |
| ● 文书查询                       | 序号      | 事项编码       | 事项名称             | 层级 👘 | 机构名称       | 操作    |  |  |  |
| ● 许可证信息查询                    | 1       |            | 第三类医疗器械经营许可核发    | 市    | 永州市市场监督管理局 | 在线办理  |  |  |  |
| ● 企业人员信息                     | 2       |            | 科研、教学购用麻醉药品、精神药品 | 市    | 永州市市场监督管理局 | 在线办理  |  |  |  |
| ▷ 许可备案数据维护 ∨                 | 3       |            | 第三类医疗器械经营许可延续    | क्तं | 永州市市场监督管理局 | 在线办理  |  |  |  |
| ▷ 企业基本信息 ∨                   | 4       |            | 第三类医疗器械经营许可补发    | क्ते | 永州市市场监督管理局 | 在线办理  |  |  |  |
|                              | 5       |            | 第三类医疗器械经营许可注销    | 市    | 永州市市场监督管理局 | 在线办理  |  |  |  |
|                              | 6       |            | 药品零售企业许可证核发      | 市    | 永州市市场监督管理局 | 在线办理  |  |  |  |
| Committee @ 2016 北方海边知由      | 创计公园方明/ |            |                  |      |            | 119-9 |  |  |  |

④选择需办理的事项,点击右边的"在线办理";

| 湖南省药品监督管理局行  | <b>う政审批系统(申报端)</b> 综合管理 ・ |                | <b>4</b> #   |
|--------------|---------------------------|----------------|--------------|
|              |                           |                |              |
| ● 在线办理       |                           |                |              |
| ● 在办申请       |                           |                |              |
| ● 待签章        |                           |                |              |
| ● 历史申请       |                           |                |              |
| ● 文书查询       |                           |                |              |
| ● 许可证信息查询    | ☆ 申报信息                    |                |              |
| ● 企业人员信息     |                           |                |              |
| ▷ 许可备案数据维护 ∨ | 社会信用代码: Q 选择              | 服务对象:法人        | 企业类型: 有限责任公司 |
| ▷ 企业基本信息 ~   | 企业名称 :                    | 联系人:           | 手机号码:        |
|              | 邮箱: 注:证照接收                | 法人定代表人名称(负责人): |              |
|              |                           | ✔ 保存           |              |

⑤填写申报信息,点击"保存";

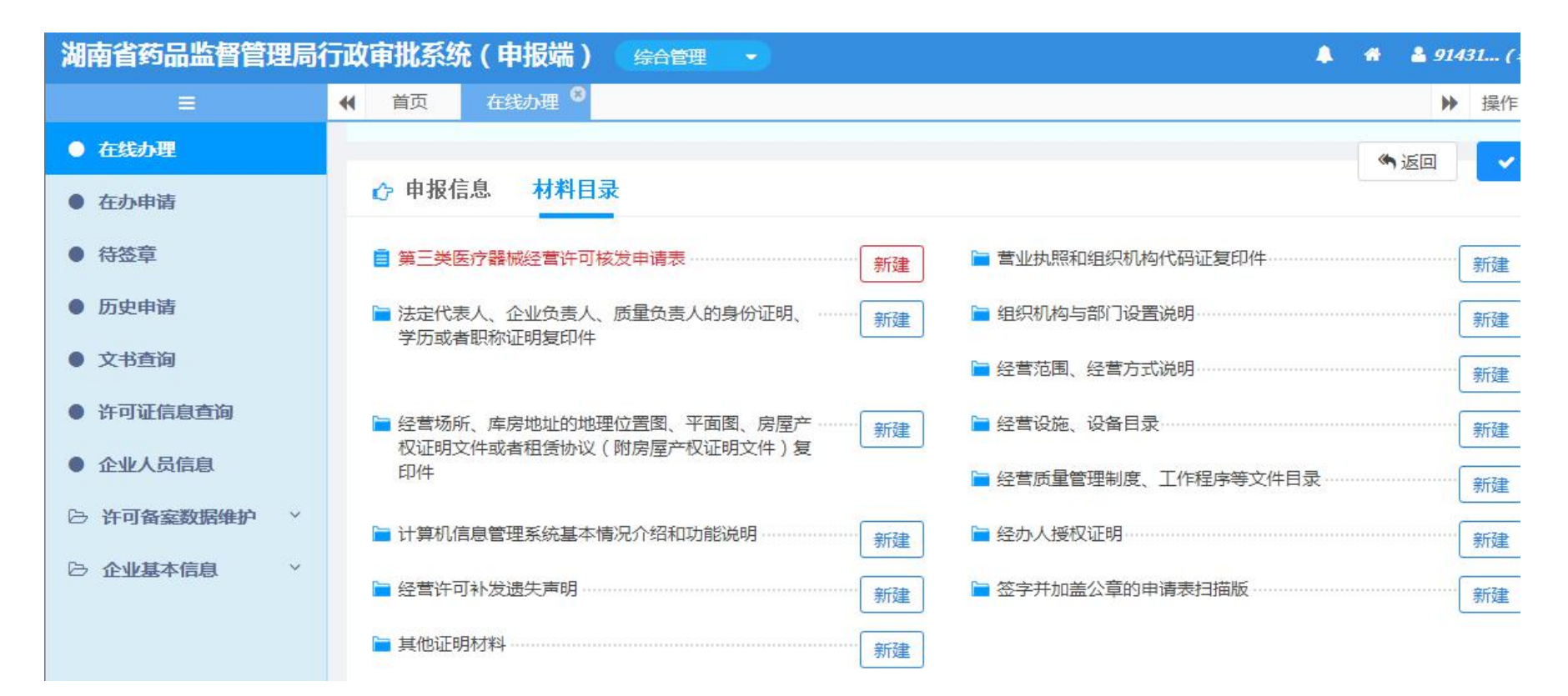

⑥依次填写申请表,上传申报材料,点击右上角的"上报"即可。

# (二) 食品生产许可

①申报网址: <u>http://218.76.24.74:8088/login!getCode.do?flag=false</u>

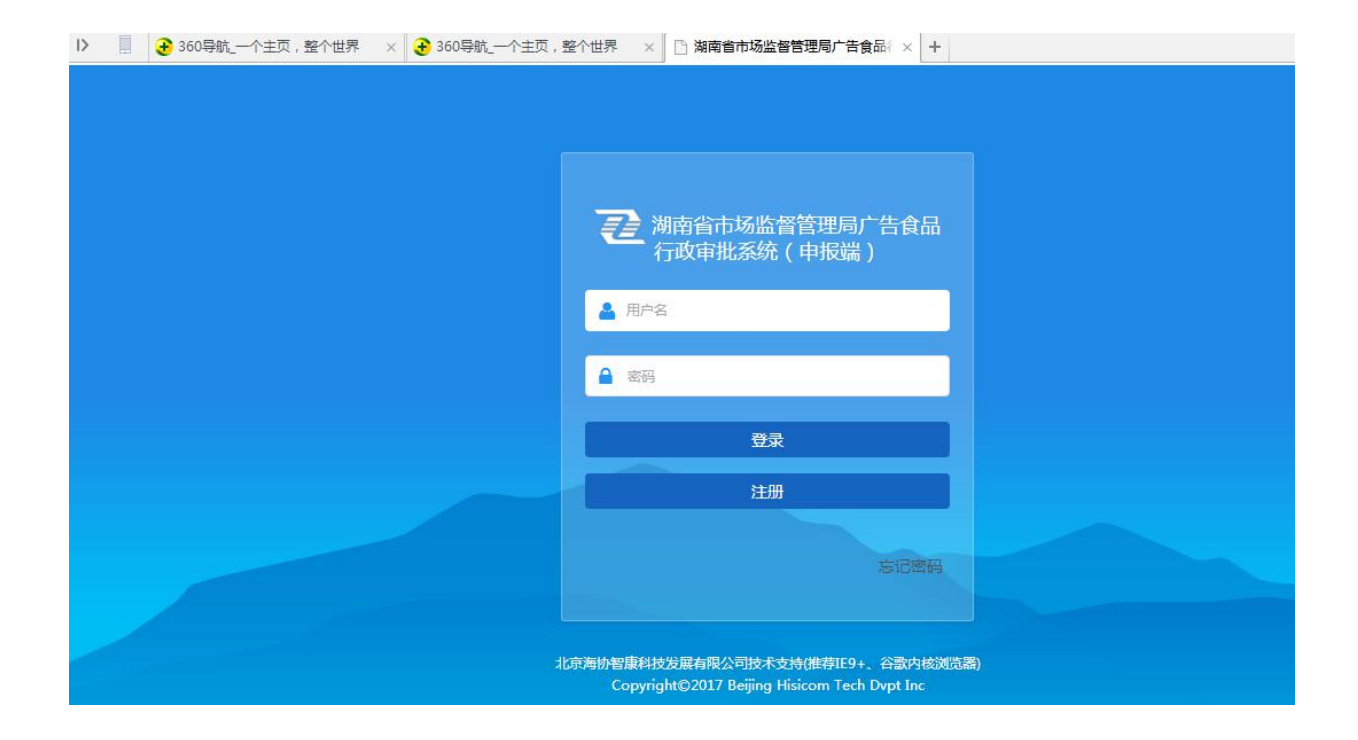

②输入账号(社会信用代码)和密码(自行设置,初始密码为hnq123456),初次申报请先注册。 输入后进入主页面,选择"在线办理";

| 湖南省市场监督管理局厂 | <sup>-</sup> 告食品行 | 5政审批系统(申报端)              | 综合管理 👻        |      |            | 🌲 🐐 🏝 91431 (湖)                          |
|-------------|-------------------|--------------------------|---------------|------|------------|------------------------------------------|
| Ξ.          | ● 首页              | 在线办理 🔞                   |               |      |            | ▶ 操作 ▼                                   |
| ● 在线办理      |                   |                          |               |      |            | É an an an an an an an an an an an an an |
| ● 待签章       | 事项名               | 3称:                      | 机构名称:         |      | 办理层级 :     | 请选择                                      |
| ● 在办申请      | 「」の「」             |                          |               |      |            |                                          |
| ● 历史申请      |                   |                          |               |      |            |                                          |
| ● 文书查询      | 序号                | 事项编码                     | 事项名称          | 层级 🍵 | 机构名称       | 操作                                       |
| ● 许可证信息查询   | 1                 | 11430000MB169231XX243107 | 网络食品经营首次备案    | 省    | 湖南省市场监督管理局 | 在线办理附件下载                                 |
| ● 企业人员信息    | 2                 | 11430000MB169231XX200013 | 食品生产许可证变更     | 省    | 湖南省市场监督管理局 | 在线办理附件下载                                 |
|             | 3                 | 11430000MB169231XX200013 | 食品生产许可证补证     | 省    | 湖南省市场监督管理局 | 在线办理时件下载                                 |
|             | 4                 | 11430000MB169231XX200013 | 食品生产许可证注销     | 省    | 湖南省市场监督管理局 | 在线办理时件下载                                 |
|             | 5                 |                          | 食盐定点生产许可证核、换发 | 省    | 湖南省市场监督管理局 | 在线办理附件下载                                 |
|             | 6                 |                          | 食盐定点批发许可证核、换发 | 省    | 湖南省市场监督管理局 | 在线办理附件下载                                 |

③在机构名称栏输入永州市市场监督管理局,点击"查询";

| 湖南省市场监督管理局, | <sup>-</sup> 告食品行 | 5政审批系统(申报端) | 综合管理 🔻     |        |            | 🌲 🏘 🛔 91431                             |
|-------------|-------------------|-------------|------------|--------|------------|-----------------------------------------|
|             | ● 首页              | 在线办理 😵      |            |        |            | ▶ 操                                     |
| ● 在线办理      |                   |             |            |        |            | (1) (1) (1) (1) (1) (1) (1) (1) (1) (1) |
| ● 待签章       | 事项名               | 称:          | 机构名称: 永州市市 | 市场监督管理 | 局 办理层级:    | 请选择                                     |
| ● 在办申请      | Q 查询              |             |            |        |            |                                         |
| ● 历史申请      |                   |             |            |        |            |                                         |
| ● 文书查询      | 序号                | 事项编码        | 事项名称       | 层级     | 机构名称       | 操作                                      |
| ● 许可证信息查询   | 1                 |             | 食品经营注销     | 市      | 永州市市场监督管理局 | 在线办理附件下载                                |
| ● 企业人员信息    | 2                 |             | 食品经营新开     | 市      | 永州市市场监督管理局 | 在线办理附件下载                                |
|             | 3                 |             | 食品经营变更     | 市      | 永州市市场监督管理局 | 在线办理附件下载                                |
|             | 4                 |             | 食品经营延续     | 市      | 永州市市场监督管理局 | 在线办理时件下载                                |
|             | 5                 |             | 食品经营补证     | 市      | 永州市市场监督管理局 | 在线办理附件下载                                |
|             | 6                 |             | 网络食品经营备案变更 | 市      | 永州市市场监督管理局 | 在线办理附件下载                                |

④找到要办理的事项名称,点击右边的"在线办理";

|                                        | <ul> <li></li></ul>                                                                                                    | ▶ 操作        |  |  |  |  |  |  |  |
|----------------------------------------|----------------------------------------------------------------------------------------------------|-------------|--|--|--|--|--|--|--|
| ● 在线办理                                 |                                                                                                    | (m) ž       |  |  |  |  |  |  |  |
| <ul> <li>待签章</li> <li>在办申请</li> </ul>  | 【设定依据】:一、《中华人民共和国食品安全法》第四章 第三十五条、三十九条 二、《食品生产许可管理办法》(国家<br>2015年第16号)第一章 第五、六、七条 三、《食品生产许可审查通则》(食药监食监一[2016]103号)<br>【受理条件】:一 由请人为营业执照载明的主体: 二 符合《中华人民共和国食品安全法》第四章的规定: 三 符合                                  | 家食品药品监督管理总局 |  |  |  |  |  |  |  |
| <ul> <li>历史申请</li> <li>文书查询</li> </ul> | 【受理条件】:一、申请人为宫业执限载明的主体;一、符合《中华人民共和国良品安主法》第四草的规定;二、符合《良品生产许可管<br>第二章、第五章的规定。四、符合《食品生产许可审查通则》第七条至第十六条的规定。<br>【办理地点】:湖南省永州市冷水滩区逸云路1号市行政审批局二楼11、12号窗口<br>【办理时间】:注定工作日、上午9:00-12:00 下午13:00-17:00                 |             |  |  |  |  |  |  |  |
| ● 许可证信息查询                              | 【咨询电话】:0746-8379705 <b>展开全部~</b>                                                                                                    |             |  |  |  |  |  |  |  |
| ● 企业人员信息                               | <ul> <li> <b>џ 报信息</b> </li> <li>         社会信用代码:         <ul> <li>Q 选择</li> <li>服务对象: 法人</li> <li>企业类型:</li> <li>企业关型:</li> <li>企业名称:</li> <li>联系人:</li> <li>手机号码:</li> </ul> <ul> <li></li></ul></li></ul> |             |  |  |  |  |  |  |  |

⑤填写申报信息,点击"保存";

| /여러 봄 비생애 또 봄 봄가로/이/ |                                                                                                    |             |
|----------------------|----------------------------------------------------------------------------------------------------|-------------|
| =                    | ● 首页 在线办理 <sup>⑧</sup>                                                                                           | ▶ 操作        |
| ● 在线办理               | 【设定依据】:一、《中华人民共和国食品安全法》第四章 第三十五条、三十九条 二、《食品生产许可管理办法》(国<br>2015年第16号)第一章 第五、六、七条 三、《食品生产许可审查通则》(食药监食监一[2016]103号) |             |
| ● 待签章                | 【受理条件】:一、 申请人为营业执照载明的主体; 二、符合《中华人民共和国食品安全法》第四章的规定; 三、符合<br>第二章、第五章的规定。 四、符合《食品生产许可审查通则》第七条至第十六条的规定。              | 合《食品生产许可管理办 |
| ● 在办申请               | 【办理地点】:湖南省永州市冷水滩区逸云路1号市行政审批局二楼11、12号窗口                                                                           |             |
| ● 历史申请               | 【办理时间】:法定工作日,上午9:00-12:00,下午13:00-17:00                                                                          |             |
| ● 文书查询               | 【咨询电话】:0746-8379705 展开全部 ~                                                                                       |             |
| ● 许可证信息查询            | ☆ 申报信息 材料目录                                                                                                    |             |
| ● 企业人员信息             | ■ 食品生产许可证核发申请表 新建 ■ 营业执照                                                                                         | 新建          |
|                      |                                                                                                    | 新建          |
|                      | ■ 食品生产加工场所各功能区间布局平面图 新建 ■ 工艺设备布局图                                                                                | 新建          |
|                      | ■ 食品生产工艺流程图新建 ■ 其他                                                                                               | 新建          |
|                      |                                                                                                    |             |

⑥依次填写食品生产许可申请表,上传相关资料,点击"上报"即可。

(三)企业名称自主申报(设立、变更)

①申报网址 <u>http://gsxt.hnaic.gov.cn:8004/bsdt/</u>

| <br>湖南省企 | <b>≧业登记全</b> 程<br>◎ | 电子化业务         | 系统                 | 2 and a second   |             |
|----------|---------------------|---------------|--------------------|------------------|-------------|
|          |                     |               |                    | 注册 登录            | ł           |
| 日本登记     | 企业登记                | ()<br>个体工商户登记 | <b>⑤</b><br>电子营业执照 | <b>2</b><br>用户认证 |             |
| 名称库开放查询  |                     |               |                    | 我要查询             |             |
| 名称自主申报   |                     |               |                    | 我要办名称登           | 记法规及办事指南    |
| 名称变更自主申报 |                     |               |                    | 我要办 办事指南<br>名称登证 | j )<br>法规 ) |

②点击右上角的登录或注册。输入账号和密码(按照要求自行设置),初次办理请先注册。
输入后进入主页面,选择"名称登记"
设立公司请选择选择"名称自主申报",点击我要办理;
变更公司名称请选择"名称变更自主申报",点击我要办理;

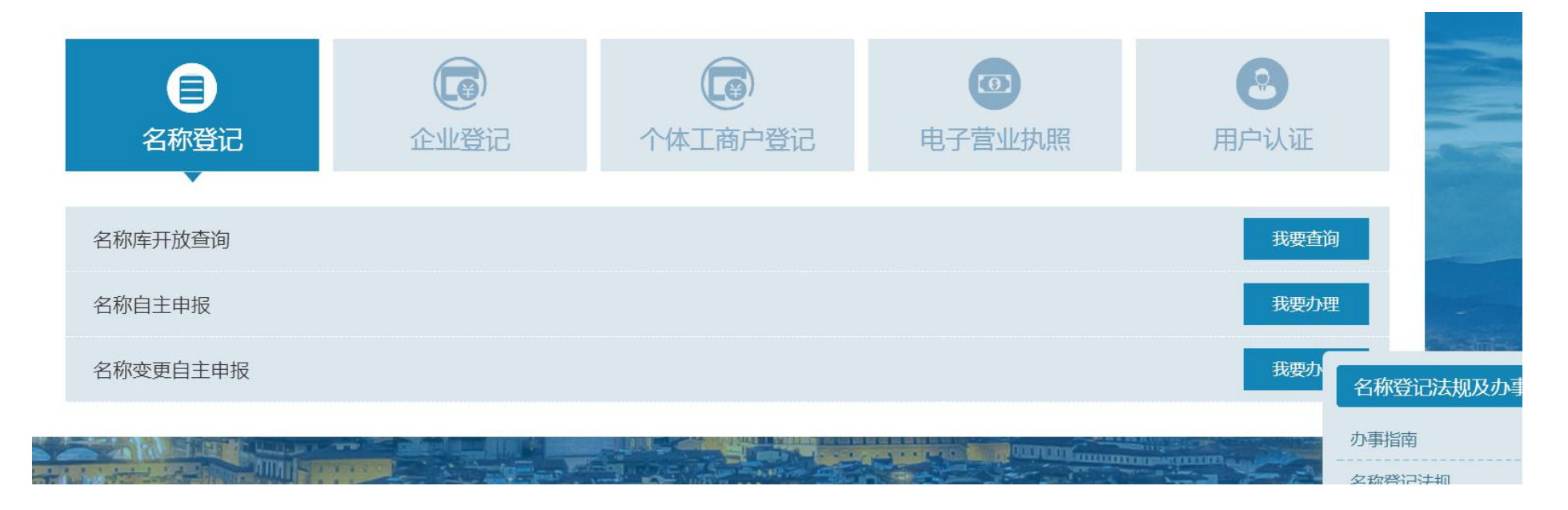

③填写行政区划,名称字号,行业,组织形式,,阅读并√名称自主申报须知,提交名称申请。 注意:选择登记机关(住所在冷水滩区、零陵区、经济技术开发区,并且登记机关为永州市局时,注 册资本应在1000万元(含1000万)以上;注册资本不足1000万请选择其他县区。冠省名的企业名称,注册资本不能少于200万)

|                  |                          |        | 新名称申报               |                       |         |  |
|------------------|--------------------------|--------|---------------------|-----------------------|---------|--|
|                  | 行政区划                     | 名称字号   | 行业 (经营特点)           | 组织形式                  |         |  |
| <b>上</b><br>名称延期 | 湖南                       | 华如     | 工程                  | 有限责任公司                | $\odot$ |  |
|                  |                          |        |                     |                       |         |  |
|                  | 名称确认                     |        |                     |                       |         |  |
| 我的符办             |                          |        |                     |                       |         |  |
| *                | 请选择您的企业名称: 🔗 湖南华如工程有限责任2 |        | 工程有限责任公司            | 温馨提示                  |         |  |
| 名称变更             |                          | 华如(湖南  | ) 工程有限责任公司          | ◆ 冠省名的企业名称,注册<br>200万 | 资本不能少于  |  |
| *                |                          |        |                     | 20093                 |         |  |
| <b>预先登记</b>      |                          | 华如上程(  | (湖南)有限责任公司          |                       |         |  |
| 名称调整             |                          | ± 😒    | :营行业:E(4790)其他房屋建筑业 |                       |         |  |
|                  | 请选择登记机关                  | : 请选择登 | 记机关                 |                       | •       |  |
|                  |                          |        | 我已阅读《名称白主由报须知》      |                       | NI.     |  |
|                  |                          |        |                     | 42                    |         |  |
|                  |                          |        | 提交名称申请              |                       |         |  |

④依次填写企业信息,投资人信息,暂存。

|   |                 | 俞 企业信息 ♀ 投资人信息   |                                                  |  |
|---|-----------------|------------------|--------------------------------------------------|--|
|   | <b>^</b>        | 您申请的名称:湖南华如工程有   | <b>]限责任公司</b> , 主营范围 : <b>其他房屋建筑业</b> , 请补充企业信息。 |  |
|   | 回到首页            |                  |                                                  |  |
|   |                 | * 企业类型           | 有限责任公司(自然人投资或控股)                                 |  |
|   | 4               | (                |                                                  |  |
|   | 名称延期            |                  | "企业类型"为拟设立市场主体的类型,点击链接可查看相关说明                    |  |
|   | <b>P</b>        | * 住所(经营场所)所属行政区划 | 永州市 ▼ 市辖区 ▼                                      |  |
|   | 我的待办            | * 住所(经营场所)所在地址   | 湖南省永州市冷水滩区                                       |  |
|   | •               | * 注册资本           | 1000 万元 注册资本币种 人民币                               |  |
|   | 名称变更            | * 联系电话           | 13333450000 * 邮政编码 425000                        |  |
|   |                 |                  |                                                  |  |
| 2 | 💌 👔             | * 拟定经营范围         | 其他房屋建筑业。                                         |  |
|   | 预先登记            |                  |                                                  |  |
|   | 名称调登            |                  | 目主选择の必要になっていた。                                   |  |
|   |                 |                  |                                                  |  |
|   | Non-Andreas and |                  |                                                  |  |
|   |                 |                  | 上一步 下一步 暂存                                       |  |

⑤点击"暂存"。该暂存名称将保留30天,请尽快完善相关信息。

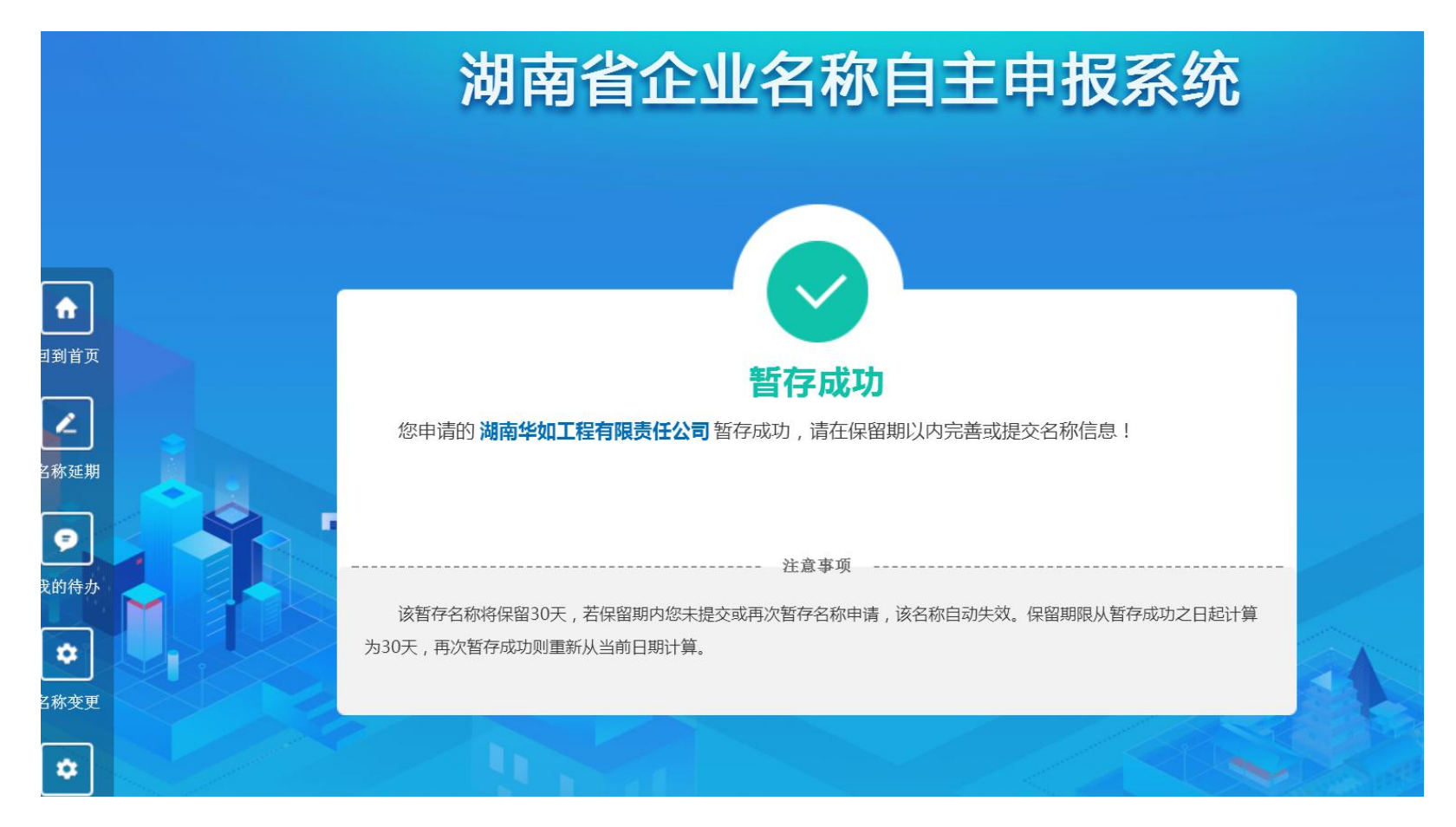

# 可在"我的待办"继续填写信息。
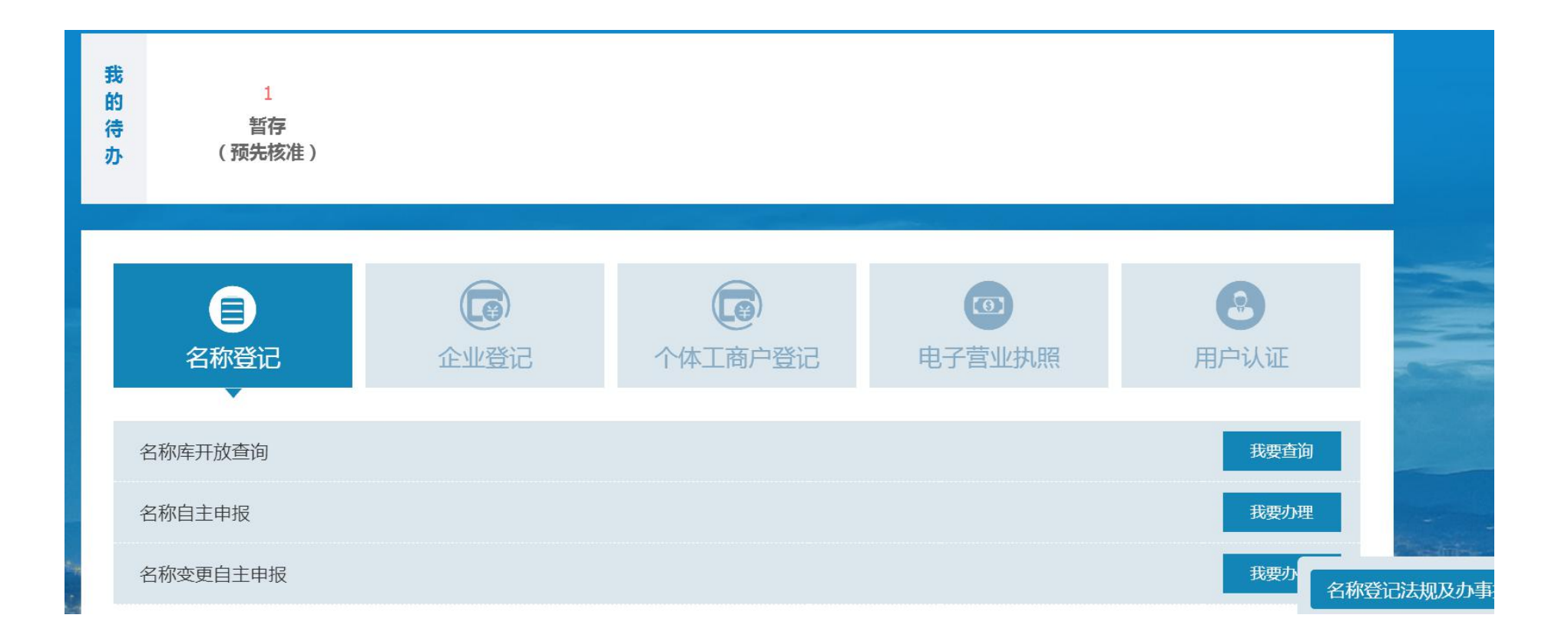

| 湖南省企业名称自主申报系统 |                                          |                                 |             |  |  |  |  |
|---------------|------------------------------------------|---------------------------------|-------------|--|--|--|--|
|               | <b>鼠 企业信息 条 投资人信息</b><br>您申请的名称:湖南华如工程有限 | ◎ 预选 责任公司,主营范围:其他房屋建筑业,请继续补充企业信 | 良。          |  |  |  |  |
| 回到首页          | 投资人类型                                    | 投资人名称                           | 操作          |  |  |  |  |
| 名称延期          | 农民自然人                                    |                                 | ✓ 前 + 新增投资人 |  |  |  |  |
| 我的待办          |                                          | 上一步下一步暂存                        |             |  |  |  |  |
| \$            |                                          |                                 |             |  |  |  |  |

预览,确定提交。

## 湖南省工程建设项目审批管理系统项目单位使用手册

| * 北加风平        | 1000 /1/2   |                                             |                      |
|---------------|-------------|---------------------------------------------|----------------------|
| * 联系电话        | 13333450000 | * 由                                         | 『政编码 425000          |
| * 经营范围        | 其他房屋建筑业。    | 提示                                          |                      |
| 申请人姓名<br>证件类型 | 中华人民共和国居民   | 请确认,您申报的企业名称为:<br>湖南华如工程有限责任公司<br>确定现在就提交吗? | 联系电话 133<br>证件号码 431 |
| 投资人类型         |             | 确定取消                                        | 名称                   |
| 农民自然人         |             | 1                                           |                      |
|               |             | 上一步提交                                       |                      |

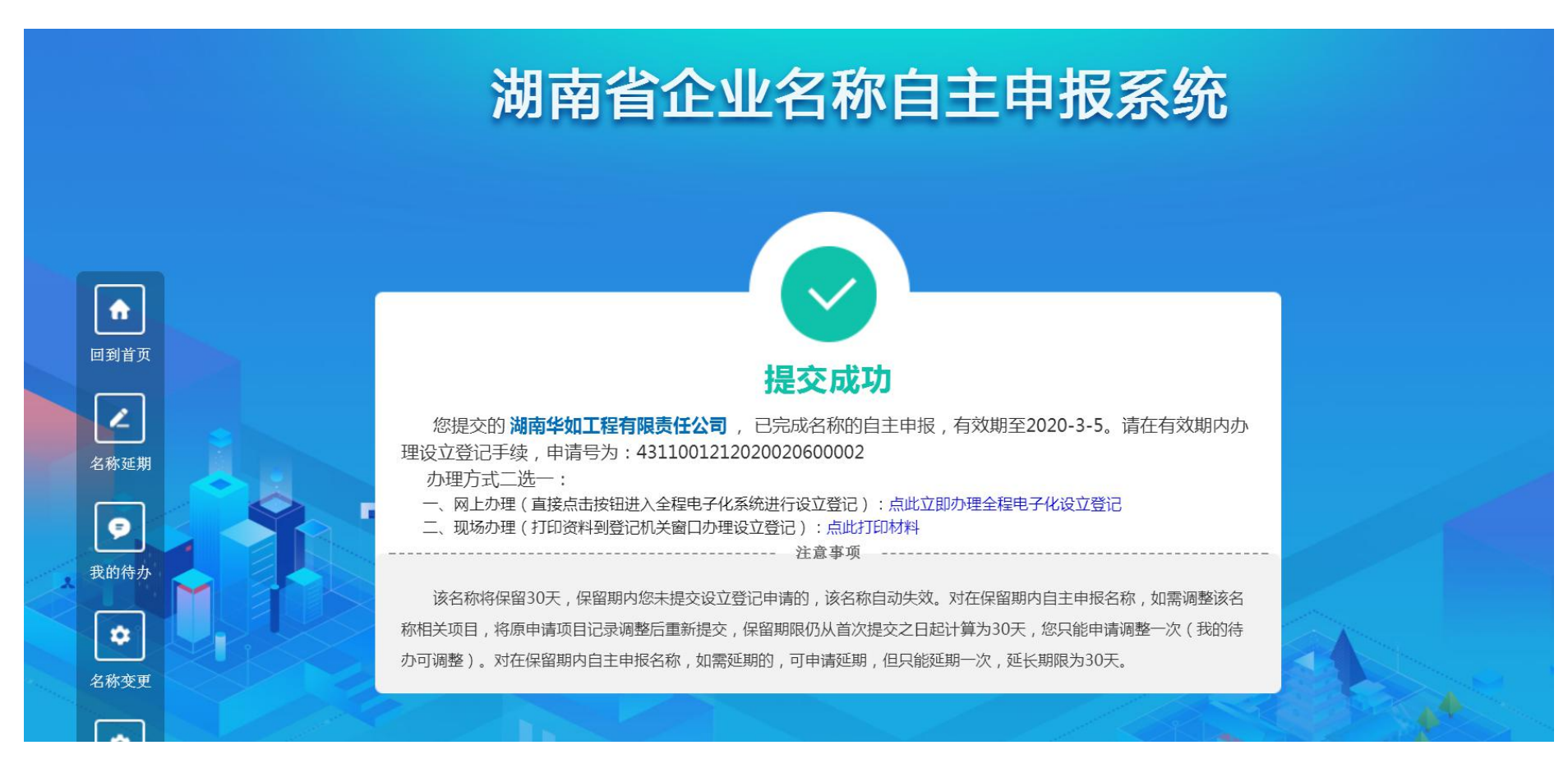

## 请选择办理方式一:网上办理,点击继续办理全程电子化设立登记。

## (二)企业设立、变更、备案、注销

申报网址: http://gsxt.hnaic.gov.cn:8004/bsdt/

企业登录之后选择企业登记,按照提示完成申报。

| <br>湖南省企业登记全程电子化业务系统 |        |                       |                            |                    |            |  |  |
|----------------------|--------|-----------------------|----------------------------|--------------------|------------|--|--|
|                      |        | ⓪ Hi . 下午好            | * <del>登录</del> 时间:2020-02 | 2-06 15:04:27 用户中心 | 退出         |  |  |
|                      |        |                       |                            |                    |            |  |  |
| 日名称登记                | C W 登记 | <b>(</b> )<br>个体工商户登记 | (3) 电子营业执照                 | <b>是</b><br>用户认证   |            |  |  |
| 企业登记·新设              | •      |                       |                            | 我要办理               |            |  |  |
| <br>企业登记-变更(备案)      |        |                       |                            | 我要办理               | Heamer.    |  |  |
| 企业登记-注销              |        |                       |                            | 我要办                | 称登记法规及办事指南 |  |  |
| 外商投资企业信息报告           |        |                       |                            | 我要办名称              | P\$112     |  |  |